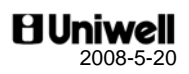

# EX-500 series 03 type

EX-560 2-sheet dot matrix printer EX-570 2-sheet thermal printer EX-575 1-sheet thermal printer

# **Operation Manual**

\* \* \* \* \* \* \* \* \* \* \* \*

THE SOCKET-OUTLET SHALL BE INSTALLED NEAR THE EQUIPMENT AND SHALL BE EASILY ACCESSIBLE.

LA PRISE DOIT ETRE PRES DE L'APPAREIL ET FACILE D'ACCES.

Note: This equipment has been tested and found to comply with the limits for a Class B digital device, pursuant to part 15 of the FCC Rules. These limits are designed to provide reasonable protection against harmful interference in a residential installation. This equipment generates, uses and can radiate radio frequency energy and, if not installed and used in accordance with the instructions, may cause harmful interference to radio communications. However, there is no guarantee that interference will not occur in a particular installation. If this equipment does cause harmful interference to radio or television reception, which can be determined by turning the equipment off and on, the user is encouraged to try to correct the interference by one or more of the following measures:

- -- Reorient or relocate the receiving antenna.
- -- Increase the separation between the equipment and receiver.
- -- Connect the equipment into an outlet on a circuit different from that to which the receiver is connected.
- -- Consult the dealer or an experienced radio/TV technician for help.

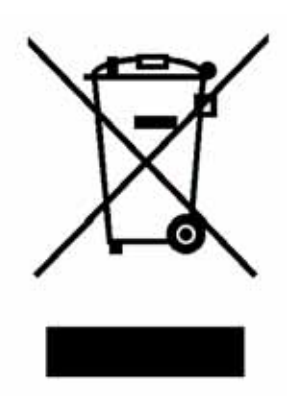

The crossed-out wheeled bin symbol is used to show that this product must not be treated as general household waste. Please contact the supplier of this product to ensure that it is disposed of correctly.

You will be helping to prevent potentially negative consequences for the environment and human health, which could otherwise be caused by incorrect waste handling of the product.

#### Notes

- 1. The contents of this manual are subject to change without notice.
- 2. We can not be held responsible if other products, which are not approved by us, are used for options or expendable supplies.

# CONTENTS

| АТТ  | ENTION                                                       | 1                 |
|------|--------------------------------------------------------------|-------------------|
| I.   | INTRODUCTION                                                 | 2                 |
| п    | INSTALLATION                                                 | 3                 |
| 11.  | Replacing Paper Rolls - Dot Matrix Printer                   | л <b>З</b>        |
|      | Replacing the Ribbons - Dot Matrix Printer                   | <del>-</del><br>1 |
|      | Replacing Paper Rolls Thermal Printer                        | +                 |
|      | Attentions for Thermel Drinter                               | 5                 |
|      |                                                              | 0                 |
| 111. | DISPLAY                                                      | 7                 |
| IV.  | STANDARD KEY LAYOUT                                          | 8                 |
| V.   | KEY EXPLANATION                                              | 10                |
| VI.  | OPERATION SEQUENCES                                          | 15                |
|      | 1. Clerk Time-in / Time-out (optional memory board required) | 15                |
|      | 2. Clerk Sign-on / Sign-off                                  | 16                |
|      | 3. Clerk Interrupt System                                    | 17                |
|      | 4. Floating Clerk Interrupt                                  | 19                |
|      | 5. PLU                                                       | 21                |
|      | a) Manual Price Entry                                        | . 22              |
|      | b) Repetition                                                | . 22              |
|      | c) Multiplication                                            | . 23              |
|      | d) Split Pricing                                             | . 24              |
|      | e) Square Entry (Measurement Calculation)                    | . 24              |
|      | f) Price Shift                                               | . 25              |
|      | g) Menu Shift                                                | . 25              |
|      | h) Link PLU                                                  | . 26              |
|      | i) Simple Condiment PLU                                      | . 27              |
|      | j) PLU Modifier                                              | . 28              |
|      | k) Single Item                                               | . 29              |
|      | 1) Cooking Message & PLU Supplementary Message               | . 30              |
|      | m) Sales by Weight                                           | . 31              |
|      | n) Simple Look Up PLU (optional memory board required)       | 37                |
|      | o) Price Inquiry                                             | . 38              |
|      | p) Special PLU                                               | . 39              |
|      | 6. Kitchen Printer                                           | 40                |
|      | /. Media Closing                                             | 44                |
|      | 8. Tray Subtotal                                             | 45                |
|      | 9. Foreign Currency / Euro Currency                          | 46                |
|      | a) Closing Methods                                           | . 46              |
|      | b) Currency Exchange                                         | . 47              |
|      | c) Euro Currency System                                      | . 47              |
|      | 10. Cheque Cashing / Cheque Printing                         | 49                |
|      | a) Cheque Cashing                                            | . 49              |
|      | b) Cheque Printing on Slip Printer (TP-620)                  | . 49              |
|      | 11. Tip Operation                                            | 50                |
|      | a) Tip Amount Input.                                         | .50               |
|      | b) Change Kept As Tip                                        | . 50              |
|      | 12. Mark-up / Mark-down                                      | 51                |
|      | 13. Adjustment (Automatic % on Specific Items)               | 52                |
|      | 14. Amount Plus / Amount Discount                            | 53                |
|      | 15. Last Item Correction                                     | 53                |
|      | 16. Void / Scroll Void                                       | 54                |
|      | 17. Transaction Void                                         | 57                |
|      | 18. Refund / Media Refund                                    | 58                |
|      | 19. Tax                                                      | 61                |
|      | 20. R/A (Received on Account)                                | 64                |
|      |                                                              | 0.                |

|       | 21. P/O (Paid Out)                                                             | 64  |
|-------|--------------------------------------------------------------------------------|-----|
|       | 22. No Sale                                                                    | 65  |
|       | 23. Off Compulsory                                                             | 65  |
|       | 24. Number of People                                                           | 66  |
|       | 25. Message                                                                    | 67  |
|       | 26. Validation (Dot Matrix Printer) / Slip Validation                          | 68  |
|       | 27. Arrangement                                                                | 69  |
|       | 28. Recall                                                                     | 70  |
|       | 29. Track System - Item Track / Amount Track                                   | 71  |
|       | • Two Track Systems Item and Amount Track Systems can be used at the same time | 71  |
|       | Two Track Number Entry Methods                                                 |     |
|       | Clerk Track Assignment Methods (Item Track System Only)                        |     |
|       | Note for Item / Amount Track System used with Clerk Interrupt System           |     |
|       | Track Operation Sequences                                                      | 74  |
|       | A. Item Track System                                                           |     |
|       | a) Opening a New Track & Closing Temporarily                                   |     |
|       | b) Picking Up a Track & Closing a Track Finally                                |     |
|       | c) Table # Assigned to an Item Track.                                          |     |
|       | d) Track Transfer to a New Track of a Designated Track [SF-15.D=1]             |     |
|       | f) Item Track Transfer to Amount Track (ontional memory hoard required)        |     |
|       | g) Item Track Balance Calculation (display only)                               |     |
|       | B. Amount Track System (optional memory board required)                        |     |
|       | 30. Floating Item Track / Floating Amount Track                                |     |
|       | 31. Previous Balance Plus (PB+) / Previous Balance Minus (PB-).                |     |
|       | 32. Ticket System                                                              | 97  |
|       | a) Real-Time Ticket Sample                                                     |     |
|       | b) After Closing Ticket Sample                                                 |     |
|       | c) Mixed Ticket Sample (two kinds of combined ticket)                          | 100 |
|       | d) Group-A Sort Ticket Sample                                                  | 101 |
|       | e) Multiple Ticket Sample                                                      | 102 |
|       | f) Other Notes for Ticket                                                      | 103 |
|       | 33. Customer File                                                              | 104 |
|       | a) New Customer File Making in R or SP Position                                | 105 |
|       | b) Customer File Editing in SP Position                                        | 105 |
|       | c) Customer File Deleting in SP Position                                       |     |
|       | d) Customer File Pick-Up Sequence                                              |     |
|       | 34. ESF Data Print (optional memory board required)                            |     |
|       | 35. Cash Declaration                                                           | 110 |
| VII.  | TRAINING                                                                       | 111 |
| 1/111 | BDINT CONTENTS                                                                 | 110 |
| vIII. | PKINI CONTENIS                                                                 | 113 |
|       | 1. Journal Print Contents                                                      | 113 |
|       | 2. Receipt / Slip Print Contents                                               |     |
|       | 3. Post-Receipt                                                                | 113 |
| IX.   | REPORTS                                                                        | 114 |
|       | REPORT SEQUENCE                                                                |     |
|       | IRC REPORT SEQUENCE                                                            |     |
|       | FLASH IRC REPORTS                                                              | 120 |
|       | TRANSACTION REPORT SAMPLES                                                     |     |
| v     | WADNING MESSAGES                                                               |     |
| л.    | WARNING MESSAGES                                                               | 133 |
| XI.   | IKU MESSAGES                                                                   |     |

# **ATTENTION**

Thank you very much for purchasing this Electronic Cash Registers. This ECR has many programmable features, hardware combinations and options. Please consult your dealer as to your particular requirements, as this ECR can be configured, through both hardware and software (programming) to suit a variety of different applications.

Please fill in the information requested below:

| MODEL:<br>(Please see the label on the machine.)     |  |  |  |  |  |  |  |
|------------------------------------------------------|--|--|--|--|--|--|--|
| SERIAL No:<br>(Please see the label on the machine.) |  |  |  |  |  |  |  |
| DATE OF PURCHASE:                                    |  |  |  |  |  |  |  |
| YOUR DEALER:<br>(where purchased)                    |  |  |  |  |  |  |  |
| Manufacturer Uniwell Corporation                     |  |  |  |  |  |  |  |

| Contact within | Uniwell Systems (UK) Ltd                                                                 |
|----------------|------------------------------------------------------------------------------------------|
| EU community   | Greenbank Technology Park, Challenge Way, Blackburn, Lancashire, BB1 5US, UNITED KINGDOM |
|                | http://www.uniwell.co.uk/                                                                |

http://www.uniwell.com/

5-25, 3-chome, Tenma, Kita-ku, Osaka, JAPAN, 530-0043

# I. INTRODUCTION

This ECR is Hospitality POS terminals for Restaurants, Bars / Pubs and Quick Service having a lot of functions like scanning system, clerk interrupt system and Inter Register Communication, and so on as follows:

#### **Major Features**

- LCD display (21 digits, 8 lines) with scroll functions
- High speed thermal printer with Clamshell mechanism
- Scanning system with 14 digits random PLU code having 22 digits PLU descriptor
- Standard 780 PLUs, Max. 34068 PLUs (option)
- 98 group-As with stock control, 25 group-Bs and 10 main group-As
- 40 Look Up PLU keys, up to 40 PLUs assigned to one Look Up PLU key (option)
- 64 clerks with its own full transaction memory
- Clerk interrupt system including IRC floating clerk
- Clerk time & attendance 3780 records (option)
- Clerk report with specified 20 PLUs or 20 group-As sales data or optional 1000 PLUs
- Clerk iButton (option)
- Customer bill buffer records check-out bill contents excluding PLU contents (option)
- 1024 customer files make records of telephone number or VAT number, name and address - these information are issued on the bills for delivery service market, etc. (option)
- Item track system and amount track system (option) including IRC floating tracks
- Scroll Void
- Transaction Void
- Item Transfer to an Item Track
- Simple Condiment PLU
- Euro Currency System
- Tray Subtotal Tendering
- ESF buffer print with max. 7943 records of ESF memory (option)
- Ticketing Function
- 25 Media Keys + 10 Preset Tender Keys
- 10 Arrangement Keys (50 key steps)
- Card functions Clerk sign on by card, Arrangement card, Amount track card, Adjustment card, Card payment including real-time card verification with a PC via IRC line
- PC Batch Communication, Programming Module PLM 2000
- IRC (Inter Register Communication)
  - 32 ECRs
    - flash reports and flash downloading from PC as IRC master (Tensai2000)
    - floating clerk, floating track
    - 8 kitchen printers TP-822/832, CBM-1000 via NA-710/730
    - 8 slip printers TP-620, one of KP can be used as slip printer
    - PC communications with Tensai2000
- Scale link

# II. INSTALLATION

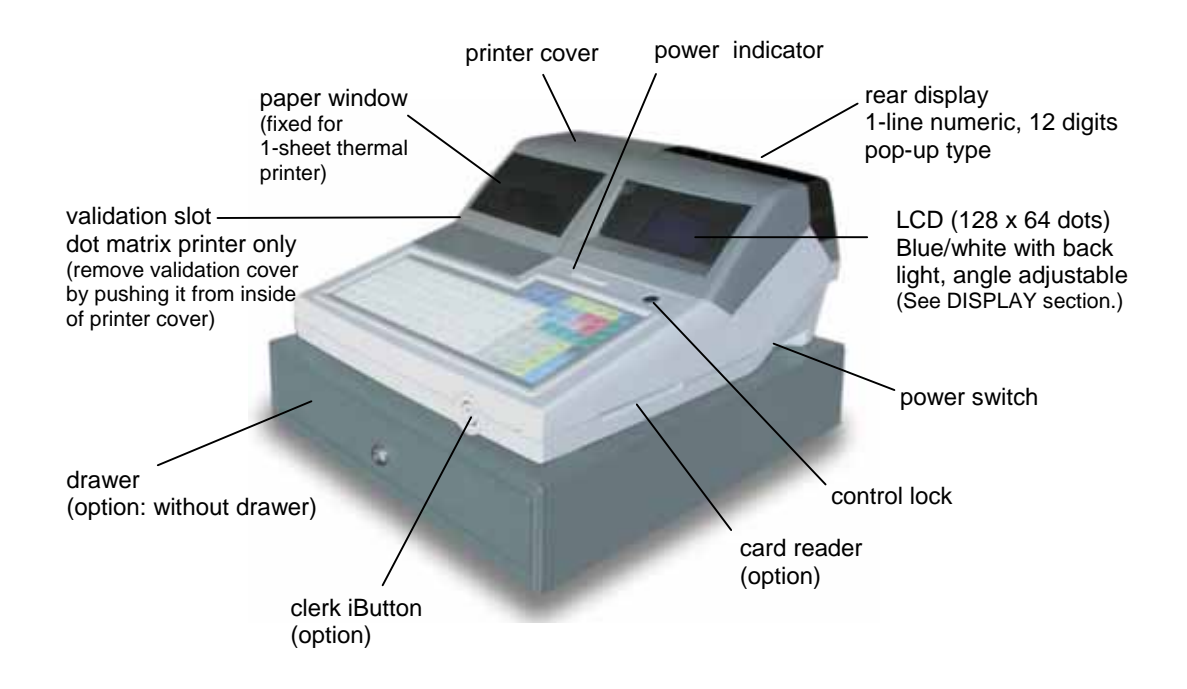

#### Unpacking

Check the contents for obvious physical damage.

#### Suggestions for installation

- 1) The ECR should not be installed in extremely hot or cold places, or places which are exposed to direct sunlight for extended periods of time.
- 2) The ECR should not be installed where it may come into contact with excessive dust.
- 3) The ECR should not come into contact with liquid.

#### Check the following before using ECR

- 1) The required peripheral(s) has (have) been connected to the correct interface connector(s);
- 2) The power plug is connected to the AC outlet;
- 3) The control key is turned to the appropriate position;
- 4) The appropriate number of paper roll(s) is (are) fitted.

#### If SETUP REQUIRED is displayed

It indicates that ECR data might be collapsed because of a low battery condition by battery discharge while ECR is in stock for a long period. Perform Physical RAM Test and Auto Preset, then leave ECR ON for minimum of 3 hours for battery charge. Contact your distributor or refer to the programming manual for the steps.

# When you connect / disconnect the cable for the peripheral, make sure that the power is "OFF".

# **Replacing Paper Rolls - Dot Matrix Printer**

Regarding terminal printers, refer to the respective printer's User's Manual.

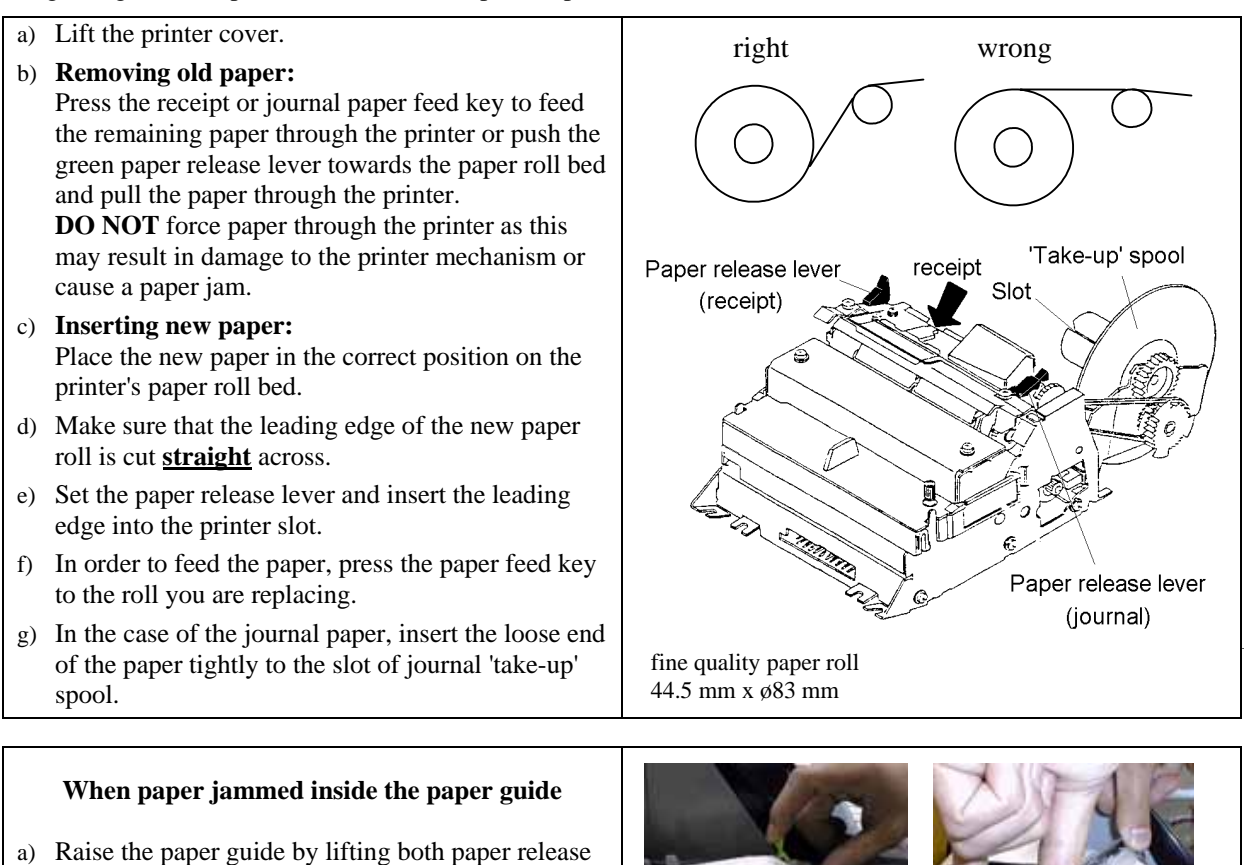

- a) Raise the paper guide by lifting both paper release levers.
- b) Remove the jammed paper by hand.
- c) Close the paper guide.
- d) Then, with both hands, gently press down both sides of the paper guide.

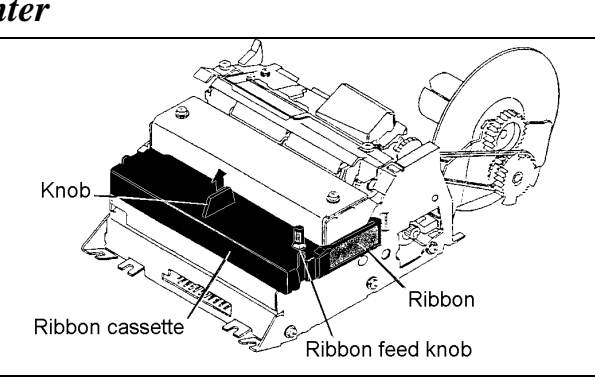

# Replacing the Ribbons - Dot Matrix Printer

#### INK RIBBON: ERC-32 (Epson)

- a) Lift the printer cover and remove the old ribbon.
- b) Turn the ribbon feed knob to stretch tight.
- c) While tilting the ribbon cassette forward slightly, insert the ribbon between the print head and the paper; push the ribbon cassette firmly into place.
- d) Turn the ribbon feed knob once more to stretch tight the ribbon.

# **Replacing Paper Rolls - Thermal Printer**

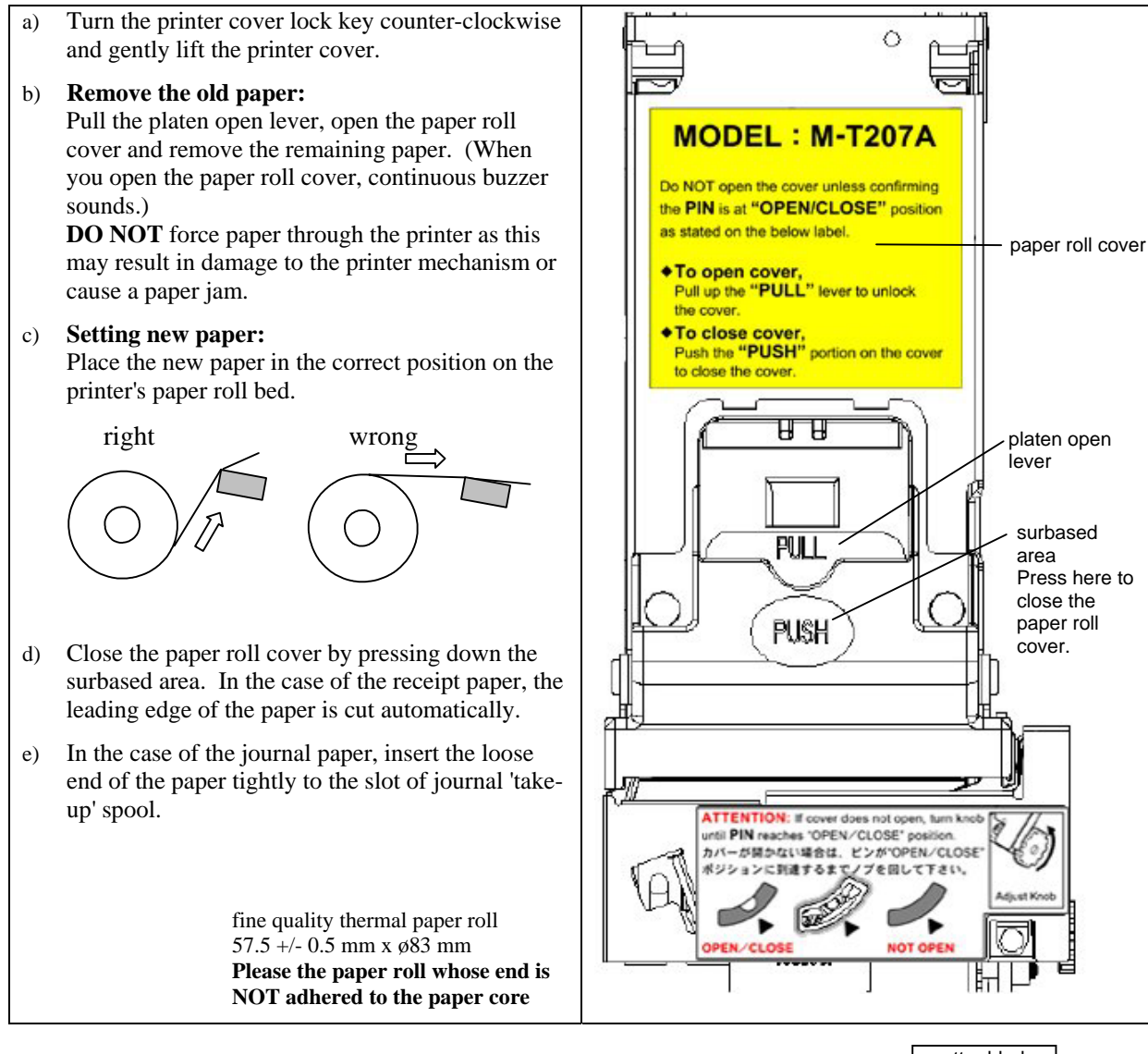

- 1. Turn the power OFF.
- Check the PIN position is in the OPEN/CLOSE position. If it is not, use the knob to return it to the OPEN/CLOSE position in order to return the cuter blade to the standby position.
- 3. Pull the platen open lever to open the paper roll cover.

< When receipt paper jammed inside the paper guide >

- 4. Remove the jammed paper.
- 5. Turn the power ON.
- 6. Place the paper in the correct position as described in the step c) above.

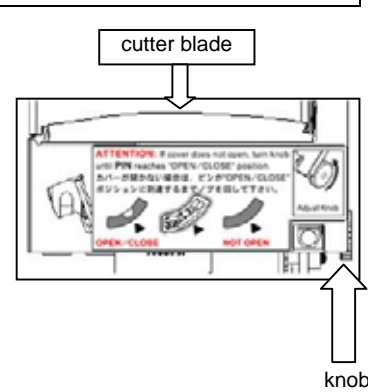

# Attentions for Thermal Printer

In order to use thermal receipt printer comfortably, pay attention to the following points:

#### • Thermal Paper

Please use a designated **fine quality thermal paper roll whose paper end is NOT adhered to the paper core**:

| Paper type  | Single roll thermal paper          |
|-------------|------------------------------------|
| Recommended | KF50 (KANZAN)                      |
|             | TF50KS-E (Nippon Paper Industries) |
|             | P350 (KSP)                         |
| Paper size  | 57.5 +/- 0.5 mm                    |
|             | less than ø83 mm                   |
|             | thickness 60~75 μm                 |

#### • Paper Cut

Do not pull the receipt until receipt issue is completed. Cut the paper by pulling to the left or front side because there is a remaining breaking point on the left end of the paper.

#### • In case Paper Jam happens

Even if a receipt paper is somehow jammed, you can remove the paper swiftly and easily because of its cram shell mechanism. See the steps on the previous page.

# III. DISPLAY

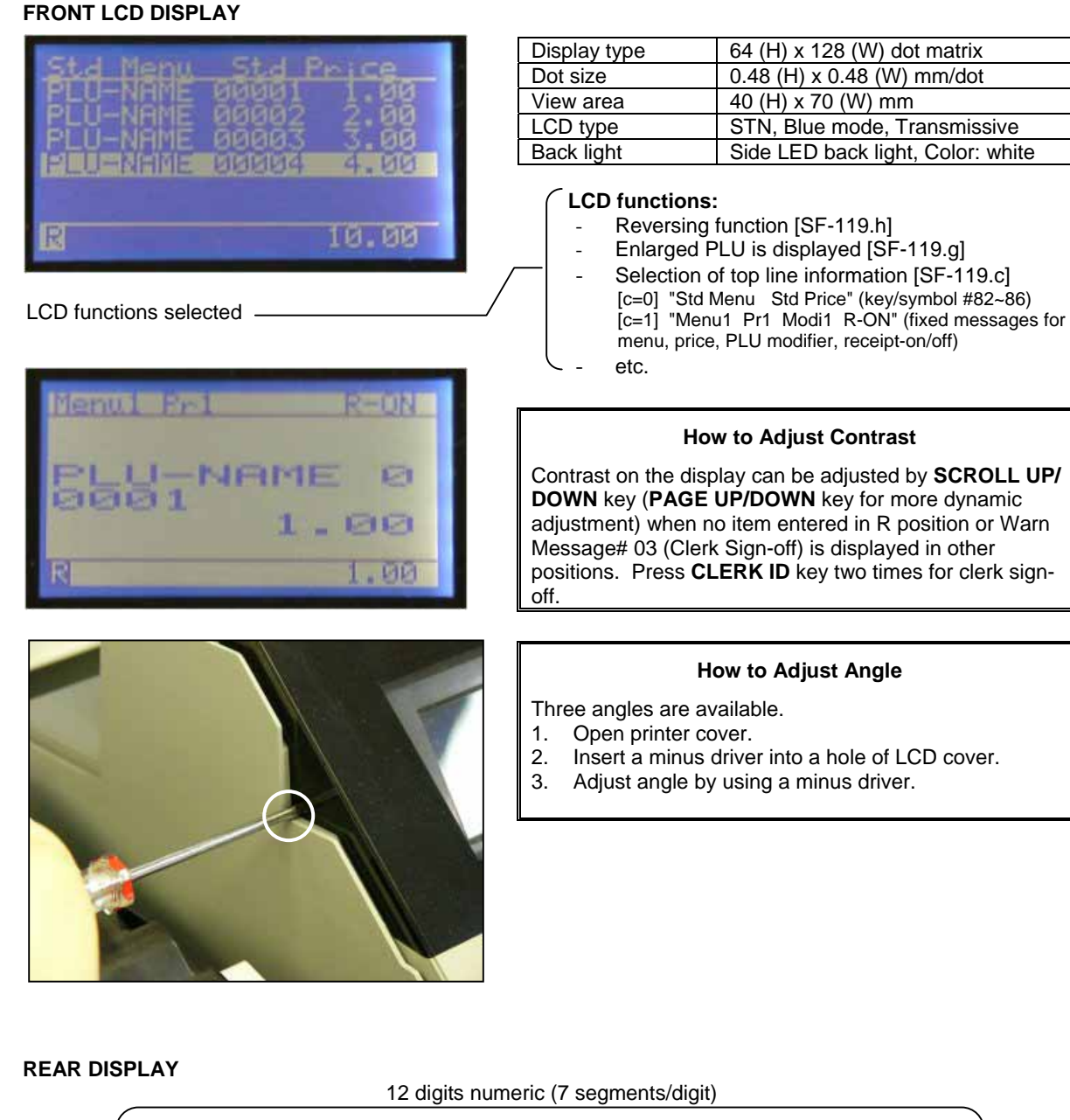

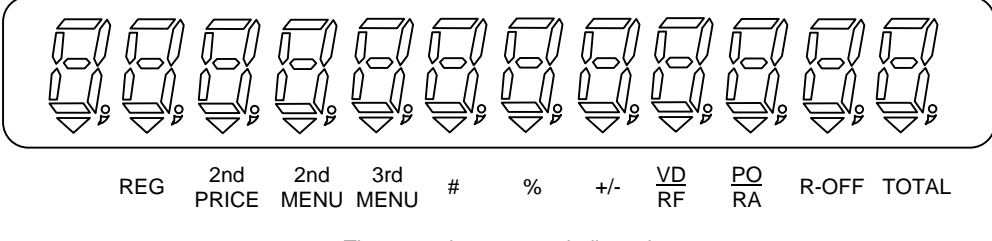

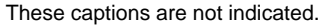

# IV. STANDARD KEY LAYOUT

| trok | roke Keyboard |        |    |   |    |        |   |         |   |    |          |   |    |          |                  |                     |                          |                             |                           |                            |
|------|---------------|--------|----|---|----|--------|---|---------|---|----|----------|---|----|----------|------------------|---------------------|--------------------------|-----------------------------|---------------------------|----------------------------|
|      |               |        |    |   |    |        |   |         |   |    |          |   |    | option   | (BS)<br>①<br>RPF | (SPACE)<br>①<br>JPF | (CAPS)<br>RECEIPT<br>OFF | (SMALL)<br>CR               | (DOUBLE)<br>VOID          | (Fix/Pgm)<br>REFUND        |
| A    | A             | F<br>1 | 6  | K | 11 | P<br>1 | 6 | U<br>21 | Z | 26 | #<br>31  | € | 36 |          | CL               | X2/FOR<br>TIME      | (A/C)<br>CLERK<br>ID     | -<br>PAGE<br>UP             | @<br>①<br>SCROLL          | (DEL)<br>BUFFER<br>PRINT 1 |
| E    | 3             | G<br>2 | 7  | L | 12 | Q<br>1 | 7 | V<br>22 | Ä | 27 | \$<br>32 | £ | 37 |          | 7                | 8                   | 9                        | :<br>PAGE<br>DOWN           | ø<br>SCROLL<br>₽          | ENTER                      |
| C    | 2             | H<br>B | 8  | М | 13 | R<br>1 | 8 | W<br>23 | Ö | 28 | %<br>33  | Ñ | 38 |          | 4                | 5                   | 6                        | /<br>TRACK<br>#             | Σ<br><u>PLU</u><br>REPEAT | ←<br>NO<br>SALE            |
| Γ    |               | 1<br>4 | 9  | N | 14 | S<br>1 | 9 | X<br>24 | Ü | 29 | &<br>34  | * | 39 | (L/R)    | 1                | 2                   | 3                        | <<br>NB                     | ?<br>TTL 1                | →<br>SBTL                  |
| E    | E             | 2<br>1 | 10 | 0 | 15 | T<br>2 | 0 | Y<br>25 | Æ | 30 | ,<br>35  | Å | 40 | (INS SP) | 0                | 00                  | •                        | ><br>CHECK<br>OUT<br>BILL 1 | (ENTER)<br>CA             | ASH/TTL25                  |

Control key position range: There are three standard control keys (MA, Z, X).

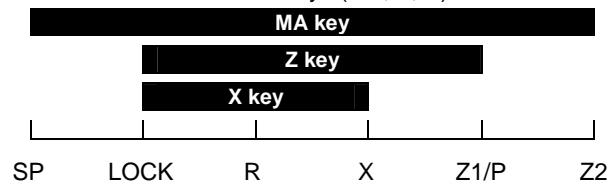

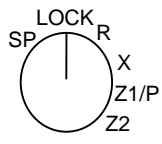

Flat Keyboard

|           |         |               |     |           |                    |               |         |          |         |         | 67        | 75        | 83            | <b>①</b><br>RPF | 了<br>JPF       | RECEIPT<br>OFF | BUFFER<br>PRINT 1      | CLERK<br>1                       |
|-----------|---------|---------------|-----|-----------|--------------------|---------------|---------|----------|---------|---------|-----------|-----------|---------------|-----------------|----------------|----------------|------------------------|----------------------------------|
|           |         |               |     |           |                    |               |         |          |         |         | 68        | 76        | 84            | PAGE<br>UP      | 仓<br>SCROLL    | REFUND         | VOID                   | CLERK<br>2                       |
| 1         | 7       | @             | #   | \$<br>9 2 | %<br>25 31         | Æ<br>37       | &<br>43 | * 49     | £<br>55 | Ñ<br>61 | Ä<br>69   | - 77      | Ø<br>85       | PAGE<br>DOWN    | SCROLL<br>↓    | ENTER          | CR                     | CLERK<br>3                       |
| 2         | 1       | 2             | 3   | 4         | 5                  | 6<br>2 38     | 7       | 8 50     | 9       | 0 62    | €<br>. 70 | Σ         | Å<br>86       | CL              | X2/FOR<br>TIME | CLERK<br>ID    | <u>PLU</u><br>REPEAT   | NO<br>SALE                       |
| (Fix/Pgm) | Q       | W 15          | E 2 | R<br>1 2  | T<br>27 33         | Y 39          | U 45    | I<br>51  | 0 57    | P 63    | Ö<br>71   | Ü<br>79   | . 87          | 7               | 8              | 9              | TRACK<br>#             | SBTL                             |
| (L/R)     | A<br>10 | S<br>16       | D   | F<br>2 2  | G<br>28 34         | H<br>40       | J<br>46 | К 52     | L<br>58 | : 64    | , 72      | 80        | ← 88          | 4               | 5              | 6              | NB                     | TTL 1                            |
| (INS SP)  | (A/C)   | Z<br>17       | X 2 | C<br>3 Z  | V<br>9 35          | B<br>5 41     | N 47    | M 53     | < 59    | > 65    | ?         | (BACK SP) | 89            | 1               | 2              | 3              | CHECK<br>OUT<br>BILL 1 | TTL 2                            |
| (DEL)     | (CAPS)  | (SMALL)<br>18 | 2   | (SPACE    | ) (SPACE)<br>60 36 | $\rightarrow$ | 48      | (DOUBLE) | 60      | (CL) 66 | ; 74      | 82        | (ENTER)<br>90 | 0               | 00             | •              | BILL<br>CANCEL         | (ENTER)<br><u>CASH</u><br>TTL 25 |

# V. KEY EXPLANATION

| Page | Key                       | Remarks                                                                                                    |
|------|---------------------------|----------------------------------------------------------------------------------------------------|
| 52   | ADJUSTMENT 1, 2, 1 & 2    | Automatic % Discount/Surcharge on Specific Items:                                                                                                    |
|      |                           | Calculates mark-up or mark-down on the subtotal amount of items which                                                                                             |
|      |                           | Note that adjustment does not affect PLU sales memory which is shown on                                                                                           |
|      |                           | the reports.                                                                                                    |
| 53   | AMOUNT (-)                | Subtracts an amount from the item or subtotal depending on the operation.                                                                                         |
| 53   |                           | It is possible to register a preset amount or to override it manually.                                                                                            |
| 00   |                           | operation. It is possible to register a preset amount or to override it                                                                                           |
|      |                           | manually.                                                                                                    |
| 90   | AMOUNT TRACK #            | <ul> <li>Assigns a new Amount Track. Enter random 7 digits track number<br/>and press this key.</li> </ul>                                                        |
|      |                           | - Picks up the temporarily closed Amount Track. Enter a track number                                                                                              |
|      |                           | and press this key.<br>Dianlaus on Amount Track number in Coroll Dianlau Mada if it has                                                                           |
|      |                           | <ul> <li>Displays an Amount Track number in Scroll Display Mode if it has<br/>been entered.</li> </ul>                                                            |
| 69   | ARRANGEMENT 1 ~ 10        | Performs sequences of programmed steps (up to 50-key steps).                                                                                                    |
| 89   | BALANCE CALCULATION       | Useful for 1-key operations such as fixed sales or report-takes.<br>Shows the balance and calculates the total of multiple tracks and displays                    |
| 00   |                           | their combined total. Also the balance can be divided; for example,                                                                                               |
|      |                           | between the number of customers.                                                                                                    |
| 78   | BILL CANCEL               | Releases the compulsory condition of a check-out bill issue for an Item<br>Track.                                                                                 |
| 113  | BUFFER PRINT 1, 2         | - BUFFER PRINT 1 key prints a post-receipt / bill (only the lastly                                                                                                |
|      |                           | registered contents) including VAT data on a receipt in the receipt-off                                                                                           |
|      |                           | printer.                                                                                                    |
|      |                           | - BUFFER PRINT 2 key prints a post-receipt / bill without VAT data.                                                                                               |
|      |                           | However, the add-on tax data is printed.                                                                                                    |
|      |                           | Interrupt System.                                                                                                    |
|      |                           | - The second receipt issue by these keys is available by programming                                                                                              |
|      |                           | when the ECR is not programmed for use with a slip printer.                                                                                                    |
|      |                           | entered when using a slip printer.                                                                                                    |
| 90   | CHARGE                    | - Temporarily closes an Amount Track and saves the amount in Charge                                                                                               |
|      | for Amount Track System   | memory.                                                                                                    |
|      |                           | - Used for Amount Track Transfer and Track Consolidation in Floating<br>Amount Track System.                                                                      |
| 78   | CHECK-OUT BILL 1 ~ 3      | - CHECK-OUT BILL 1 key prints the check-out bill with VAT data.                                                                                                   |
|      | for Item Track System     | - CHECK-OUT BILL 2 key prints the check-out bill without VAT data.                                                                                                |
|      |                           | - CHECK-OUT BILL 3 Key prints the check-out bill with VAT data<br>(thermal printer only) If "without slip printer" has been set the check-                        |
|      |                           | out bill on receipt will have German Declaration Form for the law of                                                                                              |
|      |                           | German restaurant.                                                                                                    |
|      |                           | <ul> <li>I hese keys print the subtotal bill with or without VAT data when the<br/>Item Track number is entered or immediately after the Item Track is</li> </ul> |
|      |                           | closed by <b>NB</b> (New Balance) key.                                                                                                    |
| 79   | CHECK-OUT BILL ON<br>SLIP | By pressing this key before the media close, check-out bill is printed only<br>on slip printer.                                                                   |
|      | CL (Clear)                | Cancels any information that is entered by ten-key or function key (P/O,                                                                                          |
| 16   | HARD CLERK 1 ~ 15         | K/A, tax shift, etc.) before registration; also clears error conditions.                                                                                          |
|      |                           | - Interrupts a clerk when another clerk signs on in Clerk Interrupt                                                                                               |
|      |                           | System.                                                                                                    |
| 16   | CLERK ID                  | Used for clerk sign-on and sign-off when using the secret clerk code                                                                                              |
| 1    | 1                         |                                                                                                    |

| 16  | CLERK iBUTTON (option)               | Used for clerk sign-on and sign-off when using Clerk iButton for entry into registration by [SF-12.h]. This can not be used in Clerk Interrupt System. If so programmed by [SF-12.f] and when the clerk iButton is removed, the transaction is automatically closed by <b>CASH/TTL 25</b> key, Item Track is automatically closed by <b>NB</b> key and Amount Track is automatically closed by <b>CHARGE</b> key. |
|-----|--------------------------------------|----------------------------------------------------------------------------------------------------|
| 114 | CLERK REPORT                         | Prints Individual clerk report and clerk open track report in R position.                                                                                                    |
| 30  | COOKING MESSAGE<br>for manual entry  | <ul> <li>Enters one of supplementary messages 1 ~ 50 as a cooking message prior to a PLU entry. If a number greater than 50 is entered, then the number will be printed.</li> <li>Enters a cooking message (20 digits) manually prior to a PLU entry. Use the alphabet keys and ENTER key to enter the message.</li> </ul>                                                                                        |
| 30  | HARD COOKING                         | Registers one of supplementary messages 1 ~ 5 as a cooking message                                                                                                    |
|     | MESSAGE 1 ~ 5<br>for one-touch entry | prior to a PLU entry. <b>Hard Cooking Message 1</b> key picks up supplementary message #1, <b>Hard Cooking Message 2</b> key picks up supplementary message #2 and so on.                                                                                                    |
| 53  | CR (Correction)                      | Cancels the registration of the last-registered item including function key inputs such as %, amount (-), scroll void, etc.                                                                                                    |
| 104 | CUSTOMER FILE                        | Used for making or picking up a customer file.                                                                                                    |
|     | ENTER                                | Used to fix the selection.                                                                                                    |
| 108 | ESF PRINT                            | Prints ESF data on the receipt in the <b>R</b> or <b>X</b> control key position.                                                                                                    |
| 46  | F.C. SBTL                            | Displays the subtotal of the foreign currency by the depressions of <b>F.C.</b>                                                                                                    |
|     | (Foreign Currency                    | <b>SBIL</b> key and the foreign currency media key. The subtotal of foreign                                                                                                    |
|     |                                      | currency is entered.                                                                                                    |
|     | HALO RELEASE                         | PLU stock input.                                                                                                    |
| 75  | ITEM TRACK #                         | - Assigns a new Item Track. One of Manual or Automatic Item Track #                                                                                                    |
|     |                                      | method is used.                                                                                                    |
|     |                                      | Manual Item Track # method                                                                                                    |
|     |                                      | Automatic Item Track # method                                                                                                    |
|     |                                      | Item Track number is automatically assigned immediately after                                                                                                    |
|     |                                      | pressing this key.                                                                                                    |
|     |                                      | <ul> <li>Picks up the temporarily closed Item Track by entering Track # and<br/>pressing this key</li> </ul>                                                                                                    |
|     |                                      | <ul> <li>Displays the remaining number of blocks of Item Track Memory in the<br/>X control key position</li> </ul>                                                                                                    |
|     |                                      | <ul> <li>Selects one of Item Tracks at a table which are picked up by using</li> <li>TABLE # key</li> </ul>                                                                                                    |
|     |                                      | <ul> <li>Displays an Item Track # in Scroll Display Mode if it has been entered.</li> </ul>                                                                                                    |
| 84  | ITEM TRANSFER                        | Item Track System only                                                                                                    |
|     |                                      | Transfers items in a transaction or in an Item Track to a new track or a specified Item Track in Scroll Display Mode.                                                                                                    |
| 10  | JPF (Journal Paper Feed)             | Advances the journal paper.                                                                                                    |
| 40  | KP DATA SEND                         | Sends all PLU data in a transaction to kitchen printers before closing.                                                                                                    |
| 37  | LOOK UP PLU 1 ~ 40                   | a single LOOK UP PLU key.                                                                                                    |
| 58  | MEDIA REFUND                         | Used if a transaction to be refunded was closed by plural media keys. It is                                                                                                    |
|     |                                      | not required to do if the transaction was closed by one media key. The                                                                                                    |
|     |                                      | they are not memorized in the refund memory.                                                                                                    |
| 25  | MENU SHIFT 1 2                       | Shifts or cancels the PLU menu level. Via menu shift the keyboard can                                                                                                    |
|     |                                      | have three different menus. The menu shift remains for one registration.                                                                                                    |
|     |                                      | for one transaction or the menu shift remains until the next shift key is                                                                                                    |
|     |                                      | pressed by programming.                                                                                                    |
| 67  | MESSAGE                              | Enters an alphanumeric message or digits (up to 20 digits).<br>Entered messages are printed on top of kitchen printer sheet                                                                                                    |
| 61  | NET SBTL                             | Displays the net subtotal amount, not including add-on tax amount but                                                                                                    |
|     |                                      | including VAT tax amount. Can be programmed to display and print, or                                                                                                    |
|     |                                      | display only by [SF-81.c].                                                                                                    |

| 75  | NB (New Balance)         | - Temporarily closes a transaction including an Item Track and saves                                                                                              |
|-----|--------------------------|----------------------------------------------------------------------------------------------------|
|     | for Item Track System    | the amount in New Balance memory.                                                                                                    |
|     |                          | - Used for Item Track Transfer and Track Consolidation in Floating Item                                                                                           |
|     |                          | I rack System.                                                                                                    |
|     |                          | - Under Clerk Interrupt System, this key stores a clerk's transaction to<br>Clerk Interrupt Memory                                                                |
| 65  | NO SALE                  | Used for opening the drawer for no sale operations.                                                                                                    |
| 65  | OFF COMPULSORY           | Releases compulsory conditions of slip validation, number of people input,                                                                                        |
|     |                          | message input, etc.                                                                                                    |
|     | PAGE UP / DOWN           | <ul> <li>Moves a cursor by a page on the display.</li> </ul>                                                                                                    |
|     |                          | - Enters into Scroll Display Mode during a transaction and scrolls up or                                                                                          |
|     |                          | down the previously registered items on the display.                                                                                                    |
|     |                          | displayed (clerk signed off condition) more dynamically than by                                                                                                   |
|     |                          | SCROLL UP/DOWN keys.                                                                                                    |
| 64  | P / O (Paid Out)         | Records an amount of money withdrawn from the cash drawer when no                                                                                                 |
|     |                          | customer transaction has taken place.                                                                                                    |
| 51  | % 1 ~ % 3                | Enters a percentage rate for mark-up or mark-down of an item or the                                                                                               |
|     |                          | subtotal amount depending on the operation. Manual % rate is prohibited                                                                                           |
| 66  | DERSON                   | by programming.                                                                                                    |
| 00  | FERSON                   | number                                                                                                    |
|     |                          | - Displays a number of people in Scroll Display Mode if it has been                                                                                               |
|     |                          | entered.                                                                                                    |
| 21  | HARD PLU 1 ~ 165         | <ul> <li>Registers a PLU with the preset price directly.</li> </ul>                                                                                               |
|     |                          | - HARD PLU 1 and 2 keys are used to complete the cash declaration                                                                                                 |
|     |                          | which is used to confirm the cash in drawer 1 and 2 at the end of the                                                                                             |
| 20  |                          | day.<br>Madifias the DLL code or concele the modifier. Using DLL modifiers                                                                                        |
| 20  | PLU MODIFIER 1~3         | <ul> <li>Modifies the PLU code of cancels the modifier. Using PLU modifiers,</li> <li>one PLU can be changed to three other PLUs. This can be used for</li> </ul> |
|     |                          | three sizes, kinds, etc.                                                                                                    |
|     |                          | - The operation is permitted or prohibited by each PLU programming                                                                                                |
|     |                          | [PF-2.a].                                                                                                    |
|     |                          | - It remains for one registration, for one transaction or the modifier                                                                                            |
| 04  |                          | remains until the next modifier key is pressed by [SF-70.a,b].                                                                                                    |
| 21  | PLU/REPEAT               | - Used for code-entry PLU registration. Enter PLU code, then press this                                                                                           |
| 22  |                          | - Repeats registration of the last-registered item                                                                                                    |
| 96  | PB+ / PB-                | Enters the previous balance manually without using a track.                                                                                                    |
|     | (Previous Balance)       | <b>PB+</b> is used when the previous balance is positive (charge).                                                                                                |
|     |                          | <b>PB-</b> is used when the previous balance is negative (deposit).                                                                                               |
| 44  | PRESET TENDER 1 ~ 10     | Enters a preprogrammed tendering amount directly by key depression.                                                                                               |
|     |                          | The tendering amount is memorized in one of the total key (media)                                                                                                 |
| 22  |                          | memories selected by SP-253.                                                                                                    |
| 22  | PRICE                    | to override the price of a hard PLU. Enter a price press this key then                                                                                            |
|     |                          | enter the PLU code and press <b>PLU/REPEAT</b> key.                                                                                                    |
| 38  | PRICE INQUIRY            | Displays the price of a PLU by a key depression before a PLU, of which                                                                                            |
|     |                          | price is needed, is entered.                                                                                                    |
| 25  | PRICE SHIFT              | Shifts or cancels a second PLU price. The price shift remains for one                                                                                             |
|     |                          | registration, for one transaction or the price shift remains until the next shift                                                                                 |
| 60  | RECALL                   | Key is pressed by [SF-69.e,i].                                                                                                    |
| 09  |                          | transaction Recall can be executed only when the last transaction is                                                                                              |
|     |                          | closed by direct media closing.                                                                                                    |
| 113 | RECEIPT OFF              | Inhibits receipt printing. However, post-receipt may be issued by pressing                                                                                        |
|     |                          | BUFFER PRINT key.                                                                                                    |
|     | RPF (Receipt Paper Feed) | Advances the receipt paper.                                                                                                    |
| 64  | R/A                      | Records an amount of money received into the cash drawer when no                                                                                                  |
| 50  | (Received on Account)    | customer transaction has taken place.                                                                                                    |
| 20  | KEFUND                   | relunas a previously registered item.                                                                                                    |

| 31   | SCALE                      | Displays the weight of items. Press this key before scalable PLU key is pressed if necessary.                                                              |
|------|----------------------------|----------------------------------------------------------------------------------------------------|
|      | SCROLL UP / DOWN           | - Used to adjust the contrast of display when WARN MESSAGE# 03 is                                                                                          |
|      |                            | - Enters into Scroll Display Mode during a transaction and scrolls up or                                                                                   |
|      |                            | down the previously registered items on the display. (Press ENTER to                                                                                       |
|      |                            | exit from Scroll Display Mode.)                                                                                                    |
| 29   | SINGLE ITEM CANCEL         | Disables single item setting. Press this key before single item 1 or 2 item.                                                                               |
| 78   | SLIP OFF                   | <ul> <li>Prints slip contents on the receipt before pressing BUFFER PRINT</li> <li>key or CHECK-OUT BILL keys. Can be used when ECR is</li> </ul>          |
|      |                            | programmed to use a slip printer.                                                                                                    |
|      |                            | - Two-time depression cancels the slip off condition.                                                                                                    |
| 47   | SLIP RELEASE for TP-620    | Moves the slip printer's "slip bed" down in the <b>R</b> control key position.                                                                             |
| 17   | for Clerk Interrupt System | System [SF-12.a=1] is used.                                                                                                    |
| 61   | SBTL (Subtotal)            | - Displays the subtotal amount, including tax. Can be programmed to                                                                                        |
|      |                            | display and print, or display only.                                                                                                    |
|      |                            | <ul> <li>when an add-on tax item is registered, this key is used in combination<br/>with TAX SHIFT keys to display each taxable subtotal amount</li> </ul> |
| 81   | TABLE #                    | Item Track System                                                                                                    |
|      |                            | - Automatic Item Track # Method [SF-15.a=0]                                                                                                    |
|      |                            | Table number assignment is available. Track pick-up by table number                                                                                        |
|      |                            | is available under non-clerk interrupt system [SF-12.a=0]                                                                                                  |
|      |                            | Table number assignment is available under clerk interrupt system                                                                                          |
|      |                            | [SF-12.a=1] but Track pick-up by table number is not available.                                                                                            |
|      |                            | - Shows the first Item Track # which has been assigned to the table                                                                                        |
|      |                            | when this key is pressed after the table # entry. If only one track has                                                                                    |
|      |                            | After the table is picked up, the depression of <b>TABLE #</b> key skips to                                                                                |
|      |                            | the next assigned track.                                                                                                    |
|      |                            | - Displays a table # in Scroll Display Mode if it has been entered.                                                                                        |
|      |                            | Amount Track System                                                                                                    |
|      |                            | Not available to assign table number into Amount Track. Although it                                                                                        |
|      |                            | the table number is not memorized.                                                                                                    |
|      |                            | Clerk Interrupt System [SF-12.a=1]                                                                                                    |
|      |                            | Table number assignment to clerk's transaction is available.                                                                                               |
| 31   | TARE                       | Adjusts the total weight in order to avoid adding the tare weight on the item                                                                              |
|      |                            | tare weight manually.                                                                                                    |
| 61   | ТАХ                        | - Calculates the add-on tax and prints and displays the tax inclusive                                                                                      |
|      | (only for add-on tax)      | subtotal.                                                                                                    |
|      |                            | <ul> <li>Used, in combination with IAX SHIFI keys, for manually entering an<br/>add-on tax amount and for tax exemption.</li> </ul>                        |
| 61   | TAX SHIFT 1 ~ 4            | VAT item: This key shifts the tax status to the designated tax.                                                                                            |
|      |                            | Add-on tax item:                                                                                                    |
|      |                            | - Reverses the tax status.                                                                                                    |
|      |                            | with <b>SBTL</b> key.                                                                                                    |
|      |                            | - Allows the tax amount to be entered manually, in combination with                                                                                        |
|      |                            | TAX key.                                                                                                    |
|      |                            | - Allows tax exemption by TAX key, if permitted by programming [SF-<br>23.a~d].                                                                            |
|      | TEN-KEYS                   | For entry of numeric values, percentage rates, PLU codes, report number,                                                                                   |
| 4.00 | (0 ~ 9, 00, 000, ●)        | programming numbers, etc.                                                                                                    |
| 103  | TICKET OFF                 | I emporarily cancels the ticket condition for one transaction when this key                                                                                |
| 15   | TIME-IN / -OUT             | Used for clerk's Time-in/Time-out operations By these operations clerks'                                                                                   |
|      |                            | labor hours per 99 job numbers are shown on the report (#19).                                                                                              |
| 50   | TIP                        | Enters a tip amount. Amount can be entered as either an amount separate                                                                                    |
| 1    |                            | nom payment or as change from over-tendering.                                                                                                    |

| 44  | TTL 1 ~ 24, CASH/TTL 25    | Closes transactions with or without a tendered amount.                            |
|-----|----------------------------|-----------------------------------------------------------------------------------|
|     | (media keys)               | - TTL 1 ~ 24 keys can be programmed as one of local, foreign, Euro                |
|     |                            | currency media, credit card media or cheque media.                                |
|     |                            | - <b>TTL 25</b> key is fixed as a local currency media.                           |
|     |                            | - <b>TTL 25</b> key is used for cash declaration, report printing, track transfer |
|     |                            | and track consolidation in combination with NB or CHARGE key, etc.                |
| 57  | T. VOID (transaction void) | - Voids all the registrations in a transaction with <b>TTL 25</b> key depression. |
|     |                            | This is available only before the transaction is closed.                          |
|     |                            | - Two-time depression cancels the transaction void.                               |
| 45  | TRAY SBTL                  | Prints the total amount of items per customer in a transaction.                   |
| 68  | MEDIA/ITEM (MISC.)         | Prints the item validation and the media validation. The slip validation is       |
|     | VALIDATION                 | available if ECR is programmed for use with a slip printer TP-620.                |
| 68  | TOTAL VALIDATION           | Prints the total validation. The slip validation is available if ECR is           |
|     |                            | programmed for use with a slip printer TP-620.                                    |
| 54  | VOID                       | - Voids a previously-registered item within the same transaction. If              |
|     |                            | permitted by programming, a negative void operation can be done.                  |
|     |                            | <ul> <li>Selects an item to be voided in Scroll Display Mode.</li> </ul>          |
| 24  | X1                         | <ul> <li>Used for a square entry (measurement calculation).</li> </ul>            |
| 101 |                            | - Used for a multiple ticket issue.                                               |
| 44  | X2 / FOR / TIME            | <ul> <li>Multiplies a PLU or a PRESET TENDER key that has a preset</li> </ul>     |
| 24  |                            | tendering amount.                                                                 |
| 93  |                            | <ul> <li>Used for a split pricing operation.</li> </ul>                           |
|     |                            | <ul> <li>Divides Item Track's balance by the number entered.</li> </ul>           |
|     |                            | <ul> <li>Makes a new track in Floating Item / Amount Track System.</li> </ul>     |
|     |                            | - Displays the date and time.                                                     |

# **VI. OPERATION SEQUENCES**

#### 1. Clerk Time-in / Time-out (optional memory board required)

By Time-in and Time-out operation, clerk's attendance information is memorized in the ECR. The clerk's labor hours per 99 job numbers are calculated on the ECR by the clerk's time-out operation and they are printed on the Time & Attendance report (#19), so that the owner may not have to calculate each clerk's labor hours per job.

These operations must be done on the same ECR and do not let clerks sign on or sign off so that all clerks are required to perform Sing-on / Sign-off operation respectively. (See next page.)

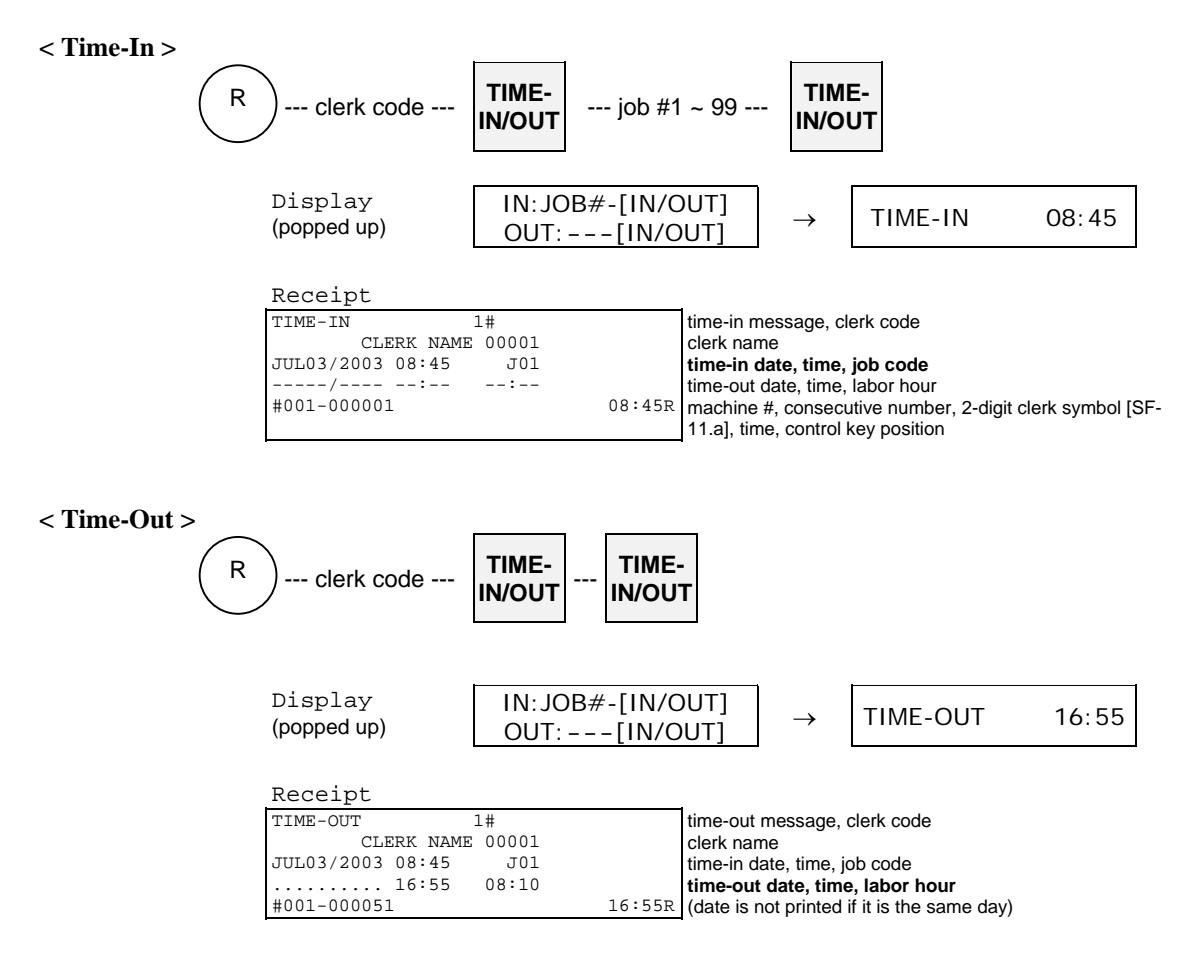

## 2. Clerk Sign-on / Sign-off

Each clerk must sign on before registration to ensure that sales data in his/her clerk memory is recorded correctly. Even if a clerk does not sign off, when the next clerk signs on, he/she will be automatically signed off.

When the optional Clerk iButton System was selected, other methods (clerk code, Hard clerk key, clerk card) can not be used.

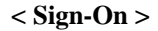

can be skipped under non-clerk interrupt system

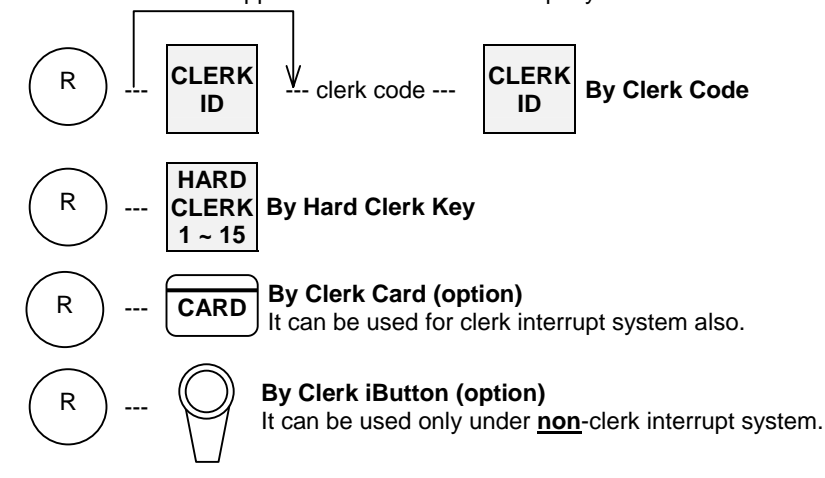

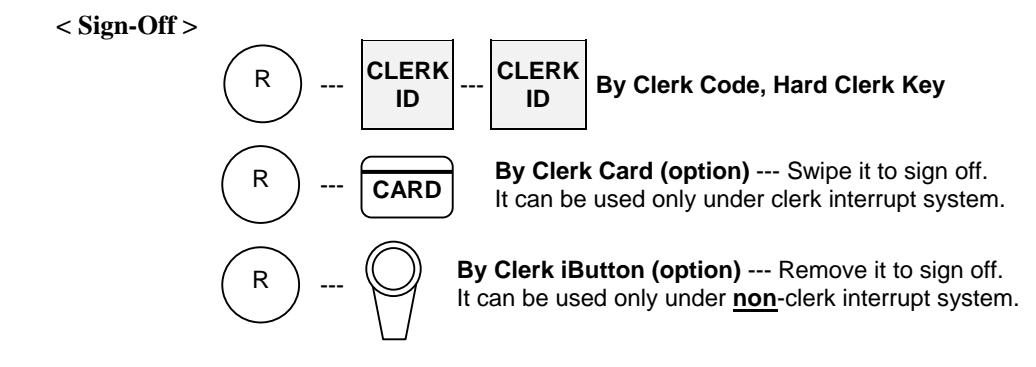

## 3. Clerk Interrupt System

When the clerk interrupt system is selected by the programming [SF-12.a], even if a clerk is in a middle of registrations, another clerk can sign on to operate the ECR.

The incomplete transaction of former clerk can be stored in his/her clerk's memory and the clerk is automatically signed off. The stored transaction can be recalled by his/her clerk sign-on operation and he/she can continue the registrations.

There are the following cases that a clerk's transaction is automatically stored in his/her memory:

- the same Hard Clerk key, Clerk Code, Clerk Card are entered (clerk iButton can not be used)
- the sign-off operation is performed
- other clerk interrupts
- STORAGE key or NB (New Balance) key is pressed
- by the automatic storage timer

Notes:

- The receipt will **<u>not</u>** be printed until the clerk's transaction is closed finally by a media (total) key.
- Instead of the receipt issue, Item Confirmation Receipt without tax data is issued to check a temporarily stored transaction.

#### < Item Confirmation >

This is available only when clerk's transaction is stored and if permitted by programming [SF-12.d]. To issue the item confirmation, perform the operation below after the transaction is stored.

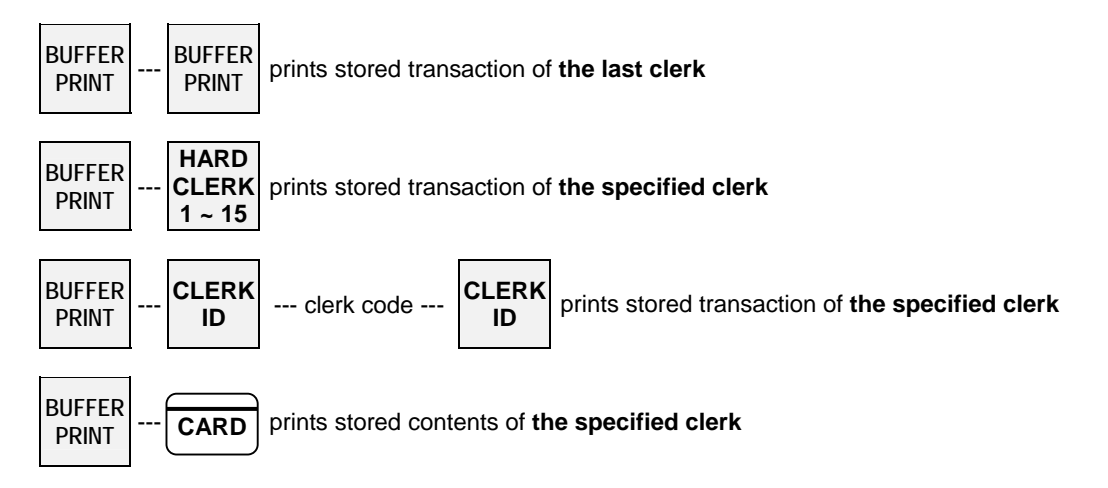

Notes:

- Item Confirmation will <u>not include tax data</u>.
- If an item confirmation is attempted for a clerk with zero balance, press **CL** key in order to reactivate the keyboard.
- If the ECR is programmed for the slip printer, Item Confirmation is printed on the slip printer. If it is required on a receipt, press **SLIP OFF** key first, then perform Item Confirmation operation.

| Clerk Interrupt System       |                      |                                     |                |                                     |
|------------------------------|----------------------|-------------------------------------|----------------|-------------------------------------|
| Clerk Interrupt System       |                      |                                     |                |                                     |
| KEY ENTRY                    | DISPLAY (on the top) | JOURNAL                             |                | -                                   |
| HARD CLERK 1                 | CLERK NAME 00001     | <01>                                | 0.00           |                                     |
| BEER                         |                      | BEER                                | 3.00           |                                     |
| 22211                        |                      | <01>                                | 3.00           | interrupted clerk's balance printed |
|                              |                      | <02>                                | 0.00           | by [SF-12.e]                        |
| (clerk 2 interrupts clerk 1) |                      | SODA                                | 1.00           |                                     |
| HARD CLERK 2                 | CLERK NAME 00002     | <02>                                | 1.00           |                                     |
| SODA                         |                      |                                     |                |                                     |
| *                            |                      | stored outomatically after the time |                |                                     |
| timer                        | WARN WESSAGE #03     | stored automatically after the time | e innit expire | s [SF-13.u~11]                      |
|                              |                      |                                     |                |                                     |
|                              |                      |                                     |                |                                     |
| Item confirmation of the     | e specified clerk    | CONFIRMATION RECEIPT (              | Clerk 2's st   | tored item)                         |
| BUFFER PRINT 1               | CLERK #              | <02>                                |                |                                     |
| HARD CLERK 2                 | R                    | SODA                                | 1.00           |                                     |
|                              |                      |                                     |                | have designed at #00                |
|                              |                      |                                     | 15.260         | Key/symbol #69                      |
|                              |                      | CLERK NAME 00002                    | 13.30K         | consecutive # is not printed        |
|                              |                      |                                     |                | J                                   |
|                              |                      |                                     |                |                                     |
|                              |                      | FINAL RECEIPT (Clerk 1 cl           | oses by CA     | ASH)                                |
| HARD CLERK 1                 |                      | <01>                                |                |                                     |
| CASH                         |                      | BEER                                | 3.00           |                                     |
| CHIDII                       |                      | CASH 3                              | 3.00           |                                     |
|                              |                      | #001-000004                         | 15:40R         | consecutive # is printed            |
|                              |                      | CLERK NAME 00001                    |                | J                                   |
|                              |                      |                                     |                |                                     |

#### **Regarding Clerk Sign Off:**

Even though the clerk's transaction is finally closed by a media (total) key, the clerk still remains signed on if "Clerk entry compulsory before each transaction [SF-12.g]" is <u>not</u> selected. Clerk signs off automatically if [SF-12.g] is selected and WARN MESSAGE #03 is displayed on the top line.

#### < Table Number Assignment >

4-digit table number assignment is available. However, a transaction pick-up by table number is not allowed.

| KEY ENTRY    | DISPLAY (on the top) | RECEIPT          |            |                                      |
|--------------|----------------------|------------------|------------|--------------------------------------|
| HARD CLERK 1 |                      | <01> *5*         |            | table number                         |
| 5 TABLE #    | * 5*                 | BEER             | 3.00       | displayed in brackets * table # * or |
|              | J                    | CASH             | 3.00       | TABLE # (key/symbol #112) by         |
| BEER         |                      | #001-000005      | 15:40R     | [SF-17.a]                            |
| CASH         |                      | CLERK NAME 00001 |            | printed ([SF-61.g])                  |
|              |                      |                  |            | -                                    |
|              |                      | <01> ^5^         |            | table # printed in double-width by   |
|              |                      |                  |            |                                      |
|              |                      | KITCHEN PRINTER  |            |                                      |
|              |                      | ECR NAME:        | > K.N      | AME01                                |
|              |                      | <01> *5* CLERK N | NAME 00001 |                                      |
|              |                      |                  |            |                                      |
|              |                      | 1 BEER           |            |                                      |
|              |                      | JUL03/2          | 2003#001-0 | 00005 15:40                          |
|              |                      |                  |            |                                      |

#### < Note for Kitchen Printer Items >

Depending on programming [SF-81.b], items are transmitted to a kitchen printer only when a clerk's transaction is finally closed by a media (total) key or every time when it is interrupted (closed temporarily).

# 4. Floating Clerk Interrupt

Almost all operations are same as the normal clerk interrupt system. The only difference is the clerk data is floating among ECRs in the IRC system. In order to use this system, IRC status check must be made with each ECR.

The following describes the key sequences and memory conditions on the master which picks up the clerk's temporarily closed transaction data and the slave ECRs.

#### < Clerk's Transaction Pick Up >

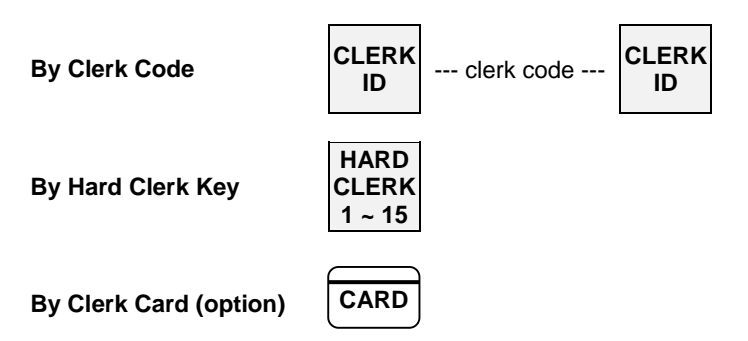

If the clerk's transaction data does not exist on the master, the master searches the slaves and collects the data from it. The collected data is deleted from the slave.

#### < Item Confirmation >

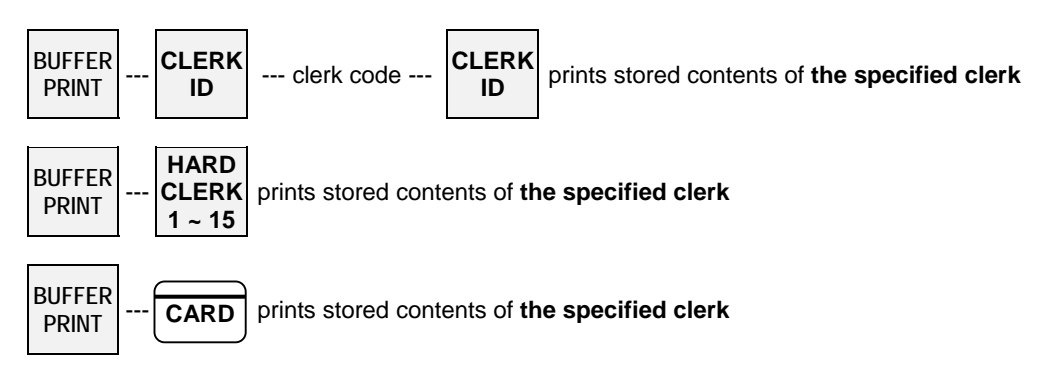

If the clerk's transaction data does not exist on the master, the master searches the slaves and collects the data from them, then prints the item confirmation. The collected data is deleted from the slave.

#### < Notes for Communication Error >

**If a communication error occurs,** one of "-- IRC BUSY --, ECR#-xxx ERROR or ECR#-xxx BUSY" (xxx (xxxxx if [SF-57.a=1]) = ECR machine number) is displayed, then;

- retry the communication by pressing CASH/TTL 25 key, or
- cancel the communication by pressing CL key, then check the slave ECRs causing the communication error.

When **CL** key is pressed, depending on the cases, the master displays REQ. Z70-xxx or REQ.X70-xxx with sequential clerk number (not clerk code) and prints the message on the journal.

#### When REQ. Z70-xxx is displayed,

(This is displayed when the master collects the clerk's data from the slave, but the slave has not deleted it yet.)

- 1. Press **CL** key again to clear the error condition.
- 2. Then perform the clerk code entry again to continue the operation.
- 3. After the operation is completed, take **Z-70 individual clerk balance report on the ECR machine number xxx** to delete the clerk's data on that ECR so that the master and slave may not have the same clerk's data.

#### When REQ.X70-xxx is displayed,

(This is displayed when the master collects the clerk's data from the slave and the slave deletes it but the confirmation of such deletion has not been sent to the master yet.)

- 1. Press CL key again to clear the error condition.
- 2. Then perform the clerk code entry again to continue the operation.
- 3. After the operation is completed, take **X-70 individual clerk balance report on the ECR machine number xxx** to ensure that the clerk's data has been deleted from the slave.

#### 5. *PLU*

There are three kinds of PLUs.

1. Bar Coded PLUs can be programmed and registered by a scanner.

Procedure: Scan the bar code labeled on each item while the control key is at the R position.

2. HARD PLU keys can be allocated to the keyboard.

Procedure: Press one of H. PLU keys while the control key is at the R position.

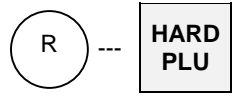

- 3. Code Entry PLUs are any PLUs which are not allocated to a key on the keyboard.
  - Procedure: Enter the code for the PLU using **Ten-Keys** and then press **PLU** key while the control key is at the R position.

| KEY ENTRY                                                                   | RECEIPT                                                      |                                                    |
|-----------------------------------------------------------------------------|--------------------------------------------------------------|----------------------------------------------------|
| HARD CLERK 1<br>HARD PLU 1 (ORANGE)<br>scan bar coded PLU (COFFEE 10 PACKS) | P1#<br>ORANGE 1.00<br>P490220103956#<br>COFFEE 10 PACKS 5.00 | PLU code printed (not displayed) by<br>[SF-68.h=1] |

#### Enlarged PLU display [SF-119.g] is selected.

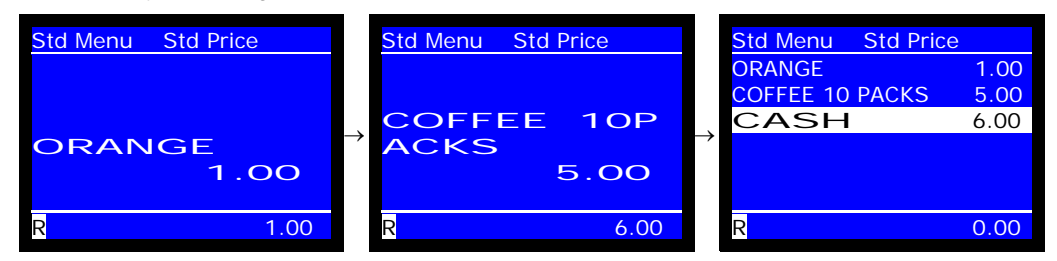

Following are some samples of PLU operation sequences.

#### a) Manual Price Entry

A preset price for a PLU can be over-ridden with a manually entered price. When [SF-32.h] is selected, you must turn the control key to the **X position** after the manual price is entered.

| Bar Coded PLUs: | enter price manually X if required scan the PLU         |               |
|-----------------|---------------------------------------------------------|---------------|
| Hard PLUs:      | enter price manually X if required HARD PLU             |               |
| Coded PLUs:     | enter price manually X if required PRICE enter PLU code | PLU<br>REPEAT |

#### b) Repetition

The last registered PLU, including multiplication, can be repeated. Simply press **REPEAT** key the number of times required immediately after a PLU entry.

| KEY ENTRY   | RECEIPT     | REAR DISPLAY |
|-------------|-------------|--------------|
| CARROT CAKE | CARROT CAKE | 4.00 4.00    |
| PLU/REPEAT  | CARROT CAKE | 4.00 02 8.00 |
|             |             | up to 99     |

#### c) Multiplication

According to the flag selections [SF-67.f] and [PF-5.f] (see below), a PLU can be multiplied up to 999.999 or 9999 quantities using **Ten-Keys** and **X2** key. Maximum sales quantity and stock of PLU is 79999.999. So check PLU reports (40/41/42) and take Z reports not to overflow them when 9999 multiplication is selected.

5

\_

| Bar Coded PLUs:                                                                                                    | enter the number of items                                                                                                    | X2          | scan the PLU                                                                                       |
|----------------------------------------------------------------------------------------------------|----------------------------------------------------------------------------------------------------|-------------|----------------------------------------------------------------------------------------------------|
| Hard PLUs:                                                                                                    | enter the number of items<br><b>Direct Multiplication</b><br>If programmed by [SF-68.a], Direct                               | X2          | ation of a Hard PLU (a multiplication without having to                                            |
|                                                                                                    | enter the number of items                                                                                                    | HARD<br>PLU | Manual price entry of a <b>Hard PLU</b> key is still made possible by programming [PF-3.a].        |
| Coded PLUs:                                                                                                    | enter the number of items                                                                                                    | X2          | enter PLU code PLU<br>REPEAT                                                                       |
| KEY ENTRY                                                                                                    | RECEIPT                                                                                                    |             |                                                                                                    |
| 2 [X2]<br>BEER                                                                                                    | 2 X 2.50 BEER                                                                                                    |             | Quantity printed by [SF-61.e]<br>5.00 1 quantity is not printed<br>Unit price printed by [SF-61.f] |
| Note for Display:                                                                                                    |                                                                                                    |             |                                                                                                    |
| <ul> <li>Entered number is</li> <li>Quantity displayed</li> <li>Enlarged quantity d</li> <li>Regardless of "gua"</li> </ul> | displayed on the top by [SF-119.d=0]<br>by [SF-119.e=0].<br>lisplayed [SF-119.f=1]<br>ntity displayed" [SF-119 e] setting, er | ] or poppe  | ed up by [SF-119.d=1].                                                                             |

# System function flag SF-67 1/0 bit 1 0 Image: SF-67 1/0 bit 0 Image: SF-67 1/0 bit 0 Image: SF-67 1/0 bit 0 Image: SF-67 1/0 bit 0 Image: SF-67 1/0 bit 0 Image: SF-67 1/0 bit 0

| PF-5 | 1/0 | DIL | L L                                                                          | U       |
|------|-----|-----|------------------------------------------------------------------------------|---------|
|      |     | f   | Quantity for multiplication 9999                                             | 999.999 |
|      |     |     | Registrations of split pricing, square entry and multiplication with decimal |         |
|      |     |     | for this PLU are prohibited.                                                 |         |
|      |     |     | When scale is connected, this function is available only for standard scale  |         |
|      |     |     | type [SF-25.b,c,d=000].                                                      |         |

### d) Split Pricing

Split pricing can be done by using X2 key as shown in the sequence below.

| enter the                                                                                                    | loose quantity X2                                                                                                    | enter the lot quantity                                                                                          | X2                              |
|----------------------------------------------------------------------------------------------------|----------------------------------------------------------------------------------------------------|----------------------------------------------------------------------------------------------------|---------------------------------|
| Two bottles of beer are sold f                                                                                                    | rom a six-pack.                                                                                                    |                                                                                                    |                                 |
| KEY ENTRY                                                                                                    | RECEIPT                                                                                                    |                                                                                                    |                                 |
| 2 [X2] 6 [X2]<br>BEER 6 btls                                                                                                    | 2 / 6 X 6.60<br>BEER <6 btls>                                                                                                    | 2.20 loose quantity / I                                                                                         | ot quantity X unit price        |
| <ul> <li>Note for Display:</li> <li>Entered number is displaye<br/>The calculated split quantity</li> <li>Quantity, "2 / 6 X" in this sa</li> <li>Enlarged quantity displayed</li> <li>Regardless of "quantity displayed</li> </ul> | d on the top by [SF-119.d=0] d<br>, "0.333" in this sample, is dis<br>mple, displayed by [SF-119.e=<br>[SF-119.f=1]<br>played" [SF-119.e] setting, enl | or popped up by [SF-119.d=1].<br>played only when [SF-119.d=1] is<br>=0].<br>arged PLU quantity is displayed by | selected.<br>/ [SF-119.f,g=11]. |

## e) Square Entry (Measurement Calculation)

Square entry can be done by using X2 key and X1 key as shown in the sequence below.

| enter the ratio to standard w                                             | width X2 enter the ratio to standard length X1                          |
|---------------------------------------------------------------------------|-------------------------------------------------------------------------|
| WRAPPING: 1.00 for width 1 meter and<br>When the WRAPPING with a measurem | nd length 1 meter<br>ment of 1.5 m (W) x 1 m (L) is sold                |
| KEY ENTRY RECE                                                            | SIPT                                                                    |
| 1.5 [X2] 1.5 X                                                            | 1.5: ratio to standard width, 1: ratio to standard length               |
| 1 [X1]                                                                    | 1.50                                                                    |
| WRAPPING                                                                  |                                                                         |
| After pressing <b>X2</b> key, a number with a decin                       | imal can not be entered for the ratio to standard length.               |
| Note for Display:                                                         |                                                                         |
| - Entered number is displayed on the top                                  | p by [SF-119.d=0] or popped up by [SF-119.d=1].                         |
| The calculated split quantity, "1.500" in                                 | this sample, is displayed only when [SF-119.d=1] is selected.           |
| - Quantity, "1.5 X 1 X" in this sample, disp                              | splayed by [SF-119.e=0].                                                |
| - Enlarged quantity displayed [SF-119.f=7                                 | =1]                                                                     |
| - Regardless of "quantity displayed" [SF-                                 | -119.e] setting, enlarged PLU quantity is displayed by [SF-119.f,g=11]. |

#### f) Price Shift

Every PLU can have two prices. One is used for the normal preset price and the other is used for happy hour price, service price, etc. (When [SF-69.c] is selected, you must turn the control key to the **X position** before PRICE SHIFT key is pressed.)

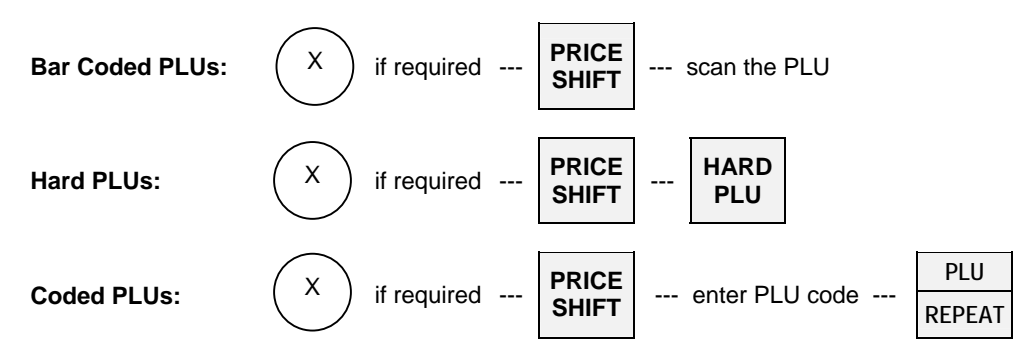

Std Price (key/symbol #85) or Pr1 [SF-119.c=1] is displayed on the top is changed to 2nd Price (key/symbol #86) or Pr2 when **PRICE SHIFT** key is pressed.

Note: The price shift remains for one registration, for one transaction or until pressing **PRICE SHIFT** key depending on programming [SF-69.e,f].

#### g) Menu Shift

The hard PLU key layout can be changed to <u>three</u> different preprogrammed layouts using two menu shift keys by SP-111 Menu Layout. Pressing the same menu shift key cancels the menu and pressing the other menu shift key changes the menu. (When [SF-69.d] is selected, you must turn the control key to the **X position** before MENU SHIFT key is pressed.)

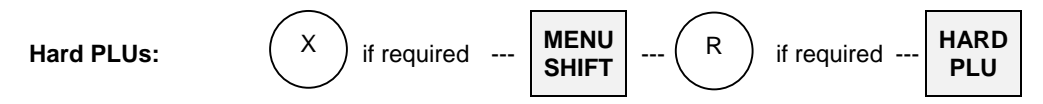

Std Menu (key/symbol #82) or Menu1 [SF-119.c=1] is displayed on the top. Menu 2 (key/symbol #83) is displayed on the top when MENU SHIFT 1 key is pressed. Menu 3 (key/symbol #84) is displayed on the top when MENU SHIFT 2 key is pressed.

Note: The menu shift remains for one registration, for one transaction or until the next shift key is pressed, depending on programming [SF-69.g,h].

#### h) Link PLU

Every PLU can be linked to one PLU. Each link PLU can have its own link PLU as well. This is limited to 20 link PLUs. In other words, max. 21 PLUs can be automatically registered by simply registering one PLU. When a PLU with a link PLU is registered, the link PLU is also registered automatically and the total amount of the PLU and link PLU will be displayed.

Link PLU has a symbol "\$" on the receipt. If the link PLU does not need to be printed, then, "PLU not printed" can be programmed by [PF-1.a] for the PLU (but always displayed). Also, a link PLU itself can be registered. This function is useful for set menu or bottle return operations, etc.

| KEY ENTRY         RECEIPT           HOT DOG SET         HOT DOG SET         5.00 |
|----------------------------------------------------------------------------------|
| HOT DOG SET HOT DOG SET 5.00                                                     |
|                                                                                  |
| ♦SODA <m> 1.00</m>                                                               |
| <pre>◊POTATO 1.00</pre>                                                          |
| CASH 7.00                                                                        |

| Bottle Link: Bottle is linked to SODA <btl></btl>                                   |                  |      |  |  |
|-------------------------------------------------------------------------------------|------------------|------|--|--|
| KEY ENTRY                                                                           | RECEIPT          |      |  |  |
| SODA <btl></btl>                                                                    | SODA <btl></btl> | 0.70 |  |  |
|                                                                                     | ♦bottle          | 0.10 |  |  |
|                                                                                     | CASH             | 0.80 |  |  |
|                                                                                     |                  |      |  |  |
| For bottle return operations, the link PLU itself should be refunded by REFUND key. |                  |      |  |  |

Operations for PLU (main PLU) and link PLU are available as follows:

|                              | price shift                                                                        |  |
|------------------------------|------------------------------------------------------------------------------------|--|
|                              | split pricing                                                                      |  |
|                              | void                                                                               |  |
|                              | refund                                                                             |  |
| Available on both PLUs       | last item correction                                                               |  |
|                              | mark-up / mark-down % on subtotal                                                  |  |
|                              | adjustment (automatic % on specific items)                                         |  |
|                              | amount plus / discount on subtotal                                                 |  |
|                              | manual price                                                                       |  |
|                              | tax shift                                                                          |  |
| Available on main DI He only | cooking message                                                                    |  |
| Available on main FLOS only  | mark-up / mark-down % on item                                                      |  |
|                              | amount plus / discount on item                                                     |  |
|                              | ticket item (Ticket setting for the link PLU belongs to the main PLU.)             |  |
|                              | single item                                                                        |  |
| Available on both PLUs       | programmed supplementary message (automatic)                                       |  |
| (depending on programming)   | kitchen printer transfer (If a different kitchen printer is programmed by main PLU |  |
|                              | and link PLU, both PLUs will be transmitted to each programmed kitchen printer.)   |  |

#### *i)* Simple Condiment PLU

Simple Condiment PLU (S.C. PLU) programmed by [PF-5.b] is printed with condiment mark "□". It can be entered only with a main PLU.

Simple Condiment PLU entry is compulsory after the registration of Main PLU on which [PF-5.c] is selected.

| SALAD has been s | set to Simple Condiment  | PLU.              |  |
|------------------|--------------------------|-------------------|--|
| KEY ENTRY        | RECEIPT                  |                   |  |
| STEAK            | STEAK                    | 12.00             |  |
| SALAD            | <b>L</b> SALAD           | 2.00              |  |
|                  | L                        |                   |  |
|                  | STEAK                    | 12.00             |  |
|                  | JALAD                    |                   |  |
|                  | 0 price permitted [PF-3. | g] is programmed. |  |
|                  | STEAK                    | 12.00             |  |
|                  | Simple condiment PLU     |                   |  |
|                  | [SF-57.d=1]              |                   |  |

Operations on Simple Condiment PLU are available as follows:

| Available     | manual price<br>price shift<br>split pricing<br>last item correction<br>mark-up / mark-down % on item, on subtotal<br>amount plus / discount on item, on subtotal<br>adjustment (automatic % on specific items)<br>single item<br>tax shift<br>programmed supplementary message (automatic)<br>kitchen printer transfer printed in double-height character or printed in red (see<br>Note below) |
|---------------|----------------------------------------------------------------------------------------------------|
| Not Available | void (see Note below)<br>refund (see Note below)<br>cooking message<br>ticket item (see Note below)                                                                                                    |

#### Note for Kitchen Printer Transfer

If a different kitchen printer is programmed by main PLU and S.C. PLU, both PLUs are transmitted to each programmed kitchen printer.

#### Note for Void

S.C. PLU is not voided at the same time when a main PLU is voided. First, void the main PLU, then void the S.C. PLU. However, S.C. PLU is voided when a main PLU is voided by Scroll Void function (page 54).

#### Note for Refund

S.C. PLU is not refunded at the same time when a main PLU is refunded. First, refund the main PLU, then refund the S.C. PLU. Refund of only the S.C. PLU is not available.

#### Note for Ticket

In the ticket system [SF-1.b], ticket setting of S.C. PLU belongs to the main PLU. S.C. PLU is printed on the same ticket of the main PLU.

#### *j) PLU Modifier*

Using three modifier keys, one PLU can be changed to three different PLUs. Each modifier key is given a 3-digit modifier value (left one digit shows value, right two digits show number of digit). Select "PLU modifier permitted" [PF-2.a] to use this function.

For example, modifier value 1 is set at 105, modifier value 2 is set at 205, modifier value 3 is set at 305,

Then, MODIFY 1 key places a fifth digit with a value of '1' to the PLU code. PLU code <u>1001</u> is modified to PLU code <u>11001</u>.
MODIFY 2 key places a fifth digit with a value of '2' to the PLU code. PLU code <u>1001</u> is modified to PLU code <u>21001</u>.
MODIFY 3 key places a fifth digit with a value of '3' to the PLU code.

PLU code  $\underline{1001}$  is modified to PLU code  $\underline{31001}$ .

(When [SF-69.b] is selected, you must turn the control key to the **X position** before PLU MODIFIER key is pressed.)

| Bar Coded PLUs    | : X if required PLU<br>MODIFY scan the PLU                                                         |
|-------------------|----------------------------------------------------------------------------------------------------|
| Hard PLUs:        | X if required PLU MODIFY R HARD PLU                                                                |
| Coded PLUs:       | X if required PLU MODIFY R enter PLU code PLU REPEAT                                               |
| The following PLU | codes are set:                                                                                     |
| 1001:             | SODA <s> 0.60</s>                                                                                  |
| 11001:            | SODA <m> 0.95</m>                                                                                  |
| 21001:            | SODA <l> 1.25</l>                                                                                  |
| 31001:            | SODA <ll> 1.50</ll>                                                                                |
| KEY ENTRY         | RECEIPT                                                                                            |
| SODA              | SODA <s> 0.60</s>                                                                                  |
|                   | SODA <m> 0.95</m>                                                                                  |
| MODIFY 1          | SODA <ll> 1.25</ll>                                                                                |
| SODA              | L                                                                                                  |
|                   | Modifier 1 message (key/symbol #87) or Modi1 [SF-119.c=1] is displayed on the top when MODIFY 1 is |
| MODIFY 2          | pressed.                                                                                           |
| SODA              | Modifier 2 message (key/symbol #88) or Modi2 [SF-119.c=1] is displayed on the top when MODIFY 2 is |
|                   | pressed.                                                                                           |
| MODIFY 3          | Modifier 3 message (key/symbol #89) or Modi3 [SF-119.c=1] is displayed on the top when MODIFY 3 is |
| SODA              | pressed.                                                                                           |
|                   |                                                                                                    |

Notes:

- To exit from the PLU modifier mode, press the same modifier key again.
- To change the value, press an other modifier key.
- Depending on programming [SF-70.a,b], this modifier value remains for one registration, for one transaction or until the next **PLU MODIFY** key depression.

#### k) Single Item

A PLU that has been programmed as a single item automatically closes the transaction by a programmed total key [MF-4.b]. This function is especially useful for the bar since simply registering the single item PLU close the transaction automatically.

There are two types of single item transactions as follows:

**Single-item 1:** This can be used as normal registration with other non-single items and will not automatically close the transaction.

enter the non-single item --- enter the single-item 1 --- can be continued ---

Single-item 2: This can be used with non-single items but will automatically close the transaction.

enter the non-single item --- enter the single-item 2 --- closed automatically

Regarding the four examples shown below, examples (1) and (2) show the transaction is closed the same way since only one single item is registered.

In example (3), upon registering BEER/single-item 1 following the entry of SANDWICH/non-single item does not close the transaction automatically.

In example (4), upon registering MARTINI/single-item 2 following the entry of SANDWICH/non-single item, the transaction is closed automatically.

| Single-item 1 = BEER [PF-1.h] The transaction is not closed automatically following entry of non-single item. |  |
|----------------------------------------------------------------------------------------------------|--|
| Single-item 2 = MARTINI [PF-1.g] The transaction is closed automatically following entry of non-single item.  |  |
| Non-single item = SANDWICH                                                                                    |  |

| KEY ENTRY | RECEIPT              |      | KEY ENTRY | RECEIPT              |          |
|-----------|----------------------|------|-----------|----------------------|----------|
| (1)       | BEER                 | 2.50 | (2)       | MARTINI              | 4.50     |
| BEER      | CASH                 | 2.50 | MARTINI   | CASH                 | 4.50     |
|           | Closed automatically |      |           | Closed automatically |          |
|           |                      |      |           |                      |          |
| (3)       | SANDWICH             | 3.00 | (4)       | SANDWICH             | 3.00     |
| SANDWICH  | BEER                 | 2.50 | SANDWICH  | MARTINI              | 4.50     |
| BEER      |                      |      | MARTINI   | CASH                 | 7.50     |
|           | Not closed           |      |           | Closed automatically | <u> </u> |

Single item combination for a PLU with link PLU

| Programmed as |                                       | Transaction will be                                                   |
|---------------|---------------------------------------|-----------------------------------------------------------------------|
| Main PLU:     | single-item 1 or 2                    | Only the main PLU is registered and closed automatically.             |
| Link PLU:     | non-single item or single-item 1 or 2 | The link PLU is not registered.                                       |
| Main PLU:     | non-single item                       | Both PLUs are registered and not closed if link PLU is single-item 1. |
| Link PLU:     | single-item 1 or 2                    | If link PLU is single-item 2, it is closed automatically.             |

If a PLU and link PLU which are programmed as single items are entered with other non-single items, the transaction is either closed or not closed depending on the selecting of single-item 1 (can be continued) or single-item 2 (closed automatically).

#### Single item cancellation

If **SINGLE ITEM CANCEL** key is pressed before single item 1 or 2 item registration, single item is disabled until media close or new balance.

#### Notes:

- Single item 1 or 2 setting is disregarded if item/amount track is used under "Single item is disabled if item/amount track is used" [SF-58.e=1].
- Under "Single item in short receipt form" [SF-58.d=1], single item is printed in a short receipt form where upper logo is printed depending on the settings of [SF-6.e], [SF-48.a], and [SF-59.b~d] but maximum, two-line upper logo is printed. Neither graphic logo nor lower logo is printed regardless of the related flag settings. PLU amount is printed in double width, and in case [SF-54.e=1] "Euro currency system" is selected, amount in Euro is printed in normal size character.

| Single item in short receipt form       |                   |                                                              |
|-----------------------------------------|-------------------|--------------------------------------------------------------|
| * * * * * * * * * * * * * * * * * * * * | 2-line upper logo |                                                              |
| *                                       | *                 |                                                              |
| MAR23/2008                              |                   |                                                              |
| BEER                                    | 5.00<br>EURO2.00  | PLU amount printed in double width<br>Printed if [SF-54.e=1] |
| #001-000001                             | 10:41R            |                                                              |
| CLERK NAME 00001                        |                   |                                                              |

- When Single item 2 item is registered after a non-single item entry, the receipt is printed in a normal format even under [SF-58.d=1].

#### 1) Cooking Message & PLU Supplementary Message

#### < Cooking Message >

A PLU can have one cooking message that is entered by using **COOKING MESSAGE** key. The cooking message can be either preprogrammed (one of 50 messages) or manually entered. The cooking message is printed <u>under</u> the PLU line on the receipt. However, it is never printed on post-receipt (receipt printed by BUFFER PRINT) and bill.

#### Preprogrammed cooking message:

Press one of HARD COOKING MESSAGE 1 ~ 5 keys and then enter a PLU.

 Preprogrammed cooking message: Enter a number (called the "Supplementary message number") using numeric keys from 1 to 50 and press COOKING MESSAGE key, then enter a PLU.

| Preprogrammed cooking message 1 ~ 50: HAMBURGER with bacon (cooking message 7) is sold |                     |                              |  |  |  |  |
|----------------------------------------------------------------------------------------|---------------------|------------------------------|--|--|--|--|
| KEY ENTRY                                                                              | DISPLAY (popped up) | RECEIPT                      |  |  |  |  |
| 7<br>COOKING MESSACE                                                                   | with bacon          | HAMBURGER 6.00<br>with bacon |  |  |  |  |
| HAMBURGER                                                                              |                     |                              |  |  |  |  |

#### To manually enter a cooking message,

- Press COOKING MESSAGE key first.
- Enter any alphanumeric message (up to 20 characters).
- Press **ENTER** key.
- Enter a PLU.

| Manual entry: Ra | are STEAK is sold (coo                                                           | oking mes | sage "RARE" is n | nanually entered) |       |
|------------------|----------------------------------------------------------------------------------|-----------|------------------|-------------------|-------|
| KEY ENTRY        | DISPLAY                                                                          |           |                  | RECEIPT           |       |
| COOKING MESSAG   | θE                                                                               |           |                  | STEAK             | 15.00 |
| RARE             | <rare< td=""><td>&gt;</td><td>(on the bottom)</td><td>RARE</td><td></td></rare<> | >         | (on the bottom)  | RARE              |       |
| [ENTER]          | RARE                                                                             |           | (on the top)     |                   |       |
| STEAK            |                                                                                  |           |                  |                   |       |
|                  |                                                                                  |           |                  |                   |       |

If a wrong cooking message is entered, enter another cooking message or press **CR** key before a PLU entry. If REPEAT or MULTIPLICATION operation is performed on a PLU, the PLU with cooking message is also repeated or multiplied.

#### < PLU Supplementary Message >

The supplementary message is the same as the cooking message (the same preprogrammed  $1 \sim 50$  messages are used) except that it is programmed to be automatically printed when the PLU which is programmed to link to one of the 50 supplementary messages is entered.

The supplementary message is printed <u>above</u> the PLU line but it is <u>not</u> displayed.

| HAMBURGER (linked to the supplementary message number 7) is sold |           |            |      |                                           |  |  |
|------------------------------------------------------------------|-----------|------------|------|-------------------------------------------|--|--|
| KEY ENTRY                                                        | RECEIPT   |            |      |                                           |  |  |
| HAMBURGER                                                        | HAMBURGER | with bacon | 6.00 | PLU supplementary message (not displayed) |  |  |
|                                                                  |           |            |      |                                           |  |  |

#### m) Sales by Weight

ECR allows faster sales by weight when a scalable item is sold. Weight unit "kg" or "lb" is selectable and ECR handles scale types such as "standard", "USA/Canada/Quebec", "Australia", "EC" and "France". The print and display formats are different depending on the scale type. Refer to < Print Format > on page 35.

Program options

- scale type [SF-25.b,c,d]
- scale print format for USA scale type [SF-25.f,g]
- weight unit kg or lb [SF-25.e]

#### < Using Scale >

PLUs programmed as scalable PLUs are registered via scale.

- Place the item on the scale.
- Enter the scalable PLU [PF-6.a].

The amount is calculated automatically by weight and unit price, and then displayed and printed on the receipt. It is possible to display the weight also if necessary, by pressing **SCALE** key after the item was placed on the scale.

Warning message #97 "Scale communication error/weight error" is displayed if the item weight on the scale exceeds the limit weight of the scale or the item weight is zero when **SCALE** key is pressed. Reduce the item on the scale or put the item if the weight display is zero to continue the operation.

| BEEF unit price 10.00/kg has been set. (Standard Scale Type)  |                                               |                   |                                                          |  |  |  |
|---------------------------------------------------------------|-----------------------------------------------|-------------------|----------------------------------------------------------|--|--|--|
| KEY ENTRY                                                     | RECEIPT                                       |                   |                                                          |  |  |  |
| place item on scale<br>SCALE (if necessary) a<br>BEEF<br>CASH | 0.33 kg 10.00 /kg<br>BEEF<br>CASH<br>QUANTITY | 3.30<br>3.30<br>1 | Quantity count always added as 1 [SF-68.d=1] is selected |  |  |  |

a: Weight indicated by **SCALE** key is displayed on the front display only. It does not show up on the rear display.

Preset price per "kg or lb" may be over-ridden by a price entered manually.

#### < Manual Weight Entry >

Weight can be entered manually by **ten-keys** and **X2** key. The price is calculated by entered weight and unit price of scalable PLU. Manual weight entry is prohibited for USA scale type except for **REFUND** operation. If scale is not fitted for USA scale type, manual weight entry is always available.

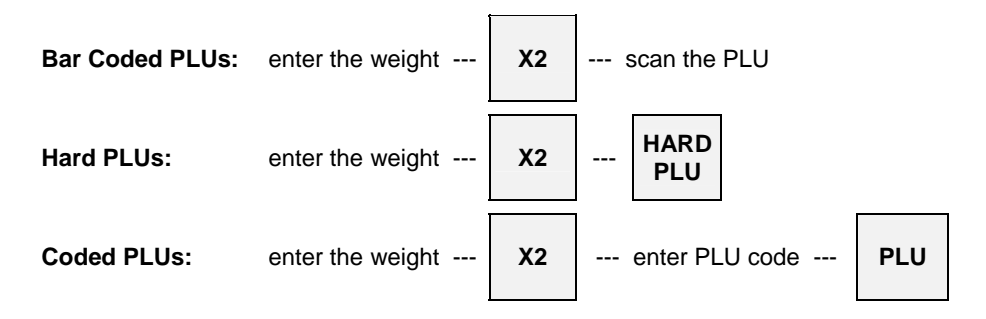

After manual weight entry, the preset price per "kg or lb" may be over-ridden by a price entered manually.

| PORK                | K unit price 8.00/                     | kg has been set. (Star | ndard Scale   | Туре)                     |                     |                   |                                             |
|---------------------|----------------------------------------|------------------------|---------------|---------------------------|---------------------|-------------------|---------------------------------------------|
| KEY I               | ENTRY                                  | DISPLAY (item line)    |               | RECEIPT                   | (Standard Scal      | е Туре)           |                                             |
| .52<br>PORK<br>CASH | [X2]                                   | .52 kg PORK            | 4.16          | 0.52 kg 8<br>PORK<br>CASH | .00 /kg<br>QUANTITY | 4.16<br>4.16<br>1 |                                             |
|                     |                                        |                        |               | Quantity co               | ount added as 1 by  | ' [SF-68.d=1]     |                                             |
| 2nd ~<br>and F      | 9th digits of Sup<br>France scale type | plementary message     | #50 is printe | d for manu                | ual weight entry    | message for       | EC, Australia                               |
|                     |                                        |                        |               | (EC Scale                 | е Туре)             |                   |                                             |
|                     |                                        | 0.520 kg PORK          | *4.16         | 0.520 kg                  | Manually<br>8.00/kg |                   |                                             |
|                     |                                        |                        |               | PORK                      |                     | *4.16             |                                             |
|                     |                                        |                        |               | CASH                      |                     | *4.16             | 1st digit of                                |
|                     |                                        |                        |               |                           | QUANTITY            | 1                 | Supplementary                               |
|                     |                                        |                        |               |                           |                     |                   | message #50 is used<br>for currency symbol. |

#### < Multiple Pound Price for USA Scale Type Only [SF-25.b,c,d=100] >

When "multiple pound price used" [PF-6.c] is programmed on the scalable PLU, the last digit of the PLU price is regarded as the weight so that the PLU can have a unit price with weight.

When the item is placed on the scale and the PLU is entered, the PLU will have an actual price calculated by the weight.

| HAM unit price 1.00/kg has been set. Actually programmed as "1001". (100: price, 1: weight) |                                                                     |                                            |  |
|---------------------------------------------------------------------------------------------|---------------------------------------------------------------------|--------------------------------------------|--|
| KEY ENTRY                                                                                   | RECEIPT                                                             |                                            |  |
| place item on scale<br>SCALE (if necessary) a<br>HAM<br>CASH                                | 0.370 kg<br>@ 1 kg/1.00<br>HAM<br>CASH<br>#001-000004<br>CLERK NAME | *0.37<br><b>*O - 37</b><br>15:40R<br>00001 |  |

a: Weight indicated by **SCALE** key is displayed on the front display only. It does not show up on the rear display.
### < Refund of Scalable Item >

### • Standard Scale Type

When a scalable item is to be refunded, only standard scale type can refund the item by using scale.

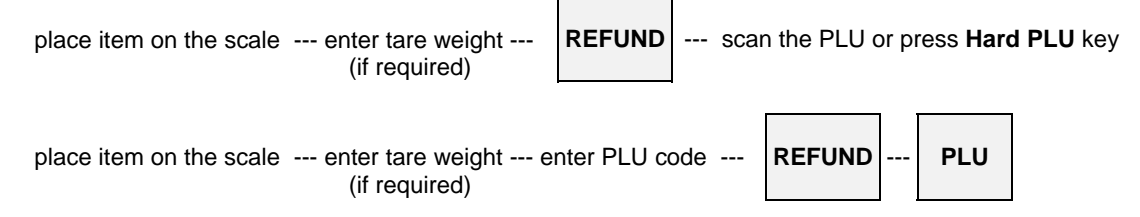

When a manual weight entry is required, refer to the sequence for other scale types below;

### • Other Scale Types

Except for standard scale type, weight must be entered manually. Scale can <u>not</u> be used for refund operation. Also item placed on the scale can <u>not</u> be refunded by France and USA scale types.

### • Note for USA Scale Type

Refund must be done by entering weight manually. Because the weights at purchasing and refund may be different. So REFUND by using scale is prohibited. According to this limitation (manual weight entry prohibited), VOID is always done by using scale.

| Bar Coded PLUs: | enter the weight X2 |   | <b>REFUND</b> scan the PLU      |
|-----------------|---------------------|---|---------------------------------|
| Hard PLUs:      | enter the weight X2 | ] | REFUND HARD<br>PLU              |
| Coded PLUs:     | enter the weight X2 | ] | PRICE enter PLU code REFUND PLU |

### < Tare Weight Entry >

This function adjusts the total weight to avoid the tare weight being added on the item weight. It is done either by using programmable 99 tare tables or by entering a tare weight manually.

Tare weight should be entered before entering scalable item. Also, when the tare weight is larger than item's weight, warning message #93 will be displayed.

#### • Programmable 99 Tare Tables

Ten-keys and TARE key are used to select pre-programmed tare weight.

| Tare weight 45g (0.045kg) has been set to tare table #1.<br>255g of BEEF is placed on the scale. Then, scale indicates total weight 300g. You can see the weight of item               |                                 |                                    |              |  |  |  |
|----------------------------------------------------------------------------------------------------|---------------------------------|------------------------------------|--------------|--|--|--|
| itself by pressing SCALE k                                                                                                    | ey.                             |                                    | <b>-</b> \   |  |  |  |
| KEY ENTRY                                                                                                    | DISPLAY (on the top)            | RECEIPT (Standard Scale            | e rype)      |  |  |  |
| place item with vessel on<br>scale<br>1 TARE<br>SCALE (if necessary) a<br>BEEF                                                                                                    | TR-01 0.045 kg<br>TARE 0.255 kg | 0.255 kg 10.00 /kg<br>BEEF<br>CASH | 2.55<br>2.55 |  |  |  |
| CASH<br>a: You can see the weight of item itself excluding the tare weight.<br>It is displayed with 4-digit tare weight entry message (10th~14th digits of Supplementary message #50). |                                 |                                    |              |  |  |  |

### • Manual Tare Weight Entry

Tare weight can be entered manually by **ten-keys**, **X2** and **TARE** keys if it is permitted by PLU function flag [PF-6.e]. The price is calculated by entered weight and unit price of scalable PLU.

| Tare weight 0.02 kg (20g) is entered manually and 280g of BEEF is placed on the scale.<br>Then, scale indicates total weight 300g. You can see the weight of item itself by pressing SCALE key.           |                      |                           |         |  |  |
|----------------------------------------------------------------------------------------------------|----------------------|---------------------------|---------|--|--|
| KEY ENTRY                                                                                                    | DISPLAY (on the top) | RECEIPT (Standard Scal    | е Туре) |  |  |
| place item with vessel on scale                                                                                                    |                      | 0.28 kg 10.00 /kg<br>BEEF | 2.80    |  |  |
| .02 [X2] TARE                                                                                                    | TARE 0.02 kg         | CASH                      | 2.80    |  |  |
| BEEF<br>CASH                                                                                                    | TARE 0.28 kg         |                           |         |  |  |
| <ul> <li>a: You can see the weight of item itself excluding the tare weight .</li> <li>It is displayed with 4-digit tare weight entry message (10th~14th digits of Supplementary message #50).</li> </ul> |                      |                           |         |  |  |

#### < Print Format >

The print and display formats are different depending on the scale types, such as "standard", "USA/Canada/Quebec", "Australia", "EC" and "France".

Following example shows a case when HAM 40g was entered, amount 0.10 was discounted and 5 pcs of BANANAS were entered;

| Standard Scale      | RECEIPT           |       |
|---------------------|-------------------|-------|
| place item on scale | 0.04 kg 10.00 /kg |       |
| Нам                 | HAM               | 0.40  |
|                     | DSCNT             | 0.10⊖ |
| IU AMOUNI (-)       | 5 X 2.00 BANANAS  | 10.00 |
| 5 X2 BANANAS        | CASH              | 10.30 |
| CASH                | ·                 |       |

| USA/Canada/ Quebec  |              |        |  |
|---------------------|--------------|--------|--|
| Scale               | RECEIPT: USA |        |  |
| place item on scale | 0.040 kg     |        |  |
| НАМ                 | @ 10.00/kg   |        |  |
|                     | HAM          | *0.40  |  |
| 10  AMOUNT (-)      | DSCNT        | *-0.10 |  |
| 5 X2 BANANAS        | 5.000 X      |        |  |
| CASH                | @ 2.00       |        |  |
| CHERT               | BANANAS      | *10.00 |  |
|                     | CASH         | *10.30 |  |

- Scalable item's name is fixed up to 13 characters for dot matrix printer, 19 characters for thermal printer.

- Programmable currency symbol (1st digit of supplementary message #50) shown by "\*" above and "0" are displayed and printed automatically.
- Minus (-) symbol is displayed and printed between the currency symbol and minus amount.

Basically, the scale specifications for Canada and Quebec are the same as USA scale system. Only a print format of unit price is different depending on [SF-25.f,g] as follows:

| USA<br>[SF-25.f,g=00/11]  | 0.040 kg<br>@ 10.00/kg<br>HAM   | \$0.40 | The local currency symbol is not printed for the unit price.                                                         |
|---------------------------|---------------------------------|--------|----------------------------------------------------------------------------------------------------|
| Canada<br>[SF-25.f,g =01] | 0.040 kg<br>@ \$10.00/kg<br>HAM | \$0.40 | <b>Before</b> unit price, the local currency symbol programmed by 1st digit of Supplementary Message #50 is printed. |
| Quebec<br>[SF-25.f,g =10] | 0.040 kg<br>@ 10.00\$/kg<br>HAM | \$0.40 | <b>Behind</b> unit price, the local currency symbol programmed by 1st digit of Supplementary Message #50 is printed. |

| Australia Scale                                                                         | RECEIPT                                                               |                                     |                                                |
|-----------------------------------------------------------------------------------------|-----------------------------------------------------------------------|-------------------------------------|------------------------------------------------|
| place item on scale<br>HAM<br>10 AMOUNT (-)<br>5 X2 BANANAS<br>CASH                     | 0.040 kg<br>@ 10.00*/kg<br>HAM<br>DSCNT<br>5 pc<br>@ 2.00*/ea         | *0.40<br>*-0.10                     |                                                |
|                                                                                         | BANANAS<br>CASH                                                       | *10.00<br>*10.30                    |                                                |
| EC Scale                                                                                | RECEIPT                                                               |                                     |                                                |
| place item on scale<br>HAM<br>10 AMOUNT (-)<br>5 X2 BANANAS<br>CASH                     | 0.040kg *10.00/kg<br>HAM<br>DSCNT<br>5.000 x *2.00<br>BANANAS<br>CASH | *0.40<br>*-0.10<br>*10.00<br>*10.30 |                                                |
| <ul> <li>Local currency symbol progra</li> <li>Minus (-) symbol is displayed</li> </ul> | mmed by 1st digit of Supple<br>and printed between the cu             | ementary Message                    | #50 is printed automatically.<br>minus amount. |

| France Scale        | RECEIPT          |        |
|---------------------|------------------|--------|
| place item on scale | 0.040 Kg x 10.00 | kg     |
| илм                 | HAM              | *0.40  |
| nAM .               | DSCNT            | -*0.10 |
| 10 AMOUNT (-)       | 5 X *2.00        |        |
| 5 X2 BANANAS        | BANANAS          | *10.00 |
| CASH                | CASH             | *10.30 |
|                     |                  |        |
|                     |                  |        |

- Minus (-) symbol is displayed and printed before the currency symbol.

## < Note for Link PLU >

Scale Weight is effective only in main PLU and quantity of Link PLU is always 1.00. Make sure not to set Link PLU as Scalable PLU.

## n) Simple Look Up PLU (optional memory board required)

### **Specifications:**

- 40 LOOK UP PLU keys
- Up to 40 PLUs assigned to one LOOK UP PLU key
- PLU list of LOOK UP PLU key is displayed until clear. [LUPF-1.a]
- Menu shift of LOOK UP PLU key is allowed by [LUPF-1.b].
- EX.) LUPLU key can be shifted to other LUPLU key according to the menu shift.
- One LOOK UP PLU key can be linked to one PLU under the condition of [PF-5.e=1].
- EX.) PLU 1 is Sandwich and linked to one LUPLU (Drink).

LOOK UP PLU keys enable a list of up to 40 assigned PLUs to be displayed by depression of a single key. For example, a SALAD key automatically displays a list of all available salads for easy selection.

- 1. Sign on a clerk.
- 2. Press the required LOOK UP PLU key.
- 3. A list of PLUs are displayed.

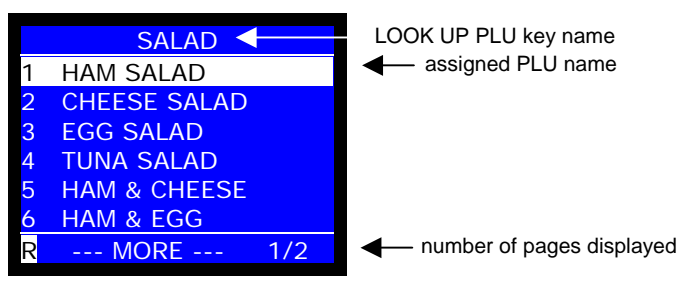

- 4. Find a PLU from the list by **PAGE UP/DOWN** keys. **SCROLL** keys can be used in one page but can not go to next page.
- 5. Press **ENTER** to select PLU or enter Numeric key  $1 \sim 6$  directly.
- 6. Press CL to end under the setting for the list to remain until CLEAR.

## Menu Shift of Look Up PLU

**Example Settings:** 

| SP-509 Look Up PLU Menu Shift Value | Menu 2 = 03                                      |
|-------------------------------------|--------------------------------------------------|
| SP-500 Look Up PLU Function Flag    | [LUPF-1.b=0] This Look Up PLU is shifted by MENU |
|                                     | SHIFT key                                        |

Operation:

- 1. Sign on a clerk.
- 2. Press the MENU SHIFT 1 key. Then press the LOOK UP PLU 1 key.

| Menu 2 | Std Price | 1<br>2<br>3<br>4 | LOOK UP PLU KEY 004<br>APPLE JUICE<br>GRAPE JUICE<br>ORANGE JUICE<br>TOMATO JUICE | LOOK UP PLU 1 key is shifted to<br>LOOK UP PLU 4 key by the<br>programmed Menu 2 shift value "03<br>(LUPLU 1+ 03 = LUPLU 4 key) |
|--------|-----------|------------------|-----------------------------------------------------------------------------------|----------------------------------------------------------------------------------------------------|
| R      |           | R                | 1/1                                                                               |                                                                                                    |

## o) Price Inquiry

**PRICE INQUIRY** key provides quick inquires for PLU prices, including the scalable item's price calculated by weight x unit price. The items are neither registered as a sale nor printed on a receipt.

To register PLU with price displayed, simply press PLU key.

To exit from the price inquiry mode, register the PLU or press **PRICE INQUIRY** key again and press **CL** key.

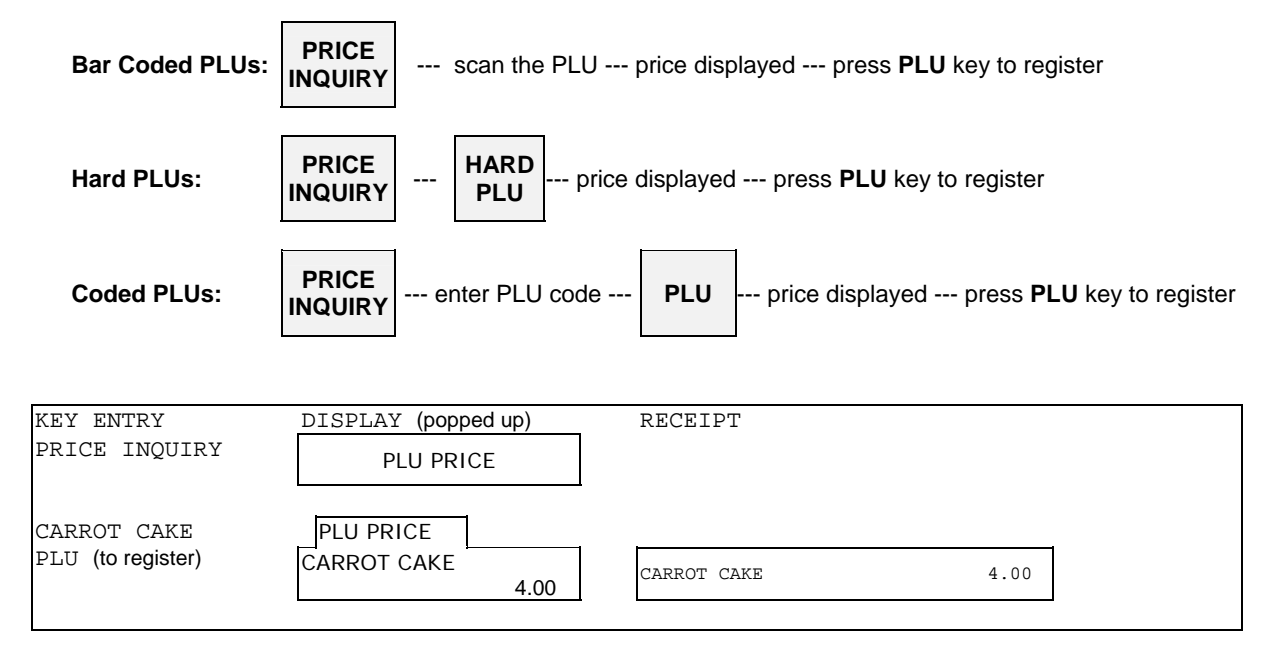

## p) Special PLU

This is a function to register a PLU, but not add it to sales memory. It is convenient for a special item like Tobacco or cigarette when it is not treated as sales commodity in a restaurant. A clerk often supplies such an item to a customer by paying in advance in his/her place (buying from vending machines, etc.) and gets reimbursed later.

Special PLU amount is accumulated only in special PLU memory, and it is printed on X/Z-45/46 Special PLU reports, not on conventional X/Z-40/41 PLU reports.

Please note followings:

- ITEM % and (-)/(+) on Special PLU is prohibited.
- SUBTOTAL % affects the subtotal excluding Special PLU subtotal.
- In order to prevent Price Shift for Special PLU, set the same price for all price levels.

Special PLU amount is supposed to be paid by Cash media (Cash/TTL25). In case of non-Cash payment such as by Card as in the example below, the amount of Special PLU will be deducted from Sales total, Drawer total of Cash, Tax, and Cash in drawer.

< Transaction report including Special PLU (tobacco in this example) by non-Cash payment >

| Transaction only with non-C                | ash payment       |               | Transaction with Cash & C | Card payment  |               |
|--------------------------------------------|-------------------|---------------|---------------------------|---------------|---------------|
| Steak                                      | 15.00             |               | Steak                     | 15.00         |               |
| Tobacco                                    | 3.00              | Special PLU   | Tobacco                   | 3.00          |               |
| CARD                                       | 18.00             |               | DUE AMOUNT                | 18.00         |               |
| TXSL1                                      | 16.36             |               | CASH                      | 5.00 <b>2</b> |               |
| TAX 1                                      | 1.64              |               | CARD                      | 15.008        |               |
| #001-00001                                 | 10:41Z            |               | CHANGE                    | 2.00          |               |
| CLERK NAME 00001                           |                   |               | TXSL1                     | 16.36         |               |
|                                            |                   | _             | TAX 1                     | 1.64          |               |
|                                            |                   |               | #001-00001                | 10:41R        |               |
|                                            |                   |               | CLERK NAME 000            | 01            |               |
| Full Transaction Report                    |                   | -             |                           |               |               |
|                                            |                   | CASH is       |                           |               | CASH 5.00     |
|                                            |                   | minus 3.00    |                           |               | in receipt is |
| x-01                                       |                   | because 3.00  | X-01                      |               | 0.00 in       |
| 1 GROUP-A-01                               | 15.00             | paid by       | 1 GROUP-A-01              | 15.00         | report;       |
| MAIN GP-01                                 |                   | CARD for      | MAIN GP-01                |               | 3.00 for      |
| TOTAL                                      | 15.00             | special PLU   | TOTAL                     | 15.00         | Special PLU   |
|                                            |                   | is reimbursed | слі ро ттт                |               | and 2.00 for  |
|                                            | 10 00             | by CASH       |                           | 15 00         | change are    |
|                                            | 10.00             | 4             | 1 CARD                    | 15.00         | balanced      |
| TOTAL                                      | 3.00 <del>0</del> |               | TOTAL                     | 15 00         | ¢             |
|                                            | 15.00             |               | DRAWER TTL                | 13.00         |               |
|                                            | 10 00             |               |                           | 15 00         |               |
|                                            | 2 000             | 6             | 1 CASH                    | 0.00          | 6             |
| TOTAL                                      | 3.000<br>1E 00    | ~             | TOTAL.                    | 15 00         | <b>*</b>      |
| IOIAL                                      | 15.00             |               | <                         | 0.00 >        |               |
| ~                                          | 0.00 >            |               | А                         | 0.00          |               |
|                                            | 0 00              |               | TOTAL                     | 0.00          |               |
| TOTAL                                      | 0.00              |               | TOTAL                     | 0.00          |               |
| V IVIAL                                    | 0.00              |               | V                         |               |               |
| TXSI.1                                     | 13 63             | 6             | TXSL1                     | 13.63         |               |
| TOTAL                                      | 13 63             |               | TOTAL                     | 13.63         |               |
| $T \Delta X 1$                             | 1 37              | 6             | TAX 1                     | 1.37          |               |
| TOTAL                                      | 1 37              |               | TOTAL                     | 1.37          |               |
| TRCNT 1                                    | 1.57              |               | TRCNT 1                   |               |               |
| CTD                                        | 3 000             | <b>4</b>      | CID                       | 0.00          |               |
| G1:0000000000000000                        | 3 64              | ,             | G1:000000000000000000     | 013.64        |               |
| $G_2:000000000000000000000000000000000000$ |                   |               | G2:00000000000000000      | 013.64        |               |
| GX:00000000000000000                       | 0.00              |               | GX:00000000000000000      | 000.00        |               |
| 011:00000000000000000000000000000000000    |                   | 1             |                           |               | l             |

# 6. Kitchen Printer

The ECR sends PLUs that have been programmed to be printed at specific kitchen printers after the transaction is closed by a media (total) key or by pressing **KP DATA SEND** key before closing. In the clerk interrupt system, when a clerk's transaction is interrupted, the registered items are transmitted to the kitchen printer when [SF-81.b] is selected.

| Food: go to the kitchen (KP 1 | Food: go to the kitchen (KP 1) |              |                                                 |  |  |  |  |
|-------------------------------|--------------------------------|--------------|-------------------------------------------------|--|--|--|--|
| Drinks: go to the bar (KP 2)  |                                |              |                                                 |  |  |  |  |
| SALAD: simple condiment PL    | LU                             |              |                                                 |  |  |  |  |
| ROAST BEEF has a preprogr     | ammed supplementarv me         | ssage "frenc | h fries" and one link PLU "SOUP".               |  |  |  |  |
| KEY ENTRY                     | RECEIPT                        |              |                                                 |  |  |  |  |
| BEER                          | BEER                           | 2.50         | to KP 2                                         |  |  |  |  |
| 1 COOKING MESSAGE             | CHICKEN                        | 9.00         | main PLU                                        |  |  |  |  |
| CHICKEN                       | mild sauce                     |              | cooking message                                 |  |  |  |  |
|                               | LSALAD                         | 3.00         | simple condiment PLU                            |  |  |  |  |
| SALAD                         | ROAST BEEF                     | 14 00        | preprogrammed PLU supplementary message         |  |  |  |  |
| ROAST BEEF                    | ÓSOUD                          | 1 00         | link PLU                                        |  |  |  |  |
|                               | BEER                           | 2.50         | to KP 2                                         |  |  |  |  |
| BEER                          | CASH                           | 32.00        |                                                 |  |  |  |  |
| CASH                          | QUANTITY                       | 6            |                                                 |  |  |  |  |
|                               | #001-000050                    | 10:11R       |                                                 |  |  |  |  |
|                               | CLERK NAME 0000                | 1            |                                                 |  |  |  |  |
|                               |                                |              |                                                 |  |  |  |  |
| KITCHEN PRINTER I             |                                | KTTCHE.      | N PRINTER 2                                     |  |  |  |  |
| AT KITCHEN                    |                                | AT BAR       |                                                 |  |  |  |  |
| ECR NO.1                      | > KITCHEN                      | ECR          | NO.1> BAR                                       |  |  |  |  |
|                               | CLERK NAME 00001               |              | CLERK NAME 00001                                |  |  |  |  |
|                               |                                |              |                                                 |  |  |  |  |
| 1 CHICKEN                     |                                | 2            | BEER                                            |  |  |  |  |
| mild sauce                    | a                              |              |                                                 |  |  |  |  |
|                               | -                              | Di li sur    |                                                 |  |  |  |  |
| 1 SALAD b                     |                                | PLUS are     | consolidated on KP when "PLU consolidated" [SF- |  |  |  |  |
|                               |                                | 67.n=0] is   | s programmed.                                   |  |  |  |  |
| french fries c                |                                |              |                                                 |  |  |  |  |
| 1 ROAST BE                    | FF                             |              | ~ ~ ~ ~ ~ ~ ~ ~ ~ ~ ~ ~ ~ ~ ~ ~ ~ ~ ~ ~         |  |  |  |  |
|                               |                                | a. COOKII    | ig message                                      |  |  |  |  |
| - *500F                       |                                |              | upplementary message (contered)                 |  |  |  |  |
| .TTTT.03/                     | 2003#001-000050 10:11          | U. FLUS      | uppiementary message (centered)                 |  |  |  |  |
| 001037                        |                                |              |                                                 |  |  |  |  |

#### < KP Data Printed on Receipt >

If programmed so, the printing contents on a kitchen printer are printed on the receipt after the normal receipt printing. In this case, **KP DATA SEND** key can not be used.

Program Option: PLU data for KP 1 ~ 8 printed on receipt [SF-106.a~h=1, SF-107.a~h=0]

KP data printed on receipt [5-line logo] Logo is not printed by [SF-112.e] for thermal printer. JUL03/2003 ECR NO.1 --> KITCHEN CLERK NAME 00001 1 Х CHICKEN CHICKEN with cooking message "mild sauce" mild sauce 1 Isalad Х SALAD is condiment of CHICKEN. french fries "french fires" is pre-programmed supplementary message for ROAST BEEF. 1 X ROAST BEEF 1 Χ \$soup SOUP is pre-programmed link PLU to ROAST BEEF. #001-000050 10:11R CLERK NAME 00001 [5-line logo] Logo is not printed by [SF-112.e] for thermal printer. JUL03/2003 ECR NO.1 --> BAR CLERK NAME 00001 2 Х BEER #001-000050 10:11R CLERK NAME 00001

#### < Print Contents >

- Pre-feed lines between cut line and first line are programmed by [SF-4.e,f,g].
- 1st line : the transmitting ECR name and the kitchen printer name are printed in double-width characters.
- 2nd line : the serving clerk's name is printed.
- The quantity and PLU name are printed in double-width characters.
- PLU code is printed by [SF-112.c].

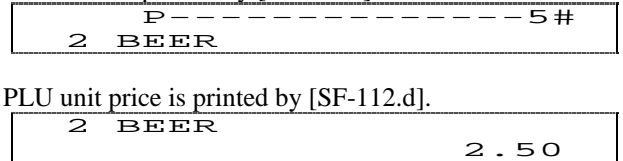

- Link PLU is printed with link PLU symbol "\$" if entered.
- Simple condiment PLU is printed in double-height character <u>without</u> symbol "□" if entered. (Up to 18 digits of condiment PLU name, it is printed in double-height and width character.)
- If programmed by "PLU consolidated" [SF-67.h=0], orders of the same item are combined together. A link PLU and simple condiment PLU however are regarded as separate items from the same main PLUs. Also, they are transmitted to a kitchen printer which has been set for them.
- < Item Track # >, << Amount Track # >> and \* Table # \* are printed in brackets if entered. Key/symbol #111~113 are used for Track/Table # by [SF-17.a] instead of brackets.

| ECR | NO.1 | > | KI    | гсн  | EN    |
|-----|------|---|-------|------|-------|
| <   | 1>   |   | CLERK | NAME | 00001 |

- Refunded or negative voided items are printed in double-height and width character. (page 58)
- Voided or corrected items in the same transaction are <u>not</u> printed.
- Last line : date, machine number, consecutive number (double-width by [SF-5.a]) and time are printed.

| JUL03/2003#001-000050 10:11 | [SF-5.a=0] |
|-----------------------------|------------|
| JUL03/2003#001-000050 10:11 | [SF-5.a=1] |

- Number of blank lines between cut line and last line are programmed by [SF-5.d,e].

### < KP 1 ~ 8 Data Transfer to KP 1 >

PLU data transmitted to KP 1 ~ 8 can be printed on KP 1 having the respective kitchen printer's header by [SF-112.a=1, SF-107.h=1].

#### < Back-Up Kitchen Printer >

Depending on programming [SF-108 ~ 111], back-up printer can be assigned in case of communication failure, intentional shut down, changing paper rolls, etc. After a transaction is closed and the ECR attempts to send a message to a down kitchen printer, an alarm sounds, and the one of warning messages (81 ~ 88) "kitchen printer  $1 \sim 8$  error" is displayed.

In the example below, KP 1 at the kitchen shuts down. KP 2 at the bar, programmed as the back-up, prints orders from the kitchen. The warning message #81 (KP 1 error) is displayed on the ECR and all the data sent to the kitchen printer (KP 1) which is down is printed from the back-up kitchen printer (KP 2). The data of the two kitchen printers are printed according to increasing kitchen printer number.

The following example shows data of food, that could not be transmitted to KP 1, are printed out of KP 2. In this situation, KP 2 placed at the bar is used for the back-up printer of KP 1.

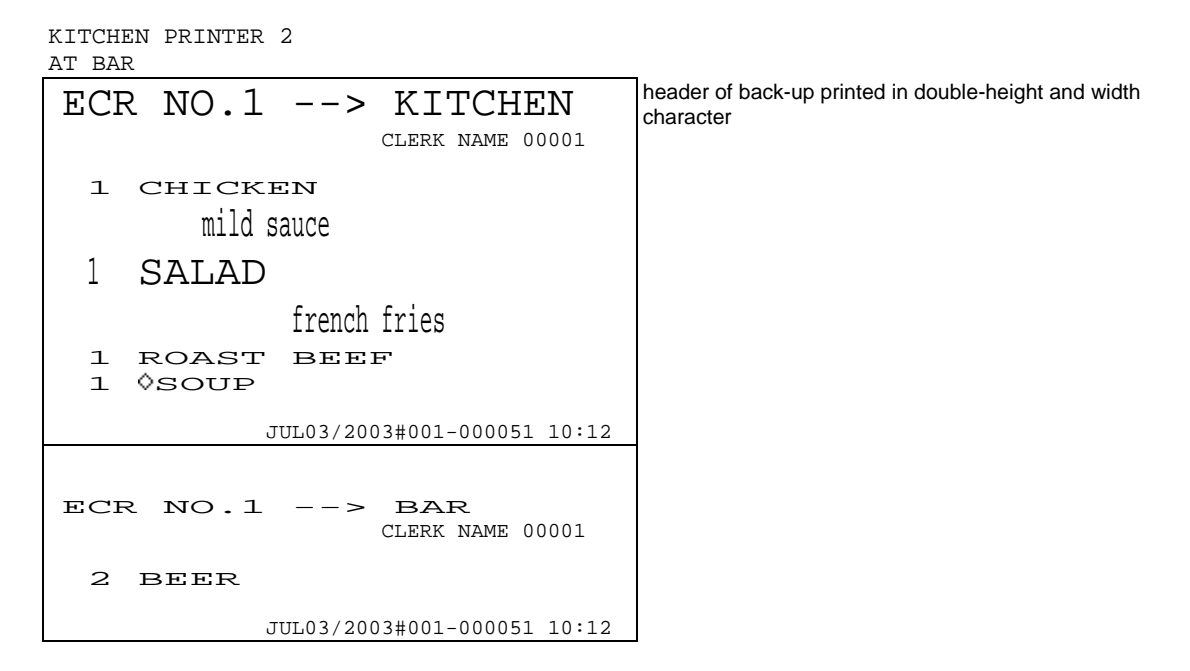

# 7. Media Closing

Up to 25 different media (total) keys can be used to close a transaction. In addition to these media keys, there are 10 preset tender keys, which have preset tendering amounts by programming, available to close a transaction by one-action.

The following closing methods are available.

| Direct Closing :       | Press a media key directly.                                                                                                    |
|------------------------|----------------------------------------------------------------------------------------------------|
|                        | registrations TTL                                                                                                    |
| Tendering Input :      | Enter a tendered amount then press a media key.<br>Over tendering amount is printed with TD mark. It is not printed if [SF-57.b=1].<br>Short tendering amount input prohibited for TTL 25 if [MF-1.e] is programmed.                                                                                                    |
|                        | registrations SBTL enter tendered amount TTL                                                                                                    |
|                        | SBTL key depression is required to see the due amount including add-on tax amount.                                                                                                    |
|                        | When entered amount is over the due amount, the change is calculated automatically in cash if "automatic change" [MF-2.e=0] has been programmed.<br>If "automatic change" has not been programmed by [MF-2.e=1], a designated media [MF-1.e for TTL 1 ~ 24] should be pressed for the change as follows:                                                             |
|                        | registrations SBTL enter tendered amount TTL TTL change media                                                                                                    |
| Preset Tendering :     | One-action closing to speed up tendering by use of a preset tender key.<br>Preset tendering amount is memorized in the memory of pre-programmed media by SP-<br>253.                                                                                                    |
|                        | registrations <b>SBTL</b> PRESET<br>TENDER                                                                                                    |
| Media Multiplication : | Simply multiplying the preset tender amount will facilitate the closing transaction.<br>This function is available only when using one of 10 preset tender keys.                                                                                                    |
|                        | registrations <b>SBTL</b> enter number of pieces <b>X2</b> PRESET TENDER                                                                                                    |
| Automatic Closing by   | Clerk iButton (option) :                                                                                                    |
|                        | If programmed by [SF-12.f], when the clerk iButton is removed, the transaction is closed<br>automatically by <b>CASH/TTL 25</b> key. For an Item Track operation, it is closed<br>automatically by <b>NB</b> (New Balance) key and for an Amount Track operation, it is closed<br>automatically by <b>CHARGE</b> key.                                                |
| Closing by Credit Carc | l (option) :                                                                                                    |
|                        | When a media key programmed for <b>CARD</b> key is pressed, Warning Message #47<br>"Swipe Card" is displayed. The transaction is closed by swiping a credit card and the<br>card number is printed below the media key symbol.                                                                                                    |
|                        | Real-time card verification function is also available with a PC via IRC line.<br>It sends the card data, number and payment amount, which is swiped on ECR to a PC.<br>Then PC sends back the classification in 20-digit message with one of six (6) message<br>types to ECR.<br>Depending on the received message type, ECR prints and displays the classification |
|                        | message of ECK locks with a buzzer sound.                                                                                                    |

The following depend on programming:

- automatic change [MF-2.e];
- tendered amount input prohibited or compulsory [MF-1.b,c,d];
- drawer open after media closing [MF-2.a];
- cheque-cashing functions [MF-2.h] (refer to 10. Cheque Cashing / Cheque Printing section);
- cheque printing [SF-64.c] (refer to 10. Cheque Cashing / Cheque Printing section).

## 8. Tray Subtotal

Tray Subtotal Function can be used for a party of customers to show how much each customer has to pay for food and drink. This function is especially useful in a cafeteria where tray is usually used to serve each customer. Press **TRAY SUBTOTAL** key when item registrations are completed per customer. Then, the total amount of items for each customer is printed on the receipt.

| Tray Subtotal |                                               |                              |                        |                                                             |
|---------------|-----------------------------------------------|------------------------------|------------------------|-------------------------------------------------------------|
| KEY ENTRY     |                                               | RECEIPT                      |                        |                                                             |
| Customer A    | BEER<br>1 COOKING MESSAGE                     | BEER<br>CHICKEN<br>mild sauc | 2<br>9                 | 2.50<br>9.00                                                |
|               | SALAD<br>TRAY SBTL<br>(14.50 is popped up)    | LSALAD<br>TRAY SBTTL         | 14<br><br>french fries | total amount of customer A                                  |
| Customer B    | ROAST BEEF<br>BEER                            | SOUP<br>BEER<br>TRAY SBTTL   | 2                      | 1.00       2.50       7.50       total amount of customer B |
|               | TRAY SBTL can be skipped (17.50 is popped up) | CASH                         | 32.0<br>QUANTITY 6     | 00                                                          |
|               | CASH                                          |                              |                        |                                                             |

Notes:

- When using Tray Subtotal Function, "PLU not consolidated [SF-67.h=1]" must be programmed.
- Add-on tax amount is <u>not</u> included in tray subtotal.

## 9. Foreign Currency / Euro Currency

Any media may be programmed for foreign currency media except for **TTL 25** key which is used for local currency. **Foreign Currency Media** keys can be used the same way as a local currency media, including the R/A, P/O and Cash Declaration operations.

## a) Closing Methods

**Direct Closing :** Press **Foreign Currency Media** key directly, without a tendered amount input.

**Tendering Input :** Before a foreign currency tendering amount is entered, **F.C. SBTL** and **F.C. Media** keys must be pressed to show the total amount in foreign currency. Then enter the foreign currency tendering amount and press the same **F.C. Media** key again.

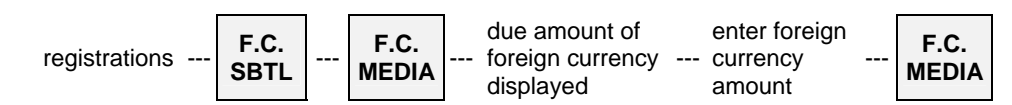

The change is calculated automatically in local currency if "automatic change" has been programmed. If "automatic change" has not been programmed, a designated media should be pressed for the change.

| Direct Closing by Foreig  | n Currency                                        |                                  |                                                                                                    |
|---------------------------|---------------------------------------------------|----------------------------------|----------------------------------------------------------------------------------------------------|
| KEY ENTRY                 | RECEIPT                                           |                                  |                                                                                                    |
| GERMAN WINE<br>F.C. MEDIA | GERMAN WINE<br>DUE AMOUNT<br>0.9345 *<br>FC MEDIA | 10.00<br>10.00<br>10.00<br>21070 | due amount of local currency<br>foreign currency rate x due amount of local currency<br>foreign currency amount |

| Over-Tendering by Fore      | ign Currency         |                    |                  |                               |    |
|-----------------------------|----------------------|--------------------|------------------|-------------------------------|----|
| KEY ENTRY                   | DISPLAY (popp        | oed up)            | RECEIPT          |                               |    |
| GERMAN WINE                 | F.C. SBTL            |                    | GERMAN WINE      | 10.00                         |    |
| F.C. SBTL                   |                      | 10.00              | DUE AMOUNT       | 10.00                         |    |
|                             |                      | <u> </u>           | 0.9345           | * 14.02                       | a  |
|                             |                      | 1                  | FC MEDIA         | 21500P                        | D  |
| F.C. MEDIA                  | F.C. SBIL            |                    | CHNGE            | 4.02                          | С  |
|                             | FC MEDIA             |                    |                  |                               | •  |
| 1500 F.C. MEDIA             |                      | 1070               |                  |                               |    |
|                             |                      |                    |                  |                               |    |
| a: tendering amount in loca | al currency is calcu | lated from tende   | ring amount in f | oreign currency (1500 x 0 934 | 5) |
| b: tondoring amount in for  | an ourronov (TD r    | nark is not printo | d by [SE 57 b_1  |                               | 0) |
| b. tendening amount in fore |                      |                    | u by [3F-37.b=1  | 1)                            |    |
| c: automatic change amou    | nt in local currency | (430 X 0.9345)     |                  |                               |    |
|                             |                      |                    |                  |                               |    |

## b) Currency Exchange

In order to exchange a foreign currency to the local currency, enter the foreign currency amount and press **F.C. Media** key at the beginning of a transaction. The ECR automatically subtracts a service charge amount which is calculated by a programmed charge rate (Z1/P-377).

The currency exchange operation is allowed depending on media function flag [MF-2.h] for TTL 1 ~ 24.

| Currency Exchange                                                                                                    |                                                                                       |             |                                    |                                             |                                                                           |
|----------------------------------------------------------------------------------------------------|---------------------------------------------------------------------------------------|-------------|------------------------------------|---------------------------------------------|---------------------------------------------------------------------------|
| KEY ENTRY                                                                                                    | RECEIPT                                                                               |             |                                    |                                             |                                                                           |
| 30000<br>F.C. MEDIA                                                                                                    | 0.9345<br>FC MEDIA<br>CHARGE<br>CHANGE                                                | * 5         | %⊖                                 | 280.35<br>≌30000₽<br>14.02⊖<br>266.33       | a<br>b<br>c<br>d                                                          |
| <ul> <li>a: tendering amount in local</li> <li>b: tendering amount in foreig</li> <li>c: currency exchange rate (k<br/>charge amount in local cu</li> <li>d: cashing amount in local cu</li> </ul> | currency is calco<br>n currency (TD<br>ey/symbol #14)<br>rrency is calcula<br>urrency | ulated from | om tende<br>not printe<br>the prog | ering amount<br>ed by [SF-57<br>grammed cha | in foreign currency (30000 x 0.9345)<br>.b=1])<br>arge rate (280.35 x 5%) |

## c) Euro Currency System

A payment by the Euro currency is done by an **Euro media** key. When a transaction is closed by **Euro media** key, the due amounts in local and Euro currencies are printed on the receipt. If taxable items are included in the transaction, the Euro taxable amount and tax are also printed separately from the local taxable amount and tax. Euro amount is calculated by "local amount x Euro rate".

#### < Display Method of Euro Currency System >

When **SBTL** key is pressed during a transaction, the display shows both local and Euro amount on the front display. On the rear display, it switches between Euro and local currencies in one second. Also, it can be manually switched by depression of **SBTL** key according to [SF-64.d] selection.

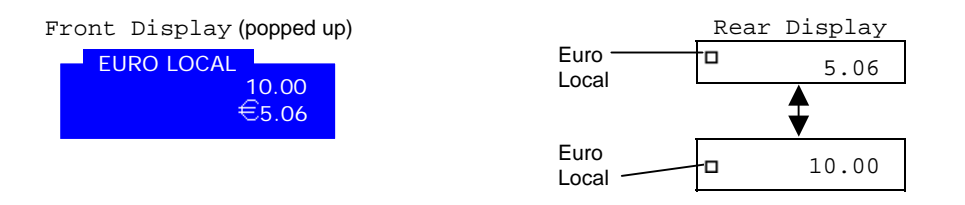

#### < Print Formats of Euro Currency System >

Either "Euro and currency symbols are printed or not printed [SF-65.b]" and "one space or no space between Euro currency & currency symbols and the amount [SF-64.h]" can be selected by programming.

Note: Tax lines in local and Euro currencies are printed when "VAT data printed" [SF-22.h] is selected.

The receipt format will be like the following samples:

#### 1. Direct Closing by Local Currency in Euro Currency System

| Euro & curren | cy symbols | printed [SF-65 | 5.b=0]                         | Euro & curren | cy symbols no | t printed [b | =1] |
|---------------|------------|----------------|--------------------------------|---------------|---------------|--------------|-----|
| PLU           |            | 10.00          |                                | PLU           |               | 10.00        |     |
| DUE AMOUNT    |            | DM 10.00       | due amount (local)             | DUE AMOUNT    |               |              |     |
|               |            |                | only for reference             | LOCAL         |               | 10.00        |     |
|               |            | € 5.06         | due amount (Euro) *1           |               |               |              |     |
|               | € 1.00 =   | DM 1.97719     | Euro currency exchange rate *1 | EURO          |               | 5.06         | *1  |
|               |            |                |                                |               | EURO 1.00 =   | 1.97719      | *1  |
| CASH          |            | DM 10.00       | directly closed by cash        |               |               |              |     |
| VATSALE       |            | DM 9.10        | VAT sales (local)              | CASH          |               | 10.00        |     |
| VAT           |            | DM 0.90        | VAT amount (local)             | VATSALE       |               | 9.10         |     |
|               |            |                | only for reference             | VAT           |               | 0.90         |     |
| VATSALE       |            | € 4.60         | VAT sales (Euro) *2            |               |               |              |     |
| VAT           |            | € 0.46         | VAT amount (Euro) *2           | VATSALE EURO  |               | 4.60         | *2  |
|               |            |                |                                | VAT EURO      |               | 0.46         | *2  |

\*1 These are printed/displayed by [SF-65.a]. When "due amount in Euro currency printed/displayed" is selected, either "Euro currency exchange rate is printed/displayed or not printed/displayed [SF-65.d]" can be selected.

\*2 These are printed by [SF-24.a].

### 2. Direct Closing by Euro Currency

Euro & currency symbols printed [SF-65.b=0]

| PLU        | 10.00               |                                  |
|------------|---------------------|----------------------------------|
| DUE AMOUNT | DM 10.00            | due amount (local)               |
|            | € 5.06              | due amount (Euro) always printed |
|            | € 1.00 = DM 1.97719 | *1                               |
| EURO       | € 5.06              | directly closed by Euro          |
|            | (= DM 10.00 )       | *2                               |
| VATSALE    | DM 9.10             | VAT sales (local) *3             |
| VAT        | DM 0.90             | VAT amount (local) *3            |
|            |                     |                                  |
| VATSALE    | € 4.60              | VAT sales (Euro) *3              |
| VAT        | € 0.46              | VAT amount (Euro) *3             |
|            |                     |                                  |

#### Euro & currency symbols not printed [b=1]

| PLU          | 10.00               |    |
|--------------|---------------------|----|
| DUE AMOUNT   |                     |    |
| LOCAL        | 10.00               |    |
| EURO         | 5.06                |    |
|              | EURO 1.00 = 1.97719 | *1 |
| EURO         | 5.06                |    |
|              | (= 10.00 )          | *2 |
| VATSALE      | 9.10                | *3 |
| VAT          | 0.90                | *3 |
|              |                     | *2 |
| VATSALE EURO | 9 4.60              | *2 |
| VAT EURO     | 0.46                | 3  |
|              |                     |    |

\*1 Euro currency exchange rate is printed/displayed by [SF-65.d].

\*2 Calculated amount in local currency is printed by [SF-64.e].

\*3 These tax lines are printed by [SF-22.h].

#### 3. Direct Closing by Foreign Currency in Euro Currency System

When "Foreign currency exchanged directly" [MF-1.h] is selected, the print format of foreign currency exchange rate will be as follows;

| Foreign curre<br>Foreign curre<br>Euro & currer | ncy exchange rate =<br>ncy / Local currency [MF-<br>ncy symbols printed [SF-65 | 1.h=1]<br>5.b=0]                    | Foreign currenc<br>Local currency /<br>Euro & currency | y exchange rate =<br>/ Foreign currency [MF-1.h=0]<br>/ symbols not printed [b=1] |
|-------------------------------------------------|--------------------------------------------------------------------------------|-------------------------------------|--------------------------------------------------------|-----------------------------------------------------------------------------------|
| PLU                                             | 10.00                                                                          |                                     | PLU                                                    | 10.00                                                                             |
| DUE AMOUNT                                      | DM 10.00                                                                       | due amount (local)                  | DUE AMOUNT                                             |                                                                                   |
|                                                 | FF 33.54                                                                       | due amount (foreign)                | LOCAL                                                  | 10.00                                                                             |
|                                                 | DM 1.00 * FF 3.353876                                                          | foreign currency exchange rate *    |                                                        | ₽33.54                                                                            |
| FRANC                                           | FF 33.54                                                                       | directly closed by foreign currency |                                                        | 1.00 / 20.298162                                                                  |
|                                                 | (= DM 10.00)                                                                   | calculated amount in local currency | FRANC                                                  | ₽33.54                                                                            |
| VATSALE                                         | DM 9.10                                                                        | ······                              |                                                        | (= 10.00 )                                                                        |
| VAT                                             | DM 0.90                                                                        |                                     | VATSALE                                                | 9.10                                                                              |
|                                                 |                                                                                |                                     | VAT                                                    | 0.90                                                                              |

\* Foreign currency exchange rate is printed/displayed by [SF-65.c].

"Due amount in Euro currency and rate not printed/displayed" [SF-65.a] is selected on these samples.

# 10. Cheque Cashing / Cheque Printing

## a) Cheque Cashing

In order to exchange a Cheque for local currency, enter the cheque amount and press a **Media** key which has been programmed for cheque cashing [MF-2.h=1] at the beginning of a transaction. The ECR automatically subtracts a service charge amount which is calculated by using a programmed charge rate (Z1/P-377).

| KEY ENTRY      | RECEIPT                    |            |                |                         |                                      |
|----------------|----------------------------|------------|----------------|-------------------------|--------------------------------------|
| 1000<br>CHEQUE | CHEQUE<br>CHARGE<br>CHANGE | 10         | % <del>0</del> | 10.00₽<br>1.00⊖<br>9.00 | cheque amount<br>a<br>cashing amount |
|                | a: cheque-ca               | ashing exc | hange ra       | te (key/symł            | bol #14), charge amount              |

## b) Cheque Printing on Slip Printer (TP-620)

A cheque is printed only when the transaction is closed by pressing a **Media** key which has been programmed for cheque depending on programming [SF-64.c].

The following contents are printed on a cheque using a slip printer (the print positions are programmable):

- cheque message (A)
- total amount in normal-size characters (B)
- total amount in double-width characters (C)
- date (D)
- ECR machine number, consecutive receipt number (E)

Depending on programming [SF-64.b], there are two ways to print a cheque.

### 1. Manual cheque printing when a transaction is closed by Cheque Media key

Even if a cheque has not been set on the slip printer, the cheque printing data will be sent to the printer and a warning message will be displayed on both the ECR and the slip printer.

### 2. <u>Automatic cheque printing when a transaction is closed by Cheque Media key and a cheque has been</u> <u>inserted into the slip printer</u>

In this case, if a cheque has not been set on the slip printer when pressing **Cheque Media** key, the cheque printing function will be **automatically canceled** and no warnings will appear.

| Cheque Sample                                                             | (B)                                                                                                    | (D)           | (E)        |  |  |
|---------------------------------------------------------------------------|----------------------------------------------------------------------------------------------------|---------------|------------|--|--|
| JOHN SMITH                                                                | *72.10*                                                                                                 | JUL07/2003 #0 | 001-000049 |  |  |
| 6-22, Gion-Cho, Daito,<br>Osaka, Japan (A)                                | \$ *                                                                                                    | 72.10*        | - (C)      |  |  |
| PAY TO THE ORDER OF SAKURA CORP OS.                                       | AKA J                                                                                                   | APAN          |            |  |  |
| Seventy Tw                                                                | vo with                                                                                                 | 10/100        | DOLLARS    |  |  |
| The one the world can rely on.<br>3-5-25, Tenma, Kita-Ku,<br>Osaka, Japan | The one the world can rely on.<br>$\neg$ $\neg$ $\neg$ $\neg$ $\neg$ $\neg$ $\neg$ $\neg$ $\neg$ $\neg$ |               |            |  |  |
| FOR                                                                       |                                                                                                    |               |            |  |  |
| 124 100064 1004 55258 13 0276                                             |                                                                                                    |               |            |  |  |
|                                                                           |                                                                                                    |               |            |  |  |

# 11. Tip Operation

A tip amount can be entered as either an amount separate from payment or as change from over-tendering.

## a) Tip Amount Input

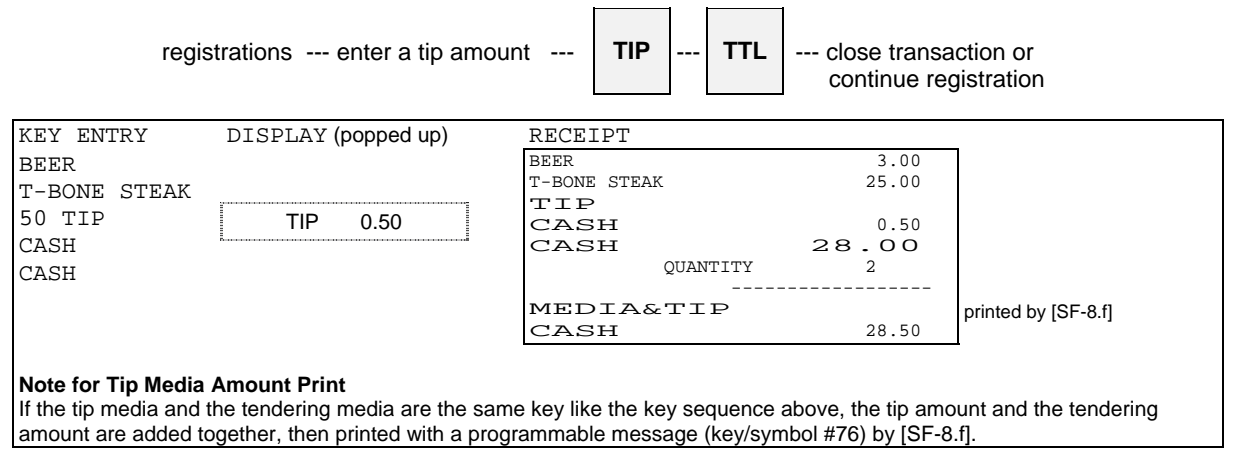

## b) Change Kept As Tip

This function can not be done when the automatic change calculation has been programmed by [MF-2.e].

| registrations                                                           | SBTL enter the      | over-tendered amount                                                                                              | TTL<br>(ch                                     | <br>ango                        | TIP<br>e will be | the t    | TTL     |  |
|-------------------------------------------------------------------------|---------------------|----------------------------------------------------------------------------------------------------|------------------------------------------------|---------------------------------|------------------|----------|---------|--|
| KEY ENTRY D<br>BEER<br>T-BONE STEAK<br>SBTL<br>3000 CASH<br>TIP<br>CASH | DISPLAY (popped up) | RECEIPT<br>BEER<br>T-BONE STEAK<br>SBTL<br>DUE AMOUNT<br>CASH<br>TIP<br>CASH<br>QUANTITY<br><br>MEDIA&TIP<br>CASH | 3.<br>26<br>29.<br>5<br>30.<br>2<br>30.<br>30. | .00<br>.50<br>.50<br>.00<br>.50 | printe           | ed by [{ | SF-8.f] |  |

# 12. Mark-up / Mark-down

The key operation determines whether the mark-up/-down is calculated on the item or subtotal. For mark-up/down on item, press % key immediately after the item is entered. For mark-up/-down on subtotal, press **SBTL** key before pressing % key.

The following depend on programming [SF-40~42];

- a manual rate entry is permitted or prohibited;
- mark-up/down amount always affects or does not affect the taxable subtotal;
- mark-up/down on item or on subtotal operation permitted or prohibited.

Only for the mark-down operation, you must turn the control key to the Z1/P position when [SF-32.f] is selected.

| Mark-up (on item): %1 key has been programmed for mark-up of 5% |                                          |                                |                                   |  |  |
|-----------------------------------------------------------------|------------------------------------------|--------------------------------|-----------------------------------|--|--|
| KEY ENTRY                                                       | RECEIPT                                  |                                |                                   |  |  |
| BEER<br>ROAST BEEF<br>%1<br>CASH                                | BEER<br>ROAST BEEF<br>5 %<br>% 1<br>CASH | 2.50<br>14.00<br>0.70<br>17.20 | rate is printed but not displayed |  |  |

| Mark-down (on subtotal) with manual rate entry: %2 key has been programmed for mark-down of 5% |                                                                       |                                                      |                                |  |  |  |
|------------------------------------------------------------------------------------------------|-----------------------------------------------------------------------|------------------------------------------------------|--------------------------------|--|--|--|
| KEY ENTRY                                                                                      | RECEIPT                                                               |                                                      |                                |  |  |  |
| BEER<br>ROAST BEEF<br>SBTL<br>4 %2<br>CASH                                                     | BEER<br>ROAST BEEF<br>SBTL<br>16.50 X 4 % <del>0</del><br>% 2<br>CASH | 2.50<br>14.00<br>16.50<br>0.66 <del>0</del><br>15.84 | Subtotal printed by [SF-81.g]. |  |  |  |

## 13. Adjustment (Automatic % on Specific Items)

The adjustment function is provided for Membership discounts, Whole-sales prices, Employees, etc. Each PLU can be assigned to one of two adjustments by programming [PF-1.e,f]. Mark-up and Mark-down are presettable on each item, saving the trouble of manually entering rates. Adjustment amounts are shown on the full transaction report, but they will not affect PLU sales memory.

The depression of **ADJUST 1** key, **ADJUST 2** key or **ADJUST 1&2** key after entering items will calculate the mark-up/down amount. After an adjustment key depression, only a closing operation by a media key or NB (New Balance) key is permitted.

Depending on programming [SF-36, 37], adjustment amount affects or does not affect the taxable subtotal, and you must turn the control key to the **Z1/P position** when [SF-33.e,f] is selected.

<Example>

| ADJUST<br>1   | Adjustment 1 key is used for price reduction (2%-)          |
|---------------|-------------------------------------------------------------|
| ADJUST<br>2   | Adjustment 2 key is used for price reduction (5%-)          |
| ADJUST<br>1&2 | Adjustment 1 & 2 key is used for price reduction (2%-, 5%-) |

| ADJUST 1 : CAKE = Adjustable       | e 1 item, COFFEE = Adjustal                    | ble 2 item                    |                                                                |
|------------------------------------|------------------------------------------------|-------------------------------|----------------------------------------------------------------|
| KEY ENTRY                          | RECEIPT                                        |                               |                                                                |
| CAKE<br>COFFEE<br>ADJUST 1<br>CASH | CAKE<br>COFFEE<br>1.50 X 2 %0<br>AJST1<br>CASH | 1.50<br>1.00<br>0.030<br>2.47 | adjustable 1 amount x adjustment 1 rate<br>adjustment 1 amount |

| ADJUST 1&2 : CAKE :                  | = Adjustable 1 item, COFFEE                           | = Adjustable 2 item   |  |
|--------------------------------------|-------------------------------------------------------|-----------------------|--|
| KEY ENTRY                            | RECEIPT                                               |                       |  |
| CAKE<br>COFFEE<br>ADJUST 1&2<br>CASH | CAKE<br>COFFEE<br>1.50 x 2 %0<br>AJST1<br>1.00 x 5 %0 | 1.50<br>1.00<br>0.03⇔ |  |
|                                      | AJST2<br>CASH                                         | 0.050<br>2.42         |  |

If an optional card reader is fitted and Adjustment Cards have been made by a card writer, Adjustment Cards also perform the adjustment automatically by swiping the card.

# 14. Amount Plus / Amount Discount

A plus/discount amount can be entered manually or the programmed amount is added/subtracted automatically.

The key operation determines whether the amount is added to the item or subtotal. For plus/discount on item, press (+) or (-) key immediately after the item is entered. For plus/discount on subtotal, press **SBTL** key before pressing (+) or (-) key.

The following depend on programming [SF-44, 45];

- plus/discount on item or on subtotal operation permitted or prohibited;
- plus/discount amount always affects or does not affect the taxable subtotal.

Only for the discount operation, you must turn the control key to the Z1/P position when [SF-32.e] is selected.

|                 | enter manual discount amount, Z1.<br>if required | /P if required    | (-) |  |
|-----------------|--------------------------------------------------|-------------------|-----|--|
| unt discount op | peration on item : (-) key is programmed f       | for 0.30 discount |     |  |
| ENTRY           | RECEIPT                                          |                   |     |  |
|                 |                                                  |                   |     |  |

| Amount discount operation on item : (-) key is programmed for 0.30 discount |                                      |                                       |  |  |
|-----------------------------------------------------------------------------|--------------------------------------|---------------------------------------|--|--|
| KEY ENTRY                                                                   | RECEIPT                              |                                       |  |  |
| HAMBUGER<br>COFFEE<br>(-)<br>CASH                                           | HAMBURGER<br>COFFEE<br>DSCNT<br>CASH | 3.50<br>1.00<br>0.30⊕<br><b>4</b> .20 |  |  |

# 15. Last Item Correction

**CR** key is used to cancel the last-registered item (including function key).

Press **CR** key immediately after the wrong item or the wrong function key is registered. The corrected item is never printed on the post-receipt, kitchen printer and slip printer.

| COFFEE is corrected. |                             |         |        |  |
|----------------------|-----------------------------|---------|--------|--|
| KEY ENTRY            | DISPLAY                     | RECEIPT |        |  |
| CAKE                 |                             | CAKE    | 1.50   |  |
| COFFEE               |                             | COFFEE  | 1.00   |  |
| CD                   |                             | CORI    | RECTED |  |
| CR                   | "CORRECTED" is displayed on | CASH    | 1.50   |  |
| CASH                 | the corrected item line.    |         |        |  |
|                      |                             |         |        |  |

| PLU (HAMBURGER) with link PLU (COFFEE) is corrected.    |                                                                             |                                               |                         |    |                      |                                         |
|---------------------------------------------------------|-----------------------------------------------------------------------------|-----------------------------------------------|-------------------------|----|----------------------|-----------------------------------------|
| KEY ENTRY                                               | DISPLAY                                                                     | RECEIPT                                       |                         |    |                      |                                         |
| CAKE<br>HAMBURGER<br>COFFEE<br>(link PLU)<br>CR<br>CASH | "CORRECTED" is displayed on<br>the both of corrected main and link<br>PLUs. | CAKE<br>HAMBURGER<br>©COFFEE<br><br>2<br>CASH | CORRECTED<br>PS CORRECT | 1. | 1.50<br>3.50<br>1.00 | number of corrected<br>items is printed |

## 16. Void / Scroll Void

**VOID** key allows you to void an item registered in ongoing transaction. (In order to void an item registered by a series of key depression, the same key operation must be repeated.) Void operation on unregistered items is prohibited if [SF-58.h] is selected while it is always prohibited when item track is used.

If a PLU has been registered for the items below, Scroll Void function is useful to void them. Scroll Void voids all these additional entries <u>on the PLU</u> automatically. So the same key operation is not required to repeat. Refer to the next page for the sequence.

Manual price entry, Multiplication, Split pricing, Square entry, Link PLU, Simple condiment PLU, Cooking message, Plus / Discount amount on item, % on item

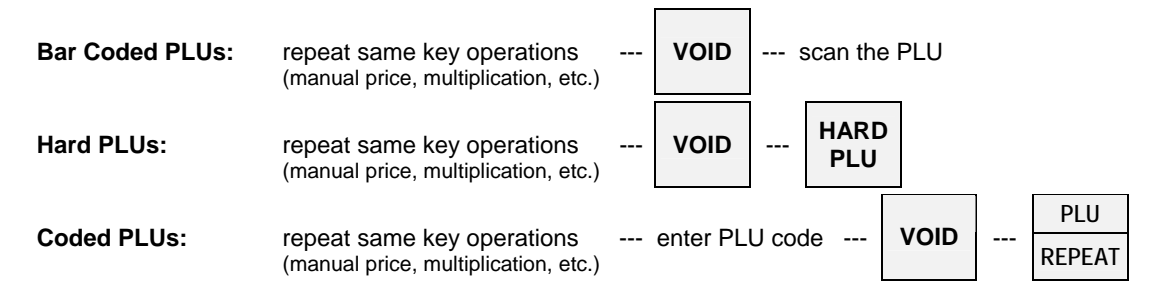

When [SF-32.d] is selected, you must turn the control key to the Z1/P position to allow voiding operations.

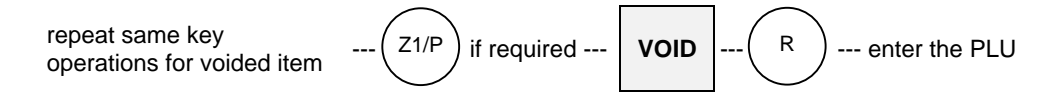

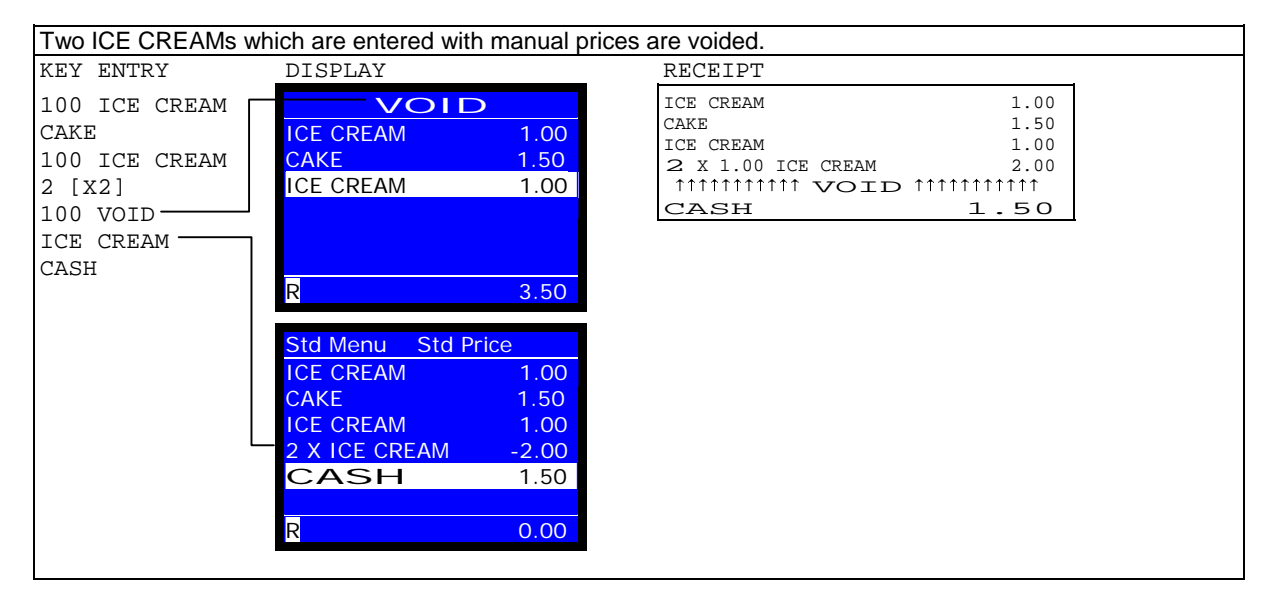

### < Kitchen Printer / Slip Printer >

The voided item is not printed on the kitchen printer and slip printer. Only the negative voided item (if permitted by [SF-31.c]) is printed in vertical double-width characters on the kitchen printer and in normal size on the slip printer with a minus symbol but with no void message.

#### < Items in Item Track >

Under "Void/Refund operation on items before new balance prohibited and separator line displayed" [SF-58.f=1], an item registered in an Item Track can not be canceled by voiding the previous item and a separator line is shown between the already stored items and the ones for differentiation.

# Scroll Void

During a transaction, you can **SCROLL** through or **PAGE UP/DOWN** to view all registered items and select items you wish to void.

- 1. During a transaction, press SCROLL or PAGE UP/DOWN key to enter scroll display mode.
- Select an item you wish to void and press VOID key. (Press CR key to cancel the void selection.) To split the multiplied PLUs, enter the number of quantity you like to void and press X2 and VOID keys. Multiplied PLUs entered by X2 key can be split to be voided. PLUs multiplied not by X2 key can be split only under "PLU consolidated" [SF-67.h=0] (can not be split under "PLU not consolidated" [SF-67.h=1]).
- 3. Selected items are finally voided by ENTER or CASH/TTL 25 key by [SF-117.a].

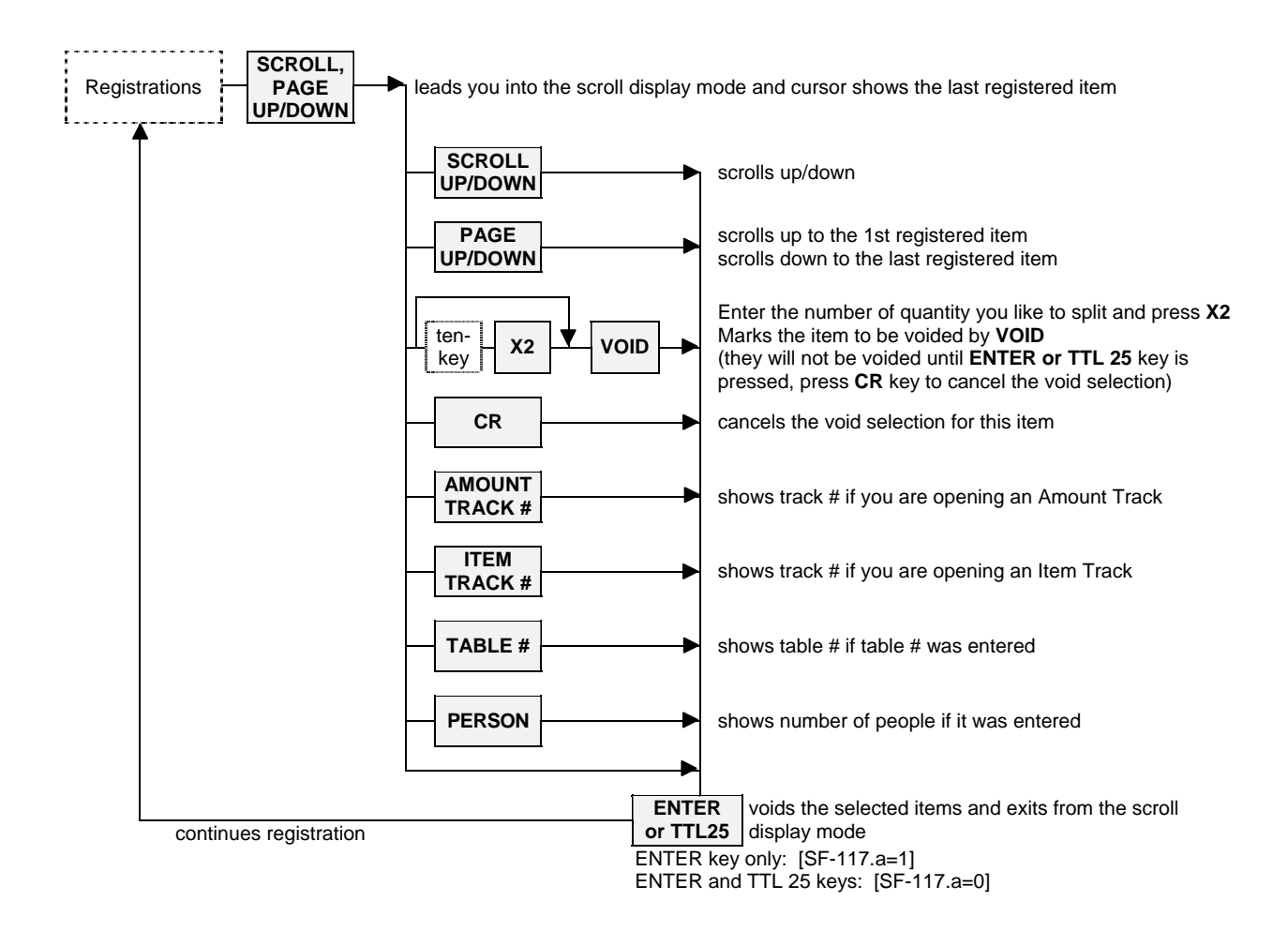

| Scroll Void Operation Seque                                                          | ence                                                                                                    |                                                             |                          |  |  |  |
|--------------------------------------------------------------------------------------|----------------------------------------------------------------------------------------------------|-------------------------------------------------------------|--------------------------|--|--|--|
| Two ICE CREAMs which are entered with a cooking message and manual price are voided. |                                                                                                    |                                                             |                          |  |  |  |
| KEY ENTRY                                                                            | KEY EXPLANATION                                                                                                    | RECEIPT                                                     |                          |  |  |  |
| 10 COOKING MESSAGE<br>2 [X2] 100<br>MINT ICE CREAM                                   | cooking message entered multiplication and manual price entry are done                                                                  | 2 X 1.00<br>MINT ICE CREAM<br>choco chip                    | 2.00                     |  |  |  |
| CAKE                                                                                 |                                                                                                    | CAKE<br>2 X 1.00                                            | 1.50                     |  |  |  |
| SCROLL,PAGE UP/DOWN<br>SCROLL UP<br>SCROLL UP                                        | <ul><li>(1) enters into the scroll display mode</li><li>(2) moves cursor to 2 X MINT ICE CREAM</li></ul>                                | MINT ICE CREAM<br>choco chip<br>tittitittit VOID ti<br>CASH | 2.00<br>11111111<br>1.50 |  |  |  |
| VOID                                                                                 | (3) selects item to be voided<br>No need to repeat the entries of cooking message<br>multiplication and manual price entry. They are vo | e,<br>pided automatically.                                  |                          |  |  |  |
| ENTER (or TTL 25)                                                                    | (4) Voids the selected items and exists from the                                                                                        | scroll display mode                                         |                          |  |  |  |
| CASH                                                                                 |                                                                                                    |                                                             |                          |  |  |  |

Multiplied PLUs can be split for scroll void. Enter the number of quantity you would like to split void and press **X2** and **VOID** keys.

| Scroll Void Operation Seque      | ence                                                                                                    |                                                   |            |
|----------------------------------|----------------------------------------------------------------------------------------------------|---------------------------------------------------|------------|
| One of two ICE CREAMs is         | voided.                                                                                                    |                                                   |            |
| KEY ENTRY                        | KEY EXPLANATION                                                                                                    | RECEIPT                                           |            |
| 2 [X2] 100 ICE CREAM             | multiplication and manual price entry are done                                                                                | 2 X 1.00 ICE CREAM                                | 2.00       |
| CAKE                             |                                                                                                    | CAKE                                              | 1.50       |
| CAILE                            |                                                                                                    | ICE CREAM                                         | 1.00       |
|                                  |                                                                                                    | TTTTTTTTTTTTTTTTTTTTTTTTTTTTTTTTTTTTTT            | *****      |
| SCROLL, PAGE UP/DOWN             | (1) enters into the scroll display mode                                                                                       | CASH                                              | 2.50       |
| SCROLL UP                        | (2) moves cursor to "2 X ICE CREAM"                                                                                           |                                                   |            |
| 1 [X2] VOID<br>ENTER (or TTL 25) | <ul><li>(3) enters the number of quantity you like to spli</li><li>(4) voids the selected items and exists from the</li></ul> | it (quantity of item voide<br>scroll display mode | d pops up) |
| CASH                             |                                                                                                    |                                                   |            |

### < Notes for Scroll Void >

If a PLU has been registered with the following items, all of these additional entries on the PLU are also selected automatically as void items;

- manual price entry, split pricing, square entry
- link PLU, simple condiment PLU, cooking message
- plus / discount amount on item, % on item

If the following operations on subtotal have been done, selecting void items are not operational until those operations are voided first;

- plus / discount amount on subtotal, % on subtotal, adjustment

If the following operations have been done, selecting void items are no longer operational;

- manual tax entry, tax exemption, tendering amount entry

Message entry (not cooking message) only can be selected for the void operation.

PLUs multiplied not by X2 key can be split for scroll void only under "PLU consolidated" [SF-67.h=0] (can not be split under "PLU not consolidated" [SF-67.h=1]).

## 17. Transaction Void

Transaction Void can be done if you wish to cancel all the registrations in a transaction. **This is available only before the transaction is closed.** 

In order to cancel all the registrations, simply press **TRANSACTION VOID** key. Then, the ECR shows Warning Message #45 (means "Are you sure to execute Transaction Void?"). Press **CASH/TTL 25** key to execute it or press **TRANSACTION VOID** key again to cancel it.

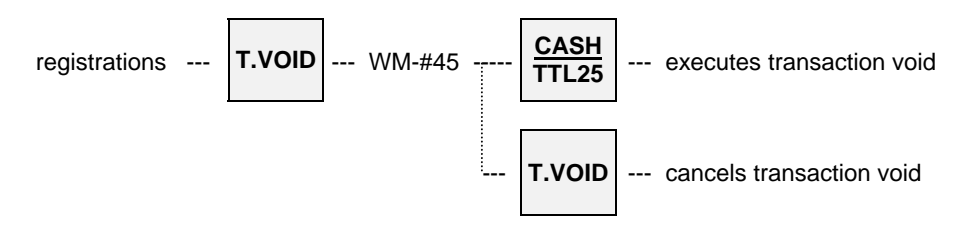

When [SF-32.d] is selected, you must turn the control key to the Z1/P position to allow transaction void.

| KEY ENTRY             | DISPLAY (on the top) | RECEIPT                                |      |
|-----------------------|----------------------|----------------------------------------|------|
| ICE CREAM<br>CAKE     |                      | ICE CREAM<br>CAKE                      | 1.00 |
| T.VOID<br>CASH/TTL 25 | WARN MESSAGE# 45     | TTTTTTTTTTTTTTTTTTTTTTTTTTTTTTTTTTTTTT |      |

## 18. Refund / Media Refund

**REFUND** key is used to refund a registered item after the transaction has been closed. The ECR will not check to see if the refunded item was actually registered except the case of item track operation before the track is closed by a media key.

In order to refund an item registered by a series of key depression, the same key operation must be repeated. Press **REFUND** key <u>after</u> entering the data (PLU code, manual price, etc.).

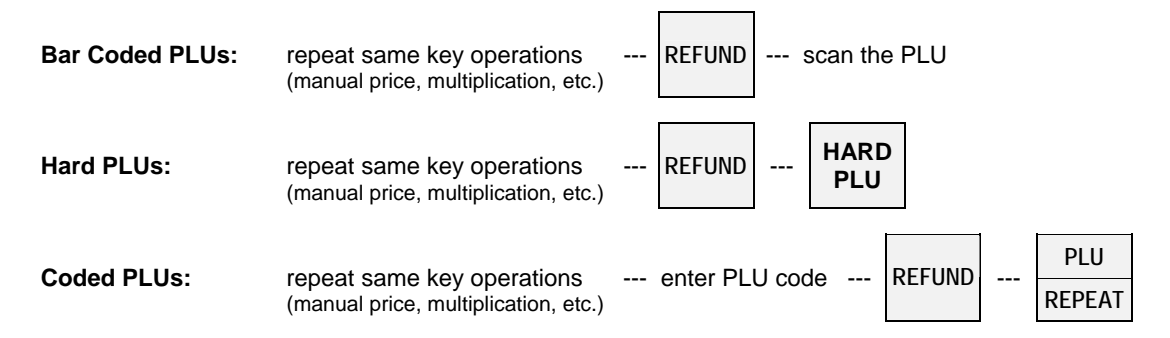

When [SF-32.c] is selected, you must turn the control key to the Z1/P position to do refund operation.

| repeat same ke<br>for refunded ite                        | ey operations Z1/P if required REFUND R enter the PLU                                                                        |
|-----------------------------------------------------------|----------------------------------------------------------------------------------------------------|
| ORANGE JUICE is refu                                      | nded.                                                                                                    |
| KEY ENTRY                                                 | RECEIPT                                                                                                    |
| REFUND<br>ORANGE JUICE<br>CASH                            | ORANGE JUICE     2.00       11111111111111     REFND       CASH     2.000                                                    |
|                                                           | KITCHEN PRINTER                                                                                                    |
|                                                           | ECR NO.1> BAR<br>CLERK NAME 00001                                                                                            |
|                                                           | 1⊖ ORANGE JUICE                                                                                                    |
|                                                           | JUL03/2003#001-000060 11:11                                                                                                  |
|                                                           | SLIP PRINTER<br>Served by CLERK NAME 00001                                                                                   |
|                                                           | ORANGE JUICE 2.000                                                                                                    |
|                                                           | JUL03/2003#001-000060 R CLERK NAME 00001                                                                                     |
| The refunded item is printed with a minus symbol but with | d in double-height and width characters on the kitchen printer and in normal size on the slip printer the no refund message. |

#### < Items in Item Track >

Under "Void/Refund operation on items before new balance prohibited and separator line displayed" [SF-58.f=1], an item registered in an Item Track can not be refunded by refunding the previous item and a separator line is shown between the already stored items and the current ones for differentiation.

## **Refund of Transaction with Subtotal Discount**

Refund with Subtotal Discount can be done by the following operation. **REFUND key must be pressed before AMOUNT (-) key**. **AMOUNT (+) key** is pressed in case of refund with Subtotal Plus.

- 1. Refund all items.
- 2. Press SBTL key.
- 3. Enter discount amount (if necessary) and press **<u>REFUND</u>** and AMOUNT (-) keys.
- 4. Close the transaction by pressing TOTAL (media) key.

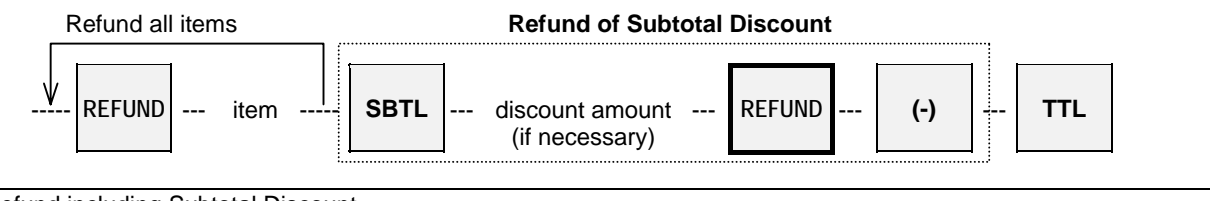

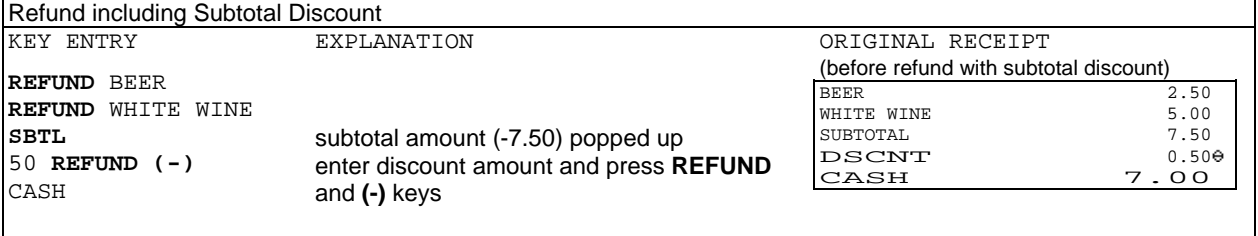

Receipt printed real time [SF-4.h=0]

| BEER          |       | 2.50            |
|---------------|-------|-----------------|
| *****         | REFND | ****            |
| WHITE WINE    |       | 5.00            |
| 1111111111111 | REFND | 11111111111111  |
| SUBTOTAL      |       | 7.50⊖           |
| DSCNT         |       | 0.50⊖           |
| 1111111111111 | REFND | 111111111111111 |
| CASH          |       | 7.000           |

| Printed after transaction | is closed [SF-4.h=1] |
|---------------------------|----------------------|
| BEER                      | 2.500                |
| WHITE WINE                | 5.000                |
| SUBTOTAL                  | 7.50⊖                |
| DSCNT                     | 0.50                 |
| CASH                      | 7.000                |

Note: Subtotal is NOT printed when "receipt printed after closing" [SF-4.h=1] is selected under Non-Clerk Interrupt System [SF-12.a=0], even if "subtotal printed by SBTL key" [SF-81.g=1] is selected.

## **Refund with Item Discount**

Refund with item discount can be done by the following operation. **NOT** necessary to press **REFUND** key before AMOUNT (-) key. AMOUNT (+) key is pressed in case of refund with Item Plus.

- 1. Refund item.
- 2. Enter discount amount (if necessary) and press AMOUNT (-) key.

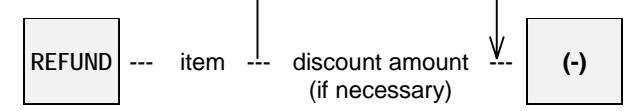

The same operational sequence applies to refund with % or Adjustment by pressing equivalent keys after "Refund item".

# Media Refund

This function is useful when you wish to refund a registered item in the transaction closed by plural media keys. It is not required to do if the transaction was closed by <u>one</u> media key.

By this operation, the refunded amounts are subtracted from the respective media memory, but they are <u>not</u> memorized in the refund memory.

For example, when the transaction below is required to refund, then the operation sequence will be;

| KEY ENTRY             | RECEIPT                                             |                           |
|-----------------------|-----------------------------------------------------|---------------------------|
| REFUND                | PLU-NAME 0001<br>↑↑↑↑↑↑↑↑↑↑↑ REFND<br>PLU-NAME 0002 | 1.00<br>†††††††††<br>2.00 |
| PLU 2<br>MEDIA REFUND | CASH                                                | 3.000<br>1.00 <b>2</b>    |
| MEDIA REFUND<br>CHECK | CHECK media refun                                   | 2.00⊕<br>d                |

# 19. Tax

Each PLU can have one of four taxes and they are calculated by either VAT method or Add-On Tax method.

### VAT Method [SF-21.e~f=0]

Tax amount is included in the price. The tax shift is available however, manual tax amount entry and manual tax exemption are not available.

### Add-On Tax Method [SF-21.e~f=1]

Tax amount is charged separately from the price. **Tax Rate or Tax Table** selection is available for each tax by [SF-21.a~d]. The tax shift, manual tax amount entry and manual tax exemption are available.

The following items can be printed by programming:

- tax symbol printed or not printed [SF-22.d]
- taxable subtotal amount printed or not printed [SF-22.e]
- tax amount printed even if tax = 0 or not printed [SF-22.f]
- tax amounts printed separately or consolidated on one line [SF-22.g]
- VAT data printed or not printed (add-on tax data always printed) [SF-22.h]
- VAT taxable subtotal printed with tax or without tax [SF-22.c]

The following operations are possible only for the add-on tax items:

| Taxable Subtotal D  | isplay                                                                                                    |
|---------------------|----------------------------------------------------------------------------------------------------|
|                     | PLU entry <b>TAX</b><br>SHIFT SBTL The taxable subtotal is popped up by using the proper TAX SHIFT key and SBTL key immediately after registering the PLU.                                                            |
|                     | Display Example $TAX 2 \rightarrow TXSL2$<br>(popped up) 2.00                                                                                                    |
| Net Subtotal Displa | ay                                                                                                    |
|                     | PLU entry <b>NET</b><br><b>SBTL</b> Net subtotal without add-on tax amount is displayed.<br>The amount is printed by [SF-81.c].                                                                                       |
| Manual Tay Entry    |                                                                                                    |
|                     | PLU entry manual tax amount TAX TAX SHIFT 1 ~ 4                                                                                                    |
|                     | After it is performed, all other operations are prohibited, except for a media closing.                                                                                                    |
|                     | Display Example TAX $0.20 \rightarrow$ TAX 2 $0.20$                                                                                                    |
|                     | PLU-NAME 0001         1.00         non-taxable item           PLU-NAME 0002         2.00         taxable 2 item           TXSL2         2.00         TAX 2         0.20           TAX         0.20         manual tax |

| Manual Tax Exemption                                                                                                    | (avail                     | (available if permitted by programming [SF-23]) |          |   |       |    |           |    |  |  |
|----------------------------------------------------------------------------------------------------|----------------------------|-------------------------------------------------|----------|---|-------|----|-----------|----|--|--|
|                                                                                                    | PLU entry TAX<br>1 ~ 4 TAX |                                                 |          |   |       |    |           |    |  |  |
| This may be used at the end of a transaction to exempt the whole transaction from a particut tax rate, e.g. the whole sale could be exempted from Tax 2.<br>After it is performed, all other operations are prohibited, except for a media closing. |                            |                                                 |          |   |       |    | ular      |    |  |  |
| Display Exam                                                                                                    | ple                        |                                                 | <u> </u> |   | Γ     |    |           | DT |  |  |
| (popped up)                                                                                                    | -                          | IA                                              | x 2      | - | →<br> | 17 | AX Z EXEM | Ы  |  |  |

| PLU-NAME         0001         1.00         non-taxable item           PLU-NAME         0002         2.00         taxable 2 item           TXSL2         2.00         tax 2 exempted manually           CASH         3.00 | RECEIPT       |      |                         |
|----------------------------------------------------------------------------------------------------|---------------|------|-------------------------|
| TXSL2         2.00           TAX         200           TAX         3.00                                                                                                    | PLU-NAME 0001 | 1.00 | non-taxable item        |
| CASH 3.00                                                                                                    | TXSL2         | 2.00 |                         |
|                                                                                                    | CASH          | 3.00 | tax 2 exempted manually |

## < Automatic Tax Exemption for Add-On Tax System >

If the tax exemption limit amount is programmed by SP-108, the tax amount is automatically exempted according to the taxable subtotal amount per entered number of people or per transaction by [SF-23.e~h].

| PLU-NAME 0001 | 1.00 |                              |
|---------------|------|------------------------------|
| PLU-NAME 0002 | 2.00 | taxable 2 item               |
| TXSL2         | 2.00 |                              |
| TAX 2         | 0.00 | tax 2 exempted automatically |
| CASH          | 3.00 | , ,                          |

### < Tax Shift >

It is possible for both the VAT tax items and the add-on tax items: Tax status is changed by **TAX SHIFT 1 ~ 4** keys.

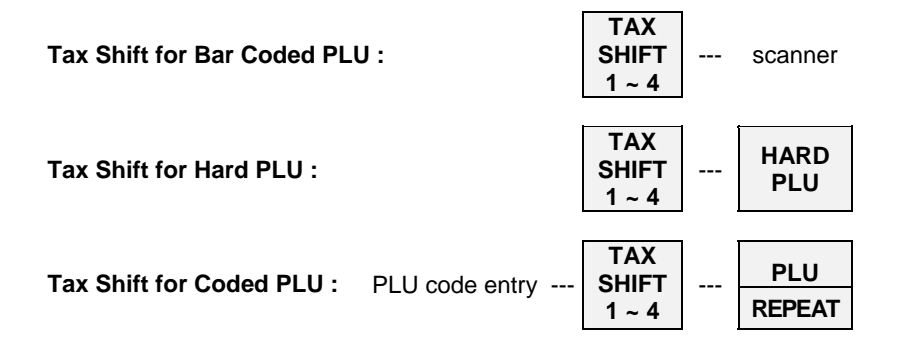

### i) TAX SHIFT ON VAT TAX ITEMS

Depression of a tax shift key changes a tax status to a different VAT tax status.

|                                                | TAX SHIFT KEY PRESSED                                         |           |           |           |  |  |  |  |
|------------------------------------------------|---------------------------------------------------------------|-----------|-----------|-----------|--|--|--|--|
|                                                | TAX SHIFT 1 key TAX SHIFT 2 key TAX SHIFT 3 key TAX SHIFT 4 k |           |           |           |  |  |  |  |
| Non-taxable & VAT taxable items are changed to | taxable 1                                                     | taxable 2 | taxable 3 | taxable 4 |  |  |  |  |

## ii) TAX SHIFT ON ADD-ON TAX ITEMS

Tax shift can also be used with the add-on tax items but in a way which is different from the VAT items. If the pressed TAX SHIFT key number and the item's tax number are the same, the item will become non-taxable. If the pressed TAX SHIFT key number and the item's tax number are different, the tax status will be both the original item's tax status and the shifted tax status as follows:

|                    | TAX SHIFT KEY PRESSED |                 |                 |                 |
|--------------------|-----------------------|-----------------|-----------------|-----------------|
| ADD-ON TAX STATUS  | TAX SHIFT 1 key       | TAX SHIFT 2 key | TAX SHIFT 3 key | TAX SHIFT 4 key |
| Non-taxable item   | taxable 1             | taxable 2       | taxable 3       | taxable 4       |
| TAXABLE 1 ITEM     | non-taxable           | 1, 2            | 1, 3            | 1, 4            |
| TAXABLE 2 ITEM     | taxable 1, 2          | non-taxable     | 2, 3            | 2, 4            |
| :                  | :                     | :               | :               | :               |
| TAXABLE 1 & 2 ITEM | 2                     | 1               | 1, 2, 3         | 1, 2, 4         |
| TAXABLE 1 ~ 4 ITEM | 2, 3, 4               | 1, 3, 4         | 1, 2, 4         | 1, 2, 3         |

The function of TAX SHIFT keys depends on which tax method is selected for each of the four taxes. Tax shift for the VAT system affects only VAT tax items and tax shift for the add-on system affects only add-on tax items. For example, Tax 1 and 2 are VAT method, tax 3 and 4 are add-on tax method, PLU 1's tax status is tax 1 & 3:

|                           | TAX SHIFT KEY PRESSED |                 |                 |                 |
|---------------------------|-----------------------|-----------------|-----------------|-----------------|
| PLU 1's TAX STATUS        | TAX SHIFT 1 key       | TAX SHIFT 2 key | TAX SHIFT 3 key | TAX SHIFT 4 key |
|                           | (VAT)                 | (VAT)           | (add-on tax)    | (add-on tax)    |
| TAX 1 (VAT method)        | no change             | taxable 2       | no change       | no change       |
| TAX 3 (add-on tax method) | no change             | no change       | non-taxable     | taxable 3 & 4   |
| PLU1's tax status will be | taxable 1 & 3         | taxable 2 & 3   | taxable 1       | taxable 1, 3, 4 |

# 20. R/A (Received on Account)

This function is used to record an amount of money received into the cash drawer outside of sales (i.e. in order to register the money prepared for change into the ECR memory).

| 50.00 x 1 piece and 5.00 x 10 pieces are entered                                  |                                               |                                                                 |        |  |  |
|-----------------------------------------------------------------------------------|-----------------------------------------------|-----------------------------------------------------------------|--------|--|--|
| KEY ENTRY                                                                         | DISPLAY (on the top)                          | RECEIPT                                                         |        |  |  |
| R/A                                                                               | R/A                                           | CASH                                                            | 50.00₩ |  |  |
| 5000 CASH                                                                         | Inneren en en en en en en en en en en en en e | CASH                                                            | 50.002 |  |  |
|                                                                                   |                                               | R/A                                                             | 100.00 |  |  |
| IU [XZ]                                                                           |                                               |                                                                 |        |  |  |
| PRESET TENDER 1 Media multiplication can only be done using a preset tender media |                                               |                                                                 |        |  |  |
| R/A                                                                               |                                               | key <b>PRESET TENDER 1</b> key has been assigned to CASH/TTL 25 |        |  |  |
|                                                                                   |                                               | memory by SP-25                                                 | 3.     |  |  |
|                                                                                   |                                               |                                                                 |        |  |  |

# 21. P/O (Paid Out)

This function is used to record an amount of money withdrawn from the cash drawer.

| 50.00 is withdrawn. |                      |             |                         |
|---------------------|----------------------|-------------|-------------------------|
| KEY ENTRY           | DISPLAY (on the top) | RECEIPT     |                         |
| P/O<br>5000 CASH    | P/0                  | CASH<br>P/O | 50.00 <b>2</b><br>50.00 |
| P/O                 |                      |             |                         |

## 22. No Sale

This function is used to open the drawer outside of sales. Simply press **NO SALE** key. (When [SF-32.g] is selected, you must turn the control key to the **X position** to use this operation.)

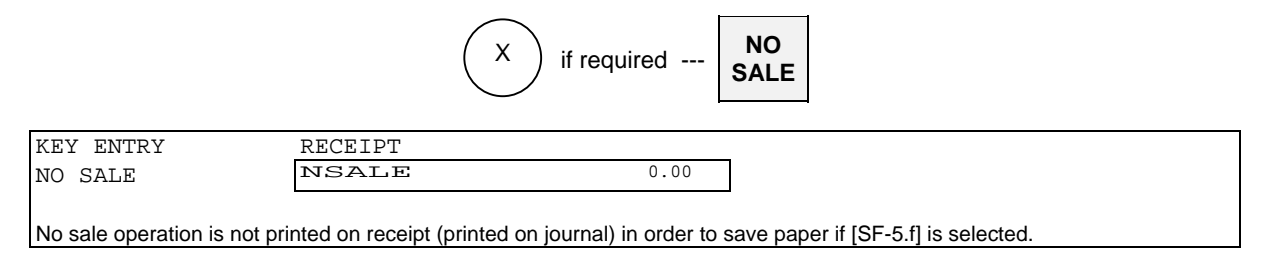

## "0.00" or ".00" Print and Display

You can choose ".00" or ". 0" for display by the media flag selection [MF-2.b] and "0.00" by [MF-4.a].

|                      | DISPLAY | RECEIPT |      |
|----------------------|---------|---------|------|
| [MF-2.b=0, MF-4.a=1] | 0.00    | NSALE   | 0.00 |
|                      |         |         |      |
| [MF-2.b=0, MF-4.a=0] | .00     | NSALE   | .00  |
|                      |         |         |      |
| [MF-2.b=1]           | . 0     | NSALE   | . 0  |
|                      |         |         |      |

# 23. Off Compulsory

OFF COMPULSORY key is used for the temporary release of all compulsory conditions.

For example, under a track number entry compulsory condition, press **OFF COMPULSORY** key at the beginning of a transaction for release of the compulsory condition.

(When [SF-33.g] is selected, you must turn the control key to the **Z1/P position** to use OFF COMPULSORY function.)

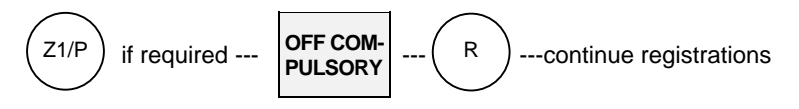

# 24. Number of People

Up to 99 people can be entered with **PERSON** key to indicate the number of customer. Additional entry is overridden (not added).

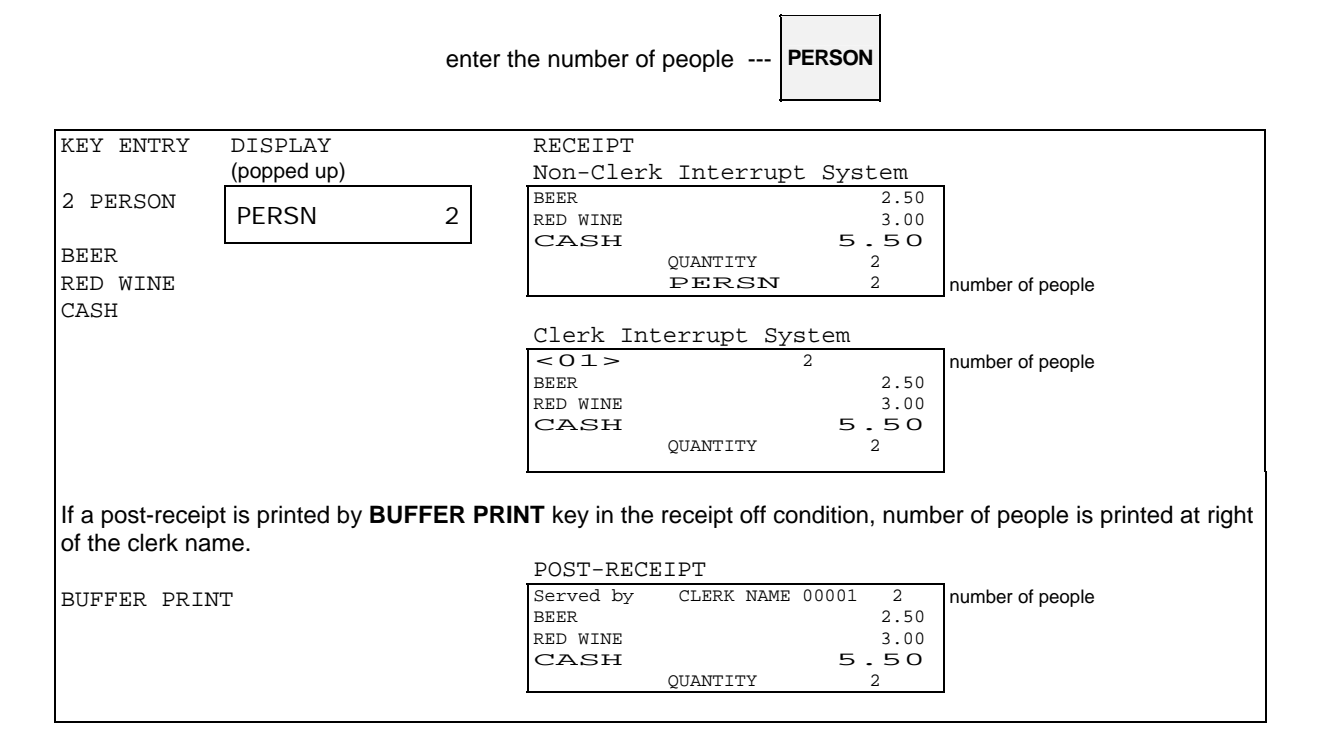

# 25. Message

Up to 20 digits of number or message can be entered possible with MESSAGE key.

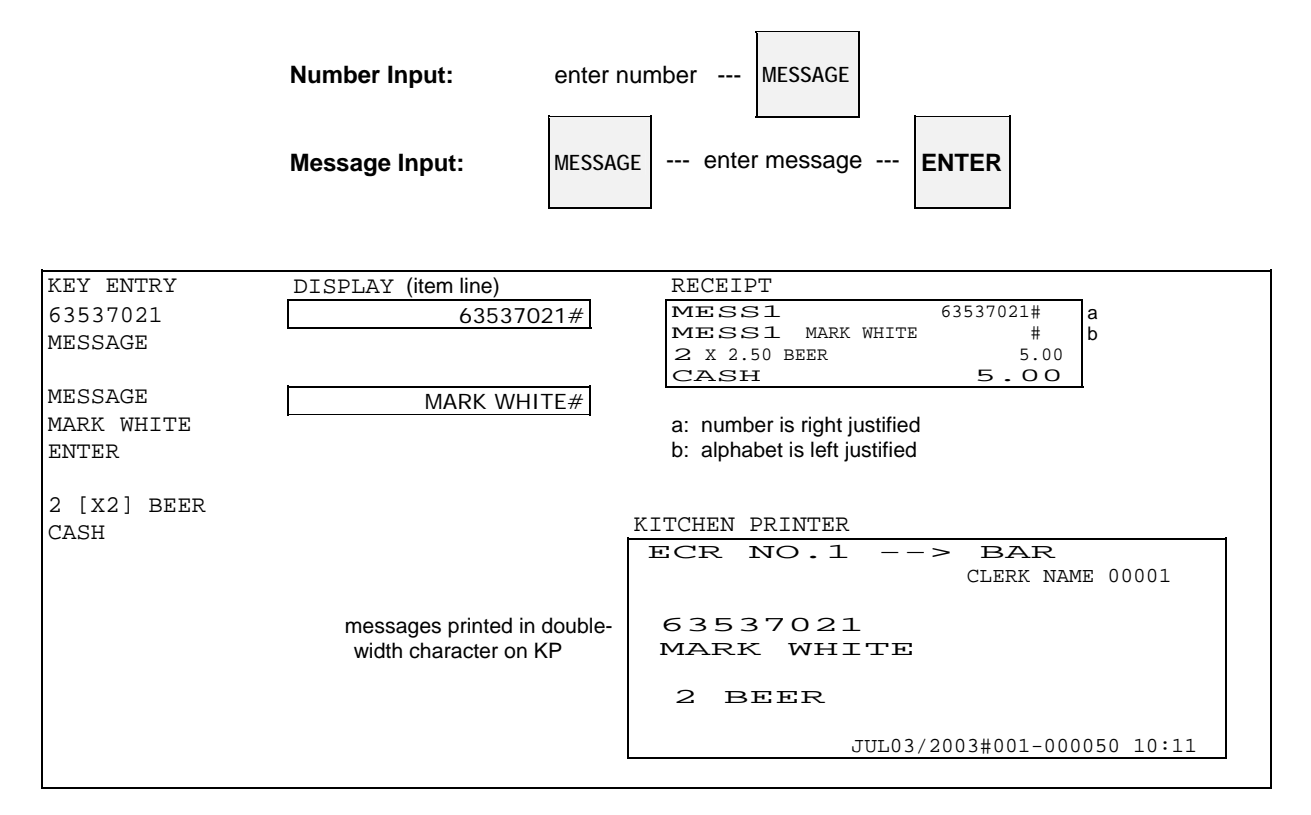

Keys used for message entry:

| Stroke KB                      | Flat KB       | Functions                                                                              |  |
|--------------------------------|---------------|----------------------------------------------------------------------------------------|--|
| (CAPS)                         | $\uparrow$    | to enter upper-case letters                                                            |  |
| (SMALL)                        | $\downarrow$  | to enter lower-case letters                                                            |  |
| (DOUBLE)                       | (DBL)         | makes a double-width character when this key is pressed after a character is entered   |  |
| RPF [Code entry]               | ←             | to shift cursor left                                                                   |  |
| ← [Alphabet entry]             |               |                                                                                        |  |
| JPF [Code entry]               | $\rightarrow$ | to shift cursor right                                                                  |  |
| $\rightarrow$ [Alphabet entry] |               |                                                                                        |  |
| (BS)                           |               | to enter a back space                                                                  |  |
| (SPACE)                        |               | to enter a space                                                                       |  |
| (INS SP)                       |               | inserts a space                                                                        |  |
| (DEL)                          |               | deletes a character                                                                    |  |
| (A/C)                          |               | to toggle between Alphabet entry mode and Code entry mode                              |  |
|                                |               | See programming manual - character programming page for Character Code Table.          |  |
|                                |               | Alphabet entry mode and Code entry mode is toggled by (A/C) key depression:            |  |
|                                |               | [MESSAGE]-[(A/C)]-(34)-[•] for A -(35)-[•] for B -(36)-[•] for C -[ENTER]              |  |
|                                |               | After entering the character code, press "•" key.                                      |  |
| CL, (CL)                       |               | to cancel character input before pressing ENTER key                                    |  |
| (ENTER)                        |               | to finish character input                                                              |  |
| (Fix/Pgm)                      |               | Revises the fixed character key layout or programmable character key layout (allocated |  |
|                                | by SP-131).   |                                                                                        |  |
| (Left/Right)                   |               | Switches the entry direction (left $\leftrightarrow$ right).                           |  |

# 26. Validation (Dot Matrix Printer) / Slip Validation

Validation on the ECR's internal printer is available for Dot Matrix Printer only. Before issuing a validation, make sure that validation cover is already removed.

For Dot Matrix Printer: in order to remove the validation cover, open the printer cover and push the validation cover from inside of printer cover.

Validation on the slip printer is available for both Dot Matrix Printer and Thermal Printer models if the ECR is programmed for use with a slip printer TP-620. Insert a slip paper before **VALIDATION** key is pressed.

They can be issued for any item after it is registered, any media after payment is made, or for the total after the transaction is closed.

| Item & Media Validations:<br>insert validation paper after an item or a media is registered VALID. |                                                     |                |               |  |
|----------------------------------------------------------------------------------------------------|-----------------------------------------------------|----------------|---------------|--|
| Total Validations:                                                                                 | insert validation paper after a transaction is clos | sed <b>TOT</b> | AL<br>D.      |  |
| KEY ENTRY                                                                                          | RECEIPT                                             |                |               |  |
| BEER 6 BOTTLES                                                                                     | BEER 6 BOTTLES 6.60<br>CASH 6.60                    |                |               |  |
| insert a paper for item validation                                                                 |                                                     |                | _             |  |
| MEDIA/ITEM VALID.                                                                                  | JUL15/2003#002-0001 BEER 6 BOTTLES                  | 6.60           |               |  |
| CASH<br>insert a paper for media validation                                                        |                                                     |                | -             |  |
| MEDIA/ITEM VALID.                                                                                  | JUL15/2003#002-0001 CASH                            | 6.60           |               |  |
| insert a paper for total validation                                                                |                                                     |                | -             |  |
| TOTAL VALID.                                                                                       | JUL15/2003#002-0001 AMONT                           | 6.60           | key/symbol#35 |  |
|                                                                                                    |                                                     |                | 1             |  |
|                                                                                                    | JUL15/2003#002-0001 11:43 AMONT                     | 6.60           |               |  |
|                                                                                                    | time printed by [SF-9.a]                            |                |               |  |

The following depend on programming by [SF-9]:

- Validation is compulsory or is not compulsory
- Validation can be printed only one time or an unlimited number of times
- Validation printed by upside-down or normal character (not available for the slip printer)
- Time printed or not printed
- Slip validation with slip upper logo [SF-82]
# 27. Arrangement

Up to 50-key steps operations can be assigned to each one of the **ARRANGEMENT 1** ~ 10 key.

Example 1: **ARRANGEMENT 1** key is programmed for an automatic discount and closing operations as follows:

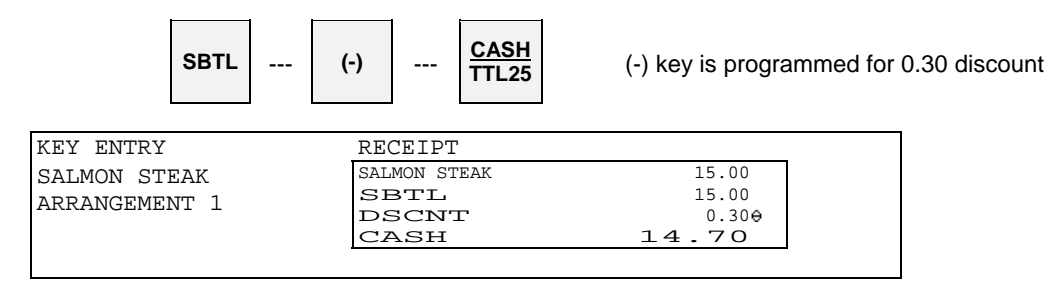

Example 2: ARRANGEMENT 2 key is programmed for assorted reports.

X-03 Full Transaction report (3, X2, TTL25) X-05 Hourly report (5, X2, TTL25) X-10 Clerk report (1, 0, X2, TTL25)

## **Operation**

Turn the control key to the **X position** and press **ARRANGEMENT 2** key. Then, above reports will automatically be printed.

# 28. Recall

The total amount of the last transaction **which has been closed directly by a media key** can be recalled by **RECALL** key. A transaction which has been closed with amount tendered can not be recalled.

The recalled transaction must be closed by a media key with a tendering amount entry. It can be canceled by **CL** key.

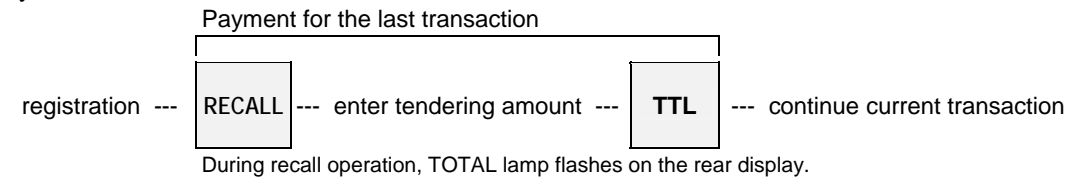

## Recall of the transaction which is closed by a foreign currency media

When the last transaction is recalled, the closed foreign currency media key name and the total amount in local currency is displayed. Before entering the foreign currency tendering amount for the last transaction, **F.C. SBTL** key and the specific foreign currency media key must be pressed.

|                                          | Payment for the last transaction                                          |                                                                                 |
|------------------------------------------|---------------------------------------------------------------------------|---------------------------------------------------------------------------------|
| registration                             | RECALL     F.C.     F.C.       During recall operation, TOTAL lamp flashe | enter F.C. tendering F.C.<br>amount MEDIA transaction<br>s on the rear display. |
| The last transact                        | tion is recalled during the current transa                                | ction                                                                           |
| KEY ENTRY                                | DISPLAY (popped up)                                                       | RECEIPT (last transaction)                                                      |
| (current transaction                     | n) (current transaction)                                                  |                                                                                 |
| TOMATO CAN                               |                                                                           | SALMON STEAK 11.00                                                              |
| SAUSAGE                                  | RECALL                                                                    | $\begin{array}{cccccccccccccccccccccccccccccccccccc$                            |
| RECALL                                   | CASH 13.00 the last t                                                     | ransaction's total amount is recalled                                           |
| 1500 CASH *                              | CHANGE change a                                                           | amount for the last transaction is popped up                                    |
| * Tendering amour<br>calculate the chang | nt input compulsory. If the automatic change ge.                          | s is not programmed, a designated media must be pressed to                      |
| (continue the curre<br>TUNA CAN<br>CASH  | ent transaction)                                                          | RECEIPT (current transaction)TOMATO CAN5.00SAUSAGE4.00TUNA CAN3.00CASH1.2.00    |

# 29. Track System - Item Track / Amount Track

Following contents are described in this section:

Two Track Systems Two Track Number Entry Methods Two Clerk Track Assignment Methods Note for Item / Amount Track System used with Clerk Interrupt System Track Operation Sequences

## • Two Track Systems ---- Item and Amount Track Systems can be used at the same time.

|                                                                                                    | Item Track System                                                                                                    | Amount Track System                                                                                                    |  |  |
|----------------------------------------------------------------------------------------------------|----------------------------------------------------------------------------------------------------|----------------------------------------------------------------------------------------------------|--|--|
|                                                                                                    |                                                                                                    | (optional memory board required)                                                                                                    |  |  |
| Characteristics                                                                                                    | <ul> <li>Track is identified by Item Track # (7 digits).</li> <li>Records detailed registration contents.</li> <li>Track can be temporarily closed by using NB (New Balance) key, until finally closed by a media key.</li> <li>Tax is printed each time the track is closed or it is printed only when the track is finally closed by a Media key by [SF-16.g].</li> </ul> | <ul> <li>by Amount Track # (7 digits)</li> <li>Records only transaction totals.</li> <li>Track can be temporarily closed by<br/>using CHARGE key, until finally<br/>closed by a media key.</li> <li>Tax is printed each time the track is<br/>closed.</li> </ul> |  |  |
| # of Items/Track                                                                                                    | Registers up to 359 items.<br>(item includes tax data, transaction data)                                                                                                    | Not available                                                                                                    |  |  |
| # of Tracks                                                                                                    | See the explanation of Warning Message #34.<br>(# of tracks handled will change depending on<br>the # of registered items)                                                                                                    |                                                                                                    |  |  |
| Track # Entry                                                                                                    | One of Automatic or Manual Track # Method is used by [SF-15.a].                                                                                                    | Manual Track # Method is used.                                                                                                    |  |  |
| Track # Display                                                                                                    | Displayed in brackets < Item Track > or<br>I.TRACK# (key/symbol #111) by [SF-17.a]<br>Printed by [SF-61.g]Displayed/printed in brackets<br>< Amount Track >> or A.TRACK<br>(key/symbol #113) by [SF-17.a]                                                                                                    |                                                                                                    |  |  |
| Table Assignment<br>(4-digit table #)                                                                                                    | Available when Automatic Item Track #<br>Method is used by [SF15.a=0].<br>Also available when Manual Track # Method<br>[SF-15.a=1] is used under Clerk Interrupt<br>System [SF-12.a=1].                                                                                                    | Not available<br>(Although it can be entered and<br>printed on a receipt under Clerk<br>Interrupt System, the table number is<br>not memorized.)                                                                                                    |  |  |
|                                                                                                    | Printed by [SF-61.g]                                                                                                    |                                                                                                    |  |  |
| Pick-Up by Table #                                                                                                    | System [SF-12.a=0].                                                                                                    | Not available                                                                                                    |  |  |
| Assignment                                                                                                    | Available                                                                                                    | Not available                                                                                                    |  |  |
| Post-Bill                                                                                                    | Shows the last transaction contents immediately <b>BUFFER PRINT</b> key. This can be used as a Ch time the track is closed.                                                                                                    | after the track is closed by pressing<br>eck-Out Bill if Post-Bill is issued each                                                                                                    |  |  |
| Subtotal Bill                                                                                                    | btotal Bill Temporarily closed Item Track contents printed<br>by <b>CHECK-OUT BILL</b> key. This is used to<br>check the track contents and it can be used as<br>a Check-Out Bill if programmed by [SF-83.a,b].                                                                                                    |                                                                                                    |  |  |
| - Entire contents of finally closed Item Track printed by CHECK-OUT BILL key.       - Check-out bill can be issued as many as you wish by [SF-17.f=1]. Copy message (key/symbol #65) is printed on the second check-out bill and onward by [SF-8.g=1].       - Automatic check-out bill is printed without CHECK-OUT BILL key by [SF-58.a] |                                                                                                    | Not available                                                                                                    |  |  |
| I rack I ransfer                                                                                                    | Available                                                                                                    | Available                                                                                                    |  |  |

## • Two Track Number Entry Methods

One of the two track number entry methods can be programmed for Item Track System. For Amount Track System, the track number must always be entered manually.

#### 1) Automatic Item Track Number Method (Item Track System Only)

If this method is programmed by [SF-15.a=0], Item Track is automatically assigned in sequential order by pressing **ITEM TRACK** # key. The digit and value of track number are programmable (up to 9999999) by [SF-14].

#### < Unique Automatic Track # [SF-14.a=1] >

Depending on programming [SF-14.a=1], the last two digits of the ECR machine number (ECR ID) are put to the head of the automatic  $1 \sim 5$  digits item track number. This makes the item track number unique.

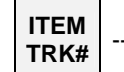

--- new Item Track number is automatically assigned

When a track is finally closed by a media key, that track number can not be used again. When a track number goes up to a programmed maximum number, the next track number will begin from 1. At that time, track numbers which are not closed will be skipped.

A table number (allocating where customers sit) can be assigned and the track can be picked up by the table number under non-clerk interrupt system.

#### 2) Manual Track Number Method (Item / Amount Track Systems)

The track is assigned by manually entering a random 1 ~ 7 digit track number with the depression of **ITEM TRACK** # key or **AMOUNT TRACK** # key.

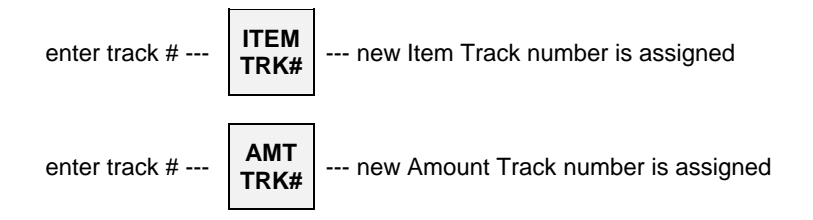

After a track is finally closed by a media key, the track number can be used again.

A table number assignment is available only for Item Track System under the clerk interrupt system is used but the track <u>can not</u> be picked up by the table number. Although a table number can be entered and printed on a receipt under the clerk interrupt system, but the table number is not memorized for Amount Track System.

## • Clerk Track Assignment Methods (Item Track System Only)

1) Free Clerk Track Assignment [SF-16.a=0]

Any clerk can open, access and close any track.

#### 2) Clerk Track Assignment in Registration [SF-16.a=1]

Any clerk may open a new track, however, subsequent entries to the track is only authorized to the clerk who originally opened the track.

#### \* Manager Help Function

Only the designated manager clerk can access any clerk's item track which was assigned to the clerk in a registration. When the manager clerk picks up or closes the item track which was opened by other clerk, the registered items are memorized in the item track memory and the previously assigned clerk's memory. These are not memorized in the manager clerk's memory.

## • Note for Item / Amount Track System used with Clerk Interrupt System

#### 1) Track Assignment

When a clerk opens a track, it is memorized in each track memory instead of in the clerk's interrupt memory.

#### 2) Track Auto-Closing by Clerk Interrupt

If the clerk is interrupted by other clerk, the assigned track is automatically closed by **NB** (New Balance) key or **CHARGE** key and the track contents are automatically printed on a receipt in the receipt-on condition.

The temporarily closed tracks can be opened by entering the track numbers with **ITEM TRACK** # key or **AMOUNT TRACK** # key but they are <u>not</u> opened by the clerk entry.

#### 3) Table # Assignment

If it is the Item Track, the entered table number is assigned to the track. But the Item Track <u>can not</u> be picked up by the assigned table number in the clerk interrupt system.

If it is the Amount Track, the table number <u>can not</u> be used. Although it can be entered and printed on a receipt, the table number is not memorized.

## • Track Operation Sequences

## A. Item Track System

- a) Opening a New Track & Closing Temporarily
  - < Opening a New Item Track >
  - < Closing an Item Track Temporarily >
  - < Issuing a Post-Bill and/or Subtotal Bill >
- b) Picking Up a Track & Closing a Track Finally
  - < Picking Up an Item Track >
  - < Closing an Item Track Finally >
  - < Issuing a Check-Out Bill >
- c) Table # Assigned to an Item Track
  - < Assigning a Table Number to an Item Track >
  - < Assigning a Table Number to a Multiple Number of Tracks >
  - < Picking Up an Item Track by Table Number >
- d) Track Transfer to a New Track or a Designated Track
- e) Item Transfer to Item Track in Scroll Display Mode
- f) Item Track Transfer to Amount Track (optional memory board required)
- g) Item Track Balance Calculation (display only)
  - < Item Track Balance Checking >
  - < Track Balance Additions / Divide by Number of People >

## **B.** Amount Track System (optional memory board required)

- < Opening an Amount Track >
- < Closing an Amount Track Temporarily >
- < Picking Up an Amount Track >
- < Closing an Amount Track Finally >
- < Amount Track Card >
- < Amount Track Transfer >

## A. Item Track System

## a) Opening a New Track & Closing Temporarily

## < Opening a New Item Track >

When Automatic Item Track Number Method has been programmed by [SF-15.a=0], simply press ITEM TRACK # key to open a new track.

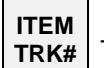

--- new Item Track number is automatically assigned

When **Manual Track Number Method** has been programmed by [SF-15.a=1], enter a random 1 ~ 7 digit track number and press **ITEM TRACK** # key.

enter track # --- **ITEM TRK#** --- new Item Track number is assigned

A track number may be assigned at anytime while in a transaction.

## < Closing an Item Track Temporarily >

Enter registrations as normal and then, it can be closed temporarily through NB (New Balance) key.

| Automatic Item Trac | k Number Method                     |                                 |                 |                      |
|---------------------|-------------------------------------|---------------------------------|-----------------|----------------------|
| KEY ENTRY           | DISPLAY (on the top)                | RECEIPT                         |                 |                      |
| ITEM TRACK #        | NEW TRACK < 1>                      | <1>                             | 0.00            |                      |
|                     | kev/symbol #48                      | SALMON STEAK                    | 11.00           |                      |
| ~~~~~               |                                     | BEER                            | 2.50            |                      |
| SALMON STEAK        |                                     | Today chag                      | 13.50           | current charge       |
| BEER                |                                     | N.B                             | 13.50           | (key/symbol #54)     |
| NB                  |                                     | QUANTITY                        | 2               | printed by [SF-15.d] |
| ND .                |                                     | #001-000001                     | 19:13R          |                      |
|                     |                                     | CLERK NAME 00                   | 0001            |                      |
|                     |                                     |                                 |                 | -                    |
| When Manual Track N | umber Method is used, enter the tra | ack number first, then press IT | FEM TRACK # key | y to assign a new    |

#### < Issuing a Post-Bill and/or Subtotal Bill >

Immediately after a track is closed temporarily and **CHECK-OUT BILL** key is pressed, a Subtotal Bill which shows the track contents is printed. If **BUFFER PRINT** key is pressed, a Post-Bill which shows only the last track's contents is printed. After the subtotal bill issue, post-bill can not be printed.

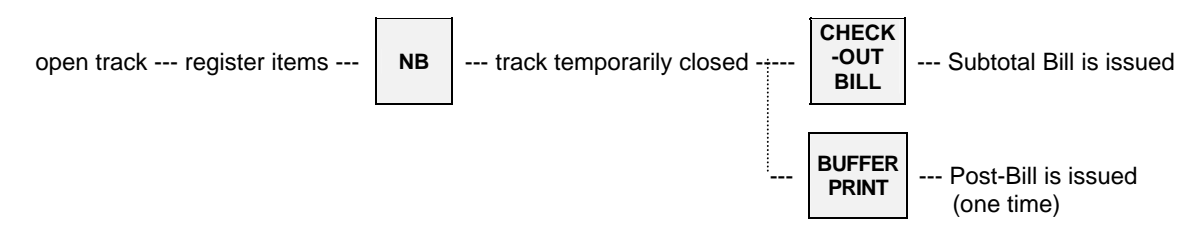

After a Post-Bill is issued, a Subtotal Bill can be still issued by entering the track number and pressing the **CHECK-OUT BILL** key.

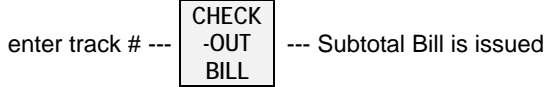

## **Post-Bill** (See Sample 1 in the next page.)

Post-Bill shows the last transaction's contents on a receipt in the receipt-off condition or on a slip if programmed to use.

## \* Automatic Line Finder (Slip Printer TP-620)

If a Post-Bill of the track has been issued previously, the automatic line finder advances the Post-Bill past the previously-printed area, and prints only the last transaction's contents as a continuation of the previous Post-Bill. Then it is issued each time when the track is closed, the Post-Bill can be used as a Check-Out Bill. However, Item Track System has a Check-Out Bill function so that Post-Bill is not be used as a Check-Out Bill normally.

## Subtotal Bill (See Sample 2 in the next page.)

Subtotal Bill shows the temporarily closed track's contents on a receipt or on a slip if programmed to use. If the slip printer is <u>not</u> programmed to use, an entire subtotal bill is always issued on a receipt.

- \* Subtotal Bill Format for Slip Printer TP-620 --- available when the slip printer is used [SF-83.h=1] Depending on programming [SF-83.a,b], a Subtotal Bill is issued by one of two methods;
  - i) Always entire Subtotal Bill is printed on new slip.
  - ii) Additional transactions are printed as a continuation of the previous Subtotal Bill. This method is used to have a Check-Out Bill by issuing the Subtotal Bills.
- \* Subtotal Bill Printed on Receipt

Even if a slip printer is programmed to use, it is possible to print it on a receipt by **SLIP OFF** key depression. In this case, after **SLIP OFF** key depression, enter the track number and press **CHECK-OUT BILL** key.

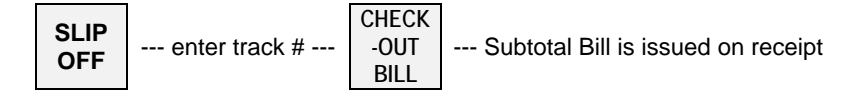

Sample 1 Post-Bill --- available immediately after the track is closed

| UFFER PRINT 1 | <1>                            |                 | 1                                                 |
|---------------|--------------------------------|-----------------|---------------------------------------------------|
|               | Served by CLERK NAME 00001     |                 | "served by, clerk name" not printed by [SF-48.b]. |
|               | SALMON STEAK                   | 11.00           |                                                   |
|               | BEER                           | 2.50            |                                                   |
|               | Today chag                     | 13.50           | Current charge (key/symbol #54)                   |
|               | N.B                            | 13.50           | printed by [SF-15.d].                             |
|               | QUANTI                         | ТҮ 2            |                                                   |
|               | JUL17/2003#001-000001 19:13R C | LERK NAME 00001 |                                                   |

## Sample 2 Subtotal Bill

Depends on programming [SF-83.a,b], it is issued one of two methods for slip printer TP-620.

```
i) Always entire Subtotal Bill is printed on new slip --- any time can be issued [SF-83.a,b=00]
```

| KEY ENTRY                                                                         | SUBTOTAL BILL (SLIP)                                                                                                    |                                                                    |
|-----------------------------------------------------------------------------------|----------------------------------------------------------------------------------------------------|--------------------------------------------------------------------|
| 1                                                                                 | <1>                                                                                                    |                                                                    |
| CHECK-OUT BILL 1                                                                  | Served by CLERK NAME 00001                                                                                                    | "served by, clerk name" not printed by [SF-48.b].                  |
|                                                                                   | SALMON STEAK 11.00                                                                                                    |                                                                    |
|                                                                                   | BEER 2.50                                                                                                    |                                                                    |
|                                                                                   | SBTL 13.50                                                                                                    | Current charge is not printed on                                   |
|                                                                                   | QUANTITY 2                                                                                                    | Subtotal/Check-out bill.                                           |
|                                                                                   | JUL17/2003#001-000001 19:13R CLERK NAME 00001                                                                                                    |                                                                    |
|                                                                                   |                                                                                                    | _                                                                  |
| <ul> <li>If "tax calculated tempor<br/>calculated tax amounts"</li> </ul>         | arily and printed on subtotal bill (not for post-bill)" is programmer are printed.                                                                | d by [SF-16.f], temporarily                                        |
| <ul> <li>If the "tax is calculated e<br/>CHECK-OUT BILL 1 ke<br/>data.</li> </ul> | each time the track is closed by either <b>NB</b> key or a media key" is<br>y prints a subtotal bill with VAT data, <b>CHECK-OUT BILL 2</b> key p | programmed by [SF-16.g], then<br>rints a subtotal bill without VAT |

## ii) Additional transactions are printed as a continuation of the previous Subtotal Bill [SF-83.a,b=11]

By this method, Subtotal Bill can only be issued **one time** for each transaction. If additional items are registered but a Subtotal Bill need not be issued, the contents will be stored in memory.

| Item track # 1 is picked up and additional items are registered.              |                                                                                                    |                                                                                              |  |  |
|-------------------------------------------------------------------------------|----------------------------------------------------------------------------------------------------|----------------------------------------------------------------------------------------------|--|--|
| KEY ENTRY                                                                     | SUBTOTAL BILL (SLIP TP-620)                                                                                                    |                                                                                              |  |  |
| KEY ENTRY<br>1 ITEM TRACK #<br>SALMON STEAK<br>BEER<br>NB<br>CHECK-OUT BILL 1 | SUBTOTAL BILL (SLIP TP-6<br>Served by CLERK NAME 00<br>SALMON STEAK<br>BEER<br>SBTL<br>JUL17/2003#001-000001 19:1:<br>Served by CLERK NAME 00<br>SALMON STEAK<br>BEER<br>SETL. | 520)<br>11.00<br>2.50<br>13.50<br>JANTITY 2<br>3R CLERK NAME 00001<br>11.00<br>2.50<br>2.700 |  |  |
|                                                                               | JUL17/2003#001-000002 19:30                                                                                                    | JANTITY 4<br>DR CLERK NAME 00001                                                             |  |  |
|                                                                               |                                                                                                    |                                                                                              |  |  |

## b) Picking Up a Track & Closing a Track Finally

## < Picking Up an Item Track >

To pick up a track, enter the Item Track Number and press ITEM TRACK # key.

enter track # --- previous balance with track # is displayed

## < Closing an Item Track Finally >

Enter registrations as normal and then it can be closed finally through one of a Media (Total) keys.

open track --- register items --- **TTL** --- Item Track is finally closed Check-Out bill must be issued by **CHECK-OUT BILL** key.

Check-Out bill is issued automatically without check-out bill key depression and current transaction receipt print is skipped under [SF-58.a=1].

For slip printer, following settings are necessary in addition to [SF-83.h=1] "With slip printer".

- [SF-83.g=1] Automatic slip print
- [SF-83.a,b=00/10] Bill issue format for TP-620: type-1 "entire bill always printed on new slip"
- [SF-83.e,f=00/11] Slip print not compulsory

#### < Issuing a Check-Out Bill >

Depending on programming [SF-83.a,b], a Check-Out Bill is issued on a slip printer TP-620 by one of three methods (see Samples on the next pages). However, if no Subtotal Bill has been issued, the entire Check-Out Bill is always printed, regardless of programming.

- i) Always entire Check-Out Bill is printed on new slip. [SF-83.a,b=00] Check-out bill can be issued as many as you wish by [SF-17.f=1]. "\* COPY \*" (key/symbol #65) is printed on the second check-out bill and onward by [SF-8.g=1]. Automatic check-out bill can be issued without CHECK-OUT BILL key by [SF-58.a=1].
- ii) If only a closing operation is done since the last Subtotal Bill issue, only the closing line is printed as a continuation of the Subtotal Bill. If additional registrations have been done, entire Check-Out Bill is printed on new slip. [SF-83.a,b=01]
- iii) Additional registrations are always printed as a continuation of the previous Subtotal Bill. [SF-83.a,b=11]

 \* Check-Out Bill Keys CHECK-OUT BILL 1: Prints a check-out bill with VAT data on slip or receipt CHECK-OUT BILL 2: Prints a check-out bill without VAT data on slip or receipt CHECK-OUT BILL 3: Prints a check-out bill with VAT data on slip or receipt (thermal printer only) If "without slip printer" has been set, the check-out bill on receipt will have German Declaration Form for the law of German restaurant.

\* Check-Out Bill Issue Cancellation

If a check-out bill issue is not necessary, it can be skipped by a **BILL CANCEL** key depression. In order to stop the check-out bill issue, you can select "without check-out bill issue" [SF-16.h].

#### \* Check-Out Bill Printed on Receipt

Even if a slip printer is programmed to use, it is possible to print it on a receipt by SLIP OFF key depression.

| SLIP | <br>-OUT | Check-Out Bill is issued on receipt |
|------|----------|-------------------------------------|
|      | BILL     |                                     |

## \* Check-Out Bill Printed Only on Slip printer

Check-out bill can be printed only on slip printer if **CHECK-OUT BILL ON SLIP** key is pressed **just before** the media close.

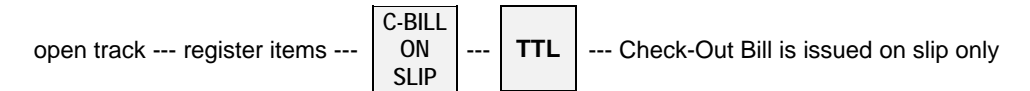

Necessary settings:

- [SF-58.a=1] Automatic check-out bill printed after media close

- [SF-83.h=1] With slip printer

- [SF-83.g=0] Manual slip print

- [SF-83.a,b=00/10] Bill issue format for TP-620: type-1 "entire bill always printed on new slip"

Please note that "Slip print compulsory" [SF-83.e,f] is not available for CHECK-OUT BILL ON SLIP key.

## i) Always entire Check-Out Bill is printed on new slip. [SF-83.a,b=00/10]

| RECEIPI                        |                                                                                                    |                                                                                                    |
|--------------------------------|----------------------------------------------------------------------------------------------------|----------------------------------------------------------------------------------------------------|
| <1> 27.0                       | 00                                                                                                    |                                                                                                    |
| TEA 3.0                        | 00                                                                                                    |                                                                                                    |
| COFFEE 2.5                     | 50                                                                                                    |                                                                                                    |
| Today chag 5.5                 | 50                                                                                                    |                                                                                                    |
| CASH 32.50                     | C                                                                                                    |                                                                                                    |
| QUANTITY 2                     |                                                                                                    |                                                                                                    |
| #001-000003 20:3               | OR                                                                                                    |                                                                                                    |
| CLERK NAME 00001               |                                                                                                    |                                                                                                    |
|                                |                                                                                                    |                                                                                                    |
| CHECK-OUT BILL (SLIP TP-62     | 0)                                                                                                    |                                                                                                    |
| CHECK OUT BI                   | ЪЪ                                                                                                    | Check-out bill header printed by [SF-<br>6.b].                                                                                                    |
| <1>                            |                                                                                                    |                                                                                                    |
| Served by CLERK NAME 00003     | L                                                                                                    | "served by, clerk name" not printed by [SF-48.b].                                                                                                    |
| 2 X 11.00 SALMON STEAK         | 22.00                                                                                                    | Items are concelidated by ICE C7 b 01                                                                                                    |
| 2 X 2.50 BEER                  | 5.00                                                                                                    | items are consolidated by [SF-67.n=0].                                                                                                    |
| ГЕА                            | 3.00                                                                                                    |                                                                                                    |
| COFFEE                         | 2.50                                                                                                    |                                                                                                    |
| CASH                           | 32 50                                                                                                    | Current charge is not printed on                                                                                                    |
|                                |                                                                                                    | Subtotal/Check-out bill.                                                                                                    |
| QUAN.                          | CIEDE NAME 00001                                                                                                    |                                                                                                    |
| JULI // 2003#001-000003 20.30R | CLERK MAME 00001                                                                                                    | J                                                                                                    |
|                                | CHOILLI       27.0         EA       3.0         DOFFEE       2.5         'oday chag       5.5         CASH       32.5         QUANTITY       2         :001-000003       20:3         CLERK NAME 00001       20:3         CHECK-OUT BILL (SLIP TP-62       CHECK OUT BI         CHECK OUT BILL (SLIP TP-62       CHECK OUT BI         Served by       CLERK NAME 00001         2 X 11.00 SALMON STEAK       2 X 2.50 BEER         'EA       'DOFFEE         CASH       QUANT         'UL17/2003#001-000003 20:30R       20:30R | CHOILL 1         EA       27.00         EA       3.00         NOFFEE       2.50         'oday chag       5.50         CASH       32.50         QUANTITY       2         :001-000003       20:30R         CLERK NAME 00001       CHECK OUT BILL         CHECK OUT BILL (SLIP TP-620)       CHECK OUT BILL         CHECK OUT BILL       Served by         CLERK NAME 00001       22.00         2 X 11.00 SALMON STEAK       22.00         2 X 11.00 SALMON STEAK       22.00         2 X 2.50 BEER       5.00         'EA       3.00         :OFFEE       2.50         CASH       32.50         QUANTITY       6         YUL17/2003#001-000003 20:30R       CLERK NAME 00001 |

# ii) When a final closing operation is done since the last Subtotal Bill issue, a closing line only is printed on the last Subtotal Bill. [SF-83.a,b=01]

If additional registrations have been done, entire Check-Out Bill is printed on new slip.

The automatic line finder advances the slip paper past the previously-printed area and prints only the closing lines (the check-out bill header if programmed, media amount and tax data, etc.) on the bill.

| KEY ENTRY        | CHECK-OUT BILL (SLIP TP-620)                                                                                                    |                                               |
|------------------|----------------------------------------------------------------------------------------------------|-----------------------------------------------|
| 1 ITEM TRACK #   | <1>                                                                                                    |                                               |
| CASH             | Served by CLERK NAME 00001                                                                                                    |                                               |
| CHECK-OUT BILL 1 | 2 X 11.00 SALMON STEAK<br>2 X 2.50 BEER<br>QUANTITY<br>JUL17/2003#001-000002 19:30R CLERK NAME 00001<br>CHECK OUT BILL<br><1><br>Served by CLERK NAME 00001<br>CASH<br>27.00<br>QUANTITY<br>4<br>JUL17/2003#001-000003 21:30R CLERK NAME 00001 | Check-out bill header printed by<br>[SF-6.b]. |

If a Subtotal Bill has not been issued previously, entire Check-Out Bill is always issued.

iii) Additional registrations are always printed as a continuation of the previous Subtotal Bill. [SF-83.a,b=11]

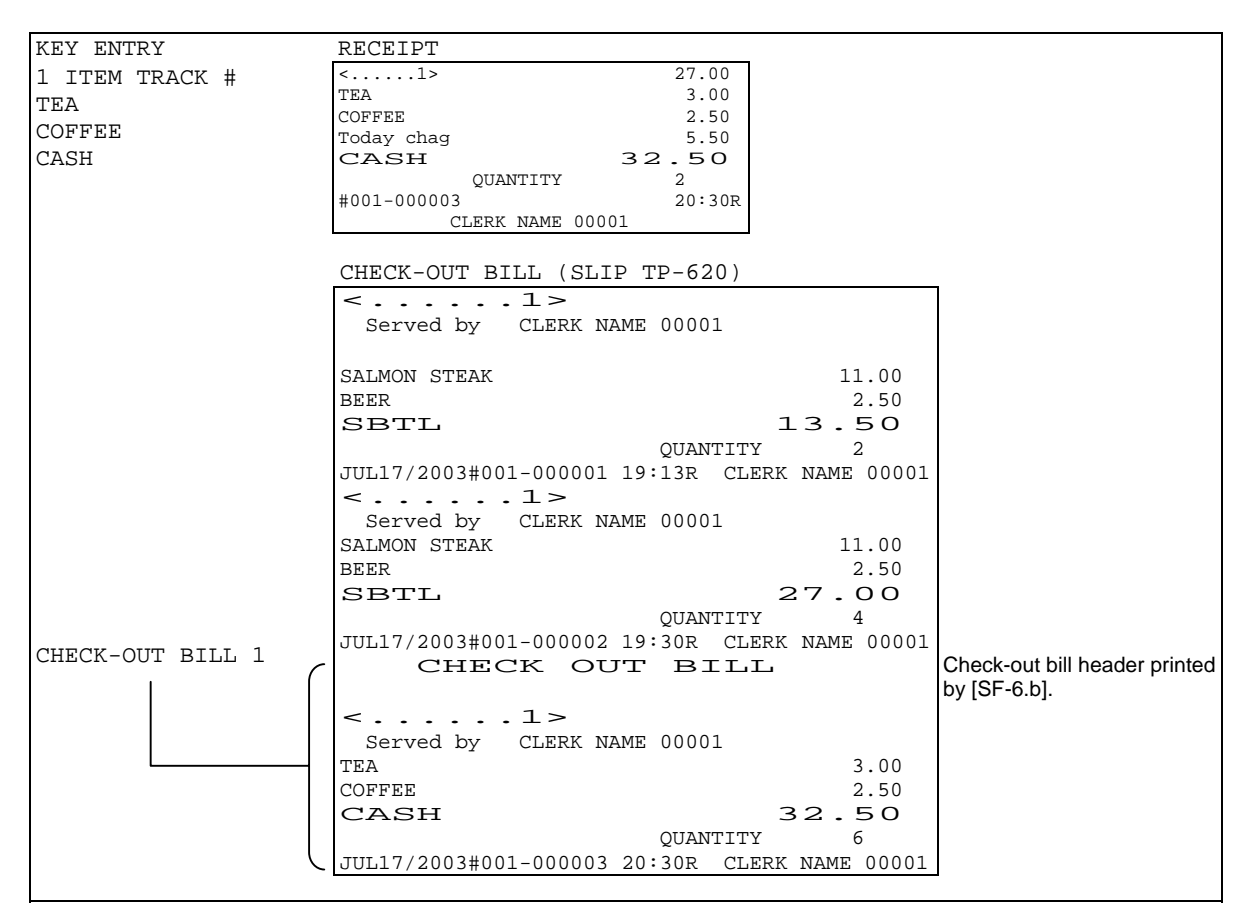

If a Subtotal Bill has not been issued previously, entire Check-Out Bill is always issued.

## c) Table # Assigned to an Item Track

Table number assignment (random 1 ~ 4 digit) and pick up are available as follows:

| Automatic Item Track # Method<br>[SF-15.a=0] | Table assignment: available [SF-12.a=0 or 1]<br>Pick-up by Table number: available under <b>non</b> -clerk interrupt system<br>[SF-12.a=0] |
|----------------------------------------------|----------------------------------------------------------------------------------------------------|
| Manual Item Track # Method<br>[SF-15.a=1]    | Table assignment: available under clerk interrupt system [SF-12.a=1]Pick-up by Table number: not available                                 |

## < Assigning a Table Number to an Item Track >

| Table #5 assigned to an Item   | Track (Automatic Track Nu   | Jm  | ber Method)      |                                                     |
|--------------------------------|-----------------------------|-----|------------------|-----------------------------------------------------|
| KEY ENTRY                      | RECEIPT                     |     |                  |                                                     |
| ITEM TRACK #                   | <10>                        |     | 0.00             | track number                                        |
| 5 TABLE #                      | *5*                         | -   | 10.00            | table number (printed in double-width and centered) |
| 1 PERSON                       | RED WINE                    |     | 3.00             |                                                     |
| ROAST BEEF                     | N.B                         | 1   | 5.00             | number of people                                    |
| RED WINE                       | PERSN                       |     | 1                |                                                     |
| NB                             | #001-000020                 | 01  | 19:30R           |                                                     |
|                                | CLERK NAME 0000             | 11  |                  |                                                     |
| * Table number * is printed in | double-width with < track r | nur | mber > on th     | e kitchen printer as follows:                       |
|                                |                             |     |                  |                                                     |
| KITCHEN PRINTER 1              |                             |     | KITCHEN F        | PRINTER 2                                           |
| AT KITCHEN                     |                             |     | AT BAR           |                                                     |
| ECR NO.1> KITCHEN              |                             |     | ECR NO.2 $>$ BAR |                                                     |
| * 5 * <10> CLERK NAME 00001    |                             |     | * 5              | * <10> CLERK NAME 00001                             |
|                                |                             |     | 1 RED WINE       |                                                     |
|                                | 7 T. T.                     |     |                  |                                                     |
| JUL20/                         | 2003#001-000020 19:30       |     |                  | JUL20/2003#001-000020 19:30                         |
|                                |                             |     |                  |                                                     |
|                                |                             |     |                  |                                                     |
| When using "Manual Track N     | umber Method" (under Cle    | erk | Interrupt Sy     | stem.)                                              |
| ECR NO.1                       | > KITCHEN                   | 1   |                  |                                                     |
| <1234567> *5* CLERK NAME 00001 |                             |     | < manual trac    | k number > is printed in double-width and           |
|                                |                             |     | * table number   | er * is printed in normal size                      |
| 1 T-BONE S                     | STEAK                       |     |                  |                                                     |
| TIT 01 /                       | 2002#001 000005 10:25       | 1   | Table # can b    | be assigned only under the clerk interrupt          |
| JUL21/                         | 2003#001-000005 19:35       | 1   | system for Ma    | anual Frack Number Method.                          |

## < Assigning a Table Number to a Multiple Number of Tracks >

The same table number can be assigned to a number of tracks. Open each track and assign a table number by using **TABLE** # key. This operation is useful when different groups of customers sit at the same table.

## < Picking Up an Item Track by Table Number >

Item Track can be picked up by either the track number or assigned table number for Automatic Item Track # Method only. Under the clerk interrupt system, the track pick-up by the assigned table number is **not** available.

| Automatic Item Track # Method<br>[SF-15 a=0] | Pick-up by Table number: available under <b>non</b> -clerk interrupt system [SF-12 a=0] |
|----------------------------------------------|-----------------------------------------------------------------------------------------|
| Manual Item Track # Method<br>[SF-15.a=1]    | Pick-up by Table number: <b>not</b> available                                           |

Tracks having same assigned table number can be picked up by the same table number.

- 1) Enter the table number and press **TABLE** # key. The track list which have the same table number appears. The track is not opened until **ITEM TRACK** # key is pressed. If the table is assigned to only one track, the track will be opened automatically.
- 2) By pressing TABLE # key again, the second track is selected. Press TABLE # key until the required track is selected.
- 3) Press ITEM TRACK # key to open the track.

## d) Track Transfer to a New Track or a Designated Track [SF-15.b=1]

Track transfer is done by using NB key and CASH/TTL 25 key if permitted by [SF-15.b=1].

Transfer can be canceled by pressing CL key at any time instead of CASH/TTL 25 key.

When the clerk track assignment system is used, only the assigned clerk or manager clerk can transfer his/her own track to other track assigned to him/her.

## From a Designated Track to a New Track

skip when Automatic Item Track # method is used

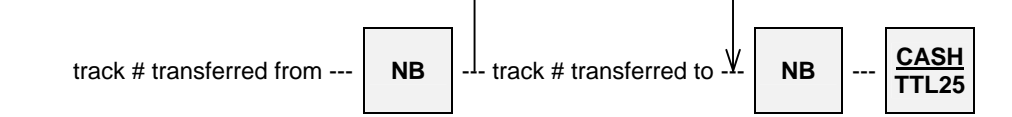

| Track #10 is transferred to Track #15 (Manual Item Track # Method) |                |                                         |  |  |  |
|--------------------------------------------------------------------|----------------|-----------------------------------------|--|--|--|
| KEY ENTRY                                                          | DISPLAY        | CONFIRMATION RECEIPT                    |  |  |  |
|                                                                    | (on the top)   |                                         |  |  |  |
| 10 NB                                                              | TRACK TRANSFER | <10> -> <15>                            |  |  |  |
| (pop                                                               | (pop-up)       | #001-000023 09:10R                      |  |  |  |
|                                                                    | <10> ->        | CLERK NAME 00001                        |  |  |  |
| 15 NB                                                              |                |                                         |  |  |  |
|                                                                    | (on the top)   |                                         |  |  |  |
| CASH/TTL 25                                                        | ARE YOU SURE ? | Track #10 will be free and Track #15 is |  |  |  |
|                                                                    | (pop-up)       | - temporarily memorized as New Balance  |  |  |  |
|                                                                    | <10> ->        | tomporany momenzed de New Balance.      |  |  |  |
|                                                                    | <15>           |                                         |  |  |  |
|                                                                    |                |                                         |  |  |  |

## e) Item Transfer to Item Track

#### < Item Transfer Sequence without entering in scroll display mode >

From Version 3.00, Item Transfer to Item Track can be done with less operation sequence than the conventional sequence in Scroll Display Mode.

- 1. Enter into the "Item Transfer Mode" by pressing ITEM TRANSFER key during a transaction.
- 2. Select items that you wish to transmit to other track by pressing SCROLL, PAGE UP/DOWN and [•] key.

Multiplied PLUs entered by X2 key can be split to be transferred. To split the multiplied PLUs for transfer, enter the number of quantity you like to transfer and press X2 and  $[\bullet]$  keys.

**To cancel** <u>an item</u> among the selected items, press [•] key again on the item selected. **To exit from** the "Item Transfer Mode", press **ITEM TRANSFER** key after canceling all selected items.

- 3. To transfer the item, enter the track number (transferred "to") and press **ITEM TRANSFER** key in Manual item track # method. In Automatic item track # method, press **ITEM TRANSFER** key directly for a new track.
- 4. Transferred items are memorized in the assigned track or a new track (transferred "to"), and is displayed for subsequent operation. The original track (transferred "from") is temporarily closed as New Balance.

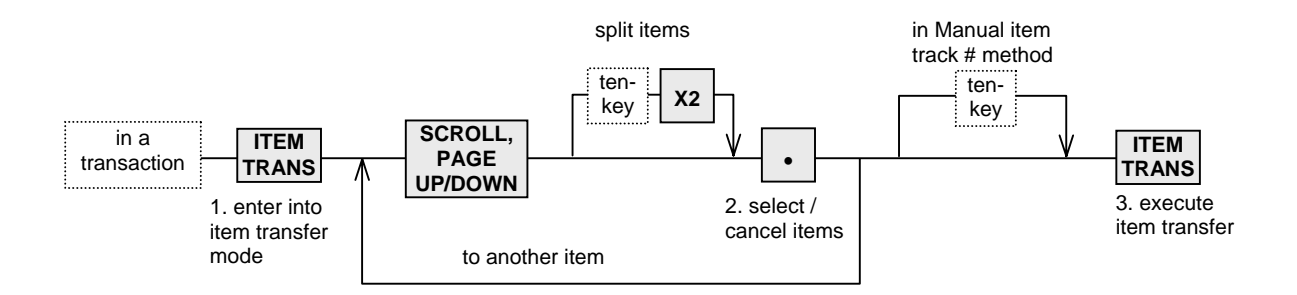

| Item transfer to a new Item Track (Manual Track # Method):<br>White Wine and Salmon Steak in Track #1 are transferred to Track #2. |                   |                                                                                                    |                                                                                                    |                                                              |  |
|----------------------------------------------------------------------------------------------------|-------------------|----------------------------------------------------------------------------------------------------|----------------------------------------------------------------------------------------------------|--------------------------------------------------------------|--|
| KEY ENTRY                                                                                                    | KEY               | EXPLANATION                                                                                                    | RECEIPT                                                                                                    |                                                              |  |
| BEER<br>WHITE WINE<br>SALMON STEAK<br>ITEM TRANSFER<br>SCROLL,PAGE UP/DOWN<br>[•]                                                  | (1)<br>(2)        | enters into Item transfer mode<br>selects item to be transferred<br>"ITEM TRNS." is displayed on the                                                                                                    | <pre>&lt;1&gt; BEER WHITE WINE SALMON STEAK WHITE WINE ↑↑↑↑↑↑↑↑↑↑↑↑ ITEM TRNS.↑ SALMON STEAK ↑↑↑↑↑↑↑↑↑↑↑↑ ITEM TRNS.↑</pre> | 0.00<br>2.50<br>5.00<br>11.00<br>5.00<br>tttttttttt<br>11.00 |  |
| SCROLL UP<br>[•]<br>2 ITEM TRANSFER                                                                                                | (3)<br>(4)<br>(5) | item to be transferred.<br>moves cursor to the 2nd item<br>selects item to be transferred<br>enters Item Track # and executes<br>Item Transfer, and the original track<br>is automatically closed as New<br>Balance. | N.B<br>#001-000030<br>CLERK NAME 0000<br>2><br>N.B<br>#001-000031<br>CLERK NAME 00001                                       | 2.50<br>20:20R<br>11<br>16.00<br>16.00<br>20:20R             |  |
| NEW BALANCE                                                                                                    | (6)               | closes the "transferred to" track as<br>New Balance                                                                                                    |                                                                                                    |                                                              |  |

#### < Item Transfer Sequence (Conventional) >

Items in a transaction or in Item Track can be transferred to a new track or a specified track in the scroll display mode.

| Keys used for Item Transfer                                 |                              |  |  |  |  |
|-------------------------------------------------------------|------------------------------|--|--|--|--|
| SCROLL, PAGE UP/DOWN leads you into the scroll display mode |                              |  |  |  |  |
| [•]                                                         | select/cancel transfer items |  |  |  |  |
| ITEM TRANSFER enter into/exit from item transfer mode       |                              |  |  |  |  |
| CASH/TTL 25 execute item transfer                           |                              |  |  |  |  |
| exit from the scroll display mode [SF-117.a=                |                              |  |  |  |  |
| ENTER exit from the scroll display mode                     |                              |  |  |  |  |

- 1. Enter into the scroll display mode by pressing SCROLL, PAGE UP/DOWN key during a transaction.
- 2. Select items that you wish to transmit to other track by pressing [•] key. To split the multiplied PLUs for transfer, enter the number of quantity you like to transfer and press X2 and [•] keys. Multiplied PLUs entered by X2 key can be split to be transferred. PLUs multiplied not by X2 key can be split only under "PLU consolidated" [SF-67.h=0] (can not be split under "PLU not consolidated" [SF-67.h=1]). To cancel an item among the selected items, press [•] key again on the item selected. To cancel all the items selected, press CASH/TTL 25 or ENTER key and exit from the scroll display mode.
- 3. Enter into the "Item Transfer Mode" by pressing **ITEM TRANSFER** key.
- 4. Enter the track number and press **ITEM TRACK** # key, or press **ITEM TRACK** # key directly for a new track in the Automatic Item Track # Method.
- 5. If required, enter a table number by using ten-key and TABLE # key.
- Press CASH/TTL 25 key to transfer the item. You can exit the "Item Transfer Mode" by pressing ITEM TRANSFER key instead of CASH/TTL 25. It does <u>not</u> cancel all selections for the item transfer.
- 7. You can repeat operations from the above step 2 to select items here. Such other scroll display functions as scroll void are available also.
- 8. Press CASH/TTL 25 or ENTER key ([SF-117.a]) again to exit the scroll display mode and continue registration.

Transferred items are memorized in the assigned track with the table number (if entered) and the track is temporarily closed as New Balance.

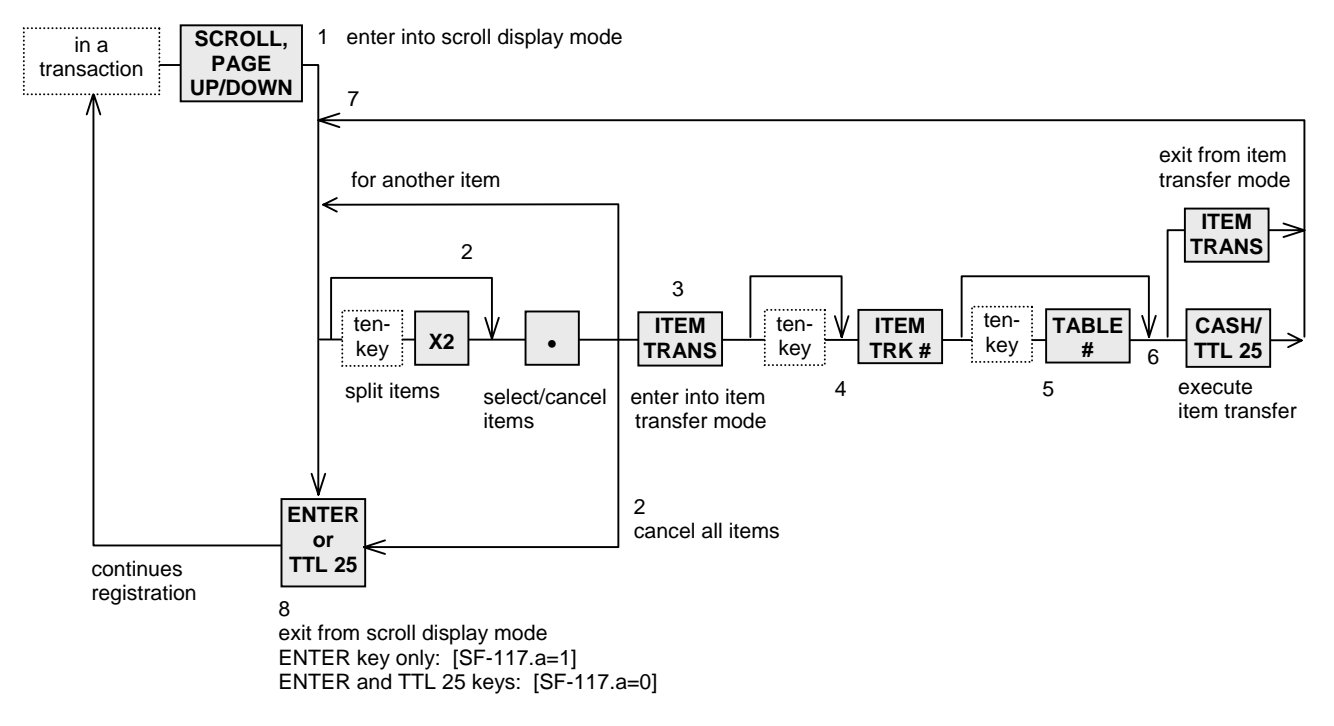

| Item transfer to a new Item | Track (Manual Track # Method):           |                |        |
|-----------------------------|------------------------------------------|----------------|--------|
| White Wine and Salmon St    | eak are transferred to Track #12.        |                |        |
| KEY ENTRY                   | KEY EXPLANATION                          | RECEIPT        |        |
| BEER                        |                                          | BEER           | 2.50   |
| WHITE WINE                  |                                          | WHITE WINE     | 5.00   |
| CALMON CTEAK                |                                          | SALMON STEAK   | 11.00  |
| SALMON STEAK                |                                          | WHITE WINE     | 5.00   |
| SCROLL, PAGE UP/DOWN        | (1) enters into Scroll Display Mode      | CALMON OWENK   | 11 00  |
| [•]                         | (2) selects item to be transferred       | ALMON SILAR    | 11.00  |
|                             | "ITEM TRNS." is displayed on the item to | CASH           | 2 50   |
|                             | be transferred.                          | QUANTITY       | 1      |
| SCROLL UP                   | (3) moves cursor to the 2nd item         | #001-000030    | 20:20R |
| [ • ]                       | (4) selects item to be transferred       | CLERK NAME 000 | 001    |
|                             | (5) enters into Item Transfer Mode       |                |        |
| ITEM TRANSFER               | (C) enters into item Track #             |                |        |
| 12 ITEM TRACK #             | (b) enters item i rack #                 |                |        |
| CASH/TTL 25                 | (7) executes Item Transfer               |                |        |
| ENTER (or TTL 25)           | (8) exits from Scroll Display Mode       |                |        |
| CASH                        | (9) closes the transaction by cash       |                |        |

| KITCHEN PRINTER 1                                                                                                    | KITCHEN PRINTER 2                                                                     |
|----------------------------------------------------------------------------------------------------|---------------------------------------------------------------------------------------|
| AT KITCHEN                                                                                                    | AT BAR                                                                                |
| ECR NO.1> KITCHEN                                                                                                    | ECR NO.2> BAR                                                                         |
| <12> CLERK NAME 00001                                                                                                    | CLERK NAME 00001                                                                      |
| 1 SALMON STEAK                                                                                                    | 1 BEER                                                                                |
| JUL17/2003#001-000030 20:20                                                                                                    | JUL17/2003#001-000030 20:20                                                           |
| Transferred items are printed on the kitchen printer<br>having the assigned track numbers with the same last<br>line as the original transaction. | ECR NO.2> BAR<br><12> CLERK NAME 00001<br>1 WHITE WINE<br>JUL17/2003#001-000030 20:20 |

Transferred items are memorized in the assigned track with the table number (if entered) and the track is temporarily closed as New Balance.

Multiplied PLUs can be split to be transferred. Enter number of the quantity you would like to split transfer and press X2 and  $[\bullet]$  keys.

| Item transfer to a new Item   | Frack (Manual Track # Method):                                                                                 |                                                                    |                                 |
|-------------------------------|----------------------------------------------------------------------------------------------------|--------------------------------------------------------------------|---------------------------------|
| 1 Beer transferred to Track a | #12.                                                                                                    |                                                                    |                                 |
| KEY ENTRY                     | KEY EXPLANATION                                                                                                | RECEIPT                                                            |                                 |
| 2 [X2] BEER                   |                                                                                                    | 2 X 2.50 BEER                                                      | 2.50                            |
| 3 [X2] WHITE WINE             |                                                                                                    | 3 X 5.00 WHITE WINE                                                | 15.00                           |
| SALMON STEAK                  |                                                                                                    | SALMON STEAK                                                       | 2 50                            |
| SCROLL, PAGE UP/DOWN          | (1) enters into Scroll Display Mode                                                                            | ↑↑↑↑↑↑↑↑↑↑↑↑↑↑↑↑ ITEM TRNS.↑                                       | 111111111                       |
| SCROLL UP, SCROLL UP          | (2) moves cursor to "2 X BEER"                                                                                 | CASH                                                               | 28.50                           |
| 1 [X2] [•]                    | <ul> <li>(3) enters number of quantity you like to split<br/>(quantity of item transferred pops up)</li> </ul> | Receipt format differs if "after<br>[SF-4.h=1] is selected for the | closing print"<br>rmal printer. |
| ITEM TRANSFER                 | (4) enters into Item Transfer Mode                                                                             |                                                                    |                                 |
| 12 ITEM TRACK #               | (5) enters Item Track #                                                                                        |                                                                    |                                 |
| CASH/TTL 25                   | (6) executes Item Transfer                                                                                     |                                                                    |                                 |
| ENTER (or TTL 25)             | (7) exits from Scroll Display Mode                                                                             |                                                                    |                                 |
| CASH                          | (8) closes the transaction by cash                                                                             |                                                                    |                                 |

## < Notes on Item Transfer >

If a PLU has been registered with the following items, all these additional entries <u>on the PLU</u> are also selected automatically;

- link PLU
- simple condiment PLU
- cooking message
- plus / discount amount on item
- % on item

If the following operations have been done in a transaction, the item transfer <u>can not</u> be done;

- plus / discount amount on subtotal
- % on subtotal
- adjustment
- manual tax entry
- tax exemption
- tendering amount entry

If "tax calculated each time on New Balance closing" [SF-16.g=1] has been set, the items in the temporarily closed track <u>can not</u> be transferred.

If **KP DATA SEND** key is pressed after the items are transferred to an Item Track, only the not-transferred items in the transaction are sent to the kitchen printer. The items transferred to the Item Track are sent to the kitchen printer immediately after the transaction is closed.

PLUs multiplied not by X2 key can be split for item transfer only under "PLU consolidated" [SF-67.h=0] (can not be split under "PLU not consolidated" [SF-67.h=1]).

Items transferred by split item transfer are not printed on kitchen printer in case they are already printed on kitchen printer.

## f) Item Track Transfer to Amount Track (optional memory board required)

The payable amount of money on the Item Track currently under use can be charged on the Amount Track if permitted by programming [SF-15.b=1]. This function is useful for frequent restaurant customers.

The customer's due amount tracked on the Item Track can be transferred to the Amount Track by following the operation sequence below;

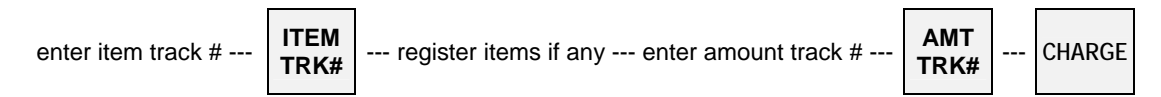

After the amount of Item Track is transferred to the specified Amount Track by **CHARGE** key, the Check-Out Bill of the Item Track must be issued by pressing **CHECK-OUT BILL** key.

| Track #10 is transferred to | Track #15 (Manual Item Track # Me | ethod)           |  |
|-----------------------------|-----------------------------------|------------------|--|
| KEY ENTRY                   | RECEIPT                           | ·                |  |
| 12 ITEM TRACK #             | <12> 16                           | .00              |  |
| TEA                         | * • • • 5 *                       |                  |  |
| COFFEE                      | TEA 3<br>COFFEE 2                 | 50               |  |
| 150 AMOUNT TRACK #          | <<150>> 0                         | .00              |  |
| CHARGE                      | Today chag 5                      | .50              |  |
|                             | CHARGE 21.5                       | 50               |  |
|                             | QUANTITY 2                        |                  |  |
|                             | #001-000035 21                    | :30R             |  |
|                             | CLERK NAME 00001                  |                  |  |
|                             | CHECK-OUT BILL (SLIP)             |                  |  |
| CHECK-OUT BILL 1            | CHECK OUT BILL                    |                  |  |
|                             | <12> *                            | 5*               |  |
|                             | Served by CLERK NAME 000          | 01               |  |
|                             | WHITE WINE                        | 5.00             |  |
|                             | SALMON STEAK                      | 11.00            |  |
|                             | TEA                               | 3.00             |  |
|                             | COFFEE                            | 2.50             |  |
|                             | <<150>>                           | 0.00             |  |
|                             | CHARGE                            | 21.50            |  |
|                             | QUA                               | NTITY 4          |  |
|                             | JUL20/2003#001-000035 21:30R      | CLERK NAME 00001 |  |
| 1                           |                                   |                  |  |

## g) Item Track Balance Calculation (display only)

## < Item Track Balance Checking >

This function is used to check a track balance on the display. Press **BALANCE CALCULATION** key and enter the item track number as follows:

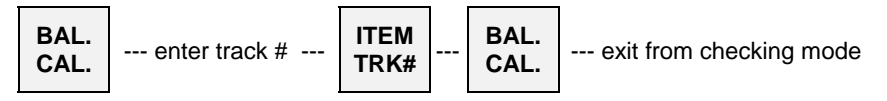

\* BAL-CAL MODE \* is displayed on the top.

## < Track Balance Additions / Divide by Number of People >

Also a track's subtotal can be displayed and other track's subtotal may be added with the total being displayed. It is then possible to divide by the number of people. Tracks are not consolidated.

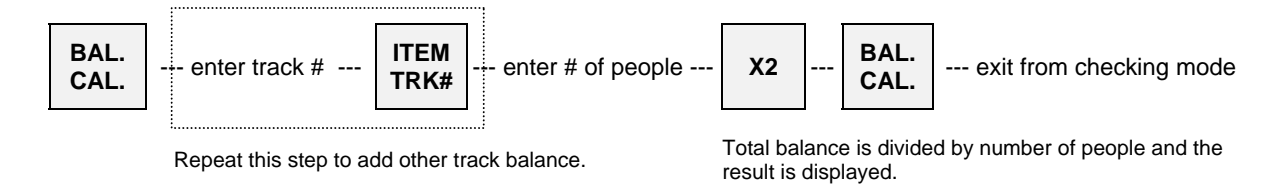

## B. Amount Track System (optional memory board required)

This system records transaction totals only. The registered items per track can not be recorded.

#### < Opening an Amount Track >

Enter a random 1 ~ 7 digit track number and press AMOUNT TRACK # key. A track number may be assigned at anytime during a transaction.

#### < Closing an Amount Track Temporarily >

Enter registrations as normal and then it can be closed temporarily through CHARGE key.

CHARGE open track --- register items ------ Amount Track is temporarily closed Post-Bill can be issued if required by **BUFFER PRINT** key

## < Picking Up an Amount Track >

To pick up a track, enter the Amount Track Number and press AMOUNT TRACK # key.

enter track # --- previous balance with track # is displayed

## < Closing an Amount Track Finally >

Enter registrations as normal and then it can be closed finally through one of a Media (Total) keys.

open track --- register items ---TTL --- Amount Track is finally closed Post-Bill can be issued if required by BUFFER PRINT key

| Track #10 is transferr | ed to Track #15 (Manual Item Track | # Method)          |                |               |                  |
|------------------------|------------------------------------|--------------------|----------------|---------------|------------------|
| KEY ENTRY              | DISPLAY (on the top)               | RECEIPT            |                |               |                  |
| 1234567                | NEW TRACK <<1234567>>              | <<1234567>>        |                | 0.00          |                  |
| AMOUNT TRACK #         |                                    | SALMON STEAK       | E              | 11.00         |                  |
| SALMON STEAK           |                                    | BEER<br>Today chag |                | 2.50<br>13.50 | current charge   |
| BEER                   |                                    | CHARGE             |                | 13.50         | (key/symbol #54) |
| CHARGE                 |                                    |                    | QUANTITY       | 2             | 15.dl            |
|                        |                                    | #001-000002        |                | 19:14R        |                  |
| 1 ייזאדפת מששיות       |                                    | CI                 | ERK NAME 000   | 001           | 1                |
| for post bill and port | 2000 *1                            |                    |                |               |                  |
|                        | Jage                               |                    |                |               |                  |
| 1234567                | < 1234567>>                        | <<1234567>>        |                | 13.50         | 1                |
| AMOUNT TRACK #         | (<1234307///                       | CAKE               |                | 1.50          |                  |
| CAVE                   |                                    | COFFEE             |                | 1.50          |                  |
| CARE                   |                                    | Today chag         |                | 3.00          |                  |
| COFFEE                 |                                    | CASH               | OUANTTTY       | 16.50         |                  |
| CASH                   |                                    | #001-000016        | QUANTITI       | 20:14R        |                  |
|                        |                                    | CI                 | JERK NAME 000  | 001           |                  |
| BUFFER PRINT 1         |                                    |                    |                |               | -                |
| for post-bill see next | bage *2                            | Tax always ca      | Iculated by Cl | HARGE and     |                  |
|                        |                                    | media closing      |                |               |                  |
|                        |                                    |                    |                |               |                  |

#### Post-Bill --- shows the last transaction's contents

Immediately after temporarily closing a track transaction and either **BUFFER PRINT 1** or **2** key is pressed, a post-bill is issued on a receipt in the receipt-off condition or on a slip if programmed to use.

If a Post-Bill of the track was issued previously, the automatic line finder advances the Post-Bill past the previously-printed area, and prints only the last transaction's contents as a continuation of the previous Post-Bill.

So the Post-Bill can be used instead of the Check-Out Bill for the Item Track System which is not available for the Amount Track System.

| POST-BILL (SLIP)                                                      |                                               |
|-----------------------------------------------------------------------|-----------------------------------------------|
| <<1234567>>                                                           |                                               |
| Served by CLERK NAME 00001                                            |                                               |
| SALMON STEAK                                                          | 11.00 *1                                      |
| BEER                                                                  | 2.50                                          |
| Today cha                                                             | ag 13.50                                      |
| CHARGE                                                                | 13.50                                         |
| QUAN                                                                  | NTITY 2                                       |
| JUL25/2003#001-000002 19:14R                                          | CLERK NAME 00001                              |
| <<1234567>>                                                           |                                               |
| Served by CLERK NAME 00001                                            |                                               |
|                                                                       | *2                                            |
| CAKE                                                                  | 1.50                                          |
| COFFEE                                                                | 1.50                                          |
| Today cha                                                             | ag 3.00                                       |
| CASH                                                                  | 16.50                                         |
| QUAN                                                                  | VTITY 2                                       |
| JUL28/2003#001-000016 20:14R                                          | CLERK NAME 00001                              |
|                                                                       |                                               |
| Tax is always calculated each time the track is closed by either CHAR | RGE key or a media key.                       |
| BUFFER PRINT 1 key prints a post-bill with VAT data, BUFFER PRI       | NT 2 key prints a post-bill without VAT data. |

Even if a slip printer is programmed to use, it is possible to print it on a receipt by SLIP OFF key depression.

## < Amount Track Card >

If an optional card reader is fitted and Amount Track Cards have been prepared by a card writer, an Amount Track is picked up by swiping the card at the beginning of a transaction.

After the Amount Track is picked up, the track is automatically closed by **CHARGE** key by swiping the card again. 4-digit store code (S#-xxxx) and 7-digit amount track number (C#-0xxxxxx) are printed before the last line.

# < Amount Track Transfer [SF-15.b=1] >

Track transfer is done by using CHARGE key and CASH/TTL 25 key if permitted by [SF-15.b=1].

Transfer can be canceled by pressing CL key at any time before CASH/TTL 25 key is pressed.

| track # t               | transferred from CHARGE                                         | track # transferred to CHARGE CASH<br>TTL25                               |
|-------------------------|-----------------------------------------------------------------|---------------------------------------------------------------------------|
| Track #4 is transfer    | red to Track #5                                                 |                                                                           |
| KEY ENTRY               | DISPLAY<br>(on the top)                                         | CONFIRMATION RECEIPT                                                      |
| 4 CHARGE                | TRACK TRANSFER<br>(pop-up)<br><<4>> ->                          | <<                                                                        |
| 5 CHARGE<br>CASH/TTL 25 | (on the top)<br>ARE YOU SURE ?<br>(pop-up)<br><<4>> -><br><<5>> | Track #4 will be free and Track #5 is<br>temporarily memorized as CHARGE. |

## 30. Floating Item Track / Floating Amount Track

Almost all operations are same as the normal Item Track and Amount Track operations. The only difference is that the track data is floating among ECRs in the IRC system. In order to use this system, the IRC status check must be performed with each ECR.

The following describes the key sequences and memory conditions on the master which picks up the track and the slave ECRs;

#### < New Item / Amount Track Open >

Track Number Entry Method, either Manual Track Number Method or Automatic Item Track Number Method, used on the ECRs <u>should be the same</u> in the IRC system.

#### Manual Track Number Method

- When the track number is entered with **ITEM TRACK #** or **AMOUNT TRACK #** key, the master checks the track memories in the IRC system.
- If it is a new track number in the IRC system, the track number is opened.
- If it is already used, the master picks up the track data.

#### Automatic Item Track Number Method (Item Track System Only)

- When **ITEM TRACK** # key is pressed, the master searches the slaves for the track number next to the track number on the master. When the unique automatic track number method is used, the track number will be the next to track number on each ECR.
- If it is a new track number in the IRC system, the track number is opened.
- If it is already used by other ECR, the master searches the slaves for the next track number until a new track number is found within the programmed maximum track number. When the unique automatic track number method is used, it will be the next track number on each ECR.
- If there is no new track number, the master checks the already closed track having the smallest number and it will be opened as a new track.
- If there is no closed track, the master displays Warning Message #34.

#### < Item / Amount Track Pick Up >

When the track number is entered with **ITEM TRACK #** or **AMOUNT TRACK #** key, the master searches the track memory by itself. If the track is not found on the master, the master then searches the slaves and collects the track data from it. The collected data is deleted from the slave.

If a communication error occurs, the master makes "New Track" by pressing **X2** key if permitted by [SF-17.d,g]. The track made by **X2** key should be closed by **NB** key or **CHARGE** key, then the "track consolidation" (see next page) must be performed to avoid the tracks having same number on the master and slave.

#### < Item / Amount Track Consolidation >

This is used to consolidate the tracks in the IRC system having same track number made by pressing X2 key on the master while the same track is used by other ECR or they are busy.

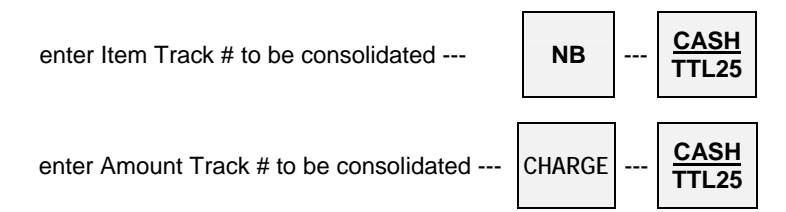

The master searches the slaves and collects all tracks having same track number. The master consolidates the tracks into a track and the collected tracks on the slaves are deleted.

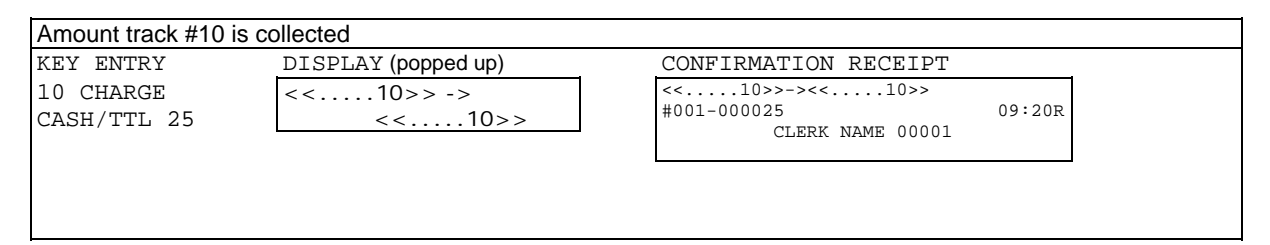

#### < Subtotal Bill Issue > --- Item Track System Only

If the master does not have this, it searches the slaves and issues a subtotal bill by referring to the track data on the slave. The track data is still on the slave.

#### < Check-Out Bill Issue > --- Item Track System Only

This can be issued by the master only.

#### < Table # Assignment / Pick-Up > --- Item Track System Only

Table number assignment is possible when Automatic Item Track Number Method is used. Under the clerk interrupt system, it is possible when either Automatic or Manual Track Number Method is used. Item Track pick-up by the assigned table number is possible on the master, but it does <u>not</u> pick up the tracks in the slaves. Under the clerk interrupt system, the track pick-up by the table number is <u>not</u> possible.

#### < Item Track Transfer to a New Item Track >

If source track does not exist on the master, the master searches the slaves and collects the track data from the slave. The collected data is deleted from the slave.

Then new track is made on the master and the source track is transferred to new track. Finally the master deletes the source track.

#### < Item Track Transfer to a Designated Item Track > < Amount Track Transfer to a Designated Amount Track >

If source track and/or the designated track do not exist on the master, the master searches the slaves and collects the track data from the slave. The collected data is deleted from the slave. Then the source track is transferred to the designated track. Finally, the master deletes the source track.

#### < Item Track Transfer to Amount Track >

If source Item Track and/or the objective Amount Track do not exist on the master, the master searches the slaves and collects the track data from the slave. The collected data is deleted from the slave. Then the Item Track is transferred to the Amount Track. After the Check-Out Bill is issued, the master deletes the source Item Track.

#### < Item Track Balance Checking >

If this does not exist on the master, the master searches the slaves and collects the track data from the slave. The collected data is deleted from the slave. Then the master shows the track balance.

## < Item Track Additions >

If the entered tracks do not exist on the master, the master searches the slaves and collects the track data from the slave. The collected data is deleted from the slave. Then the master adds the tracks, but does not consolidate them.

#### < Notes for Communication Error >

If a communication error occurs, one of "-- IRC BUSY --", "ECR#-xxx ERROR" or "ECR#-xxx BUSY" (xxx (xxxxx if [SF-57.a=1]) = ECR machine number) is displayed, then;

- retry the communication by pressing CASH/TTL 25 key, or
- cancel the communication by pressing CL key, or
- make "New Track" by **X2** key (if permitted by [SF-17.d,g]).

Item Track made by **X2** key should be closed by **NB** key and Amount Track made by **X2** key should be closed by **CHARGE** key, then the **track consolidation** must be performed to avoid the tracks having same number on the master and slave.

When **CL** key is pressed, depending on the cases, the master displays REQ. Z62-xxx or REQ. X62-xxx with Item Track number and REQ. Z66-xxx or REQ. X66-xxx with Amount Track number and prints the message on the journal.

## When REQ. Z62(66) -xxx is displayed,

(This is displayed when the master collects the track data from the slave, but the slave does not delete it yet.)

- 1. Press CL key again to clear the error.
- 2. Then enter the track number with ITEM (AMOUNT) TRACK # key again to continue the track operation.
- 3. After the track operation is completed, take **Z-62 (66) individual Item (Amount) Track report on the ECR machine number xxx** to delete the track data from that ECR to avoid the tracks having same number on the master and slave.

#### When REQ.X62(66)-xxx is displayed,

(This is displayed when the master collects the track data from the slave and the slave deletes it but the confirmation of such deletion is not sent to the master yet.)

- 1. Press CL key again to clear the error condition.
- 2. Then enter the track number with ITEM (AMOUNT) TRACK # key again to continue the track operation.
- 3. After the track operation is completed, take **X-62 (66) individual Item (Amount) Track report on the ECR machine number xxx** in order to make sure that the track is deleted from the slave.

# 31. Previous Balance Plus (PB+) / Previous Balance Minus (PB-)

The PB+ for charge and PB- for deposit can be used in place of track operations when the track memory is full. These operations are similar to track operations in that they allow for intermittent registrations however no track numbers are used. In other words, the ECR does not retain data on individual items registered. Also, the automatic line finder on the slip printer is inoperative, however, the manual line finder can be used.

| KEY ENTRY               | DISPLAY (popped up             | )              | RECEIPT          |        |                        |
|-------------------------|--------------------------------|----------------|------------------|--------|------------------------|
| 5 MESSAGE               |                                |                | CUSTOMER         | 5#     | key/symbol #33 for     |
| DB+                     |                                |                | PB.P             | 0.00   | MÉSŚAGE key            |
| DANANA CAKE             | PB.P                           |                | BANANA CAKE      | 1.25   |                        |
| BANANA CAKE             |                                | 0.00           | TEA              | 0.80   |                        |
| TEA                     |                                |                | Today chag       | 2.05   | current charge printed |
| NB                      |                                |                | N.B              | 2.05   | by [SF-15.d]           |
|                         |                                |                | QUANTITY         | 2      |                        |
|                         |                                |                | #001-000024      | 15:42R |                        |
|                         |                                |                | CLERK NAME 00001 |        |                        |
| BUFFER PRINT 1          | post-bill is printed on the    | slip (see be   | elow * 1)        |        |                        |
| 5 MESSAGE               |                                |                | CUSTOMER         | 5#     | ]                      |
| 205 PB+                 |                                |                | PB.P             | 2.05   |                        |
| LOE ODEAM               | PB.P                           |                | ICE CREAM        | 2.00   |                        |
| ICE CREAM               |                                | 2.05           | Today chag       | 2.00   |                        |
| CASH                    |                                | I              | CASH             | 4.05   |                        |
|                         |                                |                | QUANTITY         | 1      |                        |
|                         |                                |                | #001-000025      | 15:55R |                        |
|                         |                                |                | CLERK NAME 00001 |        |                        |
| The balance must be ent | ered before pressing <b>PB</b> | +/PR- kevs     |                  |        |                        |
| The balance must be ent |                                | <b>.</b> Keye. |                  |        |                        |

## < Manual Line Finder Operation (TP-620) >

Input the line number from where printing should start and press **BUFFER PRINT** key. The input line number should not be more than the preprogrammed maximum number of lines on the slip. Bills which are issued by the manual line finder operation do not have a slip logo.

| 12 lines are fed by the manual line finder operation. |                |                         |            |                              |
|-------------------------------------------------------|----------------|-------------------------|------------|------------------------------|
| KEY ENTRY                                             | POST-BILL      | is used as CHECK-OUT    | BILL       |                              |
|                                                       | 1 Served by    | CLERK NAME 00001        |            | 1*1                          |
| 12                                                    | 2              |                         |            | logo is printed by [SF-83.d] |
| BUFFER PRINT 1*2                                      | 3              |                         | CUSTOMER   |                              |
|                                                       | 4              |                         | 5#         |                              |
|                                                       | 5 PB.P         |                         | 0.00       |                              |
|                                                       | 6 BANANA CAKE  |                         | 1.25       |                              |
|                                                       | 7 TEA          |                         | 0.80       |                              |
|                                                       | 8              | Today chag              | 2.05       |                              |
|                                                       | 9 N.B          |                         | 2.05       |                              |
|                                                       | 10             | QUANTITY                | 2          |                              |
|                                                       | 11 JUL19/2003# | 001-000024 15:42R CLERK | NAME 00001 |                              |
|                                                       | 12             |                         |            | *2 logo is not printed       |
|                                                       | Served by      | CLERK NAME 00001        |            |                              |
|                                                       |                |                         | CUSTOMER   |                              |
|                                                       |                |                         | 5#         |                              |
|                                                       | PB.P           |                         | 2.05       |                              |
|                                                       | ICE CREAM      |                         | 2.00       |                              |
|                                                       |                | Today chag              | 2.00       |                              |
|                                                       | CASH           |                         | 4.05       |                              |
|                                                       |                | QUANTITY                | 1          |                              |
|                                                       | JUL19/2003#    | 001-000025 15:55R CLERK | NAME 00001 | ]                            |
|                                                       |                |                         |            |                              |

# 32. Ticket System

If the ECR is programmed for the ticket system [SF-1.b], all items will be ticket items. When items are registered, tickets are issued depending on one of four ticket issue types (real-time, after closing, mixed ticket, Group-A sort ticket) by [SF-3.g,h]. Then, when the transaction is closed, a post-receipt is issued by [SF-2.b].

## A PLU can be programmed to either of following two types by [PF-3.f];

| Ticket Item   | 1 to 7 tickets can be issued for an item independently by flag selection [PF-3.b,c,d]. |
|---------------|----------------------------------------------------------------------------------------|
| Combined Item | Items are printed on one ticket.                                                       |

## There are following ticket issue types to be selected by [SF-3.g,h];

|                      | - Ticket items are printed in real-time and one combined ticket is printed after     |  |
|----------------------|--------------------------------------------------------------------------------------|--|
| Real-Time Ticket     | transaction closing.                                                                 |  |
|                      | - Multiple ticket can be issued by X1 key. (available for real-time ticket only)     |  |
| After Closing Ticket | One ticket is issued containing all ticket items in real-time, then remaining number |  |
|                      | of tickets and one combined ticket are issued after transaction closing.             |  |
| Mixed Ticket         | Two kinds of combined ticket are printed.                                            |  |
| Crown A Sout Ticket  | Ticket items are sorted by Group-A and printed on tickets regardless of the setting  |  |
| Group-A Soft Ticket  | of ticket PLU or combined ticket PLU.                                                |  |

## **Ticket Print Contents**

| Ticket header 1        | printed on the first combined ticket of "after closing ticket" or "mixed ticket" by [SF-3.f] |  |
|------------------------|----------------------------------------------------------------------------------------------|--|
| Ticket header 2        | printed on a combined ticket which is printed after closing transaction by [SF-3.f]          |  |
| Consecutive ticket #   | printed in double-width by [SF-2.a], centered by [SF-4.b]                                    |  |
| Ticket number per item | separate from the consecutive ticket number is printed to distinguish 2 to 7 tickets         |  |
| Tieket humber per hem  | for an item                                                                                  |  |
|                        | Item Track # and Amount Track # are always printed                                           |  |
| Track number           | [SF-17.a=0] printed in brackets < Item Track > or << Amount Track >>                         |  |
|                        | [SF-17.a=1] printed with text I.TRACK# (key/symbol #111) or A.TRACK (#113)                   |  |
|                        | Table # is always printed                                                                    |  |
| Table number           | [SF-17.a=0] printed in brackets * Table # *                                                  |  |
|                        | [SF-17.a=1] printed with text TABLE# (key/symbol #112)                                       |  |

## Paper Cutting Method

Dot Matrix Printer: There is no cut between tickets. 8 lines feed between tickets. Thermal Printer: This is fixed to a full cut between tickets.

## a) Real-Time Ticket Sample

Ticket items printed in real-time for programmed number of tickets.

Sample for Thermal Printer (Dot Matrix Printer: There is no cut between tickets. 8 lines feed between tickets.)

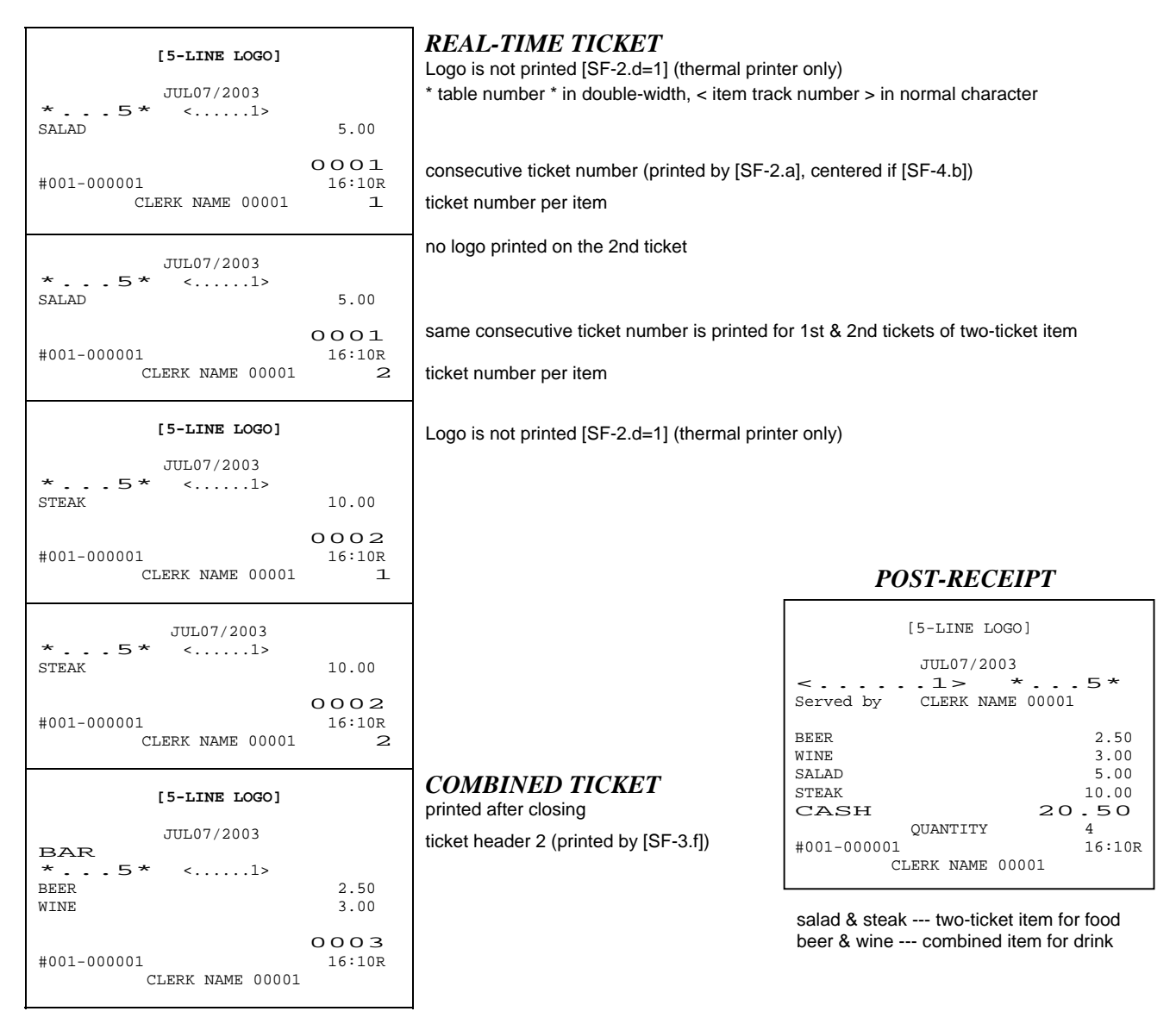

Receipt consecutive #s are not printed on the tickets under clerk interrupt system.

For example,

- 1) After a customer orders at a table, the clerk enters the order into ECR.
- 2) The clerk brings the item tickets for food to the kitchen and the combined ticket for drink to the bar.
- 3) When the orders are prepared, the cook puts the 1st ticket in the "completed order box" and the 2nd ticket with the dish. Then the clerk carries them with the tickets to the customer's table. The tickets are used for the clerk's confirmation, for internal management, etc.

## b) After Closing Ticket Sample

All ticket items are printed on the first combined ticket in real-time (a), then the remaining number of tickets (b) and original combined ticket items are printed on the second combined ticket (c).

Sample for Thermal Printer (Dot Matrix Printer: There is no cut between tickets.) 8 lines feed between tickets.)

| [5-LINE LOGO]<br>JUL07/2003<br>KITCHEN<br>SALAD<br>STEAK             | 5.00<br>10.00                  | <i>1st COMBINED TICKET</i> (a)<br>Logo is not printed [SF-2.d=1] (thermal printer only)<br>ticket header 1 (printed by [SF-3.f]) |
|----------------------------------------------------------------------|--------------------------------|----------------------------------------------------------------------------------------------------|
| #001-000002<br>CLERK NAME 00001                                      | 0004<br>16:15R                 | consecutive ticket number (printed by [SF-2.a], centered if [SF-4.b])<br>These tickets are printed after closing.                |
| JUL07/2003<br>SALAD                                                  | 5.00                           | <i>2nd ticket of two-ticket item</i> (b) no logo printed                                                                         |
| #001-000002<br>CLERK NAME 00001                                      | 0005<br>16:15R<br>1            | ticket number per item                                                                                                    |
|                                                                      |                                | <b>2nd ticket of two-ticket item</b> (b)                                                                                         |
| JUL07/2003<br>STEAK                                                  | 10.00                          |                                                                                                    |
| #001-000002<br>CLERK NAME 00001                                      | 0006<br>16:15R<br>1            |                                                                                                    |
| JUL07/2003<br>BAR<br>BEER<br>WINE<br>#001-000002<br>CLERK NAME 00001 | 2.50<br>3.00<br>0007<br>16:15R | 2nd COMBINED TICKET (c)<br>ticket header 2 (printed by [SF-3.f])                                                                 |

Receipt consecutive #s are not printed on the tickets under clerk interrupt system.

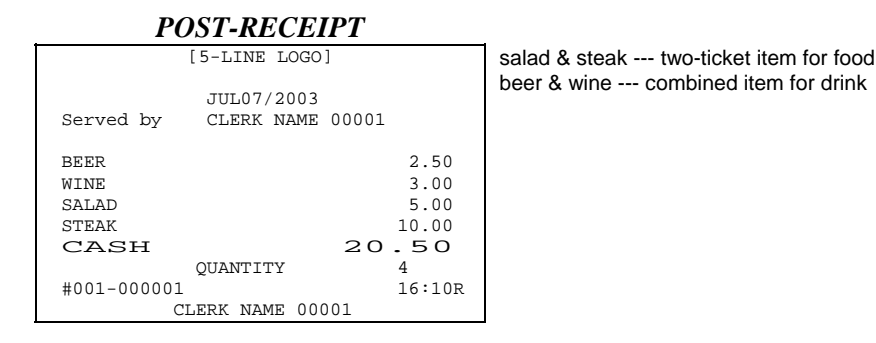

Receipt consecutive #s are not printed on the tickets under clerk interrupt system.

For example,

- 1) The clerk brings the 1st combined ticket and 2nd item tickets for food to the kitchen and the 2nd combined ticket for drinks to the bar.
- 2) When the orders are prepared, the cook puts the 2nd ticket with the dish and crosses the item out on the 1st combined ticket. Then the clerk carries the dish with the ticket to the customer's table.
- 3) When all dishes are prepared, the 1st combined ticket goes into the "completed order box".

## c) Mixed Ticket Sample (two kinds of combined ticket)

The number of tickets programmed for ticket item is ignored and ticket items are printed on the first combined ticket (a). Original combined ticket items are printed on the second combined ticket (b) after a transaction closing.

Sample for Thermal Printer (Dot Matrix Printer: There is no cut between tickets. 8 lines feed between tickets.)

| [5-LINE LOGO]                           |                | <i>Ist COMBINED TICKET</i> (a)<br>Logo is not printed [SF-2.d=1] (thermal printer only)                           |
|-----------------------------------------|----------------|----------------------------------------------------------------------------------------------------|
| JUL07/2003<br>KITCHEN<br>SALAD<br>STEAK | 5.00<br>10.00  | ticket header 1 (printed by [SF-3.f])                                                                             |
| #001-000003<br>CLERK NAME 00001         | 0008<br>16:16R | consecutive ticket number (printed by [SF-2.a], centered if [SF-4.b])                                             |
| JUL07/2003<br>BAR<br>BEER<br>WINE       | 2.50<br>3.00   | <b>2nd COMBINED TICKET</b> (b)<br>printed after closing, no logo printed<br>ticket header 2 (printed by [SF-3.f]) |
| #001-000003<br>CLERK NAME 00001         | 0009<br>16:16R |                                                                                                    |

Receipt consecutive #s are not printed on the tickets under clerk interrupt system.

| POST-RECIEPT                                                                                                    |  |  |  |  |
|----------------------------------------------------------------------------------------------------|--|--|--|--|
| [5-LINE LOGO]                                                                                                    |  |  |  |  |
| JUL07/2003<br>Served by CLERK NAME 00001                                                                                              |  |  |  |  |
| BEER         2.50           WINE         3.00           SALAD         5.00           STEAK         10.00           CASH         20.50 |  |  |  |  |
| QUANTITY 4<br>#001-000003 16:16R<br>CLERK NAME 00001                                                                                  |  |  |  |  |

salad & steak --- two-ticket item for food (Two-ticket item settings are disregarded.) beer & wine --- combined item for drink

## d) Group-A Sort Ticket Sample

Ticket items designed to be printed on receipt printer are sorted by Group-A and printed on tickets (a) and (b) after transaction closing.

Sample for Thermal Printer (Dot Matrix Printer: There is no cut between tickets.) 8 lines feed between tickets.)

|                  |        | Ticket for items linked to Crown A #1 (a)                                    |
|------------------|--------|------------------------------------------------------------------------------|
| [5-LINE LOGO]    |        | Printed after closing, Logo is not printed [SF-2.d=1] (thermal printer only) |
| APR01/2008       |        |                                                                              |
| GROUP-A-01       |        | Linked Group-A (printed by [SF-61.c])                                        |
| SALAD            | 5.00   |                                                                              |
| STEAK            | 10.00  |                                                                              |
|                  |        |                                                                              |
|                  | 0010   | consecutive ticket number (printed by [SF-2.a], centered if [SF-4.b])        |
| #001-000003      | 16:16R |                                                                              |
| CLERK NAME 00001 |        |                                                                              |
|                  |        | Ticket for items linked to Group-A #2 (b)                                    |
| [5-LINE LOGO]    |        | $I (ckei jor uems unkeu to Oroup-A \pi 2 (0)$                                |
| ADD01 (2008      |        |                                                                              |
| APRU1/2008       |        |                                                                              |
| BEFP             | 2 50   |                                                                              |
| NINE             | 2.50   |                                                                              |
| WINE             | 3.00   |                                                                              |
|                  | 0011   |                                                                              |
| #001-000003      | 16:16R |                                                                              |
| CLERK NAME 00001 |        |                                                                              |

Receipt consecutive #s are not printed on the tickets under clerk interrupt system.

| POST-RECIEPT                                                                                                    |  |  |  |
|----------------------------------------------------------------------------------------------------|--|--|--|
| [5-LINE LOGO]                                                                                                    |  |  |  |
| APR01/2008<br>Served by CLERK NAME 00001                                                                                                    |  |  |  |
| BEER         2.50           WINE         3.00           SALAD         5.00           STEAK         10.00           CASH         20.50           QUANTITY         4           #001-000003         16:16R |  |  |  |
| CLERK NAME 00001                                                                                                    |  |  |  |

salad & steak --- linked to Group-A #1 beer & wine --- linked to Group-A #2

Notes:

- [SF-3.f=1] "Ticket header 1 & 2 printed" setting is not available.
- This ticket type setting is not applied to the ticket printed on KP [SF-112.c=1].

## e) Multiple Ticket Sample

The multiple ticket is issued by entering the number of tickets and pressing **X1** key. This function is operative only when **real-time ticket issue** and **ticket PLU** have been selected. The number of tickets programmed will be ignored.

## **OPERATION**

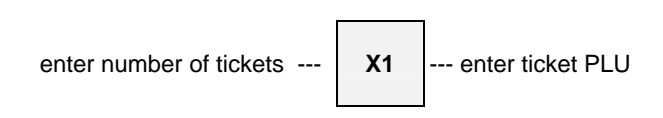

Sample for Thermal Printer (Dot Matrix Printer: There is no cut between tickets.) 8 lines feed between tickets.)

| [5-LINE LOGO]                   |                       | Logo is not printed [SF-2.d=1] (thermal printer only)                 |
|---------------------------------|-----------------------|-----------------------------------------------------------------------|
| JUL07/2003<br>ADMISSION         | 5.00                  |                                                                       |
| #001-000004<br>CLERK NAME 00001 | 0012<br>16:17R        | consecutive ticket number (printed by [SF-2.a], centered if [SF-4.b]) |
| [5-LINE LOGO]                   |                       |                                                                       |
| JUL07/2003<br>ADMISSION         | 5.00                  |                                                                       |
| #001-000004<br>CLERK NAME 00001 | 0013<br>16:17R        |                                                                       |
| [5-LINE LOGO]                   |                       |                                                                       |
| JUL07/2003<br>ADMISSION         | 5.00                  |                                                                       |
| #001-000004<br>CLERK NAME 00001 | <b>OO14</b><br>16:17R |                                                                       |

Receipt consecutive #s are not printed on the tickets under clerk interrupt system.

| POST-RECEIPT                             |  |  |  |
|------------------------------------------|--|--|--|
| [5-LINE LOGO]                            |  |  |  |
| JUL07/2003<br>Served by CLERK NAME 00001 |  |  |  |
| <b>3</b> X 5.00 ADMISSION 15.00          |  |  |  |
| CASH 15.00                               |  |  |  |
| QUANTITY 3                               |  |  |  |
| #001-000004 16:17R                       |  |  |  |
| CLERK NAME 00001                         |  |  |  |

## f) Other Notes for Ticket

## Ticket printed in vertical double-width [SF-3.e] for thermal printer model.

## **TICKET OFF key**

If **TICKET OFF** key is pressed at the beginning of a transaction, the following registered ticket items will become a normal registration for one transaction.

#### PLU with link PLU, Simple condiment PLU

Link PLU/Simple condiment PLU is printed on the same ticket of the main PLU. The ticket setting for the link PLU/Simple condiment PLU belongs to the main PLU.

#### Track/Table #

Track/Table # should be entered at the beginning of a transaction to print it on the ticket.

|                                                   | on ticket                                  | on post-receipt                              |
|---------------------------------------------------|--------------------------------------------|----------------------------------------------|
| < item track # ><br>key/symbol #111 [SF-17.a]     | printed in normal character and centered   | in double-width character and left justified |
| << amount track # >><br>key/symbol #113 [SF-17.a] | printed in double-width and left justified | in normal character and left justified       |
| * <b>table #</b> *<br>key/symbol #112 [SF-17.a]   | printed in double-width                    | in double-width                              |

## Automatic post-receipt after ticket issue

- The automatic post-receipt is issued or is not issued after ticket issue by [SF-2.b].
- In the receipt-off condition, the post-receipt is issued by **BUFFER PRINT** key.
- In the receipt-off condition, if the "automatic slip print" [SF-83.g] has been selected (and a paper has been inserted for TP-620), the post-receipt is issued automatically on a slip.
- "Automatic receipt of <u>track</u>" can be programmed by [SF-1.a]. So if you would like to prohibit only receipt issue after ticket issue for a track, set [SF-1.a=1] and [SF-2.b=0].

#### Ticket printed on kitchen printer --- this function is independent from the ticket system.

Separately from ticket printing on the receipt, if "ticket printed on KP" is programmed by [SF-112.c], the number of tickets programmed by [PF-3.b~d] are printed on the kitchen printer in KP format.

If the ticket system [SF-1.b] is also programmed, tickets are printed on KP and receipt. By PLU programming [PF-5.g,h], you can control whether or not to print certain ticket items on KP/receipt printer.

Ticket can be printed on internal KP (ticket in KP format printed on receipt printer) if [SF-106.a~h=1]. For thermal printer, set [SF-112.e=1] without upper logo for ticket printed on internal KP.

#### Notes.

- Normal KP function is **<u>not</u>** available.
- "Ticket printed on KP" [SF-112.c] function never has an automatic receipt after KP ticket issue but it always has a receipt at real-time. So if you wish to prohibit a real-time receipt issue when "ticket printed on KP" function is used, set the following flags:
  - [SF-1.b=1] Ticket System
  - [SF-2.b=1] Automatic receipt prohibited after ticket issue
  - [SF-112.c=1] Ticket printed on KP
  - [PF-5.g=1] This ticket item is printed on KP
- If you wish to prohibit a real-time receipt issue for a track only when "ticket printed on KP" function is used, set [SF-2.b] to 0 and set [SF-1.a] to 1.
- Tickets on KP do not have ticket headers, consecutive ticket number and ticket number per item.
- Simple Condiment PLU is printed in double-height characters with main PLU on KP.
- Link PLU is printed with a link PLU symbol with a main PLU, like on the receipt.
- Multiple ticket entry by X1 key is not available.
- For thermal printer: Upper logo printed or not printed on internal KP is available by [SF-112.e].

# 33. Customer File

1024 customer files make records of telephone number or VAT number, name and address - these information are issued on the receipts for delivery service market, etc. In order to use this function, an optional memory board is required.

## **Customer File Data Structure**

| PHONE # or VAT # | max.15 characters             |
|------------------|-------------------------------|
| CUSTOMER NAME    | max.24 characters             |
| ADDRESS 1        | max.24 characters             |
| ADDRESS 2        | max.24 characters             |
| ADDRESS 3        | max.24 characters             |
| LAST ACCESS DATE | mmddyyyy or ddmmyyyy [SF-7.e] |
|                  |                               |

## **Contents of This Section**

- a) New Customer File Making in R or SP Position
- b) Customer File Editing in SP Position
- c) Customer File Deleting in SP Position
- d) Customer File Pick-Up Sequence
  - < Customer File Pick-Up Before Registration >
  - < Customer File Pick-Up During Registration >
  - < Picked Up Customer File Cancellation in R Position >
  - < Customer File Pick-Up Methods >
# a) New Customer File Making in R or SP Position

< R or SP >--[CUSTOMER FILE]--{ENTER PHONE/VAT#: max. 15 characters}--[ENTER/TTL 25]--

--{Warn Message #60: Customer file not found}--{MAKE NEW FILE ?}--[ENTER/TTL 25]--

--{ENTER NAME: max. 24 characters --[ENTER/TTL 25] or [ENTER/TTL 25] for skip name entry}--

--{ENTER ADDRESS 1~3: max. 24 characters --[ENTER/TTL 25] or [ENTER/TTL 25] for skip address

entry}--{ARE YOU SURE ?}--[ENTER/TTL 25] to make or [CL] to cancel}--(New customer file made.)

When Customer File is made in R position, after the sequence completed, a confirmation receipt is printed. You can see the programmed customer's information on X-74 Customer File report.

# b) Customer File Editing in SP Position

< SP >--[CUSTOMER FILE]--{ENTER PHONE/VAT#: max. 15 characters --[ENTER/TTL 25] or

just press [ENTER/TTL 25] to find customer file by using [SCROLL DOWN]}--{Customer File displayed}--

--{[00] to print confirmation receipt (can be skipped)}--{[ENTER/TTL 25] to select Customer File}--

--{ENTER NAME/ADDRESS 1~3: max. 24 characters --[ENTER/TTL 25] or [ENTER/TTL 25] for skip}--

--{ARE YOU SURE ?}--{[ENTER/TTL 25] to finish or [CL] to cancel}

## c) Customer File Deleting in SP Position

< SP >--[CUSTOMER FILE]--{ENTER PHONE/VAT#: max. 15 characters --[ENTER/TTL 25] or

just press [ENTER/TTL 25] to find customer file by using [SCROLL DOWN]}--{Customer File displayed}--

--{[00] to print confirmation receipt (can be skipped)}--[VOID]--{**DELETE** is displayed}--

--{[ENTER/TTL 25] to execute deletion or [CL] to cancel}

In order to delete Customer File all together, take Z1/P-74 CUSTOMER FILE report.

#### d) Customer File Pick-Up Sequence

#### < Customer File Pick-Up Before Registration >

When customer file is picked up before registration, a customer confirmation is printed on the receipt.

Customer file can be picked up by entering the programmed phone number or VAT number. In order to find the customer file from the display, just press **ENTER** or **TTL 25** without entering the phone/VAT number. Then find the customer by using **SCROLL UP/DOWN** keys.

| KEY ENTRY                                                                            | CONFIRMATION RECEIPT                                                     |                                                                          | 7 |
|--------------------------------------------------------------------------------------|--------------------------------------------------------------------------|--------------------------------------------------------------------------|---|
| CUSTOMER FILE<br>63537021<br>ENTER or TTL 25 to pick up<br>ENTER or TTL 25 to define | DAVID SMITH<br>5-25 3-chome Tenma<br>Kita-ku Osaka<br>JAPAN<br>6353-7021 | DAVID SMITH<br>5-25 3-chome Tenma<br>Kita-ku Osaka<br>JAPAN<br>6352-7021 |   |
| Continue registration.                                                               | #001-000001<br>CLERK NAME 00001                                          | 11:47R                                                                   |   |

#### < Customer File Pick-Up During Registration >

There are two formats of customer confirmation receipt with normal receipt by programming when customer file is picked up **during** registrations. Also current total amount is printed on customer confirmation by programming. When customer file is picked up <u>before</u> registrations, the customer confirmation receipt only is printed.

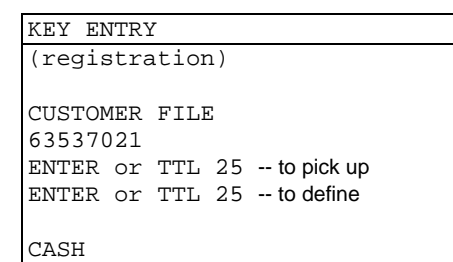

Receipt with customer confirmation (type-2) [SF-4.c=1]

| * * * * * * * * * *                             | * * * * * * * * |
|-------------------------------------------------|-----------------|
| * You                                           | r *             |
| * Recei                                         | pt *            |
| * Thank                                         | You *           |
| * * * * * * * * * *                             | * * * * * * * * |
| JUL03/2                                         | 003             |
| RED WINE                                        | 7.00            |
| WHITE WINE                                      | 8.00            |
| CASH                                            | 15.00           |
|                                                 |                 |
| AMONT                                           | 15.00 *         |
| DAVID SN                                        | 1ITH            |
| 5-25 3-chome Tenma                              |                 |
| Kita-ku Osaka                                   |                 |
| JAPAN<br>6353-7021                              |                 |
| JAPAN<br>6353-7021<br>#001-000001<br>CLERK NAME | 11:47R<br>00001 |

\* total amount (key/symbol #37) printed by [SF-4.d]

Receipt and customer confirmation separately (type-1) [SF-4.c=0]

|             | [0] -4.0–0]                                                                                                    |
|-------------|----------------------------------------------------------------------------------------------------|
| * * * * * * | * * * * * * * * * * *                                                                                                    |
| *           | * Your                                                                                                    |
| t *         | * Recei                                                                                                    |
| ou *        | * Thank                                                                                                    |
| * * * * * * | * * * * * * * * * * *                                                                                                    |
|             | JUL03/20                                                                                                    |
| 7.00        | RED WINE                                                                                                    |
| 8.00        | WHITE WINE                                                                                                    |
| 15.00       | CASH                                                                                                    |
| 11:47R      | #001-000001                                                                                                    |
| 001         | CLERK NAME                                                                                                    |
|             |                                                                                                    |
|             |                                                                                                    |
|             |                                                                                                    |
|             |                                                                                                    |
| * * * * * * | * * * * * * * * * * *                                                                                                    |
| *           | * Your                                                                                                    |
| t *         | * Recei                                                                                                    |
| ou *        |                                                                                                    |
| * * * * * * | * Thank                                                                                                    |
|             | * Thank                                                                                                    |
| 15.00       | * Thank<br>***********                                                                                                    |
|             | * Thank<br>**********<br>JUL03/20<br>AMONT                                                                                                    |
|             | * Thank<br>**********<br>JUL03/20<br>AMONT<br>DAVID SM                                                                                        |
|             | * Thank<br>**** JUL03/20<br>AMONT<br>DAVID SM:<br>5-25 3-chome Tepma                                                                          |
|             | * Thank<br>***********<br>JUL03/20<br>AMONT<br>DAVID SM<br>5-25 3-chome Tenma<br>Kita-ku Osaka                                                |
|             | * Thank<br>****************<br>JUL03/20<br>AMONT<br>DAVID SM:<br>5-25 3-chome Tenma<br>Kita-ku Osaka<br>JIAPAN                                |
|             | * Thank<br>* Thank<br>JUL03/20<br>AMONT<br>DAVID SM:<br>5-25 3-chome Tenma<br>Kita-ku Osaka<br>JAPAN<br>6353-7021                             |
| 11:478      | * Thank<br>* Thank<br>JUL03/20<br>AMONT<br>DAVID SM:<br>5-25 3-chome Tenma<br>Kita-ku Osaka<br>JAPAN<br>6353-7021<br>#001-000001              |
| 11:47R      | * Thank<br>* Thank<br>JUL03/20<br>AMONT<br>DAVID SM<br>5-25 3-chome Tenma<br>Kita-ku Osaka<br>JAPAN<br>6353-7021<br>#001-000001<br>CLEPK NAME |

name (centered) address 1 address 2 address 3 ohone # or VAT #

#### < Picked Up Customer File Cancellation in R Position >

Customer file cancellation can be done when the customer file is picked up **<u>during</u>** registrations by pressing **CORRECTION** key.

#### < Customer File Pick-Up Methods >

| For example, Phone # 81-6-6353-7021 or VAT # PH-237.69.98                                                                                                    | You can pick up by entering the numbers below; |              |  |
|----------------------------------------------------------------------------------------------------|------------------------------------------------|--------------|--|
| A) You can enter the numbers as they were programmed.                                                                                                    | 81-6-6353-7021                                 | PH-237.69.98 |  |
| B) You can omit letters except alphanumeric.                                                                                                    | 81663537021                                    | PH2376998    |  |
| <ul> <li>C) If the phone #/VAT # entered includes letters other than alphanumeric and there are no required file corresponding to, it automatically searches for the file corresponding to the phone #/VAT # by only alphanumeric letters.</li> <li>If there is simply no file corresponding to the phone #/VAT #, it will be registered as a NEW FILE.</li> <li>This prevents files having two identical numbers from existing.</li> </ul> | 81-66353-7021                                  | PH-2376.9.98 |  |

#### < Note for Customer File Assignment to Item Tracks >

Once a customer file is assigned to an item track, the customer information is always printed on subtotal and check-out bills. Customer file assignment is **not** memorized on the amount track.

# 34. ESF Data Print (optional memory board required)

All registrations performed in the **R position** only are recorded in the ESF memory on the optional memory board if "ESF function available" [SF-78.a] has been programmed. The recorded data can be printed in the R position or the X position by **ESF PRINT** key on receipt by entering the print numbers below:

| PRINT #   | ESF data print contents                                                 |
|-----------|-------------------------------------------------------------------------|
| no number | last 5 transactions                                                     |
| 1         | last "n" transactions (n = $1 \sim 99$ )                                |
| 2         | transactions selected by "zone" (date, time, date & time)               |
| 3         | transactions selected by "consecutive receipt numbers"                  |
| 4         | transactions of "minus operations"                                      |
|           | (transactions include minus amount or minus PLU quantity are printed)   |
| 5         | transactions of "void & refund" including scroll void, transaction void |
| 6         | transactions of "correction"                                            |
| 10        | transactions selected by "clerk"                                        |
| 99        | all ESF data (X position only)                                          |

Before printing ESF data, you can check how many records in the ESF memory have been used by taking **X-79** ESF status report. One record is printed approximately in one line. Please be sure that you are not taking **Z-79** report that will erase the ESF memory contents.

If programmed by [SF-78.c], Z-79 ESF status report is printed with all ESF data. For thermal printer, all ESF data can be printed with compressed character by [SF-56.e].

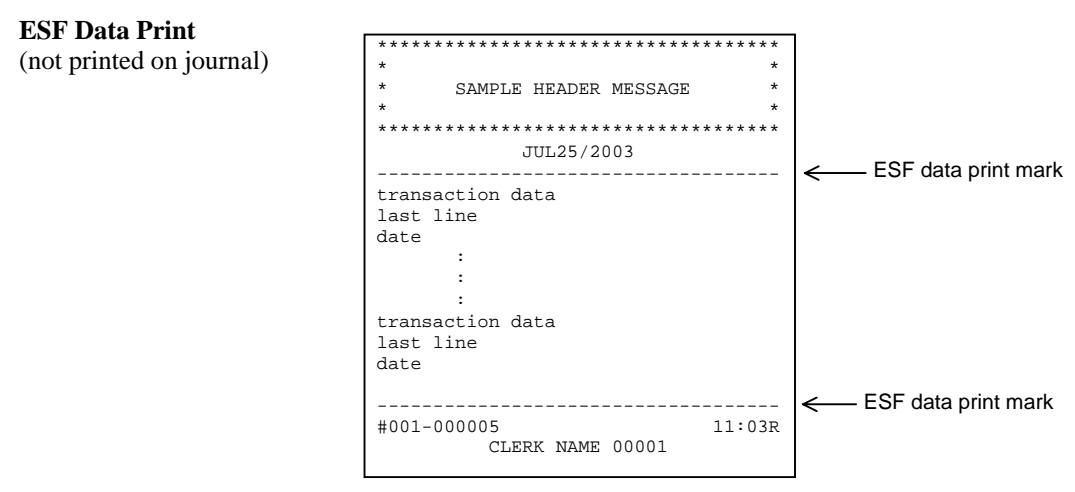

The consecutive # is always printed in normal character. Consecutive #s of the transaction data in ESF data print are printed in double-width character by [SF-7.b=1].

#### **ESF Data Print Sequences**

#### Last 5 transactions (no PRINT #)

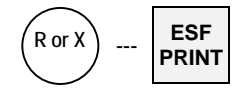

**PRINT #1: Last "n" transactions** 

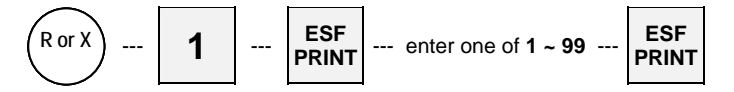

PRINT #2: Transactions selected by "zone" (date, time, date & time)

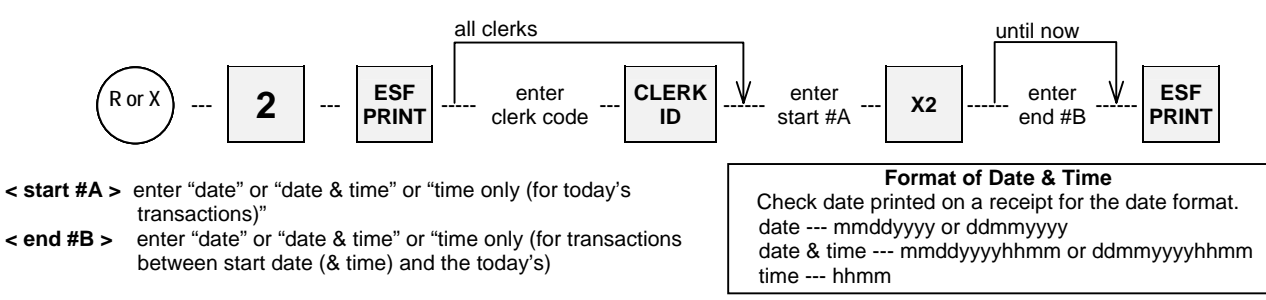

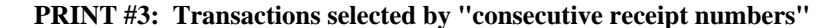

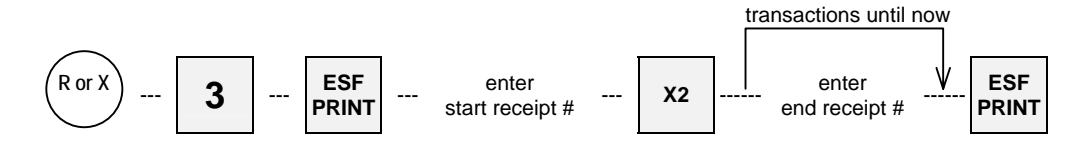

PRINT #4: Transactions of "minus operations"

PRINT #5: Transactions of "void & refund"

PRINT #6: Transactions of "correction"

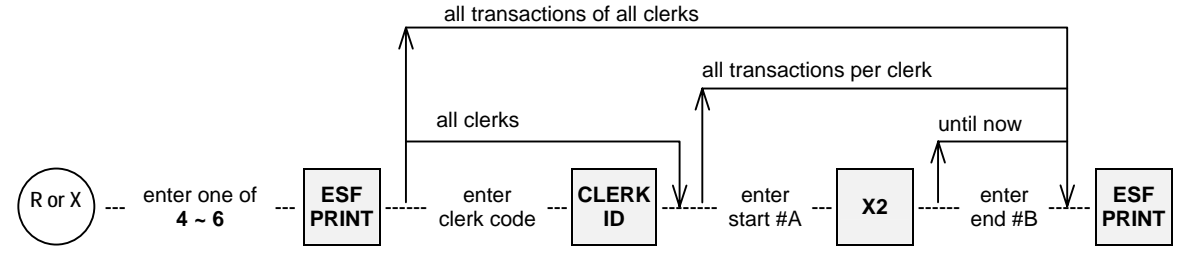

See above PRINT #2 for "start #A", "end #B", date and time formats.

PRINT #10: Transactions selected by "clerk"

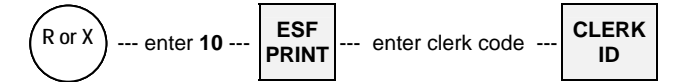

**PRINT #99:** All transactions (X position only)

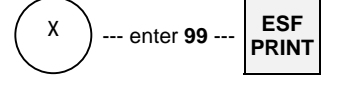

# 35. Cash Declaration

At the end of the day, confirm the cash in drawer amount using 'cash declaration'. A cash declaration receipt shows any discrepancies between the amount of cash that is supposed to be in the drawer and what is actually there is issued.

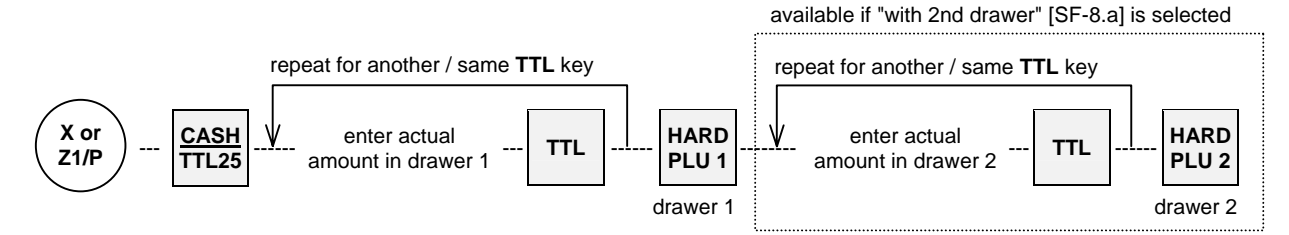

Even if the Cash Declaration is done at the Z1/P position, the CID amount is <u>not</u> reset. It will be reset by Z-08 CID report.

| KEY ENTRY   | RECEIPT |       |                           |
|-------------|---------|-------|---------------------------|
| CASH/TTL 25 | CASH    | 30.00 | actual amount in drawer 1 |
|             | TOTAL   | 30.00 |                           |
| SUUU CASH   | CID     | 30.00 | amount in CID 1 memory    |
| H.PLU 1     |         | 0.00  | difference                |

Media multiplication is available for PRESET TENDER keys.

# VII. TRAINING

Training mode is used for teaching ECR operations without affecting the memories of normal transactions, tracks and programming. In the training mode, reports can not be issued and ECRs can not initiate communication with other machines. However, except during a transaction, the memory of an ECR in the training mode can still be accessed by other ECRs in the IRC system.

#### **Entering the training mode**

"TRAINING" message is displayed once and "T" is indicated at left below on the front display and the REG lamp on the rear display flashes continuously during the training.

Entering the training mode automatically signs off the currently signed-on clerk. Perform clerk sign-on to begin training.

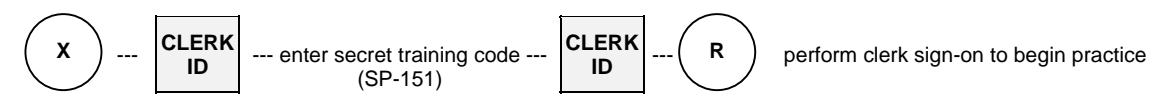

#### Exiting the training mode

Exiting the training mode automatically signs off the currently signed-on clerk.

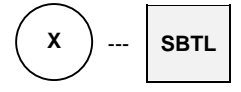

| KEY ENTRY<br>(Entering training mode) |                                                                         |
|---------------------------------------|-------------------------------------------------------------------------|
|                                       | "TRAINING" message is displayed once and "T" is indicated at left below |
| CI.FRK ID                             |                                                                         |
| training godo                         |                                                                         |
| CLERK ID                              |                                                                         |
| CLERK ID                              |                                                                         |
| _                                     |                                                                         |
| < R >                                 | RECEIPT                                                                 |
| CLERK 1                               | training message                                                        |
| STEAK                                 | STEAK 15.00<br>DEED 2.50                                                |
| BEER                                  | CASH 17.50                                                              |
| CASH                                  | QUANTITY 2                                                              |
|                                       | ******* TRAINING **********************************                     |
|                                       | #001-000500 13:13R                                                      |
|                                       |                                                                         |
|                                       |                                                                         |
|                                       | SLIP                                                                    |
|                                       | ***** TRAINING **** training message                                    |
|                                       | Served by CLERK NAME 00001                                              |
|                                       |                                                                         |
|                                       | STEAK 15.00                                                             |
|                                       | BEER 2.50                                                               |
|                                       | CASH 17.50                                                              |
|                                       | QUANTITY 2                                                              |
|                                       | * * * * TRAINING * * * * training message                               |
|                                       | JUL17/2003#001-000500 13:13R CLERK NAME 00001                           |
|                                       |                                                                         |

#### Notes for the training mode

- A programmable training message is printed on the journal, receipts, validations and slips.

```
VALIDATION (SLIP)
****** TRAINING ****** 13:13 CASH 17.50
```

- The consecutive number is not incremented.
- The training mode has its own track memory separate from the regular track memory. The memory is erased when exiting the training mode.
- Training count, amount and training grand total (GX) are printed on the transaction reports (01 ~ 04). Training grand total, GX, is printed after grand totals G1 and G2. GX includes the amounts of all transactions done in the training mode, and is not resettable.

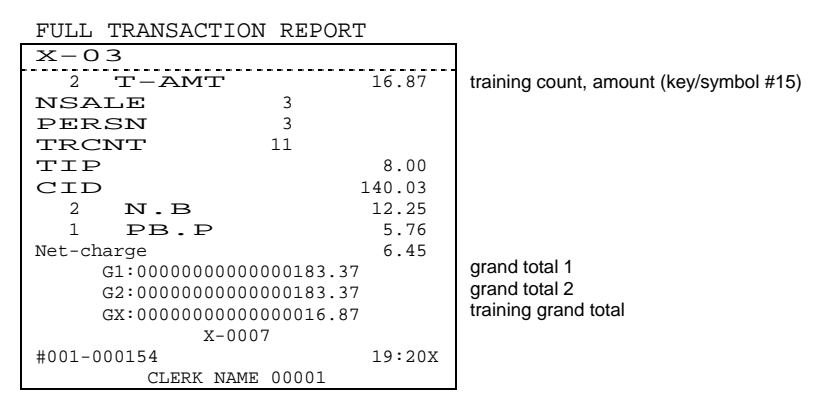

# 1. Journal Print Contents

Either the normal journal contents or selective journal contents can be printed by programming [SF-6.c]. Also, if programmed by [SF-6], the messages for power-off/-on times, initial reset times and cleared figures (with \* symbols) can be printed on the journal. Furthermore, there is journal saving format by [SF-3.d].

| Normal Journal Contents    | exactly the same way as the receipt contents are printed and logo is printed by [SF-2.g,h] |
|----------------------------|--------------------------------------------------------------------------------------------|
| Selective Journal Contents | only the tax line and media closing lines are printed by [SF-6.c]                          |

# 2. Receipt / Slip Print Contents

Besides the transaction items, the following items are printed on the receipt and slip. Printed position of the contents might vary whereas the printed contents are the same.

- 5-line receipt upper logo [SF-6.e], [SF-59.b~d], graphic/stamp logo [SF-10.d], both graphic and text logos [SF-48.a] for thermal printer, 5-line slip upper logo [SF-83.d]
- date [SF-7.e,f] English month name: mmmdd/yyyy or ddmmm/yyyy, Numeric month name: mm/dd/yyyy or dd/mm/yyyy
- message (if entered)
- PLU supplementary message (printed above a PLU name)
- PLU quantity\* [SF-61.e], PLU unit price\* [SF-61.f], PLU name, PLU amount
- ([SF-61] settings are not available for slip) \* for multiplication or consolidation receipt
- cooking message (printed under a PLU name)
- PLU code [SF-68.h] (double-width character by [SF-7.a])
- PLU link group-A name [SF-68.e]
- separator line for each PLU [SF-61.b] (not available for slip)
- amount due (normal or double-width character by [SF-7.d], double-height/width by [SF-3.c])
- media (one blank line is inserted by [SF-5.b])
- tax data [SF-22]
- item quantity [SF-6.d]
- number of people (if entered)
- last line: 3 or 5-digit machine # [SF-57.a], 6-digit consecutive receipt # (normal/double-width character [SF-7.b]), 2-
- digit clerk symbol [SF-11.a], time [SF-7.h for receipt/journal, SF-83.c for slip], control mode & clerk name
- 5-line receipt lower logo [SF-10.e], [SF-59.f~h], 5-line slip lower logo [SF-86.d] (not available for TP-620)

# 3. Post-Receipt

When the ECR is in the receipt-off condition and the ECR is <u>not</u> programmed for use with a slip printer, the last transaction's data can be printed by pressing **BUFFER PRINT** key after closing the transaction. If the ECR is programmed for use with a slip printer, the post-receipt is printed on the slip.

Addition to Post-Receipt, Second Receipt is printed by **BUFFER PRINT** key if permitted by programming [SF-1.d] and when the ECR is <u>not</u> programmed for use with a slip printer.

| PROGRAMMED AS             | RECEIPT-ON                                      | RECEIPT-OFF                                                              |  |
|---------------------------|-------------------------------------------------|--------------------------------------------------------------------------|--|
| Second Receipt permitted  | 1 receipt + 1 second receipt by <b>BP</b> key * | 1st post-receipt by <b>BP</b> key<br>2nd post-receipt by <b>BP</b> key * |  |
| Second Receipt prohibited | 1 receipt + no second receipt                   | 1 post-receipt by <b>BP</b> key                                          |  |

\* Second receipt message is printed by [SF-8.g] under the date.

| *<br>Served by | JUL19/2003<br>COPY<br>CLERK NAME | *<br>00001 |      | second receipt<br>message |
|----------------|----------------------------------|------------|------|---------------------------|
| PLU-NAME 000   | 01                               |            | 1.00 | (key/symbol #65)          |
|                |                                  |            |      |                           |

# **REPORT SEQUENCE**

#### **Control Key Position**

Set the control key to X, Z1 or Z2 position and use the report sequence below;

- 1st level for daily report: X (read only) position or Z1 (reset) position
- 2nd level for periodic report: X (read only) position or Z2 (reset) position

For Z report issue and report format, there are some programming restrictions. Refer to system function flags [SF-26~29] and the clerk security function flags.

#### **Report Selection Method**

User friendly sequence is possible with usability of LCD display as follows:

- 1. Turn the control key to X position.
- 2. Enter the clerk ID and press **CLERK ID** key.
- 3. Select REPORT and press ENTER key.
- 4. Select the report from the list by **ENTER** key.
  - If you know the report number, enter the report number and press X2 key.
- 5. Press ENTER or TTL 25 to issue the report.

#### **Direct Number Entry Method**

If you are familiar with the conventional report sequences which have been used by the conventional series, this method is much faster than "Report Selection Method" to enter into the report sequence.

- 1. Turn the control key to X position.
- 2. Enter the report number, for example "1" for X-01 AUTO FULL TRANSACTION 1st level report.
- 3. Press X2 key.
- 4. Press ENTER or TTL 25 to issue the report.

#### Individual clerk report / clerk open track (= clerk item track) report in R position

Individual clerk report as well as clerk open track report can be printed in R position by pressing CLERK REPORT key.

- 1. Control key in R position with the clerk is signed on condition.
- 2. Press CLERK REPORT key when no PLUs are registered.
- 3. Select the report from the list by **ENTER** key.

Under "Individual clerk open item track report (X-64/8664) is printed by CLERK REPORT key" [SF-58.c=1], CLERK REPORT key depression in R position prints the current clerk's open item track report X-64 without choosing it from the list.

#### **Report Sequence**

#### **Full Report**

<X or Z>--(report #)--[X2]--[ENTER/TTL 25]

or {select from the list}--[ENTER/TTL 25] or {select FULL REPORT and press [ENTER/TTL 25]}

#### **Individual Report**

<X or Z>--(report #)--[X2]--(\*required #)--[•]--[TTL 25] or {select from the list}--{select INDIVIDUAL REPORT}--(\*required #)--[•/ENTER]--[TTL 25]

## **Sequential Report**

<X or Z>--(report #)--[X2]--(\*start #)--[X2 ([ITEM TRACK #] for #78 Customer Bill report)]--(\*end #)--[ENTER/TTL 25] or {select from the list}--{select SEQUENTIAL REPORT}--(\*start #)--[X2 ([ITEM TRACK #] for #78 Customer Bill report)]--(\*end #)--[ENTER/TTL 25]

#### \* required #, start/end #

| Clerk report         | Enter the sequential clerk number (not 4-digit clerk code) for clerk reports.      |  |  |  |  |
|----------------------|------------------------------------------------------------------------------------|--|--|--|--|
| Group report         | Enter the group number.                                                            |  |  |  |  |
| PLU report           | HARD PLU key and Scanner can be used to enter PLU code.                            |  |  |  |  |
|                      | Before entering PLU code, MENU SHIFT/PLU MODIFIER keys can be pressed if           |  |  |  |  |
|                      | required.                                                                          |  |  |  |  |
| Track report         | Enter the track number.                                                            |  |  |  |  |
| Customer file report | Enter date (mmddyyyy or ddmmyyyy) indicated on full customer file report. It is    |  |  |  |  |
| (#74)                | printed in "order of customer file programmed" or "descending order of last access |  |  |  |  |
|                      | date if sorted by the sequence below.                                              |  |  |  |  |
|                      | Customer File Sort Sequence: <x>[CUSTOMER FILE]</x>                                |  |  |  |  |
|                      | Display C.FILE SORT 100% Sort completed.                                           |  |  |  |  |
|                      | 0007 total number of customer files                                                |  |  |  |  |
|                      | After the customer file is sorted, the order will not be returned.                 |  |  |  |  |
| Customer bill report | (78)-[X2](start item track #)[ITEM TRACK #](end item track #)                      |  |  |  |  |
| (#78)                | [ENTER/TTL 25]                                                                     |  |  |  |  |
|                      | (78)-[X2](start date or date & time or time)[X2](start date or date & time or      |  |  |  |  |
|                      | time)[ENTER/TTL25]                                                                 |  |  |  |  |
|                      | date: mmddyy or ddmmyyyy [SF-7.f] Check date format on the front display.          |  |  |  |  |
|                      | date & time: mmddyyyyhhmm or ddmmyyyyhhmm                                          |  |  |  |  |
|                      | time: hhmm If you specify time only, it is considered as today's time.             |  |  |  |  |
| Function program     | Refer to the table shown on page 117.                                              |  |  |  |  |
| dump report (#85)    |                                                                                    |  |  |  |  |

|                                                                             | REPO                  | ORT #                 | REPORT SEQUENCE |            |            |
|-----------------------------------------------------------------------------|-----------------------|-----------------------|-----------------|------------|------------|
| TRANSACTION REPORT                                                          | 1st level<br>(X / Z1) | 2nd level<br>(X / Z2) | Full            | Individual | Sequential |
| Auto Full Transaction                                                       | 1                     | 2                     | 0               |            |            |
| Full Transaction (X position only)                                          | X-3                   | X-4                   | 0               |            |            |
| Hourly                                                                      | 5                     | 6                     | 0               |            |            |
| Grand Total 1                                                               |                       | 7                     | 0               |            |            |
| Cash In Drawer                                                              | 8                     |                       | 0               |            |            |
| EFT Terminal Data Transfer & Reset                                          | 71.0                  |                       |                 |            |            |
| ( <b>Z position</b> only) See note below.                                   | Z1-9                  |                       | 0               |            |            |
| Clerk                                                                       | 10                    | 11                    | 0               | 0          |            |
| Specified 20 PLUs / Group-A Sales per Clerk                                 |                       | 12                    | 0               | 0          |            |
| [SF-12.c]                                                                   |                       |                       |                 |            |            |
| Specified 1000 PLU Sales per Clerk *                                        |                       | 13                    | 0               | 0          |            |
| Time & Attendance *                                                         | 19                    |                       | 0               | 0          |            |
| Main Group-A                                                                | 20                    | 21                    | 0               |            |            |
| Group-A per Main Group-A                                                    | 22                    | 23                    | 0               | 0          |            |
| Group-A                                                                     | 25                    | 26                    | 0               | 0          |            |
| Group-A Stock                                                               |                       | 27                    | 0               |            |            |
| Group-B                                                                     | 30                    | 31                    | 0               | 0          |            |
| PLU                                                                         | 40                    | 41                    | 0               | 0          | 0          |
| PLU Stock                                                                   |                       | 42                    | 0               | 0          | 0          |
| Non-Active PLU (X position only)                                            | X-43                  | X-44                  | 0               |            |            |
| Special PLU                                                                 | 45                    | 46                    | 0               | 0          | 0          |
| Menu 1 PLU (X position only)                                                | X-50                  | X-51                  | 0               |            |            |
| Menu 2 PLU (X position only)                                                | X-52                  | X-53                  | 0               |            |            |
| Menu 3 PLU (X position only)                                                | X-54                  | X-55                  | 0               |            |            |
| Group-A PLU                                                                 | 56                    | 57                    | 0               | 0          |            |
| Group-B PLU                                                                 | 58                    | 59                    | 0               | 0          |            |
| Item Track Total ( <b>X position</b> only)                                  | X-60                  |                       | 0               | 0          | 0          |
| Item Track (set [SF-29.a] for Z report)                                     | 62                    |                       | 0               | 0          |            |
| Clerk Item Track ( <b>R/X position</b> only)                                | X-64                  |                       | 0               | 0          |            |
| Amount Track Total (X position only) *                                      | X-65                  |                       | 0               | 0          | 0          |
| Amount Track (set [SF-29.a] for Z report) *                                 | 66                    |                       | 0               | 0          |            |
| Clerk Balance                                                               | 70                    |                       | 0               | 0          |            |
| Customer File (files are erased by Z report) *                              | 74                    |                       | 0               |            | 0          |
| Customer Bill [SF-78.h=1] *                                                 | 78                    |                       | 0               |            | 0          |
| ESF Status (issued only when [SF-78.a=1], [d=1]                             | -                     |                       |                 |            |            |
| tor Z/9, ESF data printed if [c=1]) *<br>ESF data printed by ESF PRINT key. | 79                    |                       | 0               |            |            |

\* optional memory board required

Note for Z1-9 EFT Terminal Data Transfer & Reset Report By issuing Z1-9 report, the data in the EFT terminal is transferred to the host terminal and the data is cleared. This report is <u>not</u> available when Celectronic terminal is used by [SF-66.f~h].

Set the control key to **X position** for all program dumps except for clerk dump.

| BDOCDAM DUMD                   | DEDODT # | ]    | REPORT SEQUENC         | E          |
|--------------------------------|----------|------|------------------------|------------|
| PROGRAM DUMP                   | KEPUKI # | Full | Individual             | Sequential |
| Full Program                   | 80       | 0    |                        |            |
| Main Group-A                   | 81       | 0    |                        |            |
| Group-A                        | 82       | 0    |                        |            |
| Group-B                        | 83       | 0    |                        |            |
| Key Layout                     | 84       | 0    |                        |            |
| Function                       | 85       | 0    | o<br>(see table below) |            |
| Key & Symbol Name              | 86       | 0    |                        |            |
| Tax                            | 87       | 0    |                        |            |
| PLU                            | 88       | 0    |                        | 0          |
| Clerk ( <b>Z2 position</b> )   | Z2-89    | 0    |                        |            |
| Menu Layout                    | 90       | 0    |                        |            |
| Hard Clerk Key                 | 94       | 0    |                        |            |
| Clerk PLU / Group-A Assignment | 95       | 0    |                        |            |
| Communication Setting          | 99       | 0    |                        |            |

#### Required # for Individual Function Program Dump (X-85)

| #  | Report Contents                                                    |
|----|--------------------------------------------------------------------|
| 1  | system function flag                                               |
| 2  | media currency symbol, media name, foreign currency exchange rate, |
|    | media function flag, preset tender key amount                      |
| 3  | number of programmed PLUs, PLU modifier value                      |
| 4  | terminal address                                                   |
| 5  | slip printer ID number                                             |
| 10 | clerk name                                                         |
| 20 | % rate                                                             |
| 21 | discount amount                                                    |
| 22 | plus amount                                                        |
| 23 | adjustment rate                                                    |
| 24 | cheque-cashing/currency exchange rate, Euro currency exchange rate |
| 25 | PLU sales commission rate                                          |
| 26 | PLU stock rate, stock unit name                                    |
| 27 | tare weight 1 ~ 99                                                 |
| 40 | arrangement key sequence                                           |
| 41 | cheque printing data                                               |

# **IRC REPORT SEQUENCE**

#### **Collecting Transaction Data from Slaves**

There are two kinds of IRC reports issued by the master ECR:

One is a **consolidated report** for all ECR's sales data and the other is an **individual report**, by designating the slave ECR by using the sequence below;

#### Set the control key to **X**, **Z1 or Z2 position**.

- 1st level for daily report : X (read only) position or Z1 (reset) position
- 2nd level for periodic report : X (read only) position or Z2 (reset) position

#### **Consolidated (all ECRs) Report**

<X or Z>--(report #)--[X2]--[ENTER/TTL 25] or {select ALL ECRs from the list}--[ENTER/TTL 25]

#### Individual (per ECR) Report

<X or Z>--(report #)--[X2]--(slave ECR machine #)--[ENTER/TTL 25]

or {select from the list}--{select slave ECR from the list}--[ENTER/TTL 25]

The master ECR can collect the slave ECR's sales data only when the slave ECR is in an idle condition (no other communication, no transaction). When the slave ECR is transmitting sales data to the master, the display shows "--- IRC COMM ---" and ECR locks until IRC communication stops.

The following IRC reports are printed on the master and slave ECRs respectively. 'IRC Z report printed or not printed' [SF-29.b] can be programmed also.

|                          |                   | Master prints                                                     | Slave prints                          |
|--------------------------|-------------------|-------------------------------------------------------------------|---------------------------------------|
| Consolidated X-report    |                   | a consolidated report                                             | a confirmation report on journal only |
| Individual X-report      |                   | a designated slave's report                                       | a confirmation report on journal only |
| Consolidated<br>Z-report | printed [b=0]     | own report and a consolidated report with IRC status              | own report                            |
|                          | not printed [b=1] | own confirmation report and a consolidated report with IRC status | a confirmation report on journal only |
| Individual               | printed [b=0]     | a designated slave's report with IRC status                       | own report                            |
| Z-report                 | not printed [b=1] | a designated slave's report with IRC status                       | a confirmation report on journal only |

|                                                            | REP                   | ORT #                 | REPORT SI                | EQUENCE               |        |
|------------------------------------------------------------|-----------------------|-----------------------|--------------------------|-----------------------|--------|
| IRC REPORT                                                 | 1st level<br>(X / Z1) | 2nd level<br>(X / Z2) | All ECRs<br>consolidated | Per ECR<br>individual |        |
| Auto Full Transaction                                      | 8801                  | 8802                  | 0                        | 0                     |        |
| Hourly                                                     | 8805                  | 8806                  | 0                        | 0                     |        |
| Grand Total 1                                              |                       | 8807                  | 0                        | 0                     |        |
| Cash In Drawer                                             | 8808                  |                       | 0                        | 0                     |        |
| Clerk                                                      | 8810                  | 8811                  | 0                        | 0                     |        |
| Specified 20 PLU/Group-A Sales per Clerk                   |                       | 8812                  | 0                        | 0                     |        |
| Main Group-A                                               | 8820                  | 8821                  | 0                        | 0                     |        |
| Group-A                                                    | 8825                  | 8826                  | 0                        | 0                     |        |
| Group-A Stock                                              |                       | 8827                  | 0                        | 0                     | Note 1 |
| Group-B                                                    | 8830                  | 8831                  | 0                        | 0                     |        |
| PLU                                                        | 8840                  | 8841                  | 0                        | 0                     |        |
| PLU Stock                                                  |                       | 8842                  | 0                        | 0                     | Note 1 |
| Special PLU                                                | 8845                  | 8846                  | 0                        | 0                     |        |
| Item Track                                                 | 8862                  |                       | *                        | 0                     |        |
| Clerk Item Track (X position only)                         | X-8864                |                       | *                        | 0                     |        |
| Amount Track                                               | 8866                  |                       | *                        | 0                     |        |
| Clerk Balance                                              | 8870                  |                       | *                        | 0                     |        |
| ESF Status [SF-78.a=1]<br>(optional memory board required) | 8879                  |                       | *                        | 0                     | Note 2 |

\* The consolidated reports are not available for these reports. However, if PC communication module Tensai2000 is used as an IRC master, you can take individual report from all ECRs at one time. In order to have the consolidated report data, add the individual report data together on PC.

In addition to all of above reports, you can take **Time & Attendance (8819)** and **Specified 1000 PLU Sales per Clerk (8813)** reports by Tensai2000.

- Note 1: Consolidated Z report: the stock of slave ECRs is added to master ECR's stock memory and cleared to zero. Individual Z report: the stock of designated slave ECR is <u>not added</u> to master ECR's stock memory but it is cleared. Both reports <u>do not clear</u> the master ECR's stock memory. Issue Z-27/42 reports on the master to clear.
- Note 2: To issue ESF report 8879, "ESF function available" [SF-78.a=1] should be set on both of master and slave ECRs. When this individual report is taken, the slave's ESF data is always transmitted to the master. **X-8879:** the master prints ESF status but the slave <u>IRC status</u> only.
  - **Z-8879:** the master always prints ESF status only. The slave prints ESF status and if [SF-78.c=1] is set, the ESF data is printed with ESF status on the slave.

# FLASH IRC REPORTS

Flash **read-only** reports as shown below can be issued at any time on the master ECR by using the following sequences in **X** position only. The flash report will not disturb the slave ECR even when the slave ECR is in transaction, report issuing or programming sequence.

Flash report is printed on the master ECR with IRC status. No message will be displayed and X-report will not be counted up for a flash report on a slave ECR. If the flash report can not be taken from a slave ECR, the IRC status "slave ECR's machine number and NG" are printed on the master ECR.

#### Consolidated (all ECRs) Report

< X >--{(report #)--[X2] or select from the list}--{(required #)--[•] or select from the list}--[ENTER/TTL 25]

#### Individual (per ECR) Report

 $< X > -{(report #)-[X2] or select from the list} -{(required #)--[•] or select from the list} -{(slave ECR machine #) or select from the list} --[ENTER/TTL 25]$ 

|                  | FLASH IRC                         | E REPORT #       | <b>REQUIRED</b> #               |  |  |
|------------------|-----------------------------------|------------------|---------------------------------|--|--|
| Transaction      | 8601 (1st level)                  | 8602 (2nd level) | See Table below.                |  |  |
| Hourly           | 8605 (1st level)                  | 8606 (2nd level) | one of time zone $0 \sim 23$    |  |  |
| Grand Total 1    | 86                                | 07               | no number required              |  |  |
| Cash In Drawer   | 86                                | 08               | no number required              |  |  |
| Clerk            | 8610 (1st level) 8611 (2nd level) |                  | one of clerk sequential #1 ~ 64 |  |  |
| Main Group-A     | 8620 (1st level)                  | 8621 (2nd level) | one of main group-A #1 ~ 10     |  |  |
| Group-A          | 8625 (1st level)                  | 8626 (2nd level) | one of group-A #1 ~ 98          |  |  |
| Group-A Stock    | 86                                | 27               | one of group-A #1 ~ 98          |  |  |
| Group-B          | 8630 (1st level)                  | 8631 (2nd level) | one of group-B #1 ~ 25          |  |  |
| PLU              | 8640 (1st level)                  | 8641 (2nd level) | one of PLU code                 |  |  |
| PLU Stock        | 86                                | 42               | one of PLU code                 |  |  |
| Special PLU      | 8645 (1st level) 8646 (2nd level) |                  | one of PLU code                 |  |  |
| Clerk Item Track | 86                                | 64               | one of clerk sequential #1 ~ 64 |  |  |

|    | Required #s and Contents for X-8601/8602         |    |                                                                                              |  |  |  |  |  |
|----|--------------------------------------------------|----|----------------------------------------------------------------------------------------------|--|--|--|--|--|
| 1  | amount/count of media in sales                   | 13 | amount/count of new balance of Item Track<br>amount/count of charge of Amount Track (option) |  |  |  |  |  |
| 2  | amount/count of media in drawer & rounding error | 14 | amount/count of cheque-cashing, currency exchange                                            |  |  |  |  |  |
| 3  | taxable sales & tax amounts                      | 15 | amount/count of training                                                                     |  |  |  |  |  |
| 4  | amount/count of %                                | 17 | no sale count                                                                                |  |  |  |  |  |
| 5  | amount/count of (-) discount                     | 18 | number of people                                                                             |  |  |  |  |  |
| 6  | amount/count of (+) plus                         | 20 | transaction count                                                                            |  |  |  |  |  |
| 7  | amount/count of adjustment                       | 21 | tip amount                                                                                   |  |  |  |  |  |
| 8  | amount/count of P/O                              | 22 | amount/count of PLU correction                                                               |  |  |  |  |  |
| 9  | amount/count of R/A                              | 27 | amount/count of positive previous balance for Item<br>Track and Amount Track (option)        |  |  |  |  |  |
| 10 | amount/count of void                             | 28 | amount/count of negative previous balance for Item<br>Track and Amount Track (option)        |  |  |  |  |  |
| 11 | amount/count of refund                           | 29 | net charges for Item Track and Amount Track (option)                                         |  |  |  |  |  |
| 12 | amount/count of transaction void                 | 32 | amount/count of Portugal invoice [SF-55.a=1]                                                 |  |  |  |  |  |

Note for X-8610 Clerk : This is printed with X-8664 Clerk Item Track flash IRC report if programmed by [SF-28.b].

#### Note for X-8664 Clerk Item Track

Number of tracks per ECR printed on this report is limited to **19~21\*** when the clerk interrupt system and/or Automatic Track # Method is used, or **21** when non-clerk interrupt system and Manual Track # Method are used. (\*Area for two tracks are occupied by table #.) If a clerk has more than 19~21 tracks, "ECR machine # --->" mark is printed on the report. However, always up to 17 tracks can be printed by the master ECR.

# TRANSACTION REPORT SAMPLES

#### AUTO FULL TRANSACTION (01, 02)

Consists of two separate reports, Group-A (25, 26) and Full Transaction (03, 04). Refer to each report for details.

| x-01                    |
|-------------------------|
| Group-A report          |
| Full transaction report |

Depending on programming [SF-26, 27], issuing the Z-01 or Z-02 report will reset to zero any of the following data on each report where the data appears: Cash in Drawer, Consecutive Receipt/Ticket Number, X Report Count and Grand Total 1.

#### FULL TRANSACTION (03, 04)

| X-03                                    |          | 7                                                                                                    |
|-----------------------------------------|----------|----------------------------------------------------------------------------------------------------|
| SALES TTL                               |          | Media Amount in Sales                                                                                |
| 1 F.C. MEDIA                            | 0.95     | media count, name, amount                                                                            |
| 1 EURO                                  | 10.00    | calculated Euro amount in local currency                                                             |
| 10 CASH                                 | 140.03   |                                                                                                    |
| TOTAL                                   | 150.98   |                                                                                                    |
| AVRG                                    | 12.58    | average sales per person (sales amount divided by number of people entered in transactions)          |
| DRAWER TTL                              |          | Media Amount in Drawer                                                                               |
| 1 CHEQUE                                | 17.50    |                                                                                                    |
| 1 F.C. MEDIA                            |          |                                                                                                    |
| 10.5425 *                               | 0.95     | foreign currency exchange rate, calculated local currency media amount                               |
|                                         | £ 9      | media amount in foreign currency                                                                     |
| 1 EURO                                  |          |                                                                                                    |
| 1.97719 *                               | 10.00    | Euro currency rate, actual amount in Euro currency (Euro currency symbol is printed if [SF-65.b=0].) |
|                                         | 5.06     | temporarily calculated amount in local currency by actual amount in Euro currency                    |
| 10 CASH                                 | 140.03   |                                                                                                    |
| TOTAL                                   | 167.53   | rounding error: arises because of difference when calculating back and forth for a currency exchange |
|                                         | < 0.00 > | rate                                                                                                 |
| A                                       |          | Symbol A for tax calculated by Add-on Tax method (printed if [SF-26.a=1])                            |
| TXSL1                                   | 55.62    | taxable subtotal amount                                                                              |
| TXSL2                                   | 18.75    |                                                                                                    |
| TOTAL                                   | 74.37    | total taxable subtotal                                                                               |
| TAX 1                                   | 1.11     | tax amount                                                                                           |
| TAX 2                                   | 0.75     |                                                                                                    |
| TOTAL                                   | 1.86     | total tax amount                                                                                     |
| V                                       |          | Symbol V for tax calculated by VAT method                                                            |
| TXSL3                                   | 17.48    | Either accumulated or re-calculated VAT amount at report taking can be selected by [SF-30.d].        |
| TOTAL                                   | 31.36    | When "VAT amount re-calculated at report" is selected, VAT amount on the IRC report is calculated    |
| TAX 3                                   | 0.52     | either by each slave ECR or by master ECR can be selected for the consolidation report by [SF-30.e]. |
| TOTAL                                   | 0.64     |                                                                                                    |
| 1 % 1                                   | 0.20     | count and amount of: %                                                                               |
| 1 DSCNT                                 | 0.60     | amount discount                                                                                      |
| 1 PLUS                                  | 0.60     | amount plus                                                                                          |
| 1 AJST1                                 | 0.60     | adjustment 1                                                                                         |
| 1 AJST2                                 | 0.60     | adjustment 2                                                                                         |
| 1 P/O                                   | 5.00     |                                                                                                    |
| 1 R/A                                   | 10.00    | R/A                                                                                                  |
| 1 VOID                                  | 1.00     | void<br>referend                                                                                     |
| 1 REFND                                 | 3.00     | transaction void                                                                                     |
| 1 T.VOID                                | 5.00     | Italisaciion void                                                                                    |
| 1 CORRECTION                            | 1.00     | choque applied in [SF-06.1=1])                                                                       |
| 1 CHEQUE                                | 0.60     | training count amount (kov(ambol #15)                                                                |
| 2 T-AMT                                 | 16.87    | no solo count.                                                                                       |
| NSALE                                   | 3        | number of people                                                                                     |
| PERSN                                   | 3        | transation count                                                                                     |
| -I-RCN-I-                               | 11       |                                                                                                    |
| .I.T.D                                  | 8.00     | up amount in drawer 1                                                                                |
|                                         | 140.03   | cash amount in drawer 2 (ISE-8 al)                                                                   |
|                                         | 0.00     | Item Track/PB operation: new balance count amount (printed if [SE-27 g=0])                           |
| 1 55 5                                  | 38.00    | Item Track/PB+ operation: previous balance positive count balance (nrinted if ISE-27 g-01)           |
|                                         | 1.00     | Item Track/PB- operation: previous balance negative count, balance (printed if ISE-27 g=0)           |
| Net-charge                              | 20 00    | Item Track/PB operation: net-charge total amount of non-closed item track                            |
| 2 CHARGE                                | 10 00    | Amount Track (option): charge count, amount (printed if [SF-27.g=0])                                 |
|                                         | 5 00     | Amount Track (option): previous charge positive count, balance (printed if [SF-27.g=0])              |
| 1 1 1 1 1 1 1 1 1 1 1 1 1 1 1 1 1 1 1 1 | 1 00     | Amount Track (option): previous charge negative count, balance (printed if [SF-27.g=0])              |
| N CHARGE                                | ±.00     | Amount Track (option): net-charge total amount of non-closed amount track                            |
| INVOICE#                                | 0.00     | Portugal invoice message                                                                             |
| 1                                       | 10.00    | count and amount of Portugal invoice [SF-55.a=1]                                                     |

```
        G1:0000000000000183.37
        grand total 1

        G2:000000000000000183.37
        grand total 2 (not resettable)

        GX:00000000000016.87
        training grand total (not resettable)

        X-0007
        X-report count

        #001-000154
        19:20x

        CLERK NAME 00001
        clerk name

        [LOWER LOGO]
        lower logo printed if [SF-56.d]
```

#### Media Amount in Sales

Amount sold in each media. This amount does not include no sale transactions (P/O, R/A, cheque-cashing, etc.) and results of rounding.

#### Media Amount in Drawer

Actual amount in drawer. This amount includes no sale transactions (P/O, R/A, cheque-cashing, etc.) and results of rounding. When no sale transactions are done, the amounts will be added to the memory, but the media count will not be changed. Differences between media amount in sales and media amount in drawer arise when payment is in one media and change is in another or as a result of rounding. For example, a customer gives a 100.00 cheque for a 60.00 charge. Change is 40.00 in cash. Then, media amount in sales adds 60.00 to cheque memory. Media amount in drawer adds 100.00 to cheque memory and subtracts 40.00 from cash memory.

#### **Foreign Currency Media Amount in Drawer**

When a media has been used for a foreign currency, the media in drawer memory stores the foreign currency value. The printed local currency amount is temporarily calculated by the memorized foreign currency value. The difference between the actual sales amount and the calculated local currency amount arises because of the difference when calculating back and forth for a currency exchange rate. This difference is printed under the total amount, within brackets < >.

For example, when a sales amount of 1.00 (decimal point is disregarded on calculation) is closed by a **F.C. MEDIA** key which has a preset exchange rate of 10.5425\*,

\* This exchange rate is calculated by "LC / FC". The calculation method "FC / LC" is also available by [MF-1.h].

1. Foreign currency is calculated by dividing the due amount 1.00, in local currency, by the exchange rate 10.5425. Local Currency to Foreign Currency :

LC / exchange rate = 100 / 10.5425 = 9.4854... = rounded to 9 (printed on the receipt)

At the same time, the FC amount 9 is converted to LC amount 95 (9 x 10.5425) and the difference **.05** between the actual sales 1.00 and the calculated LC amount .95 is stored in the rounding error (difference) memory and will be printed within brackets < > on the sales report.

2. The printed local currency amount .95 on the report is calculated from the memorized foreign currency 9. FC x exchange rate =  $9 \times 10.5425 = 94.8825 =$  rounded to 95

#### Tax

Printed by [SF-26.a]. When using the VAT system, the taxable subtotal can be programmed not to include tax by [SF-22.c]. When using the add-on tax system, the taxable subtotal does not include tax. If programmed, adjustment, %, plus and discount calculations will affect each taxable subtotal.

#### Tip

Total amount of all clerk' tips. Tip will also be added to a media memory by [SF-29.f].

#### **Cash in Drawer Amount**

Total of the media in drawer amounts that are programmed to be added to CID.

#### **New Balance**

The amount closed by **NB** key for Item Track and PB+/PB- operations. Includes tax and percentage calculations if tax and percentage are calculated on closing by **NB** key ([SF-16.g]). This amount does not reset to zero after the Item Track or PB+/PB- operation is closed by a media key.

#### **Previous Balance Plus**

The count is the total number of times that an Item Track was opened when the previous balance was either zero or positive and a PB+ key was used. The amount is the accumulation of positive previous balances that were picked up when an Item Track was opened and an amount was entered by PB+ operations.

#### **Previous Balance Minus**

The count is the total number of times that an Item Track was opened and a PB- key was used. The amount is the accumulation of negative previous balances that were picked up when an Item Track was opened and an amount was entered by PB- operations.

#### Net Charge

Net charge shows the total amount of all non-closed transactions. It is calculated from the new balance and the previous balances.

#### Charge (for Amount Track System) --- option

The amount closed by **CHARGE** key during Amount Track operations. This amount does not reset to zero after the Amount Track is finally closed by a media key.

#### Previous Charge Plus (for Amount Track System) --- option

The count and amount are the accumulation of positive previous charges that were picked up when an Amount Track was opened.

#### Previous Charge Minus (for Amount Track System) --- option

The count and amount are the accumulation of negative previous charges that were picked up when an Amount Track was opened.

#### Net Charge (for Amount Track System) --- option

Net charge shows the total amount of all non-closed Amount Tracks. It is calculated from the charge and the previous charges.

#### **Grand Total**

Grand Total 1 can be reset by issuing the Z-07 or Z-01 ([SF-27.a=1]). Grand Total 2 is the accumulated grand total. (not resettable) Grand Total X is the grand total of training transactions. (not resettable) If programmed by [SF-29], grand total is calculated by: each PLU amount, % amount, plus amount, discount amount and tax amount.

#### **Report Count**

There are three kinds of report counts: X (read only), Z1 (1st level read/reset) and Z2 (2nd level read/reset). Each Z count will be increased only when a Z-01/Z-02 report is issued or when any Z report is issued by [SF-26.b].

Note: Following items are not printed with 0 value by [SF-56.a=1].

- Group total
- Media in sales total
- Media in drawer total
- Difference
- Add-on tax amount, taxable total
- VAT amount, taxable total
- Transaction count
- Cash in drawer

#### HOURLY (05, 06)

| x-05       |    |       |                                     |
|------------|----|-------|-------------------------------------|
| 14:0014:59 | 11 | 50.55 | time period, sales quantity, amount |
| 15:0015:59 | 6  | 15.20 |                                     |
| 16:0016:59 | 8  | 22.25 |                                     |
| TOTAL      |    | 88.00 |                                     |

Hourly data is recorded in one of two ways by [SF-27.d].

#### 1. Number of registrations and net amount.

Each item registered -- even if it includes multiplication -- increases the count by 1. The net amount includes VAT tax, "%, amount (+)/(-) calculations on items" but does not include add-on tax amount, adjustment amount, "%, amount (+)/(-) calculations on subtotal".

#### 2. Number of transactions and gross amount.

Each time a transaction is closed by a media key, the count is increased by 1.

The gross amount includes VAT tax, add-on tax, adjustment amount, "%, amount (+)/(-) calculations on both items and subtotal".

#### **GRAND TOTAL 1 (07)**

Max. 16 digits of grand total can be printed. However, "0" is filled on the left side so as to cover up to 19 digits on the report. Grand Total 1 can be reset by issuing the Z-07 or Z-01 ([SF-27.a=1]).

| X = 0.7                                         |  |
|-------------------------------------------------|--|
| 11 0 /                                          |  |
|                                                 |  |
| <b>71</b> . 0.000000000000000000000000000000000 |  |
| G1:00000000000183.37                            |  |

#### **CASH IN DRAWER (08)**

Total of the media in drawer amounts is printed if media are programmed to be added to CID memory by [MF-1.a].

| x-08 |        |          |
|------|--------|----------|
| CID  | 140.03 |          |
| CID2 | 0.00   | [SF-8.a] |

| Actual | medi | a amount | which | ı is manual | ly entered | l in casł | ı decl | aration | sequence | is printed | on X/ | Z-08 CID | report b | y [SF- |
|--------|------|----------|-------|-------------|------------|-----------|--------|---------|----------|------------|-------|----------|----------|--------|
| 27.b=1 | l].  |          |       |             |            |           |        |         |          |            |       |          |          |        |

| X-08  |        |                                                                                         |
|-------|--------|-----------------------------------------------------------------------------------------|
|       |        |                                                                                         |
| CHECK | 0.00   | Even when the actual media amount is not manually entered in cash declaration sequence, |
| CUPON | 0.00   | zero media amount is printed.                                                           |
| UC    | 0.00   |                                                                                         |
| TTL4  | 0.00   |                                                                                         |
| TTL5  | 0.00   |                                                                                         |
| TTL6  | 0.00   |                                                                                         |
| TTL7  | 0.00   |                                                                                         |
| TTL8  | 0.00   |                                                                                         |
| TTL9  | 0.00   |                                                                                         |
| TTL10 | 0.00   |                                                                                         |
| TTL11 | 0.00   |                                                                                         |
| TTL12 | 0.00   |                                                                                         |
| TTL13 | 0.00   |                                                                                         |
| TTL14 | 0.00   |                                                                                         |
| TTL15 | 0.00   |                                                                                         |
| TTL16 | 0.00   |                                                                                         |
| TTL17 | 0.00   |                                                                                         |
| TTL18 | 0.00   |                                                                                         |
| TTL19 | 0.00   |                                                                                         |
| TTL20 | 0.00   |                                                                                         |
| TTL21 | 0.00   |                                                                                         |
| TTL22 | 0.00   |                                                                                         |
| TTL23 | 0.00   |                                                                                         |
| TTL24 | 0.00   |                                                                                         |
| CASH  | 140.03 | actual media amount entered in cash declaration sequence printed by [SF-27.b]           |
| TOTAL | 140.03 |                                                                                         |
| CID   | 140.03 | CID amount                                                                              |
|       | 0.00   | difference between actual amount in drawer and CID memory                               |
| :     |        |                                                                                         |
|       |        |                                                                                         |

#### EFT TERMINAL DATA TRANSFER & RESET (Z1-09)

By issuing Z1-9 report, the data in the EFT terminal is transferred to the host terminal and the data is cleared. This report is <u>not</u> available when Celectronic terminal is used by  $[SF-66.f\sim h]$ .

#### CLERK (10, 11)

| X-10        | 0       |          |         |        |                                                                                                    |                                                |
|-------------|---------|----------|---------|--------|----------------------------------------------------------------------------------------------------|------------------------------------------------|
| C01<br>13   | CLEF    | RK NAM   | E 00001 | 71.60  | sequential clerk number, clerk name<br>transaction count, amount<br>average sales per person (sales amount divid | ed by number of people entered)                |
| g1          | 0       | 2        | 7.10    | 71 60  | sales commission 1 - 4 rate amount                                                                               | ed by humber of people entered)                |
| 31          | 5       | -0<br>9_ |         | /1.00  |                                                                                                    |                                                |
| 52          | 10      | 2        |         | 0.00   |                                                                                                    |                                                |
| SJ<br>S4    | 15      | °<br>2   |         | 0.00   |                                                                                                    |                                                |
| 54<br>TOTAT | 15      | 70       |         | 71 60  | total amount of sales type 1 4 PLUs (ISE 28                                                                      | R o  bl)                                       |
| CM          |         |          |         | /1.00  | total amount of commission                                                                                       | .e~n])                                         |
|             |         |          |         | 0.00   | tip amount                                                                                                    |                                                |
|             | 110     |          |         | 0.00   | up amount                                                                                                    |                                                |
| 1           |         |          | -       | 2.00   | refund count, amount                                                                                             |                                                |
| 2           | RE      |          | )       | 1.15   | transaction void sount amount                                                                                    |                                                |
|             | VC      | DTD      | 1       | 3.50   |                                                                                                    |                                                |
| NSA         | 나보      |          | 1       |        |                                                                                                    |                                                |
| CLEA        | AR      |          | 5       |        |                                                                                                    |                                                |
| CORRECT     | LION    |          | 0       |        | correction count                                                                                                 |                                                |
| PERS        | SN      |          | 10      |        | person count                                                                                                    |                                                |
| DRAWER      | TTL     |          |         |        | media in drawer count, amount (same content                                                                      | ts as X-03 full transaction report)            |
|             |         |          | :       |        | total media amount                                                                                               |                                                |
| TOTZ        | AL      |          |         | 28.41  | rounding error                                                                                                   |                                                |
|             |         |          | <       | 0.00 > | P/O count, amount                                                                                                |                                                |
| 1           | P/      | 0        |         | 2.00   | R/A count, amount                                                                                                |                                                |
| 2           | R/      | A        |         | 1.15   | cash in drawer amount                                                                                            |                                                |
| CID         |         |          |         | 4.64   |                                                                                                    |                                                |
|             |         |          |         |        | all dark's total transaction amount                                                                              |                                                |
| AL'I"       | т.Г     |          |         | 71.60  | all clerk's total transaction amount                                                                             |                                                |
| S1          |         |          |         | 71.60  | total amount of each sales-type 1 ~ 4 PLO                                                                        |                                                |
| S2          |         |          |         | 0.00   |                                                                                                    |                                                |
| S3          |         |          |         | 0.00   |                                                                                                    |                                                |
| S4          |         |          |         | 0.00   | total amount of a class times 4 4 DUUs                                                                           |                                                |
| ALT         | гь      |          |         | 71.60  | total amount of sales-type 1~ 4 PLUs                                                                             |                                                |
| VOID        |         |          |         | 2.00   | void amount                                                                                                    |                                                |
| REFUND      |         |          |         | 1.15   | refund amount                                                                                                    |                                                |
| T.VOID      |         |          |         | 3.50   | transaction void amount                                                                                          |                                                |
|             |         |          |         |        |                                                                                                    |                                                |
|             |         |          |         |        |                                                                                                    |                                                |
| x-1         | 1       |          |         |        |                                                                                                    |                                                |
| C01         | CLF     | W NAM    | F 00001 |        | sequential clerk number, clerk name                                                                              |                                                |
| 12          | СЦЕГ    | CIC INAM | E 00001 | 71 60  | trapportion count, amount                                                                                        |                                                |
| AVRC        |         |          | 7 16    | /1.00  | uansaution count, amount                                                                                         | ad by number of people entered)                |
| CM          |         |          | /.10    | 0 00   | average sales per person (sales amount divide                                                                    | ed by number of people entered)                |
|             |         |          |         | 0.00   |                                                                                                    |                                                |
|             | CINT    |          | 1.0     | 0.00   |                                                                                                    |                                                |
| PER         | 21/     |          | ±0      |        | person count                                                                                                    | Note: On the full report, some data with value |
|             | <br>тт. |          |         | 71 60  | all clark's total transportion amount                                                                            | of "0" will be skipped by [SF-28.a]. On        |
|             |         |          |         | /1.00  | all cierk's total transaction amount                                                                             | individual report, it is skipped by [SF-28 c]  |
|             |         |          |         |        | ]                                                                                                    | individual report, it is shipped of [DI 20.0]. |

#### Sales-Type 1 ~ 4 PLU Amount

All PLUs are categorized by sales-type  $1 \sim 4$  [PF-1.c,d]. With a four-type clerk memory, the sales amounts of type- $1 \sim 4$  PLUs are listed separately from each clerk's transaction amount.

The sales-type  $1 \sim 4$  PLU amounts include the discount, plus and % amount on item by [SF-29.e]. These amounts on subtotal and adjustment amounts are always not included in the sales-type  $1 \sim 4$  PLU amounts. Also, when using the VAT system, the PLU amount can be programmed to include tax by [SF-27.c]. When using the add-on tax system, the PLU amount does not include tax.

#### **Total Amount of Commission**

Commission amount is calculated by the sales-type  $1 \sim 4$  of each PLU by four respective commission rates. Only the total amount will be printed on the report.

The ECR does not have 1st level memory for commission.

On the 1st level report, the commission is calculated by each sales-type when the report is issued. When the Z-report of 1st level clerk is issued, the commission is accumulated in the 2nd level.

On the 2nd level report, the commission is calculated from the temporary 1st level amount plus the 2nd level memory amount.

#### **Cash In Drawer Amount**

The media in drawer amounts per clerk that are programmed to be added to CID by [MF-1.a].

Note: Following items are not printed with 0 value by [SF-56.a=1].

- Group total
- Media in sales total
- Media in drawer total
- Difference
- Add-on tax amount, taxable total
- VAT amount, taxable total
- Transaction count
- Cash in drawer

#### SPECIFIED 20 PLU/GROUP-A SALES PER CLERK (12) SPECIFIED 1000 PLU SALES PER CLERK (13) -- optional memory board required

This report is used to check who sold the specified PLUs or group-A assigned by SP-214 ([SF-12.c]) and SP-224.

| x-12                                                        |       |                                                                                         |
|-------------------------------------------------------------|-------|-----------------------------------------------------------------------------------------|
| C01<br>CLERK NAME 00001<br>P1#<br>PLU-NAME 00001<br>17<br>: | 16.85 | sequential clerk number<br>clerk name<br>PLU code<br>PLU name<br>sales quantity, amount |
|                                                             |       |                                                                                         |

Notes:

- PLUs are printed by the assigned order.
- All data whether "0" valued or not is printed on X/Z-12 report. "0" valued data is skipped on X/Z-13 report.

#### X-19 1# 4-digit clerk code CLERK NAME 00001 clerk name JUL10/2003 08:50 J01 time-in date and time, job number ..... 17:40 08:50 time-out time, labor hour (time-out date is not printed if it is the same day as time-in) JUL11/2003 08:51 J01 JUL12/2003 21:55 08:44 J01 07:38 JUL13/2003 05:33 time-out date and time JUL15/2003 08:48 J02 08:57 17:45 8 hours + (57 min./60 min.) = 8.95 hours JUL16/2003 08:51 J01 You can calculate his payment by "8.95 x pay amount". 17:38 08:47 JUL17/2003 08:45 J02 ---/--- --:-time-out operation is not performed yet J01 33.98 J02 total labor hours per job 8.95

#### CLERK TIME & ATTENDANCE (19) -- optional memory board required

Note: If Z-19 report is taken, time-out date & time is automatically set, and calculated labor hour is printed with the automatic time-out symbol \*.

#### **MAIN GROUP-A (20, 21)**

This report shows the ten main group-A's which are used to monitor sales of all drinks, all snacks, all daily goods, etc. Each main group-A consists of linked group-A's.

| x-20 |                            |        |                                                                    |
|------|----------------------------|--------|--------------------------------------------------------------------|
| 17   | MAIN GP-01<br>32.692%<br>: | 16.85  | main group-A quantity, name, amount sales % (printed by [SF-27.e]) |
| TOTA | L                          | 119.15 | total amount                                                       |

#### Main Group-A Quantity

It is always calculated by item quantity.

#### Sales %

Each group's % of total sales is calculated either by quantity of items sold or by sales amount ([SF-27.h]). A positive sales % is calculated from the total positive sales and a negative sales % is calculated from the total negative sales.

#### **GROUP-A PER MAIN GROUP-A (22, 23)**

This report shows the linked group-A's per main group-A.

| X-22                                                |                |                                                                                                    |
|-----------------------------------------------------|----------------|----------------------------------------------------------------------------------------------------|
| MG 01 MAIN GP-01<br>17 GROUP-A-01<br>100 %<br>TOTAL | 16.85<br>16.85 | main group-A number, name<br>linked group-A quantity, name, amount<br>sales % per main group-A (printed by [SF-27.e], calculated by [SF-27.h])<br>total amount per main group-A |
| :                                                   |                |                                                                                                    |
| ALTTL                                               | 119.15         | total amount of all Main Group-As                                                                                                    |

#### Linked Group-A Quantity

The quantity is calculated either by stock rate or by item quantity [SF-68.c].

#### GROUP-A (25, 26) / GROUP-B (30, 31)

| X-25                                        |        |                                                                                                    |
|---------------------------------------------|--------|----------------------------------------------------------------------------------------------------|
| 17 GROUP-A-01<br>MAIN GP-01<br>32.692%<br>: | 16.85  | group quantity, name, amount<br>link main group-A name (only for group-A)<br>sales % (printed by [SF-27.e], calculated by [SF-27.h]) |
| TOTAL                                       | 119.15 | total amount of all groups                                                                                                    |

#### **Group-A or B Quantity**

Only Group-A quantity is calculated either by stock rate or by item quantity ([SF-68.c]). Group-B quantity is always calculated by item quantity.

#### Group-A or B Amount

Group-A/B amount is calculated as:

total PLU amount linked to each group-A/B

%, (+), (-) amount on item ([SF-29.e])

+) VAT tax amount

#### **GROUP-A STOCK (27)**

This report shows the total stock of PLUs which are linked to group-A. The stock is calculated either by item quantity or calculated quantity using stock rate by [SF-68.c].

| X-27       |      |
|------------|------|
| GROUP-A-01 | 15.5 |
| GROUP-A-02 | 7.5  |
|            | :    |

group-A name, total stock of PLUs linked to group-A

#### PLU (40, 41)

| X-40                                  |                          |                               |                                                                                                    |
|---------------------------------------|--------------------------|-------------------------------|----------------------------------------------------------------------------------------------------|
| P<br>PLU-NAME 00001<br>GRC<br>16<br>1 | 1#<br>DUP-A-01<br>X<br>X | 1.00<br>16.00<br>0.85<br>0.85 | PLU code (not printed if [SF-56.b=0])<br>PLU name<br>link group-A name<br>1st price PLU quantity, unit price (printed if [SF-56.c=1])<br>amount<br>2nd price PLU quantity, unit price (printed if [SF-56.c=1])<br>amount (not printed when sales at 2nd price is 0 by [SF-8.b=1]) |
| 17<br>17.0 kg                         | :                        | 16.85                         | total of 1st & 2nd prices PLU quantity, amount (not printed if [SF-8.b=1]) sales quantity calculated by stock rate (printed if PLU has a stock rate [PF-2.b~d]), stock unit name is printed by [SF-6.a])                                                                          |
| TOTAL                                 |                          | 119.15                        | all PLUs' total amount                                                                                                    |

For the PLU report with least information, set [SF-56.b=1] "PLU code not printed on X/Z-40/41 PLU reports" and [SF-56.c=0] "PLU unit price not printed on X/Z-40/41 PLU reports". Report sample will be as below.

[SF-56.b=1, c=0]

| x-40                         |        |
|------------------------------|--------|
| PLU-NAME 00001<br>GROUP-A-01 |        |
| 16                           | 16.00  |
| 1                            | 1.10   |
| 17<br>17.0 kg<br>:           | 17.10  |
| TOTAL                        | 119.15 |

#### **PLU Amount**

PLU amounts include the discount, plus and % amounts on item ([SF-29.e]). Discount, plus and % amounts on subtotal and adjustment amounts are never included in the PLU amounts.

#### Sales Quantity Calculated by Stock Rate

This quantity is calculated by each PLU's stock rate ([SF-68.c]). For example, if the stock rate is "0.2 (litter)" and the sold quantity is 3, the sales quantity will be 0.6 (litter).

#### PLU STOCK (42)

This report shows the stocks of PLU that remain. The stock is calculated either by item quantity or calculated quantity using stock rate ([SF-68.c]).

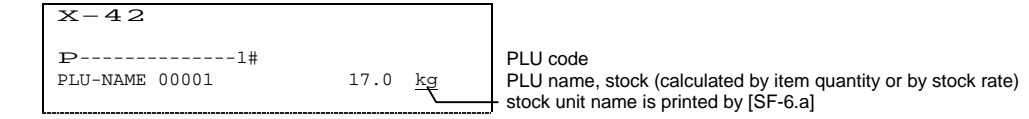

#### NON-ACTIVE PLU (43, 44)

This report shows PLU items (PLU code and name) that have not been sold.

#### **SPECIAL PLU (45, 46)**

These reports show sales data for special PLU. The report contents are the same as PLU report.

#### MENU 1 ~ 3 PLU (50 ~ 55)

These reports show sales data for PLU assigned to each menu on the keyboard. The report contents are the same as PLU report.

There is no original memory for each menu in PLU memory. The content of report is getting its sales information from the same one PLU memory, so if you are using the same PLU in each menu, the result of total number of each PLU is the same in each menu report.

#### GROUP-A PLU (56, 57) / GROUP-B PLU (58, 59)

This report shows the consolidated PLU sales data of items which are linked to a group-A or a group-B. The report contents are almost the same as PLU report.

| X-56                                                 |                |                                                                                                    |
|------------------------------------------------------|----------------|----------------------------------------------------------------------------------------------------|
| GA 01 GROUP-A-01<br>P1#<br>PLU-NAME 00001<br>17<br>2 | 16.00<br>0.85  | Each group name<br>PLU code (linked to group-A or B)<br>PLU name<br>1st price PLU quantity, amount<br>2nd price PLU quantity, amount                                                                 |
| 17<br>17.0 kg<br>100 %<br>TOTAL                      | 16.85<br>16.85 | total of 1st & 2nd prices PLU quantity, amount<br>sales quantity calculated by stock rate ([SF-68.c])<br>sales % per group (printed by [SF-27.f], calculated by [SF-27.h])<br>total amount per group |
| :<br>ALTTL                                           | 119.15         | all group's total amount                                                                                                    |

#### **ITEM TRACK TOTAL (60)**

Shows the total balance amount of temporarily closed Item Tracks by New Balance key. When Item Tracks are closed by a media key, the data is updated by subtracting the track amounts from the total.

X-60 TOTAL

total balance due of all tracks

12.00

#### ITEM TRACK (62)

Shows each amount of temporarily closed Item Tracks by New Balance key. The table number is printed if entered.

 X-62

 < 5> \*----\*

 CLERK NAME 00001
 5.00

 < 6> \*----\*

 CLERK NAME 00001
 7.00

 TOTAL
 12.00

#### CLERK ITEM TRACK (64)

Shows each amount of temporarily closed Item Tracks per clerk. The table number is printed if entered.

 X-64

 CLERK NAME 00001
 clerk name

 < 5> \*----\*
 5.00

 < 6> \*----\*
 7.00

#### AMOUNT TRACK TOTAL (65) -- Optional memory board required.

Shows the total balance amount of all temporarily closed Amount Tracks by CHARGE key. When Amount Tracks are closed by a media key, the data is updated by subtracting the track amounts from the total.

| X-65  |  |
|-------|--|
| TOTAL |  |

total balance due of all tracks

#### AMOUNT TRACK (66) -- Optional memory board required.

Shows each amount of temporarily closed Amount Tracks by CHARGE key.

12.00

 X-66
 << amount track number >>

 << 101>>
 << amount track number >>

 CLERK NAME 00001
 5.00
 assigned clerk name, balance due

 << 201>>
 7.00
 TOTAL

 TOTAL
 12.00
 total balance due

#### **CLERK BALANCE (70)**

Shows each clerk balance that has been stored under the clerk interrupt system.

| X-70             |      |
|------------------|------|
| <01> **          |      |
| CLERK NAME 00001 | 5.00 |
| < 0.2 > **       |      |
| CLERK NAME 00002 | 7.00 |
|                  |      |

< clerk sequential number >, \* table number \* clerk name, balance due in the clerk memory

Note: If an Item Track operation is done under the clerk interrupt system, the track is saved in the track memory (not in the clerk memory).

#### CUSTOMER FILE (74) -- Optional memory board required.

Customer file data is printed in "order of customer file programmed" or in "descending order of last access date (if sorted by <X>-[CUSTOMER FILE])". Z-74 report prints and erases all the customer file data.

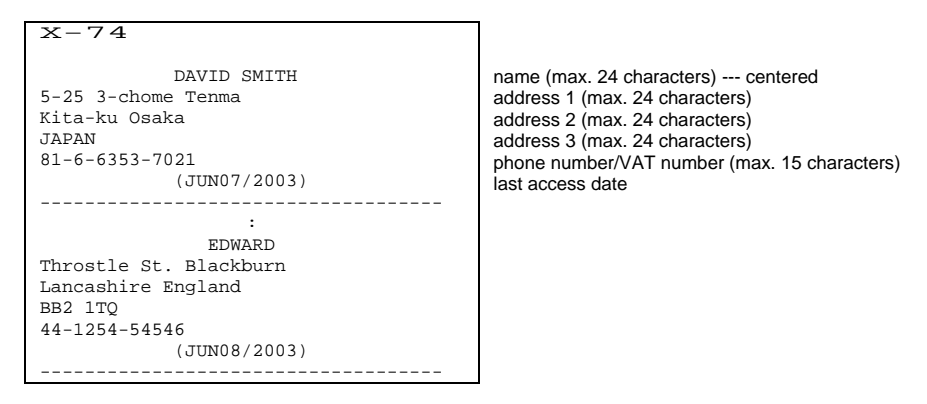

#### CUSTOMER BILL (78) -- Optional memory board required.

Shows the historical record of the main details of all finalized item tracks. They do not include PLU contents. It is memorized in the customer bill memory by [SF-78.h].

| X-78             |        |                                                                   |
|------------------|--------|-------------------------------------------------------------------|
|                  |        |                                                                   |
| <1>              |        | item track number                                                 |
| CASH             | 3.40   | finalized amount                                                  |
| INVOICE #        | 1      | invoice message and number printed by [SF-55.a=0, SF-57.e,f =1,1] |
| #001-000005      | 15:25R | last line information                                             |
| CLERK NAME 00001 |        |                                                                   |
| JUL19/2003       |        | date                                                              |
|                  |        |                                                                   |
|                  | 2 00   |                                                                   |
| CASH             | 3.00   |                                                                   |
| TXSL1            | 2.73   |                                                                   |
| TAX 1            | 0.27   |                                                                   |
| INVOICE #        | 2      |                                                                   |
| #001-000006      | 15:26R |                                                                   |
| CLERK NAME 00001 |        |                                                                   |
| JUL19/2003       |        |                                                                   |
|                  |        |                                                                   |
| USED : 10        |        | number of used records                                            |
| REST : 3961      |        | number of remaining records                                       |
| ALLOT: 3971      |        | total number of records                                           |

#### ESF STATUS (79) -- Optional memory board required.

Each journal data is memorized in the ECR's ESF (Electronic Store & Forward) memory by [SF-78.a]. This report shows the ESF status. For Z-79 report, ESF status with all ESF data is printed by [SF-78.c] whereas ESF status report is prohibited by ECR (permitted only by PC) by [SF-78.d].

| X-79   |      |                             |
|--------|------|-----------------------------|
| USED : | 524  | number of used records      |
| REST : | 3447 | number of remaining records |
| ALLOT: | 3971 | total number of records     |

Z-79 report prints and clears all the stored journal data.

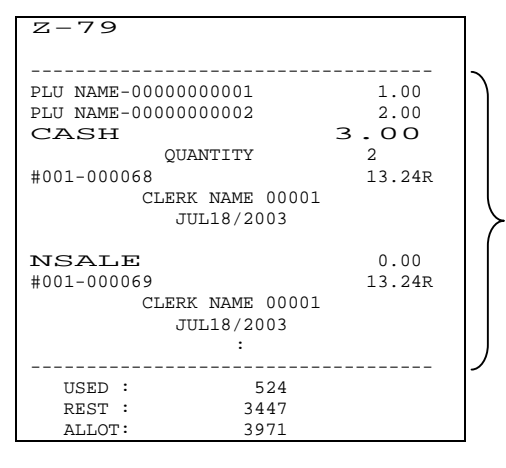

stored journal data (printed by [SF-78.c]) for thermal printer model, printed with compressed character by [SF-56.e]

# X. WARNING MESSAGES

The messages which are programmed by SP-182 will be displayed under certain specific conditions. In the auto preset condition, the default messages "WARN MESSAGE# xx" are displayed.

| WM-#1                      | PRINTER ERROR                                                                                                    |
|----------------------------|----------------------------------------------------------------------------------------------------|
|                            | Turn the power off and check the printer. Then turn the power on. <b>Do not</b> perform the initial reset operation.         |
| WM-#2                      | INPUT FIGURE OVER LIMITATION                                                                                                 |
|                            | Press CL key. (PLU HALO can be released temporarily by using HALO RELEASE key)                                               |
|                            | It is displayed when total amount exceeds the amount limitation of EFT terminal.                                             |
| WM-#3                      | CLERK IS NOT SIGNED ON                                                                                                    |
| WM-#4                      | ITEM OR MEDIA (SLIP) VALIDATION IS COMPULSORY                                                                                |
|                            | Print item or media (slip) validation by <b>MISC. (ITEM/MEDIA) VALIDATION</b> key.                                           |
|                            | (can be released temporarily by using OFF COMPULSORY key)                                                                    |
| WM-#5                      | TOTAL (SLIP) VALIDATION IS COMPULSORY                                                                                        |
|                            | Print total (slip) validation by <b>TOTAL VALIDATION</b> key.                                                                |
|                            | (can be released temporarily by using OFF COMPULSORY key)                                                                    |
| WM-#6                      | Dot Printer: VALIDATION PAPER HAS NOT BEEN INSERTED INTO ECR                                                                 |
|                            | It is displayed only when [SF-10.c=1] is set.                                                                                |
| WM-#7                      | Dot Printer: VALIDATION PAPER HAS NOT BEEN REMOVED FROM ECR                                                                  |
|                            | It is displayed only when [SF-10.c=1] is set.                                                                                |
| WM-#8                      | MESSAGE INPUT IS COMPULSORY                                                                                                  |
| <b>TTD 6</b> 110           | (can be released temporarily by using OFF COMPULSORY key)                                                                    |
| WM-#9                      | PERFORM FOREIGN CURRENCY SUBTOTAL DISPLAY OPERATION                                                                          |
| XXX #10                    | Press F.C. SBIL key and F.C. MEDIA key.                                                                                      |
| WNI-#10                    | NUMBER OF PEOPLE INPUT IS COMPULSORY                                                                                         |
| WN/ #11                    | (can be released temporarily by using OFF COMPULSORY Key)<br>SPT1 KEY DEDBESSION IS COMPULSORY DEFORE TENDEDED A MOUNT INDUT |
| VV IVI-#11                 | Solit Keil DEFRESSION IS COMPULSORI DEFORE LENDERED AMOUNT INFUT                                                             |
| WM #12                     | TAX TABLE IS NOT DESET                                                                                                    |
| VV IVI-#12                 | TAA TADLE IS NOT FRESET                                                                                                    |
| WM #13                     | TENDEDED A MOINT INDIT IS COMDINI SODV                                                                                       |
| <b>νν</b> Ι <b>νι-</b> π13 | (can be relarged temporarily by using OFF COMPULISORV key)                                                                   |
| WM_#14                     | DRAWFR IS OPFN                                                                                                    |
| ** 1*1-1/ 14               | This message is displayed only when the factory optional 'drawer open sensor' is being used                                  |
| WM-#15                     | CASH DECLARATION IS COMPIL SORY                                                                                              |
|                            | (can be released temporarily by using <b>OFF COMPULSORY</b> key)                                                             |
| WM-#16                     | REGISTRATION BUFFER IS ALMOST FULL                                                                                           |
|                            | Prepare to close the transaction.                                                                                            |
| WM-#17                     | PLU STOCK IS ZERO OR NEGATIVE                                                                                                |
|                            | Enter stock by programming. Displays only when [SF-70.h=1] is set.                                                           |
|                            | (can be released temporarily by using HALO RELEASE key)                                                                      |
| WM-#18                     | Dot Printer: JOURNAL PAPER NEAR END                                                                                          |
|                            | Replace with new paper roll.                                                                                                 |
|                            | (only at the beginning of transaction, it can be released temporarily by using <b>OFF COMPULSORY</b> key)                    |
| WM-#19                     | ECR TO ECR RAM DATA TRANSFER ERROR                                                                                           |
|                            | Check the cable connection between ECR & ECR. Refer to INTERFACES & PERIPHERALS MANUAL for                                   |
|                            | details.                                                                                                    |
| WM-#20                     | CLERK iBUTTON IS REMOVED                                                                                                    |
|                            | Insert previously removed clerk iButton.                                                                                     |
| WM-#21                     | SLIP PRINTER IS BUSY                                                                                                    |
|                            | Press CL key and wait for the printer to be ready. TP-620: Press 'PRINT' on the printer to proceed with the slip.            |
| WM-#22                     | NOT USED                                                                                                    |
| WM-#23                     | RECEIPT PAPER END                                                                                                    |
|                            | Replace with new paper roll. Dot Printer: While the paper is replaced, only RPF key can be pressed. Press X2                 |
|                            | key to start printing. It is displayed only when [SF-10.b=1] is set for dot printer. Printer error buzzer sounds only        |
| XXXX #04                   | once wnen [5F-58.g] is set.                                                                                                  |
| WM-#24                     | JUUKNAL YAYEK END                                                                                                    |
|                            | key to start printing. It is displayed only when [SE 10 a=1] is get for det printer. Drinter area burger to start printing.  |
|                            | key to start printing. It is displayed only when [SF-10.a=1] is set for dot printer. Printer error buzzer sounds only        |
| WNA HOF                    | Once when [57-36.g] IS Set                                                                                                   |
| vv 1v1-#23                 | THEFINAL FEINTER IS OVERHEATED                                                                                               |

Please wait until the head cools down. Printer error buzzer sounds only once when [SF-58.g] is set

- WM-#26 Thermal Printer: THERMAL PRINTER HEAD IS RELEASED Close the paper roll cover by pressing down the surbased area. Printer error buzzer sounds only once when [SF-58.g] is set
- WM-#27 SHORT TENDERING AMOUNT INPUT OF TTL 25 PROHIBITED
- WM-#28 SIMPLE CONDIMENT PLU ENTRY IS PROHIBITED
- Main PLU not entered yet.
- WM-#29 SIMPLE CONDIMENT PLU INPUT IS COMPULSORY
- (can be released temporarily by using **OFF COMPULSORY** key)
- WM-#30 PLU NOT FOUND
- Enter correct PLU code or program PLU code. WM-#31 CHECK-OUT BILL ISSUE IS COMPULSORY
  - Press CHECK-OUT BILL key. (can be canceled by using BILL CANCEL key)
- WM-#32 SLIP PAPER HAS NOT BEEN INSERTED
- WM-#33 CURRENT ITEM TRACK / CLERK INTERRUPT MEMORY IS FULL

Close the item track or the clerk's transaction temporarily by **NB** (New Balance) key or close it by a **TOTAL** (media) key.

#### WM-#34 ENTIRE ITEM TRACK / CLERK INTERRUPT MEMORY IS FULL

Close the item track by **NB** (New Balance) key or the clerk's transaction temporarily by **STORAGE** or **NB** key, then:

- close another item track, or
- another clerk's transaction by a media key to secure additional item track / clerk interrupt memory, or
- do the previous balance key operation.

This message is also displayed when all item tracks are used under the limited automatic item track number.

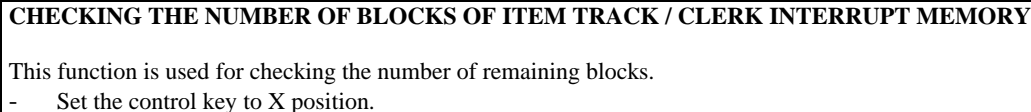

- Press ITEM TRACK # key.
- The number of remaining blocks is displayed.

340

\*\*\* TRACK SORT \*\*\*

number of remaining blocks (total 344 blocks)

After the item track or the clerk's transaction has been closed by a media key, the occupied blocks will become free. To secure the memory of currently occupied transactions, a new transaction can not be opened, even if a few blocks remain.

The maximum number of item tracks or clerk interrupt memories, that can be handled, depends on the number of items registered per item track or clerk interrupt memory.

#### # of blocks

- 344 blocks are available.
- One transaction always occupies one block.
- Up to 24 blocks (max. 359 items) are used for one transaction.
- 1st block can memorize 7 items, and 2nd ~ 24th blocks 16 items per block.

#### # of item tracks/clerk interrupt memories (max. 64 clerk interrupt memories)

Up to 344 (max.) item tracks/clerk interrupt memories can be used if 7 items each is registered.

Up to 150 item tracks/clerk interrupt memories can be used if 25 items each is registered.

Up to 100 item tracks or clerk interrupt memories can be used if 39 items each is registered.

Up to 50 item tracks or clerk interrupt memories can be used if 87 items each is registered.

Up to 30 item tracks or clerk interrupt memories can be used if 167 items each is registered.

Up to 14 item tracks or clerk interrupt memories can be used if 359 (max.) items each is registered.

For example, in case of 50 tracks: 344 blocks / 50 tracks = 6 (6.88) blocks / track, 7 items + 5 blocks \* 16 items = 87 items

#### WM-#35 NEW BALANCE CLOSING OF ITEM TRACK IS COMPULSORY

(can be released temporarily by using **OFF COMPULSORY** key)

WM-#36 NEW BALANCE CLOSING OF ITEM TRACK IS PROHIBITED

- WM-#37 ITEM TRACK # INPUT IS COMPULSORY
- WM-#38 TABLE # INPUT FOR ITEM TRACK IS COMPULSORY

| WM-#39                     | COOKING MESSAGE INPUT IS COMPULSORY                                                                                |
|----------------------------|----------------------------------------------------------------------------------------------------|
|                            | (WM-#37~39: can be released temporarily by using OFF COMPULSORY key)                                               |
| WM-#40                     | ITEM / AMOUNT TRACK TRANSFER IS PROHIBITED                                                                         |
| WM-#41                     | ITEM TRACK # NOT FOUND                                                                                             |
| WM-#42                     | SLIP PRINT IS COMPULSORY                                                                                           |
|                            | (can be released temporarily by using OFF COMPULSORY key)                                                          |
| WM-#43                     | CLERK ID ERROR                                                                                                    |
| <b>TT</b> TT <b>F</b> 1144 | The clerk was not assigned to the track in registration. Enter correct clerk code or use the correct clerk key.    |
| WM-#44                     | SUBTOTAL BILL ISSUE COMPULSORY                                                                                     |
| WNA #45                    | (can be released by using BILL CANCEL Rey)                                                                         |
| WM #45                     | ARE FOU SURE TO EAECUTE TRANSACTION VOID :<br>CLEDK IS REINCHISED                                                  |
| VV IVI-#40                 | Sign off the clerk in R position. Then sign on the clerk again in the appropriate control key position by entering |
|                            | clerk code and pressing CLERK ID key                                                                               |
|                            | (displayed when Z report or program sequence is performed during transaction)                                      |
| WM-#47                     | "SWIPE CARD" MESSAGE FOR MEDIA CLOSING BY CARD                                                                     |
| WM-#48                     | PLU CODE CHECK DIGIT ERROR                                                                                         |
|                            | Enter correct PLU code.                                                                                            |
| WM-#49                     | PLU CODE PRICE CHECK DIGIT ERROR OF IN-STORE MARKING CODE                                                          |
|                            | Enter correct PLU code.                                                                                            |
| WM-#50                     | AMOUNT TRACK MEMORY IS FULL OR MEMORY NOT EXIST                                                                    |
|                            | (displayed when optional memory board has not been installed)                                                      |
| WM-#51                     | AMOUNT TRACK # NOT FOUND                                                                                           |
| WM-#52                     | AMOUNT TRACK # INPUT IS COMPULSORY                                                                                 |
|                            | (can be released temporarily by using <b>OFF COMPULSORY</b> key)                                                   |
| WM-#53                     | CHARGE CLOSING OF AMOUNT TRACK IS COMPULSORY                                                                       |
|                            | (can be released temporarily by using <b>OFF COMPULSORY</b> key)                                                   |
| WM-#54                     | CUSTOMER BILL MEMORY NOT EXIST                                                                                     |
| WNA 455                    | (displayed when optional memory board has not been installed)                                                      |
| WM #56                     | CUSTOMER BILL MEMORY IS NEAR FULL<br>CUSTOMED DILL MEMORY IS FULL                                                  |
| vv Iv1-#30                 | Take 7.78 Customer Bill report to reset customer bill memory                                                       |
| WM_#57~                    | 50 NOT USED                                                                                                    |
| WM-#60                     | CUSTOMER FILE IS NOT FOUND                                                                                         |
| WM-#61                     | CUSTOMER FILE MEMORY IS FULL OR MEMORY NOT EXIST                                                                   |
|                            | Take Z-74 Customer File report to erase customer files.                                                            |
|                            | (displayed when optional memory board has not been installed)                                                      |
| WM-#62                     | NOT USED                                                                                                    |
| WM-#63                     | PREPARATIONS FOR EURO CONVERSION ARE NOT COMPLETED                                                                 |
|                            | [SF-54.e=1], Z1/P-397, SP-101                                                                                      |
| WM-#64                     | ENTERED NUMBERS FOR EURO CONVERSION SEQUENCE IS NOT CORRECT                                                        |
| WM-#65                     | SCANNER COMMUNICATION ERROR                                                                                        |
| WM-#66~                    | 68 NOT USED                                                                                                    |
| WM-#69                     | JOURNAL DATA TRANSFER BUFFER IS FULL                                                                               |
| WM-#70                     | IRC LINE (R8485) IS BUSY<br>ECD IS IN COMMUNICATION WITH FET TEDMINAL                                              |
| WM-#72                     | EUK IS IN COMMUNICATION WITH EFT TEKMINAL                                                                          |
| VV IVI-#12                 | Drose CI Lev                                                                                                    |
| WM_#73                     | CARD DATA ARORTED RV FET TERMINAL                                                                                  |
| WM_#74                     | ENTER VOLICHER NUMBER PRINTED ON & RECEIPT OF FET TERMINAL                                                         |
| WM-#75                     | SLIP PRINTER ERROR                                                                                                 |
|                            | Confirm the setting of slip printer. Refer to INTERFACES & PERIPHERALS MANUAL for details.                         |
| WM-#76                     | ENTER CORRECT CLERK CODE FOR TIME-IN OPERATION                                                                     |
| WM-#77                     | TIME-IN OPERATION ALREADY DONE                                                                                     |
| WM-#78                     | TIME-IN OPERATION HAS NOT BEEN DONE YET                                                                            |
| WM-#79                     | TIME & ATTENDANCE MEMORY IS FULL OR MEMORY NOT EXIST                                                               |
|                            | Take Z-19 Time & Attendance report.                                                                                |
|                            | (displayed when optional memory board has not been installed)                                                      |
| WM-#80                     | ESF MEMORY IS FULL                                                                                                 |
|                            | Clear ESF data by issuing Z-79 report with data print by [SF-78.c], by taking Z-8879 by PC (from Tensai2000), or   |
|                            | by taking Z-19 report by PC batch communication. See also MISCELLANEOUS MESSAGES "ESF NEAK                         |
|                            | FULL .                                                                                                    |

#### WM-#81~88 KITCHEN PRINTER 1 ~ 8 ERROR

Confirm the setting of printers. Refer to INTERFACES & PERIPHERALS MANUAL for details.

WM-#89 EFT TERMINAL IS OUT OF ORDER

Set "Storing EFT" for C-ZAM EFT terminal according to Dutch bank specification.

- WM-#90 COMMUNICATION TIME OUT
- WM-#91 WEIGHT HAS NOT BEEN CHANGED (ITEM NOT REMOVED)
- (displayed only when the scale has been programmed this way)
- WM-#92 NOT USED
- WM-#93 TARE WEIGHT ENTRY IS OVER FLOW
- WM-#94 TARE WEIGHT ENTRY IS COMPULSORY

(can be released temporarily by using OFF COMPULSORY key)

- WM-#95 MANUAL TARE WEIGHT ENTRY IS PROHIBITED
- WM-#96 THIS PLU IS NOT SCALABLE PLU

#### WM-#97 SCALE COMMUNICATION ERROR / WEIGHT ERROR

Confirm the setting of scale. Refer to INTERFACES & PERIPHERALS MANUAL for details. Reduce the item on the scale or put the item if the weight display is zero. This is displayed if the item weight on the scale exceeds the limit weight of the scale or the item weight is zero when **SCALE** key is pressed.

| SETUP REQUIRED                                | It indicates that ECR data might be collapsed because of a low battery condition by battery discharge while ECR is in stock for a long period.<br>Perform Physical RAM Test and Auto Preset, then leave ECR ON for minimum of 3 hours                                                                                                    |
|-----------------------------------------------|----------------------------------------------------------------------------------------------------|
|                                               | for battery charge.                                                                                                    |
| INITIAL RESET RQ                              | SYSTEM ERROR : Since Initial Reset is required, perform the initial reset.                                                                                                    |
| IR DONE                                       | INITIAL RESET OPERATION ACCEPTED                                                                                                    |
| Pc comm                                       | IN PC BATCH COMMUNICATION                                                                                                    |
| PC comm error                                 | PC BATCH COMMUNICATION ERROR                                                                                                    |
| PC-IN                                         | RECEIVING RAM DATA FROM PERIPHERAL (ECR to ECR RAM data transfer)                                                                                                    |
| PC-OUT                                        | TRANSFERRING RAM DATA TO PERIPHERAL (ECR to ECR RAM data transfer)                                                                                                    |
| ESF NEAR FULL<br>displayed on the bottom line | <ul> <li>OPTIONAL ESF MEMORY IS NEAR FULL<br/>3371 records out of maximum 3971 if customer bill function is used.<br/>7343 records out of maximum 7943 if customer bill function is <u>not</u> used.</li> <li>The ESF memory near full condition can be cleared by issuing Z-79 report with data print<br/>by [SF-78.c], by taking Z-8879 by PC (from Tensai2000), or by taking Z-79 report by PC<br/>batch communication.</li> <li>When ESF memory becomes full, the data first stored, i.e. data at the starting of ESF<br/>memory area, will be deleted from ESF memory (only when [SF-78.b=0] is selected).</li> </ul> |

#### MISCELLANEOUS MESSAGES

# XI. IRC MESSAGES

Following messages are displayed on the master ECR or the slave ECRs in IRC communication:

| Disp | Displayed on Slave ECR |      |  |                                                                |
|------|------------------------|------|--|----------------------------------------------------------------|
|      | IRC                    | COMM |  | Displayed on the top when a slave ECR is in IRC communication. |

| Displayed on Master ECR |                                                                                                 |  |  |
|-------------------------|-------------------------------------------------------------------------------------------------|--|--|
| TRC BUSY                | Displayed on the top when a slave ECR is in IRC communication, or when the communication line   |  |  |
|                         | is being used by other ECR for slip printer transmission, etc.                                  |  |  |
| ECR-XXX ->              | Displayed on the bottom when master ECR is in IRC communication of report collection or         |  |  |
|                         | program download.                                                                               |  |  |
| FCP#_www.<-             | Displayed in the floating track/clerk operation when master ECR requires a slave #xxx to send a |  |  |
| ECK#-XXX <-             | track or clerk's data.                                                                          |  |  |
| FCP-YYY OFF             | Displayed while the master is taking IRC Z report when a slave #xxx is in error (can not        |  |  |
| ECK-XXX OFF             | communicate), or when the power is off, or the cable being disconnected.                        |  |  |
|                         | Displayed when a slave #xxx is processing a transaction, or                                     |  |  |
| ECR#-xxx BUSY           | when a transaction is closed but some compulsory conditions still remain, or                    |  |  |
|                         | when the same track or clerk is used by the floating track/clerk operation.                     |  |  |
| FCP#-YYY FPPOP          | Displayed in the floating track/clerk operation when a slave #xxx is in error (can not          |  |  |
| ECRH-AAA ERROR          | communicate), or when the power is off, or the cable being disconnected.                        |  |  |

| Floating Item Track |                                                                                                   |
|---------------------|---------------------------------------------------------------------------------------------------|
| REO 762-XXX         | Displayed when a communication error occurs after receiving item track data from a slave #xxx. It |
| TO2.202 TTT         | requires to delete the track #TTTTTTT on the slave #xxx by Z-62 individual item track report.     |
|                     | Because two tracks having same number will exist on the master and slave.                         |
| REO X62-XXX         | Displayed when master ECR can not check that the item track data is surely deleted from a slave   |
| TD2.702-777         | #xxx. It requires to check the track #TTTTTTT on the slave #xxx by X-62 individual item track     |
|                     | report.                                                                                           |

| Floating Amount Track          |                                                                                                   |  |  |
|--------------------------------|---------------------------------------------------------------------------------------------------|--|--|
| REO 766-XXX                    | Displayed when a communication error occurs after receiving the amount track data from a slave    |  |  |
| TEQ:200-XXX<br><b>中</b> 中中中中中  | #xxx. It requires to delete the track #TTTTTTT on the slave #xxx by Z-66 individual amount        |  |  |
|                                | track report. Because two tracks having same number will exist on the master and slave.           |  |  |
| PFO X66-WWW                    | Displayed when master ECR can not check that the amount track data is surely deleted from a slave |  |  |
| TEQ. AUU-AAA<br><b>ጥጥጥጥጥጥጥ</b> | #xxx. It requires to check the track #TTTTTTT on the slave #xxx by X-66 individual amount         |  |  |
|                                | track report.                                                                                     |  |  |

| Floating Clerk |    |                                                                                                    |  |
|----------------|----|----------------------------------------------------------------------------------------------------|--|
| REQ.Z70-xxx    | CC | Displayed when a communication error occurs after receiving the clerk's data from a slave #xxx.<br>It requires to delete the data from the slave #xxx by Z-70 individual clerk balance report. Because<br>two clerks' data will exist on the master and slave.<br>CC shows a sequential clerk number. |  |
| REQ.X70-xxx    | CC | Displayed when master ECR can not check that the clerk's data is surely deleted from a slave #xxx.<br>It requires to check the clerks' data on the slave #xxx by X-70 individual track report.<br>CC shows a sequential clerk number.                                                                 |  |

xxx (xxxxx if [SF-57.a=1]): slave ECR's machine number

#### POWER OFF / BUSY / COMMUNICATION ERROR AT SLAVE ECR

For **X-report data**, the master ECR prints consolidated X report skipping power offed or busy slave ECR. See IRC status printed at the end of the report for non-consolidated slave ECRs.

When collecting **Z-report data** and one or more of the slave ECRs are not ready, the master ECR displays slave ECR status as shown above. Re-attempt to collect the slave's report or skip it.

#### TTL 25 key for re-attempt:

If you wish to include an ECR's data on Z-report, close the transaction in process on that particular slave, or turn its power on and then press **TTL 25** key on the master ECR.

#### CL key for skip:

If you do not wish an ECR's data on the report, press **CL** key and the master will skip that slave ECR. Master resumes data collection for the next ECR in the system.

#### POWER OFF AT MASTER ECR

If the power fails while collecting **X-report data**, the master prints consolidated X report when the power returns. See IRC status printed at the end of the report for non-consolidated slave ECRs.

If the power fails while collecting **Z-report data**, the master ECR displays the machine number of the slave ECR when the power returns. Press **CL** key to skip or press **TTL 25** key to re-attempt.

#### **REMOVING THE ERROR ECR DURING FLOATING TRACK/CLERK**

When ECR is in a communication error or power-off during the floating clerk/track operation, you can retry the floating operation by removing the error ECR from IRC system. Set the system function flag [SF-16.b] (ECR in IRC communication error during floating track/clerk system is removed from IRC system by TTL 25 key in X position).

**Sequence** < X >---[ TTL 25 ]

When **TTL 25** key is pressed in X position, the error ECR is removed from IRC system. Then retry the floating clerk/track operation. In order to set the removed ECR into IRC system once again, perform IRC status check (SP/X-8800) again.

#### Note for Floating Clerk Data

By adding this feature, the same clerk's data may exist on more than one ECR. In order to solve this situation:

- 1. Transfer the clerk's transaction data to an item track on ECR A.
- 2. Transfer the clerk's transaction data to an item track on ECR B with same track number of ECR A.
- 3. Perform Item Track Consolidation operation. Enter item track number to be consolidated -- [ NB ] -- [ TTL 25 ]

# **Basic Program Guide**

| PLU CODE        | . 1 |
|-----------------|-----|
| PLU PRICE       | . 1 |
| PLU STOCK       | . 2 |
| PLUNAME         | . 2 |
| CLERK NAME      | 2   |
| DATE            | 2   |
| TIME            | 2   |
| SPECIFIC ATIONS | . 2 |
|                 |     |

#### **PLU CODE**

< SP >--{(201)--[X2/ENTER] or select from the list}--{PLU entry}--[X2, CR or CL: see step 3]--[CL]

PLU entry: (PLU code: max. 14 digits)--[•/ENTER] / Scanner / Hard PLU key Before entering PLU, MENU SHIFT/PLU MODIFIER keys can be pressed if required.

- 1. In the SP position, enter program number and press X2 or ENTER key or select this program from the list.
- 2. Enter PLU code (max. 14 digits) and press [•] or ENTER or scan the barcode on the item or press Hard PLU key. Before entering PLU, MENU SHIFT/PLU MODIFIER keys can be pressed if required.

Note: PLU to be used for a link PLU, the PLU code must be 6 digits. Refer to SP-204 PLU LINK TO ONE PLU.

3. Press X2 key to create a PLU.

Press CR key to delete this PLU. Before the deletion, clear the PLU's sales data. Issue PLU Z reports (Z-40~42) in order to clear the sales data.

Press CL key to cancel the PLU code entry.

4. Press CL key to finish the sequence.

Note: 13-digit PLU codes are always regarded as bar code so that the entry of 13-digit PLU codes which do not include check digit may be prohibited. As for 8-digit PLU code, it is regarded as non bar code if [SF-62.a=1] is set. See [SF-5.h] for details.

You can see the settings on X-88 PLU program dump report. Number of PLUs is printed on X-85 Function program dump report - Required #3.

#### **PLU PRICE**

<Z1/P>--{(305)--[X2/ENTER] or select from the list}--{PLU entry}--{select 1st PRICE or 2nd PRICE}--

[ENTER]--(\*PLU price: max. 8 digits)--[X2/ENTER]--[X2 for next PLU, 00/CL for another PLU]--[CL]--[CL]

PLU entry: (PLU code: max. 14 digits)--[•/ENTER] / Scanner / Hard PLU key Before entering PLU, MENU SHIFT/PLU MODIFIER keys can be pressed if required.

\* To skip the entering price, press X2 without entering price. When ENTER key is pressed without entering price, then zero price is programmed. To see the setting on the screen, press 00 or CL and enter the PLU code. Or you will see the settings on X-88 PLU program dump report.

#### **PLU STOCK**

<Z2>--{(406)--[X2/ENTER] or select from the list}--{PLU entry}--[X2 for the next, 00 for another]--

(\* Quantity: 0 ~ 79999.999)--[X2/ENTER to add, CR to subtract]--[CL]

PLU entry: (PLU code: max. 14 digits)--[•/ENTER] / Scanner / Hard PLU key Before entering PLU, MENU SHIFT/PLU MODIFIER keys can be pressed if required.

Entered stock is printed on receipt by [SF-81.a=1]. Also you can see the stock on X-42 PLU stock report. \* Entered quantity is not replaced with current stock but it is added or subtracted to/from the current stock.

#### PLU NAME

< SP >--{(202)--[X2/ENTER] or select from the list}--{**PLU entry**}--(\*max. 22 characters)--[00 to print]--

[ENTER]--[CL]

PLU entry: (PLU code: max. 14 digits)--[•/ENTER] / Scanner / Hard PLU key Before entering PLU, MENU SHIFT/PLU MODIFIER keys can be pressed if required.

\* max. 13 characters (dot printer), 19 characters (thermal printer) for USA/Australia scale type

#### **CLERK NAME**

< SP >--{(212)--[X2/ENTER] or select from the list}--{(Clerk #1 ~ 64)--[•/ENTER] or select from the list} --(max. 16 characters)--[00 to print]--[ENTER]--[CL]

#### DATE

< X >---( 1 )---[ • ]---(YYYYMMDD)---[ X2 / ENTER ]

TIME

< X >----( 2 )----[ • ]----(HHMMSS)----[ X2 / ENTER ]
## **SPECIFICATIONS**

|                                                         | Printer model                  | Epson M-U420 impact dot matrix with/without an auto cutter (factory option) |                                                                                                    |  |
|---------------------------------------------------------|--------------------------------|-----------------------------------------------------------------------------|----------------------------------------------------------------------------------------------------|--|
| DOT                                                     | speed                          | 2-sheet dot matrix printer                                                  |                                                                                                    |  |
|                                                         |                                | 3 lines/sec                                                                 |                                                                                                    |  |
| MATRIX                                                  | Receipt, journal               | 24 columns/line                                                             |                                                                                                    |  |
| PRINTER                                                 | Validation                     | 55 columns/line                                                             |                                                                                                    |  |
| MODEL                                                   | Paper roll                     | Fine quality paper roll                                                     |                                                                                                    |  |
|                                                         |                                | 44.5 +/- 0.5 mm x Ø83 mm                                                    |                                                                                                    |  |
|                                                         | Validation paper               | 135 to 210 mm (width), min. 70 mm (height), 0.07 to 0.14 mm (thickness)     |                                                                                                    |  |
|                                                         | Ink ribbon                     | ERC-32 (Epson)                                                              |                                                                                                    |  |
|                                                         | 1                              | T                                                                           |                                                                                                    |  |
| THERMAL<br>PRINTER<br>MODEL                             | Printer model, speed           | Epson M-T203 thermal printer with an auto cutter and clamshell mechanism    |                                                                                                    |  |
|                                                         |                                | 2-sheet thermal printer, 21 lines/sec                                       |                                                                                                    |  |
|                                                         | -r                             | 1-sheet thermal printer, 23 lines/sec                                       |                                                                                                    |  |
|                                                         | Receipt, journal<br>Validation | 36 columns/line (1-sheet printer: no journal)                               |                                                                                                    |  |
|                                                         |                                | Graphic logo size: max. 54 (width) x 36 (height) mm by [SF-10.f,g]          |                                                                                                    |  |
|                                                         |                                | no validation (slip validation available)                                   |                                                                                                    |  |
|                                                         | Paper roll                     | Fine quality thermal paper roll $59 \times 0^{10}$ $0.5 \times 0^{10}$      |                                                                                                    |  |
|                                                         | 1                              | 58 + U/- U.5 mm x Ø83 mm                                                    |                                                                                                    |  |
|                                                         |                                |                                                                             |                                                                                                    |  |
| KEYBOARD                                                | Stroke key                     | of key positions including optional 5 keys                                  |                                                                                                    |  |
|                                                         | Flat key                       | 130 key positions                                                           |                                                                                                    |  |
|                                                         | 1                              |                                                                             |                                                                                                    |  |
| DISPLAY                                                 |                                | 21 columns x 8 lines                                                        |                                                                                                    |  |
|                                                         | Front (LCD)                    | View area: $40 (H) \times 70 (W) mm$                                        |                                                                                                    |  |
|                                                         |                                | Display type: 64 (H) x 128 (W) dot matrix, 0.48 (H) x 0.48 (W) mm/dot       |                                                                                                    |  |
|                                                         |                                | LCD type: STN, Blue mode, white LED backlight                               |                                                                                                    |  |
|                                                         | $\mathbf{D}$ (1.1°)            | Keversing uisplay function by [SF-119.n]                                    |                                                                                                    |  |
|                                                         | Rear (1-line)                  | 12 digits numeric (standard)                                                |                                                                                                    |  |
| DOWED SUDDI V                                           |                                | $AC 117W / 220W + 100 / 50/60H_{7}$                                         |                                                                                                    |  |
| IUWERSUITLI                                             |                                | AC 11/V / 250V ± 10%, 50/00HZ                                               |                                                                                                    |  |
| Dot printer: $400 \text{mA}$ (117V) / 200 mA (220V)     |                                |                                                                             |                                                                                                    |  |
| POWER CONSUMPTION                                       |                                | Thermal 1 sheet printer: $0.6A (117V) / 0.3A (230V)$                        |                                                                                                    |  |
|                                                         |                                | Thermal 2-sheet printer: $1A (117V) / 0.5A (230V)$                          |                                                                                                    |  |
|                                                         |                                |                                                                             |                                                                                                    |  |
|                                                         |                                | Operation                                                                   | $0^{\circ}$ 40°C (22° 104°E)                                                                                                    |  |
| TEMPERATURE                                             |                                | Storage                                                                     | $10^{\circ} = 50^{\circ}C(14^{\circ} = 122^{\circ}E)$                                                                                                    |  |
|                                                         |                                | Storage                                                                     | $-10 \sim 30 \text{ C} (14 \sim 122 \text{ F})$                                                                                                    |  |
| Standard 405 (W) x 422 (D) x 207 (II) mm with drawing   |                                |                                                                             |                                                                                                    |  |
| DIMENSIONS                                              |                                | Stalidard                                                                   | $403 (W) \times 423 (D) \times 297 (H)$ mill will drawer                                                                                                    |  |
|                                                         |                                | Option                                                                      | 370 (W) x 415 (D) x 196 (H) mm without drawer                                                                                                    |  |
| 405 (W) = 422 (D) = 0.09 (U) + 14 mm for a fact         |                                |                                                                             |                                                                                                    |  |
| DRAWER                                                  |                                | 10C4B / 10C5B (removable/adjustable coin trav)                              |                                                                                                    |  |
|                                                         |                                | "without drawer" is the factory option                                      |                                                                                                    |  |
| I                                                       |                                | without unawer is the factory option.                                       |                                                                                                    |  |
| WEIGHT Approx 13.5 Kg with drawer 6.5 Kg without drawer |                                |                                                                             |                                                                                                    |  |
| Approx. 15.5 Kg with drawer, 0.5 Kg without drawer      |                                |                                                                             |                                                                                                    |  |
|                                                         |                                | Standard                                                                    | One 4M bit PAM abin on MDU beard                                                                                                    |  |
| RAM CAPACITY                                            |                                | Standard                                                                    | Une 4ivi bit KAIvi chip on ivir U board                                                                                                    |  |
|                                                         |                                |                                                                             | THE THE ADDRESS AND THE ADDRESS AND ADDRESS ADDRESS ADDRES<br>ADDRESS ADDRESS ADDRESS ADDRESS ADDRESS ADDRESS ADDRESS ADDRESS ADDRESS ADDRESS ADDRESS ADDRESS ADDRESS ADDRESS ADDRESS ADDRESS ADDRESS ADDRESS ADDRESS ADDRESS ADDRESS ADDRESS ADDRESS ADDRESS ADDRESS ADDRESS ADDRESS ADDRESS ADDRESS ADD |  |
|                                                         |                                | Option                                                                      | op to three RAW boards are available.                                                                                                    |  |
| MEMODY PP                                               | OTECTICN                       |                                                                             | op to three KAW boards are available.                                                                                                    |  |